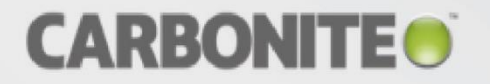

# Carbonite Move for Windows

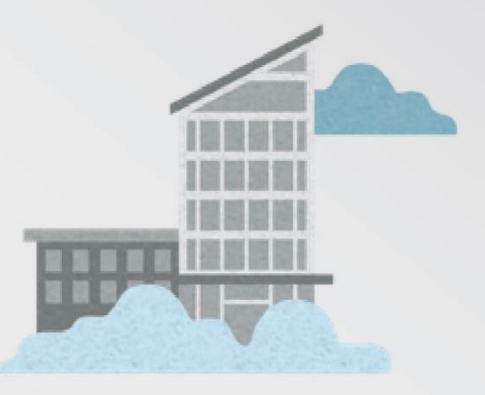

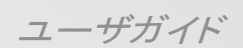

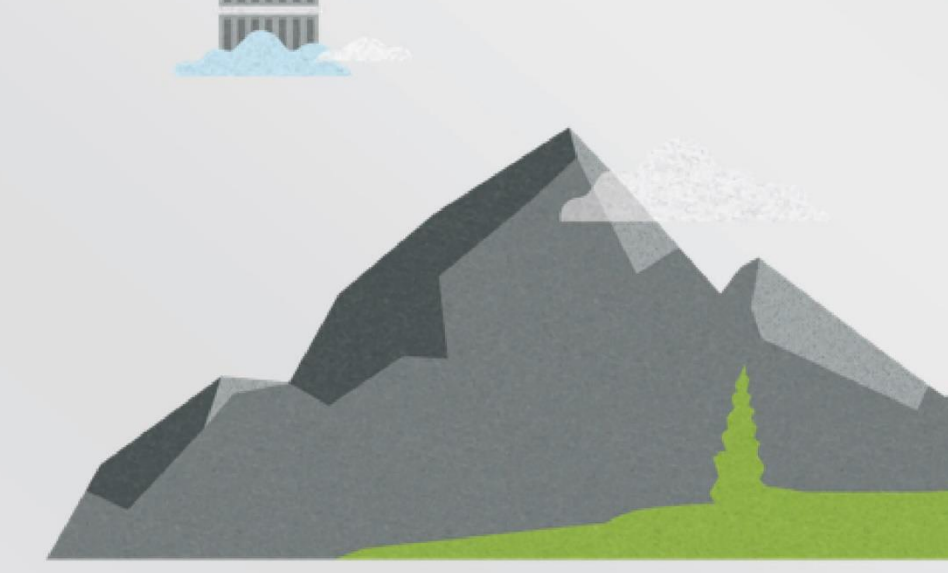

mini

Windows 版 Carbonite Move ユーザガイド バージョン 8.1.1、2017 年 11 月 21 日 (火)

テクニカルサポートが必要な場合は、カスタマケアにお問い合わせください。

オンラインドキュメントに記載されているすべての基本的な構成は、カスタマケアがサポートします。

高度な構成に関する支援とサポートは、プレセールスシステムエンジニアへのお問い合わせまたはプロフェッショナルサービスの利用が必要となる場合があります。

マニュアルページは、Carbonite Availability と Carbonite Move Linux サーバにインストールされており、参照することが可能です。

これらのドキュメントは、ソフトウェアのインストールと同じように、Carboniteの使用許諾契約が適用されます。

このドキュメントは、以下の規定が適用されます。

(1) 予告なく変更される場合があります。(2) 使用許諾契約に従って提供されます。(3) 各所有者がその 知的財産を所有します。(4) 使用許諾契約に基づき、許可されていない限り、複製または再生できませ ん。(5) 明示的または黙示的な保証なしに提供されます。(6) ライセンシ、エンドユーザまたは他の関係 者に、本ドキュメントまたは Carbonite, Inc. が所有権を有するその他のドキュメントにあるソースコード またはソースコードのドキュメントの利用を許可するものではありません。(7) すべてのオープンソースお よびサードパーティのコンポーネント (以下「OSTPC」) は、OSTPC の使用許諾契約および保証および 責任の免責事項に従って「現状有姿」で提供されます。

Carbonite, Inc. およびその関連会社および子会社は、米国またはその他の国において特定の商標、登録商標、およびロゴを所有しています。

Hyper-V および Windows は、米国およびその他の国における Microsoft Corporation の登録商標です。

Linux は、Linus Torvalds の登録商標です。vSphere は VMware の登録商標です。

他のすべての商標は、各企業の所有物です。

他の企業の登録商標の完全なリストについては、その企業の Web サイトをご覧ください。

© 2017 Carbonite, Inc. All rights reserved.

目次

| 第1章 Carbonite Move の概要1                 |     |  |  |  |  |  |
|-----------------------------------------|-----|--|--|--|--|--|
| 第 2 章 要件                                | 2   |  |  |  |  |  |
| ミラーリングとレプリケーション機能                       | 3   |  |  |  |  |  |
| 第 3 章 Carbonite Replication Console     | 9   |  |  |  |  |  |
| Carbonite Replication Console の要件       | 11  |  |  |  |  |  |
| Console のオプション                          | 12  |  |  |  |  |  |
| 第4章 サーバの管理                              |     |  |  |  |  |  |
| [Add Servers (サーバの追加)]                  | 25  |  |  |  |  |  |
| サーバ認証情報の提供                              | 28  |  |  |  |  |  |
| サーバの詳細の表示                               | 29  |  |  |  |  |  |
| サーバプロパティの編集                             | 31  |  |  |  |  |  |
| ー般的なサーバプロパティ                            | 32  |  |  |  |  |  |
| サーバのライセンス付与                             | 33  |  |  |  |  |  |
| サーバセットアッププロパティ                          | 35  |  |  |  |  |  |
| Carbonite Move のキュー                     |     |  |  |  |  |  |
| ソースサーバのプロパティ                            | 42  |  |  |  |  |  |
| ターゲットサーバのプロパティ                          | 44  |  |  |  |  |  |
| メール通知の構成                                | 46  |  |  |  |  |  |
| スクリプトの認証情報                              | 48  |  |  |  |  |  |
| ログファイルのプロパティ                            | 49  |  |  |  |  |  |
| 検証ログ                                    | 51  |  |  |  |  |  |
| サーバイベントの表示                              | 53  |  |  |  |  |  |
| サーバログの表示                                | 54  |  |  |  |  |  |
| VMware サーバの管理                           | 56  |  |  |  |  |  |
| 第 5 章 Files and folders migration57     |     |  |  |  |  |  |
| Files and folders migration の要件         | 58  |  |  |  |  |  |
| Files and folders migration ジョブの作成      | 62  |  |  |  |  |  |
| Files and folders migration ジョブの管理と制御   | 80  |  |  |  |  |  |
| Files and folders migration ジョブの詳細の表示   | 90  |  |  |  |  |  |
| Files and folders migration ジョブの検証      | 94  |  |  |  |  |  |
| Files and folders migration ジョブの編集      | 95  |  |  |  |  |  |
| Files and folders migration ジョブのログの表示   | 97  |  |  |  |  |  |
| Files and folders migration ジョブのカットオーバー | 99  |  |  |  |  |  |
| 第 6 章 Full server migration101          |     |  |  |  |  |  |
| Full server migrationの要件                |     |  |  |  |  |  |
| Full server migration ジョブの作成            | 109 |  |  |  |  |  |
| Full server migration ジョブの管理と制御         | 129 |  |  |  |  |  |
| Full server migration ジョブの詳細の表示         | 139 |  |  |  |  |  |

| Full server migration ジョブの検証                 | 143 |  |  |  |
|----------------------------------------------|-----|--|--|--|
| Full server migration ジョブの編集                 | 144 |  |  |  |
| Full server migration ジョブのログの表示              |     |  |  |  |
| Full server migration ジョブのカットオーバー            |     |  |  |  |
| 第7章 Full server to ESX migration             |     |  |  |  |
| Full server to ESX migrationの要件              |     |  |  |  |
| Full server to ESX migration ジョブの作成          |     |  |  |  |
| Full server to ESX migration ジョブの管理と制御       |     |  |  |  |
| Full server to ESX migration ジョブの詳細の表示       |     |  |  |  |
| Full server to ESX migration ジョブの検証          |     |  |  |  |
| Full server to ESX migration ジョブの編集          |     |  |  |  |
| Full server to ESX migration ジョブのログの表示       |     |  |  |  |
| Full server to ESX migration ジョブのカットオーバー     |     |  |  |  |
| 第 8 章 Full server to Hyper-V migration       |     |  |  |  |
| Full server to Hyper-V migrationの要件の要件       | 201 |  |  |  |
| Full server to Hyper-V migration ジョブの作成      |     |  |  |  |
| Full server to Hyper-V migration ジョブの管理と制御   |     |  |  |  |
| Full server to Hyper-V migration ジョブの詳細の表示   |     |  |  |  |
| Full server to Hyper-V migration ジョブの検証      | 241 |  |  |  |
| Full server to Hyper-V migration ジョブの編集      | 242 |  |  |  |
| Full server to Hyper-V migration ジョブのログの表示   | 244 |  |  |  |
| Full server to Hyper-V migration ジョブのカットオーバー |     |  |  |  |
| 第9章移行のシミュレーション                               | 249 |  |  |  |
| 第 10 章 特別なネットワーク構成                           | 250 |  |  |  |
| ファイアウォール                                     | 251 |  |  |  |
| Full server to Hyper-V migration ジョブの作成      |     |  |  |  |
| Macintosh 共有                                 |     |  |  |  |
| NFS 共有                                       | 256 |  |  |  |

# 第1章 Carbonite Move の概要

Carbonite Move は、包括的な移行ソリューションであり、あるサーバ全体 (「ソース」と呼ばれます) を、そのソースのイメージをミラーリングすることで、別のサーバ (「ターゲット」と呼ばれます) に移動で きるようにします。ソースサーバとターゲットサーバでは、物理サーバまたは仮想サーバを扱うことがで きます。ソースのイメージには、サーバのシステム状態 (サーバで構成されているオペレーティングシス テムとアプリケーション) とすべてのソースサーバのデータが含まれます。ソースのデータだけを移行す ることもでき、この場合には、ターゲットのシステム状態 (ターゲットで構成されているオペレーティング システムとアプリケーション) がソースのデータと一緒に使用されます。

Carbonite Move では、データレプリケーションテクノロジ (特許取得)を使用されており、移行中であっ てもユーザがデータにアクセスしたり変更したりできます。ソースが変更されると、レプリケーション機能 によって、ターゲットに保存されたソースのイメージが最新の状態で維持されます。Carbonite Move は、ファイル全体ではなく、ファイルの変更部分だけをリアルタイムで複製するため、リソースを効率的 に使用できます。新しいサーバにカットオーバーする準備ができたら、Carbonite Move はソースシステ ムの状態を適用します。再起動したら、ソースがターゲットサーバのハードウェア上で実行され使用可 能になります。

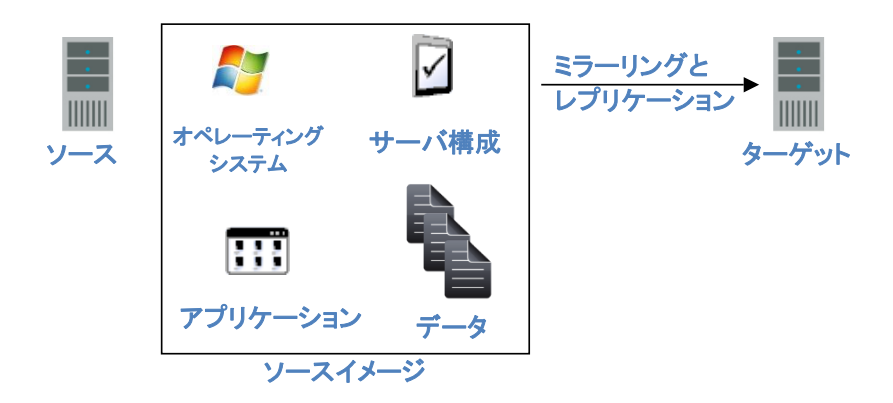

# 第2章要件

各 Windows サーバは、使用するジョブの種類に応じて特定の要件を満たさなければなりません。これ らの特定の要件については、各ジョブタイプの要件のセクションを参照してください。

- 58 ページの「Files and folders migration の要件」
- 102 ページの「Full server migration の要件」
- 152 ページの「Full server to ESX migration の要件」
- 201 ページの「Full server to Hyper-V migration の要件」

# ミラーリングとレプリケーション機能

Windows ソースサーバの場合、Carbonite Move は任意の NTFS Windows ファイルシステムに保存 されているファイルとディレクトリデータをミラーリングして複製します。ミラーリングされ複製される項目 には、Macintosh ファイル、圧縮ファイル、NTFS 属性と ACL (アクセス制御リスト)、動的ボリューム、 代替データストリームがあるファイル、スパースファイル、暗号化ファイル、リパースポイント、および ハードリンクも含まれます。マウントポイントはターゲット上で作成されませんが、ファイルはマウントポ イント間でミラーリングされ複製されます。

Carbonite Move は、物理ボリュームデータやレジストリベースのデータなど、ファイルシステムに保存 されていない項目はミラーリングまたは複製しません。さらに、Carbonite Move は、NTFS 拡張属性、 レジストリの実体 (ハイブ) ファイル、Windows またはシステムまたはドライバページファイル、システム メタデータファイル (\$LogFile、\$Mft、\$BitMap、\$Extend\\\$UsnJrnl、\$Extend\\\$Quota、および \$Extend\\\$Objld)、また Carbonite Move のディスクベースのキューログはミラーリングや複製しませ ん。これらの例外ファイルが適用されない唯一のケースは、Full server migration ジョブのタイプです。 サーバの完全な保護機能を使用してシステムの状態とデータを保護している場合、Carbonite Move は、オペレーティングシステムとアプリケーションのファイルを含む、必要なすべてのシステム状態デー タを自動的に収集して複製します。さらに、ボリュームシャドウコピーのスナップショットはボリュームに 関連付けられているため、Carbonite Move はボリューム上のデータをミラーリングして複製しますが、 ソース上で実行されたスナップショットはターゲットボリュームでは使用できません。したがって、ソース 上で実行されたスナップショットは、ミラーリングされず、ターゲットに複製されません。

レプリケーションについては次の注意事項があります。

- 1. FAT および FAT32 はサポートされません。
- 2. ReFS はサポートされません。
- 3. マッピングされたドライブでは複製を実行できません。
- ジョブに含まれるディレクトリやファイルによって、システムアカウントまたは Double-Take サービ スを実行するアカウントに対する権限が拒否される場合、アクセス権限がないため、ターゲット上 のこれらのファイルの属性は更新されません。これには、Everyone グループにはシステムアカウ ントが含まれているため、このグループに対する権限も拒否されます。
- 5. ダイナミックボリュームを選択し、ボリュームのサイズを大きくする場合、ターゲットでもダイナミックボリュームのサイズの増加に対応できなければなりません。
- 6. 代替データストリームがあるファイルを選択する場合は、次の点に注意してください。
  - a. 代替データストリームは、ジョブサイズの計算には含まれません。したがって、ミラーリング を続行しているときに、99~100%のミラープロセスが完了しているように見える場合があ ります。
  - b. ミラーリングが完了したと報告されたファイルとディレクトリの数は、不正になります。代替 ストリームはカウントされないため、ファイルとディレクトリに含まれる代替ストリームの数が 引かれています。これはレポートされる情報の問題であり、ストリーム自体は正しくミラーリ ングされます。
  - c. 差分ミラーリングまたは検証を実行するときは、ファイル属性とデータ比較オプションを使 用して、すべての代替データストリームが正しく比較されることを確認できます。
  - d. 代替ストリームが読み取り専用であるときに、検証レポートのみを作成している場合、カウントが異なるというフラグが付けられます。検証しながら再ミラーリングを開始すると、この問題は修正されます。
- 7. 暗号化されたファイルを選択する場合は、次の点に注意してください。

- a. データのみが複製され、属性またはセキュリティ/所有権は複製されません。ただし、暗号化 キーは含まれるため、ソースで暗号化されたファイルを作成したユーザだけがターゲットで該 当するファイルにアクセスできます。
- b. データを変更した場合にのみ、レプリケーションが実行されます。セキュリティ/所有権や属性 を変更してもレプリケーションは実行されません。
- c. Windows キャッシュマネージャがファイルを解放するまでは、レプリケーションは実行されません。しばらく時間がかかることがありますが、Carbonite Move がファイルにアクセスできるようになると、レプリケーションが実行されます。
- d. 再ミラーリング時には、再ミラーリングの設定に関係なく、ファイル全体が毎回送信されます。
- e. 暗号化の性質上、暗号化されたファイルは検証できません。再ミラーリングを選択すると、暗 号化されたファイル全体がターゲットに対して再ミラーリングされます。再ミラーリングオプ ションとは関係なく、暗号化されたすべてのファイルは、検証ログで特定されます。
- f. 空の暗号化ファイルはターゲットにミラーリングされますが、ミラーリングが完了した後にジョ ブ内で空の暗号化ファイルをコピーまたは作成しようとしても、空のファイルはターゲット上で 作成されません。ソースの空のファイルにデータが追加されるときに、データはターゲットに 対して複製されます。
- g. 暗号化されたファイルを複製している場合は、ソースサーバとターゲットサーバの両方に一 時ファイルが作成されます。この一時ファイルは、Carbonite Move のディスクキューと同じ ディレクトリに自動的に作成されます。一時ファイルを作成するための十分な空き容量がな い場合、ディスク容量不足のメッセージが記録されます。このメッセージは、誤解される恐れ があります。暗号化されたファイルが保存されるドライブの空き領域が不足していると示され ますが、実際には、ディスク領域が不足しているのは一時ファイルが作成される場所である ことがあります。
- h. Carbonite Move では、証明書による認証方法が使用されている場合、BitLocker が有効になっているボリュームに保存されているデータをミラーリングおよび複製できます。トラステッドプラットフォームモジュール (TPM) は、ハードウェアに組み込まれたマイクロチップを使用して暗号化キーを保存するため、TPM はサポートされません。同じマイクロチップは、フェイルオーバーした後に、ターゲットには存在しません。
- 8. マウントポイントを使用している場合は、次の点に注意してください。
  - a. デフォルトでは、マウントポイントデータはターゲットのディレクトリに保存されます。ターゲットにマウントポイントを作成し、データを保存したり、複製されたデータをディレクトリに保持したりできます。ディレクトリを使用する場合は、マウントポイントに含まれるデータ量に対応できる必要があります。
  - b. 再帰的なマウントポイントはサポートされません。再帰的なマウントポイントに保存されてい るデータを選択すると、ミラーリングが完了することはありません。
- Carbonite Move は、TxF SavePoints (中間ロールバックポイント) を除いて、トランザクション NTFS (TxF) 書き込み操作をサポートします。
  - a. トランザクション NTFS と Carbonite Move ミラーリングでは、保留中のトランザクション内の データは、トランザクションビューと呼ばれます。保留中のトランザクションがコミットされる と、そのトランザクションはディスクに書き込まれます。保留中のトランザクションが中止され る場合 (ロールバックされた場合)、ディスクには書き込まれません。Carbonite Move のミ ラーリングでは、ソース上にあるデータのトランザクションビューが使用されます。つまり、 ターゲット上のデータは、ソース上にあるデータのトランザクションビューと同じになります。 保留中のトランザクションがある場合、Carbonite Move の [Target Data State (ターゲット データの状態)] は、[Transactions Pending (トランザクション保留中)] になります。保留中 のトランザクションがコミットまたは中止されると、必要な変更がターゲットに対してミラーリン

グされます。保留中のすべてのトランザクションが完了すると、[Target Data State (ター ゲットデータの状態)] は [OK]に更新されます。

トランザクション保留中という状態が表示された場合は、Carbonite Move のログファイル で、トランザクションが保留中のファイルのリストを確認できます。トランザクションがコミッ トまたは中止されると、すべてのトランザクションが完了するまでリストが更新され、 [Target Data State (ターゲットデータの状態)] が [OK] になります。

- b. レプリケーション中に、トランザクション操作は、ソース上と同じようにターゲット上で処理されます。ソース上でコミットされたトランザクションは、ターゲットでコミットされます。ソース上で中止されたトランザクションは、ターゲットで中止されます。
- c. カットオーバーが発生すると、ターゲット上の保留中のトランザクションはすべて中止されます。
- 10. Carbonite Move は、Windows のシンボリックリンクとジャンクションポイントをサポートします。シ ンボリックリンクは、ディレクトリまたはファイルへのリンク (ポインタ) です。ジャンクションポイント は、ディレクトリとボリュームへのリンクです。
  - a. リンクとリンク先のファイル/ディレクトリ/ボリュームが両方ともジョブにある場合、リンクとリ ンク先のファイル/ディレクトリ/ボリュームの両方がミラーリングされ、ターゲットに複製され ます。
  - b. リンクがジョブ内にあり、リンク先のファイル/ディレクトリ/ボリュームがジョブにない場合、リンクのみがミラーリングされ、ターゲットに複製されます。リンク先のファイル/ディレクトリ/ボリュームは、ミラーリングされず、ターゲットに複製されません。この状況を示すメッセージが Carbonite Move ログに記録されます。
  - c. ファイル/ディレクトリ/ボリュームがジョブ内にあり、これらのリンクがジョブにない場合、ファ イル/ディレクトリ/ボリュームのみがミラーリングされ、ターゲットに複製されます。ファイル/ ディレクトリ/ボリュームを指すリンクは、ミラーリングされず、ターゲットに複製されません。
  - d. ソースに対応する相手がない (孤立した) ジャンクションポイントは孤立ファイルに対して処理されますが、ジャンクションポイント (リダイレクト先) のコンテンツは孤立ファイルに対して処理されません。
- 11. Windows NtfsDisable8dot3NameCreation 設定をソースで有効にし、ターゲットで無効にしていると、2つのサーバ上の短いファイル名と長いファイル名の関係性が異なることになり、ターゲット上のデータを上書きして失う恐れがあります。これは、同じディレクトリに同じ名前のファイルがある場合(たとえば、同じディレクトに、longfilename.docとlongfi~1.docがある場合)に問題となります。データ損失の可能性を回避するには、NtfsDisable8dot3NameCreationの設定をソースとターゲットの両方で同じにする必要があります。
- 12. Carbonite Move は、32,760 文字までのパスを複製できますが、個々の構成要素 (ファイルまた はディレクトリ名) は、259 文字に制限されます。32,760 文字より長いパスはスキップされ、ログ に記録されます。
- 13. ジョブのルートフォルダの名前を変更すると、Carbonite Move はこの操作をジョブ内からジョブ 外への移動と解釈します。したがって、そのディレクトリの下にあるすべてのファイルはジョブの外 に移動され、ジョブの一部ではなくなり、これらのファイルはターゲットの複製コピーから削除され ます。これは、つまり、ターゲットで複製されたすべてのデータが削除されます。ジョブのルート ディレクトリの名前を変更する必要がある場合は、ジョブが接続されていないことを確認してくださ い。
- 14. 複製するデータを追加および除外する場合、次の点に注意してください。
  - a. ジョブから Microsoft Word の一時ファイルを除外しないでください。ユーザが Microsoft Word ファイルを開くと、ファイルの一時コピーが開きます。ユーザがファイルを閉じると、 一時ファイルの名前が元のファイルに変更され、元のファイルが削除されます。 Carbonite Move は、名前の変更と削除の両方の操作を複製する必要があります。一時ファイルを ジョブから削除すると、名前の変更操作は複製されず、削除の操作は複製されます。した

がって、ターゲット上でファイルが不足することになります。

- b. Microsoft SQL Server データベースが複製されている場合、どのアプリケーションでも使用されていないことを確信できない限り、tempdb ファイルは常に含める必要があります。 PeopleSoft や BizTalk などの一部のアプリケーションは、tempdb ファイルにデータを書き込みます。通常、他のデータベースアプリケーションでは一部的なデータベースは除外できますが、除外する前に製品マニュアルやその他のサポートリソースを参照してください。
- c. 一部のアプリケーションでは、一時ファイルが作成されますが、これらのファイルは複製の 必要がない情報が保存するために使用される場合があります。ユーザプロファイルとホー ムディレクトリがサーバに保存されており複製される場合、大規模なファイルサーバでは、 不要なデータが大量に複製される恐れがあります。また、\Local Settings\Temporary Internet Files ディレクトリには、すぐに数千のファイルが保存され、多くのディスク容量が あっという間に消費される場合があります。これが 100 人のユーザになると、複製が不要 な数ギガバイトまでのデータになることがあります。
- d. 1 つのファイルしか含まれないジョブを作成すると、予期しない結果が生じることがあります。1 つのファイルだけを複製する必要がある場合は、ジョブに 2 番目のファイルを追加して、データが正しい場所に確実に複製されるようにしてください (必要に応じて、2 番目のファイルは 0 バイトにできます)。
- 15. Carbonite Move は、アクセス時間のみが変更されているのであれば、最終アクセス時間は複製しません。つまり、ターゲットマシンで増分バックアップまたは差分バックアップを実行している場合、バックアップソフトウェアが最後のバックアップ以降に更新されたファイルを特定するのに適切なフラグを使用していることを確認する必要があります。前回のバックアップ日付ではなく、ファイルの最終変更日を使用することを推奨します。
- 16. アンチウイルス保護を使用する場合は、次の点に注意してください。
  - a. ターゲット上のウイルス保護ソフトウェアが、複製されたデータをスキャンしないようにしてく ださい。データがソースで保護されている場合、感染したファイルを消去、削除、または隔 離する操作が、Carbonite Move によってターゲットでも複製されます。ターゲットにある複 製データをウイルススキャンする必要がある場合は、ソースとターゲットの両方でウイルス 保護ソフトウェアを構成し、感染ファイルを削除するか、ジョブに含まれない別のディレクト リに隔離します。ファイルが感染しているため、ウイルスソフトウェアによるファイルへのア クセスが拒否される場合、Carbonite Move は、成功するまでファイルに対するコミット操作 を継続し、ファイルに書き込むことができるようになるまで、他のデータはコミットしません。
  - b. レプリケーションのパフォーマンスを向上させるために、ソースでアンチウイルスを除外す るように設定できます。除外する場合、リスクが伴いますので、十分に注意してください。詳 細については、現在サポートされているバージョンのWindowsを実行しているエンタープラ イズコンピュータのウイルススキャンに関する推奨事項の Microsoft の記事 822158 を参 照してください。
  - c. avast! を使用している場合に、サーバの完全な保護 (Full Server Protection) ジョブを使用してサーバを保護したい場合は、デフォルトのインストール場所にこのソフトウェアをインストールする必要があります。デフォルトのインストールディレクトリにないと、カットオーバーが失敗します。
- 17. SQL Server 2005 以降では、自動拡張機能によりデータベースのサイズが増大する場合、空き容量が初期化されないことがあります。したがって、この空き領域が作成されるときに、Carbonite Move が複製するデータは存在しません。空き容量にデータが保存されると、そのデータはターゲットに複製されます。検証レポートでは、空き容量が原因でソースとターゲットの間の同期されなかったバイト数が報告されます。この領域は空であるため、ソースとターゲットのデータは同じになります。障害が発生した場合、SQL データベースはターゲット上でエラーを発生させることなく開始されます。

- データセットにリパースポイントがある場合、Carbonite Move は既知のドライバでない限り、タグ を複製します。既知のドライバ (Microsoft SIS など)の場合、Carbonite Move はファイルを開 き、リパースドライバによるファイルの実行を許可します。この場合、ファイル全体がターゲットに 複製されます (つまり、ファイルはターゲット上でリパースポイントではなくなり、すべてのデータを 保持します)。
- 19. データセットにリパースポイントがある場合、移行中にリパースドライバをターゲットにロードすることはできません。データにアクセスするには、カットオーバー後にターゲットでリパースドライバをロードする必要があります。また、サーバがソースとターゲットの両方として機能しているため、同じサーバ移行を使用している場合、データセットにリパースポイントは設定できません。
- 20. Microsoft Windows Update 機能を使用している場合は、次の点に注意してください。
  - a. ミラーリング操作(最初のミラーリングや再ミラーリング)が実行される時間外にWindows Update はスケジュールします。Windows Update は、コンピュータを再起動するダイアログ ボックスを表示する前に、NTFS トランザクションロールバックを実行することがあります。こ のロールバックによってミラーリングが実行されます。再起動の前にこのミラーリングが完了 すると、リブート時に変更されたファイルのみをミラーリングするように Carbonite Move を構 成していない限り、再起動時に別のミラーリングが実行されます。
  - b. カットオーバーの前に、Windows Update で完了していない操作やエラーを解決する必要 があります (windowsupdate.log ファイルを確認してください)。また、Windows Update の再起動をターゲットが待機している場合は、カットオーバーしないでください。必要な Windows Update が再起動する前にカットオーバーが発生すると、ターゲットが正しく動作 しないか、起動できないことがあります。また、再起動が繰り返される状況に陥る恐れもあ ります。再起動がループする状況を回避する方法の1つは、Windows 回復環境からコマ ンドプロンプトにアクセスし、Windows\winsxs\pending.xml ファイルを削除することです。 ファイルを削除するには、そのファイルの所有権が必要です。この回避策やその他の回避 策については、テクニカルサポートにお問い合わせください。テクニカルサポートにお問い 合わせいただく前に、Microsoftの記事 947821で説明されている Microsoft のシステム 更新準備ツールを使用する必要があります。このツールを利用すると、Windows Update の多くの問題を確認して解決できます。
- 21. Windows の重複除去機能を使用している場合は、次の点に注意してください。
  - a. ソースで重複除去されたデータは、ミラーリングされたときにターゲットで元のサイズに展開 されます。したがって、ターゲットで重複除去機能が有効になっている場合でも、データを展 開するための十分な領域がターゲットで必要となります。
  - b. ターゲット上で重複除去されたデータがある場合、ミラーリングとレプリケーションによって (他の書き込みプロセスと同じように)、新しいファイルまたは新しいデータブロックが作成されます。重複除去されたデータの既存のブロックは、次のガベージコレクションが実行される まで、そのまま保持されます。
  - c. サーバ全体を保護する場合は、重複除去機能をソースとターゲットの両方にインストールす る必要があります。2つのサーバで有効または無効に別々に設定することはできますが、少 なくとも両方のサーバにこの機能をインストールしておく必要があります。
  - d. カットオーバー後、重複除去のガベージコレクションを実行してディスク容量の統計情報を同 期するまで、フェイルオーバーされたサーバのディスク容量は正しく表示されません。
- 22. レプリケーションでは大文字と小文字は区別されません。たとえば、Test.txt ファイルの名前を test.txt に変更しても、この変更はターゲットには複製されません。ターゲットでファイルを削除す る必要があり、再ミラーリングされるとき、ファイル名の新しい大文字小文字の組み合わせが使用 されます。
- 23. Windows 2008 R2 を使用している場合は、同じハードドライブ文字を使用して仮想ハードディス クをマウントおよびマウント解除できます。ただし、ジョブを確立した後は、ジョブで使用されている 同じドライブ文字に別の仮想ハードディスクをマウントすることはできません。この操作を行うと、

エラーが発生したり、ファイルが同期されなかったりデータが破損したりする恐れがあります。仮想 ハードディスクに関連付けられたドライブ文字を変更する必要がある場合は、ジョブを削除し、マウ ント設定を変更してから、ジョブを再作成します。

# 第3章 Carbonite Replication Console

Console をインストールしたら、オペレーティングシステムよってアクセスするメニューは異なりますが、 [プログラム]、[すべてのプログラム]、または [アプリ] から、[Carbonite]、[Replication (レプリケーション)]、[Carbonite Replication Console] を選択して起動できます。

Carbonite Replication Console は、サーバとジョブを保護および監視するために使用されます。

Carbonite Replication Console を開くと毎回、[**Servers (サーバ)**] ページが表示されます。Console のこのページから、サーバを表示、編集、追加、削除、または管理できます。このページから新しいジョ ブを作成することもできます。

|      | arbonite DoubleTake                          | e Console               |             |                     |                             |                    |                    |  |  |  |  |
|------|----------------------------------------------|-------------------------|-------------|---------------------|-----------------------------|--------------------|--------------------|--|--|--|--|
| File | Edit View Go Tool                            | is Help                 |             |                     |                             |                    |                    |  |  |  |  |
|      | Servers 🔜 Jobs 📑 License Inventory 🥥 Options |                         |             |                     |                             |                    |                    |  |  |  |  |
| S    | Servers                                      |                         |             |                     |                             |                    |                    |  |  |  |  |
| 1    | 1 🔶 🖸                                        | 1 🕅 👢 🐻 🐻               | 🔛 🖻 🔐 🏅     | Search              |                             | ×                  |                    |  |  |  |  |
| <    | Server                                       | Activity                | Version     | Licensing Status    | Product                     |                    |                    |  |  |  |  |
| s    | ALPHA                                        | Idle                    | 8.1.0.614.0 | Evaluation (Expires | 7/1 DoubleTake Availability | y .                |                    |  |  |  |  |
| sdha |                                              |                         |             |                     |                             |                    |                    |  |  |  |  |
|      | •                                            |                         |             |                     |                             |                    | •                  |  |  |  |  |
|      | ↑ Server Highlights                          |                         |             |                     |                             |                    |                    |  |  |  |  |
|      | Name:                                        | ALPHA                   |             |                     |                             |                    |                    |  |  |  |  |
|      | Operating system:                            | 6.1.7601                |             |                     |                             |                    |                    |  |  |  |  |
|      | Product:                                     | DoubleTake Availability |             |                     |                             |                    |                    |  |  |  |  |
|      | Version:                                     | 8.1.0.614.0             |             |                     |                             |                    |                    |  |  |  |  |
|      | Serial number:                               | 1                       |             |                     |                             |                    |                    |  |  |  |  |
|      |                                              |                         |             |                     | Jobs w                      | ith warnings 0   🔕 | Jobs with errors 0 |  |  |  |  |

Carbonite Replication Console の下部には、ステータスバーが表示されます。右側に、[Jobs with warnings (警告のあるジョブ)] と [Jobs with errors (エラーのあるジョブ)] へのリンクがあります。このリンクを使用すると、Console のどのページで操作していても、注意が必要なジョブをすばやく表示できます。このリンクを選択して、[Jobs (ジョブ)] ページに移動します。このページでは、[Filter: Jobs with warnings (フィルタ: 警告のあるジョブ)] または[Filter: Jobs with errors (フィルタ: エラーのあるジョブ)] が自動的に適用されます。

A

初めて Console を起動すると、[Servers (サーバ)]ページの操作を開始するためのヒントが 表示されます。これらのヒントは、Console にサーバを追加し、そのサーバに Carbonite Move をインストールし、そのサーバでジョブを作成するための基本説明の概要を説明しま す。ヒントを表示しない場合は、それらを閉じます。ヒントを閉じた後に再度開くには、[Help (ヘルプ)]、[Show Getting Started Tips (操作を開始するためのヒントを表示)] を選択しま す。 [Help (ヘルプ)]、[Check for Updates (アップデートの確認)] を選択して、Carbonite Move の アップデートを手動で確認できます。

 [Update available (利用可能なアップデートがあります)]—使用可能なアップデート がある場合は、[Get Update (アップデートを取得)]をクリックします。ダイアログボック スが閉じ、Carbonite の Web サイトが Web ブラウザが開きます。ここから、アップ デートをダウンロードしてインストールできます。

※利用可能なアップデートがあっても、アップデートしないでください。日本でサポートして いないアップデートの場合がございます。 アップデートをご希望の場合、販売店(販売営 業)、カスタマーサポートにお問い合わせください。

- [No update available (利用可能なアップデートはありません)]—最新の Console ソ フトウェアを使用している場合は、このメッセージが表示されます。[Close (閉じる)] をク リックします。
- [No connection available (利用可能な接続はありません)]—エラーが発生して Console がアップデートサーバにアクセスできない場合、Console にこの情報が表示 されます。Console のログには、エラーの詳細な説明を確認できます。ブラウザを開 いて、Console ソフトウェアの更新を確認する場合は、[Check using Browser (ブラ ウザで確認)] をクリックします。プロキシサーバを経由してインターネットにアクセスし ている場合、ブラウザを使用する必要があります。

# Carbonite Replication Console の要件

Carbonite Replication Console は次の要件を満たしている必要があります。

- オペレーティングシステム-Windows のソースまたはターゲットから Carbonite Replication Console を実行できます。また、Windows 10、Windows 8、または Windows 7 Service Pack 1 以降を実行している物理マシンまたは仮想マシンからも実 行できます。
- Microsoft .NET Framework—Microsoft .NET Framework バージョン 4.5.1 が必要です。
- ・ 画面解像度-1024x768 以上の画面解像度で最適にお使いいただけます。

## A

Carbonite Move をインストールすると、Console は Server Core にインストールされなくなり ます。Windows Server 2012 では、Server Core と完全インストールの切り替えが可能なた め、フルオペレーティングシステムモードで実行しているときに、Carbonite Move をインストー ルした場合は、Server Core で Console のファイルを使用できる場合があります。いずれの場 合でも、Server Core では Carbonite Replication Console は実行できません。

# Console のオプション

Carbonite Replication Console について設定できるいくつかのオプションがあります。これらの Console のオプションにアクセスするには、ツールバーから [**Options (オプション)**] を選択します。

- [Monitoring (監視)]—このセクションを使用して、Console による Carbonite Move サーバの監視方法を決定できます。
  - [Monitoring interval (監視間隔)]—Console が監視データを更新する頻度を秒 単位で指定します。サーバは指定された間隔でポーリングされ、コンソールに新し い情報が表示されます。
  - [Automatic retry (自動再試行)]—このオプションを使用すると、サーバにログインするための認証情報が受け入れられない場合、指定された再試行間隔が経過すると、 Console がサーバにログインするための資格情報を自動的に再試行します。このオプションを使用する場合は、次の点に注意してください。
    - これは、ジョブの認証情報ではなく、サーバの認証情報のみに適用されます。
    - 複数のサーバに提供されている、または複数のサーバで使用されている認証情報のセットは、このセットを使用しているいずれかのサーバで失敗した場合には、指定されたサーバの再試行間隔が経過しても再試行されません。
    - このオプションを使用する場合、お使いの環境のセキュリティポリシーを確認してください。ログインが失敗した場合のロックアウトとリセットのポリシーを確認します。たとえば、ログインが失敗した場合、試行回数を30分後にリセットするようにポリシーを設定している場合、この自動再試行オプションを30分のセキュリティポリシーと同じか、30分よりも若干大きな値に設定して、ロックアウトされる可能性を減らします。
    - Carbonite Replication Console を再起動すると、自動的にログインがすぐに開始されます。
    - 新しい認証情報を入力すると、新しい認証情報を使用してすぐにログインが開始されます。
    - [Retry on this interval (再試行の間隔)]—自動再試行を有効にした場合は、
      ログインを再試行する時間を分単位で指定します。
- [Server Communication (サーバ通信)]—このセクションを使用して、Console と Carbonite Move サーバとの通信方法を決定できます。
  - [Default port for XML web services protocol (XML Web サービスプロトコルのデ フォルトポート)]—Carbonite Move サーバとデータを送受信するときに Console が使 用するポートを指定します。デフォルトのポートは 6325 です。Console のポートを変更 しても、Console を再起動するまでは有効になりません。
  - [Default port for legacy protocol (レガシープロトコルのデフォルトポート)]—古い Carbonite Move バージョンを使用している場合、レガシープロトコルポートを使用する 必要があります。これは、Carbonite Move バージョン 5.1 以前に適用されます。
  - [Diagnostics (診断)]—このセクションは、Console のトラブルシューティングに役立ちます。
    - [Export Diagnostic Data (診断データのエクスポート)]—このボタンを使用して、 Carbonite Replication Console のエラーのデバッグに使用できるデータファイル を作成できます。テクニカルサポートから指示がある場合に、このボタンを使用して ください。
    - [View Log File (ログファイルを表示)]—このボタンを使用して、Carbonite Replication Console のログファイルを開きます。テクニカルサポートから指示がある場合に、この

ボタンを使用してください。[View (表示)]、[View Console Log File (Console ログ ファイルの表示)] を選択して、Carbonite Replication Console のログファイルを開くこ ともできます。

- [View Data File (データファイルを表示)]—このボタンを使用して、Carbonite Replication Console のデータファイルを開きます。テクニカルサポートから指示がある 場合に、このボタンを使用してください。[View (表示)]、[View Console Data File (Console データファイルの表示)]を選択して、Carbonite Replication Console のデー タファイルを開くこともできます。
- [**License Inventory (ライセンスインベントリ)**]—このセクションを使用して、Console にライセ ンスインベントリが含まれているかどうかを管理します。お使いのサービスプロバイダからのア クセスを制限している場合、Console にこの機能が表示されないことがあります。
  - [Enable license inventory (ライセンスインベントリを有効にする)]—このオプションを 使用すると、この Console を使用して、ユーザの組織に割り当てられている Carbonite Move ライセンスを管理できます。このオプションを有効にすると、[License Inventory (ライセンスインベントリ)]ページも有効になります。
- [Default Installation Options (デフォルトインストールオプション)]—[Default Installation Options (デフォルトインストールオプション)] セクションのすべてのフィールドは、[Install (イ ンストール)] ページのプッシュインストールで使用されます。ここで指定した値は、プッシュイ ンストールに使用されるデフォルトのオプションになります。
  - [Activate online after install completes (インストール完了後にオンラインでアク ティベートする)]—インストールの最後に Carbonite Move ライセンスをアクティベート するかどうかを指定します。アクティベーションするには、Console マシンまたはインス トール先のマシンからインターネットにアクセスする必要があります。最初に Console マシンからアクティベーションが試行され、失敗した場合は、インストール先のマシンか らアクティベーションが試みられます。インストール時にライセンスをアクティベートしな い場合、Console のライセンスインベントリまたはサーバのプロパティページからアク ティベートする必要があります。
  - [Location of install folders (インストールフォルダの場所)]—インストールファイルが 保存される親ディレクトリの場所を指定します。親ディレクトリには、Console マシンの ローカルディレクトリや UNC パスを指定できます。
    - [Windows]—Windows インストールファイルが保存される親ディレクトリを指定します。 Carbonite Replication Console はデフォルトで、\Program Files\Carbonite\Replication にインストールされます。Console をインストールしたときに Windows インストールファ イルによって入力された \x64 サブディレクトリを Console は自動的に使用します。別の 場所を使用する場合は、別の親ディレクトリを指定して、\x64 フォルダとそのインストー ルファイルを指定したディレクトリにコピーする必要があります。
    - Linux—Linux サーバの場合は、2 つの選択肢があります。
      - Linux インストールファイルをダウンロードした場所から Carbonite Replication Console のインストール場所にコピーした場合は、これらのファイルがインストールフォ ルダの場所に指定した親ディレクトリの下の \Linux サブディレクトリにあることを確認し てください。Linux の.deb または.rpm ファイルをダウンロードした場所から \Linux サ ブディレクトリにコピーします。その場所には Linux インストールファイルのバージョンが 1 つしかないことを確認してください。\Linux サブディレクトリに複数のバージョンがある と、プッシュインストールでは、インストールするバージョンを判断できません。
      - Linux 仮想回復アプライアンスをすでに展開している場合、アプライアンス上のイン ストーラ共有への UNC パスを指定します。たとえば、アプライアンスの名前が DTAppliance である場合、インストールフォルダの場所に \\DTAppliance\installers

というパスを使用します。Console は、この共有場所の \linux サブディレクトリにあ るインストールファイルを自動的に使用します (このオプションは、.ova ファイルから アプライアンスを展開した場合にのみ使用できます。アプライアンスに手動で Carbonite Move をインストールした場合は、使用可能なインストーラはありませ ん)。

- [Default Windows Installation Options (デフォルト Windows インストールオプション)]— [Default Installation Options (デフォルトインストールオプション)] セクションのすべての フィールドは、[Install (インストール)] ページのプッシュインストールで使用されます。ここで 指定した値は、プッシュインストールに使用されるデフォルトのオプションになります。
  - [Temporary folder for installation package (インストールパッケージ用の一時 フォルダ)]—インストールファイルをコピーして実行し、Carbonite Move をインストール するサーバの一時的な場所を指定します。
  - [Installation folder (インストールフォルダ)]—各サーバで Carbonite Move を インストールする場所を指定します。Carbonite Move の既存のバージョンをアッ プグレードしている場合、このフィールドは使用されません。この場合には、既存 のインストールフォルダが使用されます。
  - [Queue folder (キューフォルダ)]—各サーバで Carbonite Move のディスク キューを保存する場所を指定します。
  - [Amount of system memory to use (使用するシステムメモリ量)]—Carbonite Move の処理で使用できる最大メモリ容量 (MB 単位) を指定します。
  - [Minimum free disk space (最小空きディスク容量)]—ここでは、常に使用できる必要がある指定されたキューフォルダの最小ディスク容量を指定します。このディスク容量は、物理ディスク容量から [Limit disk space for queue (キューのディスク容量を制限する)] で指定されたディスクサイズを引いた値よりも小さくする必要があります。
  - [Do not use disk queue (ディスクキューを使用しない)]—このオプションを選択すると、ディスクキューが無効になります。システムメモリがすべて使用されると、Carbonite Move は自動的に自動切断処理を開始します。
  - [Unlimited disk queue (無制限ディスクキュー)]—Carbonite Move は、ディスクキューに指定されたキューフォルダ内のディスクスペースを無制限に使用します。これにより、使用可能なディスク容量が拡張されるたびに、キューで使用される量は自動的に拡張されます。利用可能なディスク容量がすべて使用されると、Carbonite Moveは自動的に自動切断処理を開始します。
  - [Limit disk space for queue (キューのディスク容量を制限する)]—このオプション を使用すると、Carbonite Move のディスクキューで使用できる指定されたキューフォ ルダ内の一定のディスク容量 (MB 単位)を指定できます。ディスク容量の制限に達す ると、Carbonite Move は自動的に自動切断処理を開始します。
  - プッシュしているサーバにCドライブがない場合は、必ずこのフォルダフィールドを更新して ください。Carbonite Replication Consoleは、フィールドが存在しないボリュームに設定され ているかどうかを検証しません。ボリュームが存在しないと、インストールは開始されません。
- [Default Linux Installation Options (デフォルト Linux インストールオプション)]—[Default Installation Options (デフォルトインストールオプション)] セクションのすべてのフィールドは、[Install (インストール)] ページのプッシュインストールで使用されます。ここで指定した値は、プッシュインストールに使用されるデフォルトのオプションになります。
  - [Temporary folder for installation package (インストールパッケージ用の一時 フォルダ)]—インストールファイルをコピーして実行し、Carbonite Move をインストー

ルするサーバの一時的な場所を指定します。

# 第4章サーバの管理

Console でサーバを管理するには、ツールバーから [Servers (サーバ)] を選択します。 [Servers (サー バ)] ページで、サーバを管理したり、ジョブを作成したりできます。

- [Add and remove servers (サーバの追加と削除)]—Console にサーバを追加したり、コン ソールからサーバを削除したりできます。
- [View and edit (表示と編集)]—サーバの詳細を表示し、Carbonite Move サーバのプロパ ティを編集できます。
- [Create job (ジョブの作成)]—選択したサーバについて、保護または移行ジョブを作成できます。
- [Server organization (サーバ組織)]—Console のサーバをグループとして編成し、ユーザの組織に基づいて表示するサーバをフィルタリングできます。

次のセクションを参照して、[Servers (サーバ)] で利用可能な情報と管理機能を確認してください。

### 1

サーバで Carbonite Move をアンインストールしてから再インストールしている場合、再インストールによって新しい一意の識別子がサーバに割り当てられるため、[Servers (サーバ)]ページに同じサーバが2回表示されることがあります。サーバの1つ(元のバージョン)には赤い [X] アイコンが表示されます。Console からそのサーバは安全に削除できます。

## 左ペイン

を側のペインを展開または縮小するには、[Server Groups (サーバグループ)] の見出しをクリックしま す。このペインでは、サーバをフォルダに整理できます。右上のペインに表示されるサーバは、左ペイン で選択したサーバグループのフォルダに応じて変わります。[All Servers (すべてのサーバ)] グループが 選択されると、Console セッションのすべてのサーバが表示されます。[My Servers (マイサーバ)] で サーバグループを作成して入力している場合、選択したグループにあるサーバだけが右側のペインに表 示されます。

メインツールバーと左ペインの間に小さなツールバーがあります。これらのツールバーオプションを使用して、 左ペインのサーバグループを制御します。

#### [Create New Server Group (新しいサーバグループの作成] 道

選択したグループの下で新しいサーバグループを作成します。

[Rename Server Group (サーバグループの名前変更)] 💷

選択したサーバグループの名前を変更できます。

## [Delete Server Group (サーバグループの削除)] 🗙

選択したサーバグループを削除します。この操作では、グループにあるサーバが削除 されるのではなく、グループだけが削除されます。

#### [Overflow Chevron (オーバーフローシェブロン)]

ウィンドウサイズが小さくなっているときに、ビューで非表示になっているツールバーのボタンを表示します。

## 右上ペイン

上のペインには、サーバに関する概要が表示されます。列のデータは、昇順および降順でソートできま す。また、列は左右に移動でき、希望する列の順序にすることができます。次のリストは、デフォルト設 定における列 (左から右の順番)を示しています。

#### 列1(空白)

最初の空の列は、マシンのタイプを示します。

🧕 物理サーバ、仮想マシン、またはクラスタノードである Carbonite Move のソースま たはターゲットサーバ。

📅 Windows クラスタである Carbonite Move のソースまたはターゲットサーバ

🛅 vCenter サーバ

懿 ESX サーバ

Earbonite Move Reporting Service サーバ

🧧 💼 オフラインのサーバ。つまり、Console はこのマシンと通信できません。

▶ 赤い円の中に白い X が重なっているサーバアイコンは、Console がマシンと通信できるものの Carbonite Move とは通信できないことを示すエラーです。

列 2 (空白)

2番目の空の列は、セキュリティレベルを示します。

🤆 [Processing (処理中)]—Console がマシンとの通信を試みています。

<sup>ŵ</sup> [Administrator access (管理者アクセス)]—このセキュリティレベルは完全な管理権限を 付与します。

[Monitor only access (監視権限のみ)]—このセキュリティレベルは、監視権限のみを付与します。

■ [No security access (セキュリティアクセスなし)]—このセキュリティレベルでは、監視や管理ができません。

[Server (サーバ)]

サーバの名前または IP アドレス。予約されている IP アドレスを指定した場合、IP に 括弧が付けられて表示されます。

#### [Activity (アクティビティ)]

サーバのアクティビティを通知するさまざまな [Activity (アクティビティ)] メッセージがあります。ほとんどのアクティビティメッセージは通知を目的としており、管理者による操作は不要です。エラーメッセージが表示された場合は、サーバの詳細を確認してください。29 ページの「サーバの詳細の表示」を参照してください。

#### [Version (バージョン)]

Carbonite Move 製品のバージョン情報 (存在する場合)。

#### [Licensing Status (ライセンスステータス)]

サーバのライセンスのステータス (ステータスがある場合)。ライセンスの有効期限が 切れた場合、そのサーバを使用するジョブのステータスはエラーになります。複数の ライセンスがある場合、このステータスには最も早くアクションが必要となるライセンス が表示されます。たとえば、Carbonite Move ライセンスの有効期限が2日後に切 れ、Carbonite Availability のライセンスを10日以内にアクティベートする必要があ る場合、このステータスは Carbonite Move ライセンスのステータスを示します。

#### [Product (製品)]

サーバにライセンスが付与されている Carbonite Move 製品 (存在する場合)

## 右下のペイン

下部のペインに表示される詳細には、上部のペインでハイライト表示されているサーバの詳細情報が 表示されます。下のペインを展開または縮小するには、[Server Highlights (サーバハイライト)]の見 出しをクリックします。

#### [Name (名前)]

サーバの名前または IP アドレス。

[Operating system (オペレーティングシステム)]

サーバのオペレーティングシステム。Console がサーバの Carbonite Move に接続できない場合、このフィールドは表示されません。

[Product (製品)]

```
サーバにライセンスが付与されている Carbonite Move 製品 (存在する場合)
```

[Version バージョン]

製品のバージョン情報(存在する場合)。

[Serial Number (シリアル番号)]

Carbonite Move ライセンスに関連付けられているシリアル番号

ツールバー

次のオプションは、[Servers (サーバ)] ページのメインツールバーから利用できます。選択した1台の サーバでのみ使用できるオプションと、選択した複数のサーバで使用できるオプションがあります。

### [Create a New Job (新しいジョブの作成)]

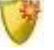

ジョブの作成に使用できるオプションは、サーバに適用されている Carbonite Move のライセンスによって異なります。

- [Protect (保護)]—Carbonite Availability のライセンスがある場合は、
  [Protect (保護)] オプションを使用して、選択したサーバの保護ジョブを作成します。
- [Migrate (移行)]—Carbonite Move または Carbonite Availability の特定の ライセンスがある場合は、[Migrate (保護)] オプションを使用して、選択した サーバの移行ジョブを作成します。

### [Add Servers (サーバの追加)] 🔝

新しいサーバを追加します。このボタンは、[Servers (サーバ)] ページに表示された ままになり、クリックすると、[Add Servers (サーバの追加)] ページが表示されます。 25 ページの「*サーバの追加*」を参照してください。

[View Server Details (サーバの詳細を表示)] 🞑

サーバの詳細情報を表示します。このボタンは、[Servers (サーバ)] ページに表示されたままになり、クリックすると、[View Server Details (サーバの詳細を表示)] が表示されます。29 ページの「サーバの詳細の表示」を参照してください。

#### [Edit Server Properties (サーバプロパティの編集)]

サーバのプロパティとオプションを編集します。このボタンは、[Servers (サーバ)] ページに表示されたままになり、クリックすると、[Edit Server Properties (サーバプ ロパティの編集)] が表示されます。31 ページの「サーバプロパティの編集」を参照し てください。

[Remove Server (サーバの削除)] 🎹

Console からサーバを削除します。

## [Provide Credentials (認証情報の提供)]

Carbonite Replication Console がサーバの認証に使用するログイン認証情報を変更します。このボタンをクリックすると、[Provide Credentials (認証情報の提供)]ダイアログボックスが表示され、新しいアカウント情報を指定できます。28 ページの「サーバの認証情報の提供」を参照してください。サーバの認証情報を更新した後も、 [Servers (サーバ)]ページがそのまま表示されます。ジョブが同じ認証情報を使用している場合、サーバのアクティブなジョブの認証情報も必ず更新してください。特定のジョブタイプについては、「管理と制御」のセクションを参照してください。 Carbonite Move サーバにドメイン認証情報を使用していて、これらの認証情報を変 更した場合は、ポップアップで更新された資格情報を正しく入力しても、Carbonite Replication Console では Windows セキュリティのポップアップメッセージが継続し て表示されます。これは回避できない Windows WCF 通信の問題です。ポップアップ メッセージが繰り返し表示されないようにするには、「Provide Credentials (認証情 報の提供)]を使用して、Carbonite Move サーバの認証情報を更新する必要があり ます。

[Manage Group Assignments (グループ割り当ての管理)]

特定のサーバグループでサーバを選択してから、サーバを割り当て、移動、および削 除できます。このボタンをクリックすると、[Manage Group Assignments (グループ割 り当ての管理)] ダイアログボックスが開き、特定のサーバグループにサーバを割り当 てたり、割り当てを解除したりできます。サーバは、チェックマークが付いたサーバグ ループ内に表示され、チェックマークのないグループには表示されません。サーバグ ループに割り当てられたサーバは、親サーバグループに自動的に表示されます。

[Install (インストール)] 🚺

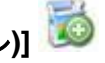

選択したサーバに Carbonite Move をインストールするか、アップグレードします。こ のボタンをクリックすると、インストールオプションを指定できる [Install (インストー ル)]ページが開きます。

[Uninstall (アンインストール)] 👼

選択したサーバで Carbonite Move をアンインストールします。

[View Server Events (サーバイベントの表示)] 🏙

サーバの Windows アプリケーションのイベントメッセージを表示します。このボタン は、「Servers (サーバ)] ページに表示されたままになり、クリックすると、[View Server Events (サーバイベントの表示)] が開きます。Windows イベントメッセージの詳 細なリストについては、『リファレンスガイト』を参照してください。

[View Server Logs (サーバログの表示)] 📃

サーバに関する Carbonite Move のログメッセージを表示します。このボタンをクリッ クすると、[Logs (ログ)] ウィンドウが表示されます。この別のウィンドウでは、ログメッ セージを監視しながら、Carbonite Replication Console での作業を続行できます。 各サーバのログウィンドウを複数開くことができます。Carbonite Replication Console を閉じると、すべてのログウィンドウが自動的に閉じます。

# [Activate Online (オンラインでアクティベート)] 🥩

ライセンスをアクティベートし、アクティベーションキーを一度にサーバに適用します。こ の操作を実行するには、インターネットにアクセスする必要があります。すでにアクティ ベートされているライセンスは、アクティベートできません。

[Refresh (更新)] ሯ

選択したサーバのステータスを更新します。

[Search (検索)]

入力した条件と一致するリスト内の項目の製品名またはサーバ名を検索できます。

[Overflow Chevron (オーバーフローシェブロン)]

ウィンドウサイズが小さくなっているときに、ビューで非表示になっているツールバーのボタンを表示します。

## 右クリックメニュー

次のオプションは、[Servers (サーバ)] ページの右クリックメニューから利用できます。選択した1台のサーバ でのみ使用できるオプションと、選択した複数のサーバで使用できるオプションがあります。

[Protect (保護)] 📟

Carbonite Availability のライセンスがある場合は、[Protect (保護)] オプションを使 用して、選択したサーバの保護ジョブを作成します。

[Migrate (移行)]

Carbonite Move または Carbonite Availability の特定のライセンスがある場合は、 [Migrate (移行)] オプションを使用して、選択したサーバの移行ジョブを作成します。

[View Server Details (サーバの詳細を表示)] 🞑

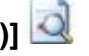

サーバの詳細情報を表示します。このボタンは、[Servers (サーバ)] ページに表示さ れたままになり、クリックすると、[View Server Details (サーバの詳細を表示)] が表 示されます。29ページの「サーバの詳細の表示」を参照してください。

[Edit Server Properties (サーバプロパティの編集)]

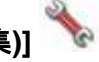

サーバのプロパティとオプションを編集します。このボタンは、[Servers (サーバ)] ページに表示されたままになり、クリックすると、「Edit Server Properties (サーバプ ロパティの編集)] が表示されます。31ページの「サーバプロパティの編集」を参照してく ださい。

[Remove Server (サーバの削除)] 🎹

Console からサーバを削除します。

#### [Provide Credentials (認証情報の提供)]

Carbonite Replication Console がサーバの認証に使用するログイン認証情報を変 更します。このボタンをクリックすると、[Provide Credentials (認証情報の提供)] ダ イアログボックスが表示され、新しいアカウント情報を指定できます。28 ページの 「サーバの認証情報の提供」を参照してください。サーバの認証情報を更新した後も、 [Servers (サーバ)] ページがそのまま表示されます。ジョブが同じ認証情報を使用し ている場合、サーバのアクティブなジョブの認証情報も必ず更新してください。特定の ジョブタイプについては、「管理と制御」のセクションを参照してください。

Carbonite Move サーバにドメイン認証情報を使用していて、これらの認証情報を 変更した場合は、ポップアップで更新された資格情報を正しく入力しても、 Carbonite Replication Console では Windows セキュリティのポップアップメッ セージが継続して表示されます。これは回避できない Windows WCF 通信の問題 です。ポップアップメッセージが繰り返し表示されないようにするには、「Provide Credentials (認証情報の提供)] を使用して、Carbonite Move サーバの認証情報 を更新する必要があります。

[Manage Group Assignments (グループ割り当ての管理)] 🧏

特定のサーバグループでサーバを選択してから、サーバを割り当て、移動、および削除できます。このボタンをクリックすると、[Manage Group Assignments (グループ割り当ての管理)] ダイアログボックスが開き、特定のサーバグループにサーバを割り当てたり、割り当てを解除したりできます。サーバは、チェックマークが付いたサーバグループ内に表示され、チェックマークのないグループには表示されません。サーバグループに割り当てられたサーバは、親サーバグループに自動的に表示されます。

# [Install (インストール)] 🚺

選択したサーバに Carbonite Move をインストールするか、アップグレードします。このボタンをクリックすると、インストールオプションを指定できる [Install (インストール)] ページが開きます。

[Uninstall (アンインストール)] 🎾

選択したサーバで Carbonite Move をアンインストールします。

[Copy (コピー)] 칠

選択したサーバの情報をコピーします。必要に応じて、このサーバ情報を後でペーストできます。各サーバは新しい行にペーストされ、サーバ情報はカンマで区切られます。

[Paste (ペースト)] 🚨

サーバの新しい行のカンマ区切りのリストを Console にペーストします。コピーした サーバリストを各行に入力し、各行にはサーバ名または IP アドレスのみを入力する 必要があります。

# [View Server Events (サーバイベントの表示)] 🏙

サーバの Windows イベントメッセージを表示します。このボタンは、[Servers (サー バ)] ページに表示されたままになり、クリックすると、[View Server Events (サーバ イベントの表示)] が開きます。Windows イベントメッセージの詳細なリストについて は、『リファレンスガイト』を参照してください。

## [View Server Logs (サーバログの表示)] 토

サーバに関する Carbonite Move のログメッセージを表示します。このボタンをクリッ クすると、[Logs (ログ)] ウィンドウが表示されます。この別のウィンドウでは、ログメッ セージを監視しながら、Carbonite Replication Console での作業を続行できます。 各サーバのログウィンドウを複数開くことができます。Carbonite Replication Console を閉じると、すべてのログウィンドウが自動的に閉じます。

## [Activate Online (オンラインでアクティベート)] 🥩

ライセンスをアクティベートし、アクティベーションキーを一度にサーバに適用します。この操 作を実行するには、インターネットにアクセスする必要があります。すでにアクティベートされ ているライセンスは、アクティベートできません。

## [Gather Support Diagnostics (サポート診断情報の収集)] 📴

テクニカルサポートに問題を報告するときに使用する構成データを収集する診断用の DTInfo ユーティリティを実行します。このユーティリティは、Carbonite Move のログ ファイル、Carbonite Move とシステムの設定、IP、WINS、DNS アドレスなどのネット ワーク構成情報、および問題のトラブルシューティングを行うためテクニカルサポート が必要とするその他のデータを収集します。収集された情報が含まれる結果ファイル を保存する場所を入力するよう求められます。このユーティリティはいくつかの情報を ネットワーク経由で Console マシンに収集するため、情報収集を完了し、結果ファイル を Console マシンに送信するまでに数分かかることがあります。

# [View Replication Service Details (レプリケーションサービスの詳細の表示)] 隘

サーバのレプリケーションサービスの詳細を表示します。このボタンをクリックすると、 [Replication service view (レプリケーションサービスビュー)] ウィンドウが表示され ます。この別のウィンドウでは、レプリケーションサービスの詳細を監視しながら、 Carbonite Replication Console での作業を続行できます。各サーバの [Replication service view (レプリケーションサービスビュー)] ウィンドウを複数開く ことができます。Carbonite Replication Console を閉じると、すべての [Replication service view (レプリケーションサービスビュー)] ウィンドウが自動的に閉じます。個 別のウィンドウを開く必要がない場合は、[Replication service view (レプリケー ションサービスビュー)] ウィンドウで Carbonite Replication Console にあるサーバを 切り替えることができます。レプリケーションの詳細なリストについては、『*リファレンス* ガイト』を参照してください。

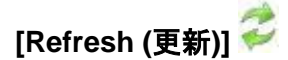

選択したサーバのステータスを更新します。

# [Add Servers (サーバの追加)]

最初に Console を起動すると、空の [Servers (サーバ)] ページが表示されます。サーバを移行および 監視するには、サーバやアプライアンスを Console に挿入する必要があります。

## 手動でのサーバの挿入

- 1. ツールバーから [Get Started (はじめに)] を選択します。
- 2. [Add servers (サーバの追加)] を選択し、[Next (次へ)] をクリックします。
- 3. [Manual Entry (手動入力)] タブで、サーバ情報を指定します。
  - [Server (サーバ)]—これは、Console に追加するサーバやアプライアンスの名前 または IP アドレスです。

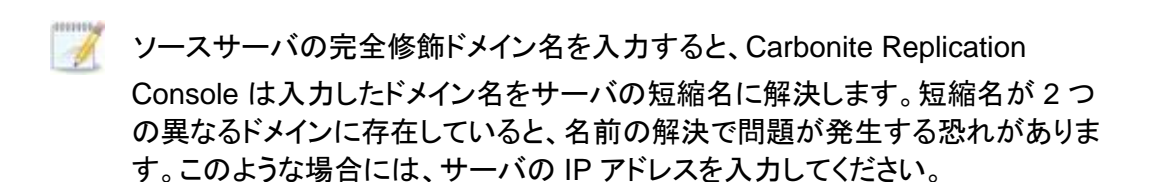

NAT 環境を使用している場合は、正しいパブリックまたはプライベート IP アドレスを使用して Carbonite Replication Console にサーバを追加してください。サーバをコンソールに追加するために使用する名前または IP アドレスは、コンソールを実行している場所によって異なります。ルータと同じ側のサーバのプライベート IP アドレスをコンソールとして指定します。ルータの反対側のサーバのパブリック IP アドレスをコンソールとして指定します。

 [User name (ユーザ名)]—サーバの [Double-Take Admin] または[Double-Take Monitors] セキュリティグループのメンバーであるユーザを指定します。

Carbonite Move サーバにドメイン認証情報を使用していて、これらの認証情報 を変更した場合は、ポップアップで更新された資格情報を正しく入力しても、 Carbonite Replication Console では Windows セキュリティのポップアップメッ セージが継続して表示されます。これは回避できない Windows WCF 通信の問 題です。ポップアップメッセージが繰り返し表示されないようにするには、 Carbonite Replication Console の [Servers (サーバ)] ページで、Carbonite Move サーバの認証情報を更新する必要があります。

- [Password (パスワード)]—入力したユーザ名に関連付けられているパスワードを指定します。
- [Domain (ドメイン)]—ドメイン環境で作業している場合は、[Domain (ドメイン)]
  を指定します。
- [Management Service port (管理サービスポート)]—Double-Take 管理サービスで使用するポートを変更する場合は、[Use default port (デフォルトポートを使用)]を無効にし、使用するポート番号を指定します。このオプションは、Console が特定のポート番号を使用してサーバと通信する必要がある NAT 環

境で役立ちます。追加しているサーバと Console が実行されている場所との関係に応じて、パブリックポートまたはプライベートポートを使用します。

- 4. サーバまたはアプライアンスの情報を指定したら、[Add (追加)]をクリックします。
- 5. 追加するその他のサーバやアプライアンスについて、手順3と4を繰り返します。
- [Servers to be added (追加するサーバ)] のリストからサーバやアプライアンスを削除する 必要がある場合、サーバを強調表示して、[Remove (削除)] をクリックします。
   [Remove All (すべて削除)] ボタンを使用すると、すべてのサーバまたはアプライアンスを 削除できます。
- 7. [Servers to be added (追加するサーバ)] リストの作業が完了したら、[OK] をクリックします。

## Active Directory の検出機能を使用したサーバの挿入

Active Directoryの検出機能を使用して、サーバを挿入できます。

- 1. ツールバーから [Get Started (はじめに)] を選択します。
- 2. [Add servers (サーバの追加)] を選択し、[Next (次へ)] をクリックします。
- 3. [Automatic Discovery (自動検出)] タブを選択します。
- 4. [**Discover (検出)**] をクリックして、Carbonite Move を実行しているサーバの Active Directory を検索します。
- 5. [Servers to be added (追加するサーバ)] のリストからサーバを削除する必要がある場合、サーバを 強調表示して、[Remove (削除)] をクリックします。[Remove All (すべて削除)] ボタンを使用すると、す べてのサーバまたはアプライアンスを削除できます。
- 6. [Servers to be added (追加するサーバ)] リストの作業が完了したら、[OK] をクリックします。
- Active Directory の検出ではパススルー認証が使用されるため、ジョブを作成するときに明示的な認証 情報を使用できるように、[Servers (サーバ)] ページで各サーバの認証情報を更新する必要がありま す。[Provide Credentials (認証情報の提供)] をクリックし、そのサーバへのアクセス権限があり、 [Double-Take Admin] セキュリティグループのメンバーであるユーザの認証情報を入力します。

## サーバおよびグループ構成ファイルからのサーバのインポートおよびエクスポート

Carbonite Replication Console がインストールされているマシン間で、Console サーバとグループの 構成を共有できます。Console サーバの構成には、サーバグループ構成、サーバ名、サーバの通信 ポート、およびその他の内部処理情報が含まれます。

サーバおよびグループ構成ファイルをエクスポートするには、[File (ファイル)]、[Export Servers (サー バのエクスポート)] を選択します。ファイル名を指定して、[Save (保存)] をクリックします。

構成ファイルをエクスポートしたら、別の Console にインポートできます。Console サーバとグループ 構成ファイルを別のコンソールからインポートする場合、Console にすでに存在するサーバが失われた り上書きされたりすることはありません。たとえば、Console に alpha というサーバがあり、alpha と beta というサーバがあるサーバ構成ファイルを挿入すると、beta サーバだけが挿入されます。既存の グループ名は統合されないため、重複したサーバグループが表示されることがあり、必要に応じて手動 で更新する必要があります。

サーバおよびグループ構成ファイルをインポートするには、[File (ファイル)]、[Import Servers (サーバ のインポート)] を選択します。他のマシンで保存されている Console 構成ファイルを見つけて、[Open (開く)] をクリックします。

# サーバ認証情報の提供

特定のサーバで使用されるセキュリティ認証情報を更新するには、[Servers (サーバ)] ページのツー ルバーから [Provide Credentials (認証情報の提供)] を選択します。確認の画面が表示されたら、こ のサーバで使用するアカウントの [User name (ユーザ名)]、[Password (パスワード)]、および [Domain (ドメイン)] を指定します。[OK]をクリックして変更を保存します。

Carbonite Move サーバにドメイン認証情報を使用していて、これらの認証情報を変更した場合は、 ポップアップで更新された資格情報を正しく入力しても、Carbonite Replication Console では Windows セキュリティのポップアップメッセージが継続して表示されます。これは回避できない Windows WCF 通信の問題です。ポップアップメッセージが繰り返し表示されないようにするには、 Carbonite Replication Console で、Carbonite Move サーバの認証情報を更新する必要がありま す。

## サーバの詳細の表示

[Servers (サーバ)] ページでサーバを強調表示し、ツールバーから [View Server Details (サーバ の詳細を表示)] をクリックします。[View Server Details (サーバの詳細を表示)] ページでは、その サーバの詳細を表示できます。表示されるサーバの詳細は、表示しているサーバやアプライアンス のタイプによって異なります。

[Server name (サーバ名)]

サーバの名前または IP アドレス。予約されている IP アドレスを指定した場合、IP に括弧が付けられて表示されます。

#### [Operating system (オペレーティングシステム)]

サーバのオペレーティングシステムのバージョン。

[Roles (ロール)]

Carbonite Move 環境におけるこのサーバのロール。サーバに複数のロールが関連付けられる場合もあります。

- [Engine Role (エンジンロール)]—ソースまたはターゲットサーバ
- [**Reporting Service (レポートサービス)**]—Reporting Service サーバ。

#### [Status (ステータス)]

サーバのアクティビティを通知するさまざまな [Status (ステータス)] メッセージがあります。 ほとんどのステータスメッセージは通知を目的としており、管理者による操作は不要です。 エラーメッセージが表示された場合は、サーバの詳細の残りの部分を確認してください。

#### [Activity (アクティビティ)]

サーバのアクティビティを通知するさまざまな [Activity (アクティビティ)] メッセージがありま す。ほとんどのアクティビティメッセージは通知を目的としており、管理者による操作は不要 です。エラーメッセージが表示された場合は、サーバの詳細の残りの部分を確認してくださ い。

#### [Connected via (接続方法)]

サーバが通信に使用している IP アドレスとポート。サーバとの通信に使用している Carbonite Move プロトコルの確認できます。このプロトコルは、XML Web サービスプロト コル (Carbonite Move バージョン 5.2 以降を実行するサーバ用) またはレガシープロトコ ル (バージョン 5.1 以前を実行するサーバ用) になります。

[Version バージョン]

製品のバージョン情報

[Access (アクセス)]

指定されたユーザに付与されているセキュリティレベル

#### [User name (ユーザ名)]

サーバへのアクセスに使用されるユーザアカウント

[Licensing (ライセンス)]

サーバのライセンス情報

[Source jobs (ソースジョブ)]

このサーバからのすべてのジョブのリスト。このリストにあるジョブをダブルクリックすると、 [View Job Details (ジョブの詳細を表示)] ページが自動的に開きます。

[Target jobs (ターゲットジョブ)]

このサーバに対するすべてのジョブのリスト。このリストにあるジョブをダブルクリックすると、[View Job Details (ジョブの詳細を表示)] ページが自動的に開きます。

# サーバプロパティの編集

[Servers (サーバ)] ページのサーバを右クリックして、[Edit Server Properties (サーバプロパティの編 集)] を選択します。[Edit Server Properties (サーバプロパティの編集)] では、サーバのプロパティを表示して編集できます。[Edit Server Properties (サーバプロパティの編集)] ページの見出しをクリックして、プロパティのセクションを展開したり縮小したりできます。

- 32ページの「*一般的なサーバプロパティ*」ーサーバを識別します。
- 33 ページの「*サーバのライセンス付与*」ーライセンスキーを表示、追加、および削除します。
- 35ページの「サーバセットアッププロパティ」ースタートアップとシャットダウン時にサーバ がどのように動作するかを示します。
- 38 ページの「Carbonite Move のキュー」-Carbonite Move のキューを構成します。
- 42 ページの「*ソースサーバのプロパティ*」ーソースサーバを構成します。
- 44 ページの「ターゲットサーバのプロパティ」ーターゲットサーバを構成します。
- 46ページの「メール通知の構成」ー電子メール通知を構成します。
- 48 ページの「スクリプトの認証情報」ーミラーリングやカットオーバー時にカスタムスクリプトを 実行するときに使用する認証情報を指定します。
- 49 ページの「*ログファイルのプロパティ*」ーログファイルを構成します。
### 一般的なサーバプロパティ

サーバを識別するための一般的なサーバプロパティを利用できます。

| Default address:                  |   |  |
|-----------------------------------|---|--|
| (None)                            | • |  |
| Port:                             |   |  |
| 6320                              | - |  |
| 🗖 Encrypt network data            |   |  |
| Automatic retry                   |   |  |
| Retry on this interval (minutes): |   |  |

- [Default address (デフォルトアドレス)] 一複数のNICがあるサーバでは、Carbonite Moveのトラフィックが使用するアドレスを指定できます。1つのNICに複数のIPアドレスがあるサーバも使用できます。この設定を変更した場合は、Double-Takeサービスを 再起動して変更を有効にする必要があります。
- [Port (ポート)] ― サーバはこのポートを使用して、Carbonite Move サーバ間でコマンドと 操作を送受信します。ポートを変更した場合は、Double-Take サービスを停止して再起動 する必要があります。
- ・ [Encrypt network data (ネットワークデータを暗号化する)]—このオプションを使用して、ソースからターゲットにデータを送信する前にデータを暗号化します。ソースとターゲットの両方が暗号化に対応している必要がありますが (バージョン 7.0.1 以降で対応)、このオプションはデータを暗号化する目的のみで、ソースまたはターゲットで有効にする必要があります。このオプションを有効にしているソースからのすべてのジョブやこのオプションを有効にしているターゲットへのすべてのジョブには、同じ暗号化設定が適用されます。このオプションを変更すると、ジョブは自動的に再接続され、再ミラーリングされるケースが多くなります。
  - [Automatic retry (自動再試行)]—このオプションを使用すると、サーバにログインするための認証情報が受け入れられない場合、指定された再試行間隔が経過すると、ターゲットサーバがジョブの実行のためにサーバにログインするための認証情報を自動的に再試行します。このオプションを使用する場合は、次の点に注意してください。
    - ジョブのサーバログインはターゲットによってコントロールされるため、この設定は、 ターゲットサーバのみに適用されます。
    - これは、ジョブの認証情報ではなく、サーバの認証情報のみに適用されます。
    - このオプションを使用する場合、お使いの環境のセキュリティポリシーを確認してください。ログインが失敗した場合のロックアウトとリセットのポリシーを確認します。たとえば、ログインが失敗した場合、試行回数を30分後にリセットするようにポリシーを設定している場合、この自動再試行オプションを30分のセキュリティポリシーと同じか、30分よりも若干大きな値に設定して、ロックアウトされる可能性を減らします。
    - [Retry on this interval (再試行の間隔)]—自動再試行を有効にした場合は、ログインを 再試行する時間を分単位で指定します。

### サーバのライセンス付与

[Licensing (ライセンス)] セクションでは、Carbonite Move のライセンスキーを識別します。

Carbonite Replication Console の構成と使用しているライセンスキーのタイプによって、 [Licensing (ライセンス)] セクションに表示されるフィールドとボタンは異なります。

| Licensing                                                                              |                                                 |                                           |                      |        |  |
|----------------------------------------------------------------------------------------|-------------------------------------------------|-------------------------------------------|----------------------|--------|--|
| Add                                                                                    | license keys and activation keys:               |                                           |                      |        |  |
|                                                                                        |                                                 |                                           |                      | Choose |  |
|                                                                                        |                                                 |                                           |                      |        |  |
| <u> </u>                                                                               |                                                 |                                           |                      |        |  |
|                                                                                        | Add                                             |                                           |                      |        |  |
| Curre                                                                                  | ant license kevs                                |                                           |                      |        |  |
| Curre                                                                                  | Dra duat                                        | Carial Number                             | Eusinstian Data      |        |  |
|                                                                                        | Product<br>Double-Take Availability for Windows | Serial Number                             | Expiration Date      |        |  |
|                                                                                        | Double-Take Availability for Windows            | /323                                      | 10/12/2014           |        |  |
|                                                                                        |                                                 |                                           |                      |        |  |
|                                                                                        |                                                 |                                           |                      |        |  |
|                                                                                        |                                                 |                                           |                      |        |  |
|                                                                                        |                                                 |                                           | •                    |        |  |
| Re                                                                                     | emove Copy                                      |                                           |                      |        |  |
| -                                                                                      |                                                 |                                           |                      |        |  |
| V CI                                                                                   | hanges to licensing are applied immediatel      | у.                                        |                      |        |  |
| Activ                                                                                  | ation                                           |                                           |                      |        |  |
| 1 This server has one or more licenses that require activation. To fully activate your |                                                 |                                           |                      |        |  |
| s<br>u                                                                                 | ising your internet connection. Alternative     | ature to complete<br>ly using the link be | low, you may obtain  |        |  |
| a                                                                                      | activation keys from our activation website     | and add them abo                          | ove to activate your |        |  |
| s                                                                                      | oftware.                                        |                                           |                      |        |  |
| Serv                                                                                   | er information:                                 |                                           |                      |        |  |
| tmax                                                                                   | 74pava8f5epfn7juk1kc6ebz761f7vbqmwp             | 9                                         | Сору                 |        |  |
| Cot                                                                                    | a activation key from our woheita               |                                           |                      |        |  |
| Get al                                                                                 | acuvation key from our website                  |                                           | Activate Online      |        |  |
|                                                                                        |                                                 |                                           |                      |        |  |

 [Add license keys and activation keys (ライセンスキーとアクティベーションキーの 追加)]—ライセンスキーまたはアクティベーションキーは、24の英数字のキーです。ライ センスが変更された場合は、製品を再インストールせずにライセンスキーを変更できま す。ライセンスキーまたはアクティベーションキーを追加するには、キーを入力するか、 [Choose from inventory (インベントリから選択)] をクリックして、Console のライセン スインベントリからキーを選択します。次に [Add (追加)] をクリックします。

サービスプロバイダからのアクセスを制限している場合、ライセンスインベントリ機能を
有効にすることはできません。

[Current license keys (現在のライセンスキー)] サーバの現在のライセンスキー情報 が表示されます。キーを削除するには、キーを強調表示して、[Remove (削除)] をクリック します。キーをコピーするには、キーを強調表示して、[Copy (コピー)] をクリックします。 キーを置換するには、新しいキーを入力して、[Add (追加)] をクリックします。有効期限が切れ ていないキーを同じ製品バージョンとシリアル番号で置換する場合、再度アクティベートする必 要はなく、既存のジョブは中断されずに続行されます。有効期限の切れていない鍵を新しい製 品バージョンまたは新しいシリアル番号で置換する場合や、有効期限が切れたキーを置換する 場合には、再起動して再ミラーリングする必要があります。

- [Activation (アクティベーション)]—ライセンスキーをアクティベートする必要がある 場合は、[Licensing (ライセンス)] セクションの下部に [Activation (アクティベー ション)] セクションも表示されます。キーをアクティベートするには、次のいずれかの 手順を実行します。
  - [Activate online (オンラインでアクティベート)]—インターネットに接続している場合は、
     [Activate online (オンラインでアクティベート)]を選択して一度に、ライセンスをアクティベートして、アクティベートしたライセンスをサーバに適用できます。

🧖 すでにアクティベートされているライセンスは、アクティベートできません。

- [Obtain activation key online, then activate (アクティベーションキーをオンラ インで取得してアクティベートする)]—インターネットに接続している場合は、 [Activation (アクティベーション)] セクションのハイパーリンクをクリックして、Web にアクセスし、アクティベーション] セクションのハイパーリンクをクリックして、Web にアクセスし、アクティベーション情報を送信します。アクティベーションフォームに記 入して情報を送信すると、アクティベーションキーがメールで送信されます。[Add license keys and activations keys (ライセンスキーとアクティベーションキーの 追加)] フィールドにアクティベーションキーを入力し、[Add (追加)] をクリックし、 サーバをアクティベートします。
- [Obtain activation key offline, then activate (アクティベーションキーをオフラ インで取得してアクティベートする)]—インターネットに接続していない場合、イン ターネットにアクセスできる別のマシンから <u>https://activate.doubletake.com</u>にアクセ スします。アクティベーションフォームに記入して情報を送信すると、アクティベーション キーがメールで送信されます。[Add license keys and activations keys (ライセンス キーとアクティベーションキーの追加)] フィールドにアクティベーションキーを入力し、 [Add (追加)] をクリックし、サーバをアクティベートします。

アクティベーションキーは、サーバ固有になり、他のサーバでは使用できません。アクティベーションキーとサーバが一致しないと、Carbonite Move は実行できません。

Carbonite Move の場合、ライセンスキーに猶予期間は設定されておらず、製品を使用するにはライセンスキーをアクティベートする必要があります。ライセンスをアクティベートすると、ライセンスのタイプに応じて、移行処理を完了する日数 (通常は 30 日)が設定されます。

# サーバセットアッププロパティ

| Log statistics automatically     Enable task command processing     Mirror only changed files when source reboots     Automatically reconnect during source initialization     Behavior when automatically remirroring: |   |
|----------------------------------------------------------------------------------------------------|---|
| Compare file attributes. Send the attributes and bytes that differ.                                                                                                    | • |
| Time allowed to complete shutdown operations (seconds):                                                                                                    |   |

サーバセットアッププロパティは、スタートアップとシャットダウン時にサーバがどのように動作するかを示します。

- [Log statistics automatically (統計情報を自動的に記録)]—有効にすると、Carbonite Move の統計情報の記録が、Carbonite Move を起動したときに自動的に開始されます。
- 「Enable task command processing (タスクコマンド処理を有効にする)]—タスクコマンドの処理は、Carbonite Move の機能の1つであり、データのレプリケーションのさまざまな時点でタスクを挿入して実行できます。これらのタスクはユーザが定義するものであり、この機能を使用して、さまざまな目標を達成できます。たとえば、ソースの特定のデータセグメントがターゲットに適用された後に、スナップショットを作成するか、ターゲットでバックアップを実行するタスクを挿入できます。これにより、リアルタイムにレプリケーションするときに、ポイントインタイムバックアップを調整できます。タスクコマンド処理を有効にするにはこのオプションを有効にしますが、タスクを挿入するには Carbonite Move のスクリプト言語を使用する必要があります。詳細については、『スクリプトガイト』を参照してください。ソースサーバでこのオプションを無効にしても、ターゲットで処理するタスクを送信できますが、その場合には、ターゲットでタスクコマンド処理を有効にする必要があります。
- [Mirror only changed files when source reboots (ソースの再起動時に変更された ファイルのみミラーリング)]—このオプションを有効にすると、Carbonite Move は、 Carbonite Move ドライバ変更ジャーナルと Windows 変更ジャーナルを使用して、ファイ ルの変更を追跡します。ソースが再起動されると、変更ジャーナルで特定されたファイル のみがターゲットに対して再ミラーリングされます。この設定を使用すると、ミラーリングに 要する時間を短縮できます。このオプションを有効にしても変更ジャーナルを使用できな い場合やこのオプションを無効にする場合は、[Behavior when automatically remirroring: (自動的に再ミラーリングするときの動作)] で選択した項目が、ソースを再起 動した後の変更を再ミラーリングするときに使用されます。
  - ソースをセーフモードで再起動し、保護対象のデータが変更され、ソースが正常に再起動された場合、Carbonite Moveのドライバ変更ジャーナルはセーフモードではロードされないため、ソースとターゲットを同期できません。そのため、差分ミラーリングを手動で開始する必要があります。
- [Automatically reconnect during source initialization (ソースの初期化中に自動 的に再接続する)]—ディスクキューはユーザが構成でき、拡張できますが、制限がありま す。ディスクキューに指定されるディスク容量が一杯になると、追加データはキューに追加 されず、データが失われます。データの損失を避けるため、Carbonite Move は必要に応 じて自動的にジョブを切断します。このオプションを有効にすると、自動的に切断された ジョブが自動的に再接続されるようになります。これらのプロセスは自動切断と自動再接 続と呼ばれ、次のようなシナリオで発生する可能性があります。

- ・ ソースサーバが再起動する―、ソースサーバが再起動すると、以前に接続されたジョブは Carbonite Move によって自動的に再接続されます。次に、構成されている場合、Carbonite Move が自動的にデータを再ミラーリングします。このプロセスは自動再ミラーリングと呼ばれます。再ミラーリングによって、ターゲットベースラインが再確立され、データの整合性が確保されるため、自動再ミラーリングを無効にすることは推奨されません。
- ソースのキューがすべて使用される―ソースでディスクキューがすべて使用された場合、Carbonite Move は切断を自動的に開始します。これは自動切断と呼ばれます。トランザクションログとシステムメモリはフラッシュされ、Carbonite Move が新しい処理を開始できるようになります。自動再接続プロセスにより、自動的に切断されたジョブは自動的に再接続されます。次に、構成されている場合、Carbonite Move が自動的にデータを再ミラーリングします。このプロセスは自動再ミラーリングと呼ばれます。再ミラーリングによって、ターゲットベースラインが再確立され、データの整合性が確保されるため、自動再ミラーリングを無効にすることは推奨されません。
- ターゲットのキューがすべて使用される—ターゲットでディスクキューがすべて使用された 場合、ターゲットはソースに対して処理を一時停止するように指示します。ソースは自動的 にターゲットへのデータ送信を停止し、データの変更をキューに入れます。ターゲットが回 復すると、自動的にソースにデータの送信を再開するよう指示します。ソースキューがすべ て使用されるまでターゲットが回復しない場合、ソースは上記で説明したように、自動的に 切断されます。ソースのトランザクションログとシステムメモリがフラッシュされ、Carbonite Move は自動的に再接続します。構成されている場合、Carbonite Move は自動的に再ミ ラーリングします。再ミラーリングによって、ターゲットベースラインが再確立され、データの 整合性が確保されるため、自動再ミラーリングを無効にすることは推奨されません。
- キューのエラー―ソースやターゲットのディスクキューでエラーが発生した場合 (Carbonite Move がトランザクションログファイルを読み書きができないなど)、データの整合性は保証されません。データの損失を防ぐため、ソースは自動的に切断され、 自動再接続されます。構成されている場合、Carbonite Move は自動的に再ミラーリ ングします。再ミラーリングによって、ターゲットベースラインが再確立され、データの 整合性が確保されるため、自動再ミラーリングを無効にすることは推奨されません。
- ターゲットサーバの中断—ターゲットマシンが中断した場合 (ケーブルや NIC の障害など)、ソース/ターゲットのネットワーク接続は物理的に切断されますが、ソースとターゲットの両方で接続情報が維持されます。Carbonite Move のターゲットと通信できないCarbonite Move のソースは、ターゲットのキューがすべて使用された場合と同様に、ターゲットへのデータ送信を停止し、データ変更をキューに入れます。中断が解決され、ソース/ターゲットの物理的な接続が再度確立されると、ソースはキューに入れられたデータをターゲットに送信し始めます。ソースキューがすべて使用されるまでソースとターゲットの接続が再度確立されない場合、ソースは上記で説明したように、自動的に切断されます。
- ターゲットサービスのシャットダウン―ターゲットのサービスを停止して再起動すると、 サービスが停止したときにターゲットキューにデータが存在している可能性があります。 データの損失を防ぐために、Double-Take サービスは、サービスを停止する前に、重要 なターゲット接続情報(接続のためのソースおよびターゲット IP アドレス、さまざまなター ゲットキュー情報、最後に実行確認された操作、ディスクに移動されたメモリ内のデータな ど)を保存しようとします。Carbonite Move がこの情報を正常に保存できると、ターゲット の Double-Take サービスが再開されるときに、Carbonite Move は自動切断、自動再接 続、または自動再ミラーリングを実行しなくても、適切に情報をピックアップします。 Carbonite Move が再起動の前にこの情報を正しく保存できない場合(たとえば、ター ゲットサービスが正常に停止できないサーバクラッシュや停電が発生した場合)、ターゲッ トが利用可能になると自動的にソースに再接続され、構成されている場合には、 Carbonite Move が自動再ミラーリングを行います。再ミラーリングによって、ターゲット

ベースラインが再確立され、データの整合性が確保されるため、自動再ミラーリングを無 効にすることは推奨されません。

自動切断が頻繁に発生する場合、Carbonite Move のキューがあるボリュームのディス ク容量を増やしたり、ディスクキューをより大きなボリュームに移動したりすることを検討 してください。たとえば、ターゲットのデータをテストしている場合など、ターゲットのデータ を手動で変更した場合には、Carbonite Move はターゲットデータの変更を認識しませ ん。

ソースとターゲットの間のデータの整合性を保証するためには、ソースからターゲットに データを手動で再ミラーリングして、ユーザが変更したターゲットデータを上書きする必 要があります。

- [Behavior when automatically remirroring (自動再ミラーリング時の動作)]—自 動的に再ミラーリングするときに、Carbonite Move がミラーリングをどのように実行す るかを指定します。
  - ファイルとフォルダ、ESX アプライアンスへのサーバの完全な移行、ファイルとフォルダの 移行、DRデータ保護、または DR データリカバリジョブを使用しており、データベースアプ リケーションを使用している、あるいはドメインコントローラを保護している場合は、必要で あることが分かっている限り、ファイル属性のみの比較オプションは使用しないでください。データベースアプリケーションを使用している場合、ドメインコントローラはデータを データベースに格納するため、一部のファイルだけでなくすべてのファイルをミラーリング することが極めて重要です。この場合、属性とデータの両方を比較する必要があります。
  - [Do not compare files. Send the entire file. (ファイルを比較せずに、ファイ ル全体を送信する)]—Carbonite Move は、ソースとターゲットのファイルを比較 しません。すべてのファイルがターゲットにミラーリングされ、ファイル全体が送 信されます。
  - [Compare file attributes. Send the entire file. (ファイル属性を比較し、ファイル 全体を送信する)]—Carbonite Move はファイルの属性を比較し、属性が異なる場合 にはファイルをミラーリングして、ファイル全体を送信します。
  - [Compare file attributes. Send the attributes and bytes that differ. (ファイル 属性を比較し、異なる属性とバイトを送信する)]—Carbonite Move は、ファイル属性 を比較し、異なる属性とバイトのみをミラーリングします。
  - [Compare file attributes and data. Send the attributes and bytes that differ. (ファイル属性とデータを比較し、異なる属性とバイトを送信する)]—Carbonite Move は、ファイル属性とファイルデータを比較し、異なる属性とバイトのみをミラーリングし ます。
- [Time allowed to complete shutdown operations (シャットダウン操作を完了までに許可されている時間)]—この設定は、ターゲットがオンラインに復帰したときに、Carbonite Move が再ミラーリングを回避するためにターゲットのデータを保存できるように、Double-Take サービスがシャットダウンを完了するまで待機する時間を秒単位で示します。タイムア ウトをゼロ(0)にすると、完了するまで無制限に待機し、ゼロ以外の数値を指定すると、その 秒数を待機します。このタイムアウト設定は、Carbonite Move が実行するサービスシャットダ ウンのみを制御します。再起動やサービスコントロールマネージャによるサービスシャットダウ ンを制御するものではありません。

### Carbonite Move のキュー

Carbonite Move をインストールするときに、Carbonite Move のキューに使用できるディスク容量を確認できます。ディスクにキューすることで、Carbonite Move はシステムメモリをすべて消費してしまうような大量の処理にも対応できます。たとえば、データをターゲットに送信できる速度よりも速くソースでデータが変更されている場合や、ターゲットでロックされたファイルによって処理がバックアップされる場合があります。

#### Carbonite Move のキューの図

次の図は、キューの仕組みを理解するのに役立ちます。各番号のある手順は、図の後にその説明が 記載されています。

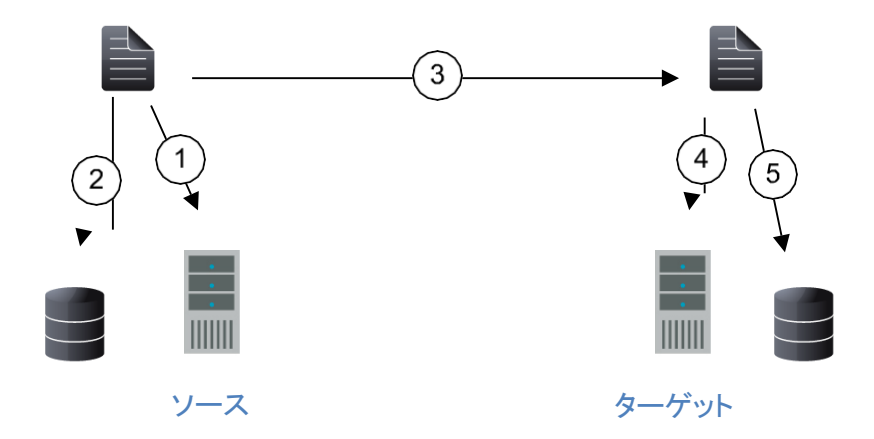

- 1. ターゲットに即座にデータを送信できない場合、そのデータはシステムメモリに保存されます。 Carbonite Move がすべての処理に使用するシステムメモリの容量を構成できます。
- 割り当てられたシステムメモリの容量が一杯になると、新しく変更されたデータは一杯になったシ ステムメモリではなく、ディスクに直接キューされます。ディスクにキューされたデータは、トランザ クションログに書き込まれます。各トランザクションログには 5 MB 相当のデータを保存できます。 ログファイルの制限に達すると、新しいトランザクションログが作成されます。ログは、ターゲットの IP アドレス、Carbonite Move のポート、接続 ID、増分するシーケンス番号から構成されるファイ ル名で区別できます。
  - 定義されたサイズ制限の範囲外のトランザクションログファイルが生成される場合があります。これは、データ操作が分割されないためです。たとえば、トランザクションログのサイズ制限に達するまで10 KBの容量が残っており、そのファイルに適用される次の操作のデータが10 KBを超える場合、次の操作を保存するために新しいトランザクションログファイルが作成されます。また、1 つの操作が定義されたサイズ制限より大きい場合、操作全体が1 つのトランザクションログに書き込まれます。
- 3. システムメモリが一杯になると、手順2で説明したように、変更された最新のデータは、ディスクキューに追加されます。つまり、システムメモリには最も古いデータが保存されています。したがって、データがターゲットに送信されると、Carbonite Move はシステムメモリからデータを取り出して送信します。これにより、ソースと同じ変更順序でデータがターゲットに確実に送信されます。Carbonite Move は、最も古いトランザクションログファイルから自動的に操作を読み取ってシステムメモリに入れます。トランザクションログが使い尽くされると、そのログは削除されます。すべてのトランザクションログファイルが削除されると、データはシステムメモリに直接書き込ま

れます (手順 1)。

- 4. ターゲット上のデータの整合性を保証するためには、ソース上と同じ順序で情報を適用する必要があります。たとえば、ファイルがロックされているために処理が遅延している場合、ターゲットでも同じようなキュープロセスが発生します。すぐに適用できないデータは、システムメモリに保存されます。
- ターゲットで割り当てられたシステムメモリの容量が一杯になると、新しく受信したデータは一杯になったシステムメモリではなく、ディスクに直接キューされます。ディスクにキューされたデータは、 トランザクションログに書き込まれます。ターゲットのトランザクションログは、ソース IP アドレス、 Carbonite Move のポート、接続 ID、および増分するシーケンス番号で区別されます。

ソースと同様に、ターゲットのシステムメモリには最も古いデータが保存されているため、データ がターゲットに適用されるときに、Carbonite Move はシステムメモリからデータを取得します。 Carbonite Move は、最も古いトランザクションログファイルから自動的に操作をシステムメモリに 移動します。トランザクションログが使い尽くされると、そのログは削除されます。すべてのトラン ザクションログファイルが削除されると、データはシステムメモリに直接書き込まれます (手順 4)。

各 Carbonite Move サーバでは、次のメモリおよびキューのオプションを使用できます。

| Queue folder:                                     |                                  |  |
|---------------------------------------------------|----------------------------------|--|
| C:\Program Files\Carbonite\Replication\           |                                  |  |
| ,<br>A dedicated non-boot volume will offer the b | est performance and reliability. |  |
| Amount of system memory to use (MB):              | Minimum free disk space (MB):    |  |
| C Do not use disk queue                           | Alert at this queue usage (%):   |  |
| <ul> <li>Unlimited disk queue</li> </ul>          | 50                               |  |
| C Limit disk space for queue (MB):                |                                  |  |

[Queue folder (キューフォルダ)]—ディスクキューが格納される場所です。キューの場所に対 する変更は、サーバで Double-Take サービスを再起動するまで有効になりません。

キューの場所を選択するときは、以下の点に注意してください。

- オペレーティングシステムやアプリケーションへの影響を最小限に抑えるクラスタ化されて いないボリュームにある場所を選択してください。
- Windows ページファイルの場所とは異なるボリュームにある場所を選択してください。
- 専用の起動用ではないボリュームを選択してください。
- ボリュームのルートは選択しないでください。
- 複製するデータがある同じ物理ボリュームまたは論理ボリュームは選択しないでください。
- Windows Server 2012 では、重複除去が有効になっているボリュームを選択しないでください。

キューファイルの読み取り/書き込み比は 1:1 になりますが、通常サーバが高負荷状態になると 書き込み操作が発生し、サーバの負荷が軽減されると読み取り操作が多く発生するようになる ため、書込み操作向けにディスクを最適化するとパフォーマンスは向上します。したがって、スタ ンドアロンディスク、ミラーリング (RAID 1) またはパリティなしストライプ (RAID 0) RAIDセットを 使用し、より多くの I/O アダプタキャッシュメモリを書き込みに割り当てることで、最高のパフォー マンスを実現できます。RAID 5 アレイに書き込むとパリティデータの生成と書き込みのオーバー ヘッドが発生するため、RAID 5 アレイはミラーリングされた、またはパリティなしのストライプセッ トと比較すると、パフォーマンスが低下します。RAID 5 の書き込みパフォーマンスは、アダプタと ディスクによっても変化しますが、単一のディスクの書き込みパフォーマンスと比較して、最大で 50% 低下します。

- Carbonite Move のキューファイルをウイルススキャンすると、予期しない結果が発生する恐れがあります。アンチウイルスソフトウェアがキューファイルでウイルスを検出して、ファイルを削除または移動する場合、ターゲットのデータの完全性は保証されません。実際の本番稼働データを保護するようにアンチウイルスソフトウェアを構成している限り、アンチウイルスソフトウェアは感染したファイルを除去、削除、移動することができ、除去、削除、または移動の操作はターゲットで複製されます。これにより、ターゲットがウイルスに感染することを防ぎ、Carbonite Move のキューにも影響はありせん。
- [Amount of system memory to use (使用するシステムメモリ容量)]—Carbonite Move が 使用する Windows システムメモリの最大容量 (MB 単位)を指定します。この上限に達する と、ディスクへのキューが開始されます。システムメモリの最小容量は、512 MB です。最大容 量は、サーバのハードウェアとオペレーティングシステムによって異なります。この値を低く設 定すると、Carbonite Move が使用するシステムメモリが少なくなりますが、ディスクへの キューが開始されるタイミングが早くなり、システムパフォーマンスに影響を及ぼす場合があり ます。この値を高く設定すると、Carbonite Move がディスクにキューするタイミングが遅くな り、システムパフォーマンスは最大になりますが、システムメモリを利用できない場合、システ ムはメモリをディスクにスワップしなければなりません。

通常、ソースでは本番稼働アプリケーションが実行されるため、Carbonite Move と他のアプリ ケーションが使用するメモリ容量が、システムの RAM 容量を超過しないようにしてください。 アプリケーションが RAM より多くのメモリを使用するように構成されていると、システムはメモ リページをディスクにスワップするようになり、システムのパフォーマンスが低下します。たとえ ば、デフォルトでは、必要に応じて使用可能なすべてのシステムメモリを使用するようにアプリ ケーションを構成できますが、このような状況は、アプリケーション操作の負荷が高いときに発 生します。このような高負荷の状況では、Carbonite Move はアプリケーションによって変更さ れたデータをキューに入れるためにメモリを必要とします。この場合、サーバ上の RAM の合 計量を超過しないようにアプリケーションを構成する必要があります。アプリケーションと Carbonite Move を実行するサーバの RAM が 4GB の場合、アプリケーションと Carbonite Move がそれぞれ 1GB を使用するように構成し、オペレーティングシステムとシステム上の他 のアプリケーション用に 2GB を残す場合があります。多くのサーバアプリケーションはデフォ ルトですべての使用可能なシステムメモリを使用します。そのため、特に大容量のサーバでは アプリケーションを適切に確認して構成することが重要となります。

メモリの利用方法に対する変更は、サーバで Double-Take サービスを再起動するまで有効 になりません。

- [Do not use disk queue (ディスクキューを使用しない)]—このオプションを選択すると、ディ スクキューが無効になります。システムメモリがすべて使用されると、Carbonite Move は自動 的に自動切断処理を開始します。
- [Unlimited disk queue (無制限ディスクキュー)]—Carbonite Move は、ディスクキュー に指定されたキューフォルダ内のディスクスペースを無制限に使用します。これにより、使 用可能なディスク容量が拡張されるたびに、キューで使用される量は自動的に拡張されま す。利用可能なディスク容量がすべて使用されると、Carbonite Move は自動的に自動切 断処理を開始します。
- [Limit disk space for queue (キューのディスク容量を制限する)]—このオプションを使用すると、Carbonite Move のディスクキューで使用できる指定されたキューフォルダ内の一定のディスク容量 (MB単位)を指定できます。ディスク容量の制限に達すると、Carbonite Move は自動的に自動切断処理を開始します。

- [Minimum free disk space (最小空きディスク容量)]—ここでは、常に使用できる必要 がある指定されたキューフォルダの最小ディスク容量を指定します。このディスク容量は、 物理ディスク容量から[Limit disk space for queue (キューのディスク容量を制限する)] で指定されたディスクサイズを引いた値よりも小さくする必要があります。
- [Limit disk space for queue (キューに使用するディスク容量を制限する)] と [Minimum free disk space (最小空きディスク容量)] 設定は、相互に関連します。たとえば、キューが 10 GB のディスクに格納され、[Limit disk space for queue (キューに使用するディスク容量を制限する)] が 10 GB に設定されており、[Minimum free disk space (最小空きディスク容量)] が 500 MB に設定されているとします。別のプログラムが 5 GB を使用している場合、500 MBが空いたままにするためには、Carbonite Move は 4.5 GB しか使用できません。
- [Alert at this queue usage (キューの使用量で警告する)]―アラートメッセージを発行 する基準として使用する必要があるディスクキューの割合です。 デフォルトでは、キューが 50% に達するとアラートが生成されます。

### ソースサーバのプロパティ

これらのプロパティは、ソースサーバのロールのみに適用されます。

| ) Source                                                 |  |
|----------------------------------------------------------|--|
| Number of replication packets per one mirror packet:     |  |
| 5                                                        |  |
| Changing this ratio does not affect current connections. |  |
| Replicate NTFS security attributes by name               |  |
| Maximum pending mirror operations:                       |  |
| 1000                                                     |  |
| Size of mirror packets (bytes):                          |  |
| 65536                                                    |  |

- [Number of replication packets per one mirror packet (1 つのミラーパケットあたりのレ プリケーションパケットの数)]--ソースキューに配置されたパケットをミラーリングする複製パ ケットの比率を指定できます。デフォルト値 (5)を使用すると、Carbonite Move は、キューの レプリケーションデータ量に基づいて必要に応じて比率を動的に変更できます。デフォルト以 外の値 (5 以外)を設定すると、指定した値が使用されます。この設定を変更すると、今後の ジョブで有効になります。既存のジョブで新しい比率を適用するには、ジョブを停止して再起動 する必要があります。。
- [Replicate NTFS security attributes by name (名前で NTFS セキュリティ属性を複 製する)]—データを保護または移行する場合、Carbonite Move では、セキュリティ ID (SID) と同様にローカル名で Windows の権限属性を複製できます。Windows のセキュ リティを名前で複製することにより、ファイルと共にオーナー名を送信できます。このユー ザがターゲットに存在する場合、そのユーザに関連付けられた SID がターゲットファイル のオーナーシップに適用されます。そのユーザがターゲット上に存在しない場合、ター ゲットファイルのオーナーシップは不明になります。デフォルトでは、このオプションは無効 です。
  - [Domain security model (ドメインセキュリティモデル)]—ドメインレベルでユーザを 割り当てて、Windowsドメインセキュリティモデルを使用している場合、各ユーザにドメ インレベルでセキュリティ ID (SID) が割り当てられます。Carbonite Move がファイル をターゲットに複製すると、SID も複製されます。ユーザにはソースとターゲットで同じ SID が関連付けられるため、ユーザはターゲットからファイルにアクセスできます。し たがって、このオプションは必要ありません。
  - [Local security model (ローカルセキュリティモデル)]—ローカルレベルでユーザを割り 当てて、Windows ローカルセキュリティモデルを使用している場合 (各マシンに表示され るユーザには異なる SID が関連付けられます)、この機能を有効にして、ユーザがター ゲットでデータにアクセスできるようにする必要があります。ローカルセキュリティモデルを 使用してこの機能を有効していない場合、Carbonite Move ファイルと SID が複製された 後に、ターゲットマシンのユーザの SID は以前の SID とは異なるため、ローカルユーザ はソースマシンから複製されたファイルにアクセスできません。

このオプションを有効にする場合は、同じグループとユーザがソースとターゲットに存在していることを確認してください。

このオプションを有効にすると、Carbonite Move がターゲットでデータをコミットできる速度に影響がでる恐れがあります。ファイルのセキュリティ属性は、ミラーリングとレプリケーション時に ターゲットに送信されます。ターゲットは、アクセス許可が割り当てられているユーザおよびグ ループのセキュリティ ID (SID) を取得する必要がありますが、この処理にはある程度の時間が かかります。ユーザとグループがターゲットサーバ上存在しない場合、非常に長い遅延が発生 する恐れがあります。このオプションを有効にすることによるパフォーマンスへの影響は、ファイ ル操作の種類やその他の変数によって異なります。たとえば、大規模なデータベースファイル の全体的なパフォーマンスにはあまり影響しませんが(多くのデータがあるものの、ファイルのア クセス許可は少ないため)、ユーザファイルのパフォーマンスには大きな影響を与える可能性が あります (それぞれに許可が関連付けられている数千のファイルがある場合が多いため)。一般 的に、ターゲットワークロードが最大になるのはミラーリングのときであるため、ミラーリング時に のみパフォーマンスの影響が発生します。

使用しているセキュリティモデルに関わらず、ソースで新しいユーザアカウントを作成する場合 は、ジョブ内のファイルに関連付けられた新しいユーザアカウント情報をターゲットに送信でき るように、再ミラーリングを開始する必要があります。

- [Maximum pending mirror operations (保留するミラーリング操作の最大数)]—この オプションは、ソースでキューされるミラーリング操作の最大数を示します。デフォルト設定 は 1000 です。ミラーリング時に、キューされたミラーリングの統計情報が定期的に低い値 (50 未満など)を示している場合、この値を大きくすると、Carbonite Move はさらに多くの 転送データをキューに入れることができます。
- [Size of mirror packets (ミラーパケットのサイズ)]—このオプションは、Carbonite Move が送信するミラーパケットのサイズをバイト単位で指定します。デフォルト設定は 65536 バイトです。遅延が多く発生している環境や (100 ミリ秒以上の応答時間) データ セットにデータベースなどの大規模なファイルが含まれている場合は、この値を増加する ことを検討してください。
- [Calculate size of protected data upon connection (接続時に保護されるデータサイズを計算)]—保護されるデータの量に基づいてミラーリングのパーセンテージの計算を判断するかどうかを指定します。このオプションを有効にすると、ミラーリングを開始する時に計算が開始されます。最初のミラーリングの場合、計算を完了するまでに完了したミラーリング量が調整され、計算の完了後にパーセンテージが表示されます。後続のミラーリングでは、最後に計算されたサイズがまず使用され、おおよそのパーセンテージが表示されます。計算が完了すると、完了したミラーリング量を考慮して、パーセンテージが自動的に増減されて調整されます。計算を無効にすると、完了したパーセンテージまたはミラーリングされる必要がある残りのバイト数がミラーリングのステータスに表示されなくなります。

データセットに圧縮ファイルまたはスパースファイルが含まれている場合、保護される データについて計算される量はわずかに低くなることがあります。

# ターゲットサーバのプロパティ

これらのプロパティは、ターゲットサーバのロールのみに適用されます。

| - Target system | n memory thresholds –   |                     |                              |  |
|-----------------|-------------------------|---------------------|------------------------------|--|
| Pause mirror    | ing at this level (%):  | Resume              | mirroring at this level (%): |  |
| 20              | -                       | 15                  |                              |  |
| Retry delay fo  | r incomplete operations | (seconds):          |                              |  |
| 3               | <b>-------------</b>    |                     |                              |  |
| Block target    | paths upon connection   |                     |                              |  |
| Move delete     | d files to this folder: |                     |                              |  |
| C:\Progra       | m Files\Carbonite\Repli | ication\Delete      | d Files                      |  |
| art redie       |                         | COORDERAY ACCHORACI |                              |  |

- [Pause mirroring at this level (このレベルでミラーリングを一時停止する)]—ターゲットがミラーリング操作の送信を一時停止するようにソースに通知するようになる、ミラーリングデータを保存できる Windows システムメモリの最大パーセンテージを指定できます。 デフォルト設定は 20 です。
- [Resume mirroring at this level (このレベルでミラーリングを再開する)]—ターゲットが ミラーリング操作の送信を再開するようにソースに通知するようになる、ミラーリングデータ を保存できる Windows システムメモリの最小パーセンテージを指定できます。デフォルト 設定は 15 です。再開のための値を一時停止の値よりも高く設定することはできません
- [Retry delay for incomplete operations (未完了操作の再試行遅延)]—このオプションは、 ターゲットで失敗した操作を再試行するまでの時間を秒単位で指定します。デフォルト設定は3 です。
- [Block target paths on connection (接続時にターゲットパスをブロックする)]—ター ゲット上にある複製ソースデータへの書き込みをブロックできます。これにより、データが Carbonite Move の処理の外部で変更されないようになります。カットオーバーの後、ブ ロックされたターゲットパスは、カットオーバープロセスで自動的にブロックが解除され、 ユーザはカットオーバー後にデータを変更できるようになります。

システム状態データがターゲットに書き込まれなくなるため、サーバ全体を保護する場合は、ターゲットパスはブロックしないでください。

- [Move deleted files to this folder (削除したファイルをこのフォルダに移動)]—このオ プションを使用すると、削除されたファイルをターゲットの別の場所に移動して保存できま す。ファイル削除がターゲットで複製されると、ファイルがターゲットから削除されるのでは なく、ファイルは指定された場所に移動されます。これにより、必要に応じてこれらのファイ ルを簡単に復元できます。このオプションを有効にする場合は、削除したファイルを保存す る場所を指定します。
  - 削除されたファイルをターゲットで移動しており、孤立したファイルは削除するように構成 している場合 (これはほとんどのタイプのジョブでデフォルトの設定です)、削除された ファイルをターゲット上の複製データにある場所には移動しないでください。移動された 削除ファイルは、孤立ファイルのための機能により削除されます。

- [Remove deleted files after this number of days (この日数後に削除されたファイル を削除する)]—削除されたファイルを移動する場合は、移動したファイルを維持する期間 を日数で指定できます。指定した日数が経過した移動ファイルは削除されます。Carbonite Move は、午後8時に毎日1回削除する移動ファイルをチェックします。移動されたファイルを 削除するときには、ファイルの時刻ではなく日付だけが考慮されます。たとえば、30日後に移動 したファイルを削除するように指定した場合、31日前のファイルはすべて削除されます。条件は 時間ではなく日数に基づいているため、31日前の午前12:01から午後11:59までの時間帯に 移動されたすべてのファイルが削除されます。
  - 削除されたファイルが長期間移動されたままになると、ターゲットの容量が不足する恐れがあります。この場合、手動でターゲットの移動場所からファイルを削除して空き容量を確保できます。

削除されたファイルを移動する場合は、ジョブに Recycler ディレクトリを含めないでください。Recycler ディレクトリが含まれている場合、Carbonite Move は受け取ったファイルの削除操作をごみ箱へ移動する操作として認識するため、ファイルは削除ファイルの移動する設定通りには移動しません。

ソースで削除された代替データストリームは、ターゲットでは移動されません。

ソースで削除された暗号化ファイルは、移動先がターゲット上のソースデータのコピーと同じボ リュームにある場合にのみ、ターゲットで移動されます。

ソースで削除された圧縮ファイルおよびスパースファイルはターゲットに移動されますが、 移動先がターゲット上のソースデータのコピーと同じボリュームにある場合にのみ、ター ゲットで圧縮とスパースのフラグだけが維持されます。

### メール通知の構成

Carbonite Move のイベントメッセージは、SMTP メールサーバを使用して特定のアドレスに電子メー ルで送信できます。電子メールの件名には、オプションのプレフィックス、メッセージが記録されたサー バ名、メッセージ ID、および重大度 (情報、警告、またはエラー) が含まれます。イベントメッセージのテ キストは、電子メールメッセージの本文に表示されます。

| Trackle a mail anticasters             |  |
|----------------------------------------|--|
| Enable e-mail notifications            |  |
| E-mail server (SMTP):                  |  |
| MailServer                             |  |
| Log on to e-mail server                |  |
| User name:                             |  |
| administrator                          |  |
| Password:                              |  |
| •••••                                  |  |
| From address:                          |  |
| admin@domain.com                       |  |
| Send to:                               |  |
| admin@domain.com, ITSupport@domain.com |  |
|                                        |  |
|                                        |  |
| Subject prefix:                        |  |
| DoubleTake Notification                |  |
| Add event description to subject       |  |
| Include these events:                  |  |
| Information                            |  |
| Fror                                   |  |
| Exclude these event IDs:               |  |

- [Enable e-mail notification (電子メール通知を有効にする)]—このオプションを使用して、電子メール通知機能を有効にします。このオプションを無効にすると、指定したすべての通知設定がそのまま維持されます。
- ・ [E-mail server (電子メールサーバ)]—SMTP メールサーバの名前を指定します。
- ・ [Log on to e-mail server (電子メールサーバにログオンする)]—SMTP サーバで認証 が必要な場合は、このオプションを有効にして、認証に使用するユーザ名とパスワードを 指定します。この機能を使用する場合、SMTP サーバがログオンによる認証方法をサ ポートしている必要があります。サーバが別の認証方法をサポートしているか、認証をサ ポートしていない場合は、電子メールメッセージをリレーするための承認済みホストとして Carbonite Move サーバを追加する必要があります。この SMTP サーバが処理する電子 メールアドレスにのみに送信する場合、このオプションは不要です。
- [From address (送信元アドレス)]—各 Carbonite Move の電子メールメッセージの差出人 フィールドに表示する電子メールアドレスを指定します。このアドレスは 256 文字に制限されま す。

- [Send to (送信先)]—各 Carbonite Move の電子メールメッセージを送信する先の電子 メールアドレスを指定します。複数のアドレスは、コンマまたはセミコロンで区切って入力し ます。各アドレスは 256 文字に制限されます。最大で 256 件の電子メールアドレスを追 加できます。
- [Subject prefix (件名プレフィックス)] および [Add event description to subject (件 名にイベントの説明を追加する)]—各電子メール通知の件名は、件名プレフィックス: サーバ名:メッセージの重大度:メッセージ ID:メッセージの説明の形式になります。最 初と最後の要素 (件名プレフィックスとメッセージの説明) はオプションです。件名は 100 文字に制限されます。。

必要な場合、[Subject prefix (件名プレフィックス)] に一意のテキストを入力します。このテキストは、各 Carbonite Move 電子メールメッセージの件名の先頭に挿入されます。これによって、Carbonite Move のメッセージと他のメッセージを区別できます。このフィールドはオプションです。

必要に応じて、[Add event description to subject (件名にイベントの説明を追加する)]を 有効にして、メッセージの説明を件名の末尾に追加します。このフィールドはオプションです。

- [Includes these events (追加するイベント)]—電子メールで送信するメッセージを指定 します。[Information (情報)]、[Warning (警告)]、および [Error (エラー)] を指定しま す。メッセージ ID に基づいて除外するメッセージも指定できます。複数のメッセージ ID は、コンマまたはセミコロンで区切って入力します。リストの範囲を指定できます。
  - 電子メール通知設定を変更すると、新しい設定を要約したテスト電子メールがユーザに 送信されます。[Test (テスト)]をクリックして、電子メール通知をテストすることもできま す。デフォルトでは、コンソールが実行しているマシンからテストが実行されます。必要に 応じて、[Send To (送信先)] を選択し、コンマまたはセミコロンで区切られたアドレスリス トを入力して、テストメッセージを別の電子メールアドレスに送信できます。必要に応じ て、[Message Text (メッセージテキスト)] を変更します (最大 1024 文字)。[Send (送 信)] をクリックして、電子メール通知をテストします。結果はメッセージボックスに表示さ れます。

イベントログが一杯になると、電子メール通知が正しく機能しません。

電子メールの送信中にエラーが発生すると、メッセージが生成されます。このメッセージによって、別の電子メールが送信されることはありません。この後に電子メールでエラーが発生しても、追加のメッセージは生成されません。電子メールが正常に送信されると、メッセージが生成されます。別の電子メールが失敗した場合は、1 つのメッセージが再度生成されます。これは、失敗した電子メールメッセージの各グループ、成功した電子メールメッセージの各グループ、失敗したメッセージの次のグループにそれぞれ 1 つのメッセージが生成される仕組みになっています。

Double-Take サービスを開始してすぐに停止すると、起動時に発生するログエントリに 関する電子メール通知が送信されない場合があります。

デフォルトでは、ほとんどのアンチウイルスソフトウェアは、不明なプロセスがポート 25でトラフィックを送信するのをブロックします。Carbonite Move の電子メールメッ セージがブロックされないように、ブロックルールを変更する必要があります。

# スクリプトの認証情報

これらの認証情報は、ミラーリングとカットオーバーのためのカスタムスクリプトを実行するときに使用されます。

| These credentials will be used when exe | cuting custom scripts, such as during mirroring or failover |
|-----------------------------------------|-------------------------------------------------------------|
| <u>U</u> ser name:                      |                                                             |
| administrator                           |                                                             |
| Password:                               |                                                             |
| •••••                                   |                                                             |
| Domain:                                 |                                                             |
| domain.com                              |                                                             |

スクリプトを実行するときに使用する、[User name (ユーザ名)]、[Password (パスワード)]、および [Domain (ドメイン)] を指定します。セキュリティ認証情報を指定しないと、Double-Take サービスを実行 するアカウントが使用されます。認証情報を指定したら、[Test (テスト)] をクリックして、認証情報を使用 して正しくログインできることを確認できます。認証情報が承認されない場合、エラーが発生します。ユー ザが提供した認証情報に、スクリプトを実行するための適切な権限があるかどうかを手動でテストする必 要があります。

# ログファイルのプロパティ

これらの設定では、ログファイルの構成を指定できます。

| Logging                                       |     |
|-----------------------------------------------|-----|
| Logging folder:                               |     |
| C:\Program Files\Carbonite\Replication\       |     |
| Messages & Alerts                             |     |
| Maximum size (bytes): Maximum number of fi    | es: |
| 5242880 20                                    |     |
| Verification                                  |     |
| File name:                                    |     |
| DTVerify.log                                  |     |
| Maximum size (bytes):                         |     |
| 1048576 Append                                |     |
| Language                                      |     |
| English (United States)                       |     |
| Statistics                                    |     |
| File name:                                    |     |
| statistic.sts                                 |     |
| Maximum size (bytes): Write interval (minutes | ):  |
| 10485760 - 5                                  |     |

- [Logging folder (ログファイルを保存するフォルダ)]—このセクションの各ログファイルを 保存するディレクトリを指定します。デフォルトの保存場所は、Carbonite Move プログラ ムファイルがインストールされるディレクトリです。
- [Messages & Alerts (メッセージと警告)]—これらの設定は、サービスログファイルに 適用されます。
  - [Maximum size (最大サイズ)]—ログファイルの最大サイズをバイト単位で指定します。デフォルトのサイズは、5242880 バイト (5 MB) です。最大値に達すると、新しいログファイルが作成されます。
  - [Maximum number of files (最大ファイル数)]—保持するログファイルの最大数を 指定します。デフォルトは 20、最大値は 999 ファイルです。最大数に達すると、最も 古いファイルが上書きされます。
- [Verification (検証)]—検証時に検証ログが作成され、検証されたファイルと同期された ファイルの詳細が表示されます。51ページの「*検証ログ*」を参照してください。
  - [File name (ファイル名)]—このフィールドには、検証プロセスで使用される基本ログファイル名が含まれます。ジョブタイプと一意の ID が、基本ログファイルの名前のプレフィックスとして追加されます。たとえば、デフォルト名は DTVerify.log ですので、Files and folders ジョブの検証ログのファイル名は、Files and Folders\_123456abcdef DTVerify.log になります。
  - [Maximum size (最大サイズ)]—検証ログファイルの最大サイズをバイト単位で指定 します。デフォルトは、1048576 バイト (1 MB) です。
  - [Append (追加)]—各検証プロセスを同じログファイルに追加する場合は、[Append (追加)]チェックボックスをオンにします。このチェックボックスを無効にすると、記録される各検証プロセスにより前のログファイルが上書きされます。デフォルトでは、このオプションは有効です。
  - [Language (言語)]—検証ログファイルの言語を選択します。

- [Statistics (統計情報)]—統計ログには、キューにあるミラーリングバイトや送信された複 製ファイルのバイト数などの接続に関する統計情報を維持します。このファイルは、 DTStat ユーティリティによって読み取られるバイナリファイルです。DTStat の詳細につい ては、『*リファレンスガイド*』を参照してください。
  - [File name (ファイル名)] —統計ログファイルの名前です。デフォルトのファイル名は、 statistic.sts です。
  - [Maximum size (最大サイズ)]—統計情報ログファイルの最大サイズをバイト単位で指定します。デフォルトは、10485760 バイト (10 MB) です。この最大値に達すると、最も古いデータが上書きされます。
  - [Write interval (書き込み間隔)]—Carbonite Move が統計情報ログファイルに書き 込む頻度を分単位で指定します。デフォルトは5分毎です。

•

#### 検証ログ

ログファイルの中では、各検証プロセスは開始マーカーと終了マーカーで区切られています。ソースと ターゲットで異なるファイルのリストが、検証プロセスの累積情報と一緒に提供されます。各ファイルに ついて提供される情報は、ファイルが検証された時にソースとターゲットを同期したときの状態です。再 ミラーリングオプションが選択されており、ソースとターゲット間で異なるファイルが再ミラーリングされる 場合、検証ログのデータは再ミラーリングされる前のファイルの状態を反映したものであり、再ミラーリ ングした後のファイルの状態は報告されません。ファイルが異なると報告された場合は、そのファイル の出力を調査して、何が違うかを確認してください。

サンプル検証ログ

--- VERIFICATION OF CONNECTION 2, CHECKSUM ENABLED (Sales data for alpha --> 206.31.65.40 : 1100) ---Start Time: 1/24/2017 12:15:20 PM for connection 2 (Sales data for alpha --> 206.31.65.40 : 1100) beta\users\bob\budget.xls DIFFERENT ON TARGET Source Attributes: Timestamp = 1/17/2017 8:21:36 PM Size = 1272 Mask = [0x20] Target Attributes: Timestamp = 1/17/2017 8:21:36 PM Size = 1272 Mask = [0x20] File: Security descriptors are different. 0 BYTES OUT OF SYNC File: beta\users\bill\timesheet.xls DIFFERENT ON TARGET Source Attributes: Timestamp = 1/17/2017 8:21:37 PM Size = 1272 Mask = [0x20] Target Attributes: Timestamp = 1/17/2017 8:21:37 PM Size = 1272 Mask = [0x23] 0 BYTES OUT OF SYNC File: beta\users\vincent\training.doc DIFFERENT ON TARGET Source Attributes: Timestamp = 1/12/2017 3:28:20 PM Size = 17 Mask = [0x20] Target Attributes: Timestamp = 1/20/2017 5:05:26 PM Size = 2 Mask = [0x20]17 BYTES OUT OF SYNC Completion Time: 1/24/2017 12:37:44 PM for connection 2 (Sales data for alpha --> 206.31.65.40 : 1100) Elapsed Time (seconds): 1320.256470 Total Directories Compared: 657 Total Directories Missing: 0 Total Directories Remirrored: 0 Total Files Compared: 120978 Total Files Missing: 0 Total Files Different: 3 Total Files Encrypted: 0 Total Files Remirrored: 1 Total Bytes Skipped: 0 Total Bytes Compared: 18527203678 Total Bytes Missing: 0 Total Bytes Different: 17 Total Bytes Remirrored: 17 Related links and directory attributes have been adjusted. - END OF VERIFICATION

- ・ [Timestamp (タイムスタンプ)]—ファイルの最終変更日時。
- ・ [Size (サイズ)]—ファイルのサイズ (バイト単位)。
- ・ [Mask (マスク)]—ファイルに関連付けられている属性。以下の詳細を参照してください。
- [Security descriptors (セキュリティ記述子)]—ファイルの NTFS ファイル許可。ファイ ル許可が異なる場合、「Security descriptors are different (セキュリティ記述子が異なり ます)」というメッセージが記録されます。ファイル許可が同じ場合は、何も記録されません。
- [Bytes out of sync (同期されないバイト数)]—ソース上のファイルとターゲット上のファ イルの間で同期されていないバイト数。ファイルのデータが同一であれば、「0 BYTES OUT OF SYNC (同期されないデータは 0)」というメッセージが記録されます。ファイルが 異なる場合、異なっているバイト数が表示されます。このメッセージは、検証中にファイル が再ミラーリングされたことを示しません。ファイルに割り当てられている属性を判断する ために、マスクを変換する必要があります。

マスクとは、属性が何であるかを示す2進数に対応する16進数です。次の手順を使用して、マスクが ファイルの属性にどのように対応するかを判断できます。

- 1. 各マスクは 0x で始まります。定数 0x の後の 16 進数を確認します。たとえば、マスクが 0x23 の場合、確認する 16 進数は 23 です。16 進数は最大で 4 桁です。
- 2. この 16 進数を 16 進バイナリに変換します。この変換には、Windows の電卓を使用できます。
  - a. [アクセサリ] プログラムまたはアプリグループから [電卓] を選択します。
  - b. 関数電卓に切り替えます。関数電卓が表示されていない場合、[表示]、[関数電卓]を選択し ます。
  - c. [16 進]を選択します。
  - d. 検証ログに指定されている 16 進数 (たとえば 23) を入力します。
  - e. [2進]を選択すると、16進数が2進数に変更されます
  - f. 数字が 16 桁になるように、ゼロ (0) で 2 進数の先頭を埋めます。たとえば、16 進数の 23 は 2 進数では 100011 に変換されるため、16 進バイナリは 000000000100011 になりま す。
- 3. 2 進数の各位置に表示される数字 (0 または 1) を決定します。2 進数は右から左に数えられる ので、位置 1 は右から始まります。
  - 1---読み取り専用
  - 2—非表示
  - ・ 3—なし
  - 4—システム
  - 5—ディレクトリ
  - 6—アーカイブ
  - 7—暗号化
  - 8—通常
  - 9—一時
  - 10—スパースファイル
  - 11—リパースポイント
  - 12—圧縮
  - 13—オフライン
  - 14—コンテンツのインデックスなし
  - 15—なし
  - ・ 16—なし
- 4. 上記のリストを使用して、これらの位置で指定される属性が1になっているかどうかを確認します。各位置がゼロ(0)になっていると、属性は無効になっており、その属性は適用されません。したがって、000000000100011に変換された16進数の23の場合、読み取り専用、非表示、およびアーカイブの属性が有効になっています。別の例を見てみましょう。マスク0x827は、2進数では000010000100111に変換されます。1~3、6、および12の位置が有効になっているため、読み取り専用、非表示、アーカイブ、圧縮の属性がすべて有効になっています。

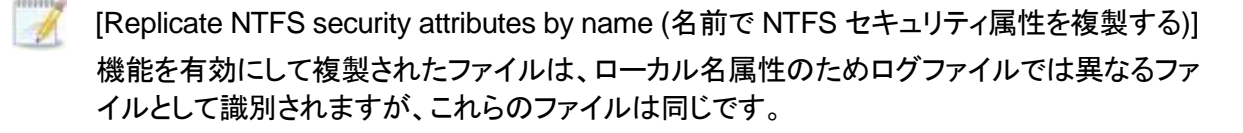

# サーバイベントの表示

[Server (サーバ)] ページでサーバを強調表示し、ツールバーから [View Server Events (サーバイベントの表示)] をクリックします。[View Server Events (サーバイベントの表示)] ページには、Windows アプリケーションのイベントビューアに記録されているのと同じメッセージが表示されます。イベントリストはページの上部ペインに表示されます。このペインにはイベントの限定的な説明しか表示されません。 イベントを強調表示すると、ページの下部ペインに詳細な説明など、イベントの詳細が表示されます。

- [Severity (重大度)]—エラー、警告、情報、監査の成功、監査の失敗など、イベントを分類するアイコンおよび/またはテキスト。
- [Time (時間)]—イベントが発生した日時。
- ・ [ID]—イベントメッセージの識別と追跡に役立つ識別番号。
- ・ [Source (ソース)]—イベントを記録したコンポーネント。
- ・ [Description (説明)]—イベントの詳細。

[Filter (フィルタ)] ドロップダウンリストまたは [View Warning Events (警告イベントの表示)] および [View Error Events (エラーイベントの表示)] ツールバーボタンを使用し、表示するイベントをフィルタ リングできます。フィルタを消去するには、[Filter (フィルタ)] ドロップダウンリストで [All events (すべ てのイベント)] を選択します。Windows イベントメッセージの詳細なリストについては、『リファレンスガ イド』を参照してください。

# サーバログの表示

次の2つの方法のいずれかを使用して、エンジンおよび管理サービスのログを表示できます。

- ・ [Servers (サーバ)] ページで、リストにあるサーバを強調表示し、ツールバーから [View Server Logs (サーバログの表示)] をクリックします。
- ・ [Jobs (ジョブ)] ページでジョブを右クリックし、[View Logs (ログの表示)] を選択します。

ソースサーバログまたはターゲットサーバログを選択します。ログウィンドウは別になっており、ログメッ セージを監視しながら、Carbonite Replication Console での作業を続行できます。各サーバのログ ウィンドウを複数開くことができます。Carbonite Replication Console を閉じると、すべてのログウィン ドウが自動的に閉じます。

| Server logs for ALPHA |                                                                                               |                    | - 🗆 > |
|-----------------------|-----------------------------------------------------------------------------------------------|--------------------|-------|
| 🕨 👖 🐴 🧟 Filter: All   | ·                                                                                             |                    |       |
| Time 🔺                | Description                                                                                   | Service            |       |
| 6/22/2017 2:42:55 PM  | C:\> Exc, Rec (2)                                                                             | Double-Take        |       |
| 6/22/2017 2:42:55 PM  | C:\PerfLogs> Inc, Rec (2)                                                                     | Double-Take        |       |
| 5/22/2017 2:42:55 PM  | Service has established a connection to (172.31.206.201:6320) for Replication Set FilesAn     | Double-Take        |       |
| /22/2017 2:42:55 PM   | Compression has been disabled (2)                                                             | Double-Take        |       |
| 5/22/2017 2:42:55 PM  | ConnectionCmd succeeded: conid = 2                                                            | Management Service |       |
| /22/2017 2:42:55 PM   | Adding Connection: Id = 92a61fa2-387a-4759-9fc8-60bc55141f08, ReplicationSetName =            | Management Service |       |
| /22/2017 2:42:55 PM   | Issuing MirrorCmd for conid 2 because a difference mirror was requested.                      | Management Service |       |
| /22/2017 2:42:55 PM   | MirrorCmd succeeded for conid 2                                                               | Management Service |       |
| /22/2017 2:42:55 PM   | Mirror Started, Differences, Fast Attribute, Block Checksum, Checksum All <2>                 | Double-Take        |       |
| /22/2017 2:42:55 PM   | Calculating repset size ConID: 2                                                              | Double-Take        |       |
| /22/2017 2:42:55 PM   | The following (1) non-overlapping paths will be considered for mirroring                      | Double-Take        |       |
| /22/2017 2:42:55 PM   | C:\PerfLogs                                                                                   | Double-Take        |       |
| /22/2017 2:42:55 PM   | Only using the change journal re-mirror after a reboot.                                       | Double-Take        |       |
| /22/2017 2:42:55 PM   | RepSet size calc done !!! Size: 0 Time spent: 94ms RepSet: FilesAndFolders 6d2bfbd96a         | Double-Take        |       |
| /22/2017 2:42:57 PM   | Processing path C:\PerfLogs                                                                   | Double-Take        |       |
| /22/2017 2:42:57 PM   | Mirror Ended <2>                                                                              | Double-Take        |       |
| /22/2017 2:42:57 PM   | Directories Mirrored: 0                                                                       | Double-Take        |       |
| /22/2017 2:42:57 PM   | Files Mirrored: 0                                                                             | Double-Take        |       |
| /22/2017 2:42:57 PM   | Bytes Mirrored: 0                                                                             | Double-Take        |       |
| /22/2017 2:42:57 PM   | Files Checksummed: 0                                                                          | Double-Take        |       |
| /22/2017 2:42:57 PM   | Elapsed Time: 2.511 seconds                                                                   | Double-Take        |       |
| /22/2017 2:42:57 PM   | Paused Time: 0.000 seconds                                                                    | Double-Take        |       |
| /22/2017 2:42:57 PM   | Total number of pauses: 0                                                                     | Double-Take        |       |
| /22/2017 2:43:01 PM   | Share query polling interval is invalid or not specified using default share query polling in | Management Service |       |
| /22/2017 2:43:03 PM   | Starting monitor e8f5d8cb-e09a-43b9-ab29-162548d2262d; name = ShareMonitor-6d2bfbd            | Management Service |       |
| /22/2017 2:43:03 PM   | Failed activity on monitor named ShareMonitor-6d2bfbd9-6a93-4eb4-8530-ca317cc7fcf9 (id        | Management Service |       |
| /22/2017 2:43:03 PM   | No action specified.                                                                          | Management Service |       |
| /22/2017 2:43:03 PM   | Triggered actions complete for monitor named ShareMonitor-6d2bfbd9-6a93-4eb4-8530-ca          | Management Service |       |
| /22/2017 2:43:03 PM   | Persisting shares for job 6d2bfbd9-6a93-4eb4-8530-ca317cc7fcf9                                | Management Service |       |
| /22/2017 2:43:33 PM   | The monitor named ShareMonitor-6d2bfbd9-6a93-4eb4-8530-ca317cc7fcf9 (id = e8f5d8cb            | Management Service |       |
| /22/2017 2:59:24 PM   | Service has stopped Replication to BETA (172.31,206.201:6320) for Replication Set FilesAn     | Double-Take        |       |
| /22/2017 2:59:24 PM   | Removing all repsets for source BETA ip://172.31.206.201:6320 in Target Status Map.           | Double-Take        |       |
| /22/2017 2:59:24 PM   | Updating connection status for source ip://172.31.206.201:6320, target ip://172.31.206.2      | Double-Take        |       |
| /22/2017 2:59:24 PM   | Source lost connection with BETA ip://172.31.206.201:6320                                     | Double-Take        |       |
| /22/2017 2:59:24 PM   | Removing BETA ip://172.31.206.201:6320 from auto-reconnect list.                              | Double-Take        |       |
| /22/2017 2:59:24 PM   | Service has disconnected from BETA (172.31.206.201:6320) for Replication Set FilesAndFol      | Double-Take        |       |
| /22/2017 2:59:24 PM   | Disable replication on drive: \Device\HarddiskVolume2 with path: C:\                          | Double-Take        |       |
| /22/2017 2:59:24 PM   | StopReplicationHandler set state to IDLE                                                      | Double-Take        |       |
| 5/22/2017 2:59:35 PM  | Deleting monitor e8f5d8cb-e09a-43b9-ab29-162548d2262d; name = ShareMonitor-6d2bfb             | Management Service | 1     |

次の表に、[Server logs (サーバログ)] ウィンドウで使用できる各コントロールとテーブル列を示します。

#### [Start (開始)] 🖻

このボタンを使用して、ウィンドウで新しいメッセージの追加とスクロールを開始します。

#### [Pause (一時停止)] 🂵

このボタンを使用して、ウィンドウでの新しいメッセージの追加とスクロールを一時停止しま す。これは、[Server logs (サーバログ)] ウィンドウでのみ使用されます。メッセージは引き 続きサーバのそれぞれのファイルに記録されます。

#### [Copy (コピー)] ڬ

このボタンを使用して、[Server logs (サーバログ)] ウィンドウで選択したメッセージを Windows クリップボードにコピーします。

#### [Clear (消去)] 🥥

このボタンを使用して、[Server logs (サーバログ)] ウィンドウに表示される情報を消去しま す。メッセージは、サーバ上のそれぞれのファイルからは消去されません。すべてのメッ セージをもう一度表示するには、[Server logs (サーバログ)] ウィンドウを閉じてから再度 開きます。

#### [Filter (フィルタ)]

ドロップダウンリストから、すべてのログメッセージを表示するように選択することも、 Double-Take のログまたは管理サービスログのメッセージのみを表示するように選択する こともできます。

#### [Time (時間)]

表のこの列は、メッセージが記録された日時を示します。

#### [Description (説明)]

表のこの列には、記録された実際のメッセージが表示されます。

#### [Service (サービス)]

表のこの列は、メッセージが Double-Take のログか管理サービスのログかを示します。

### VMware サーバの管理

VMware サーバを管理するには、[Go (移動)]、[Manage VMware Servers (VMwareサーバの管理)] を選択します。[Manage VMware Servers (VMwareサーバの管理)] ページでは、Console で使用可能な VMware サーバの認証情報を表示、追加、削除、編集できます。

[VMware Server (VMware サーバ)]

VMware サーバの名前。

[Full Name (フルネーム)]

VMware サーバのフルネーム。

[User Name (ユーザ名)]

VMware サーバにアクセスするために使用されるユーザアカウント。

# [Add VMware Server (VMware サーバの追加)] 🎼

新しい VMware サーバを追加します。確認の画面が表示されたら、VMware サーバ とユーザアカウントを指定します。お使いのサーバにデフォルト以外のポートを使用し ている場合、サーバの後にコロンとポート番号 (例、112.47.12.7:85)を指定します。 サーバ名がセキュリティ証明書と一致しない場合、またはセキュリティ証明書の有効 期限が切れている場合、信頼できないセキュリティ証明書をインストールするかどうか を尋ねるメッセージが表示されます。

[Remove Server (サーバの削除)] 🔟

Console から VMware サーバを削除します。

[Provide Credentials (認証情報の提供)] <sup>1</sup>

選択した VMware サーバの認証情報を編集します。確認の画面が表示されたら、 VMware サーバにアクセスするユーザアカウントを指定します。

# 第5章 Files and folders migration

データまたはファイル共有を移行する場合、Files and folders migration ジョブを作成します。このジョ ブタイプでは、サーバのシステム状態は移行されません。

- 58 ページの「Files and folders migration の要件」—Files and folders migration では、このタイプの移行に関する特定の要件があります。
- 62 ページの「Files and folders migration ジョブの作成」—このセクションでは、Files and folders migration ジョブを作成する手順を段階的に説明します。
- 80 ページの「Files and folders migration ジョブの管理と制御」—Files and folders migration ジョブに関するステータス情報を表示できます。
- 99 ページの「Files and folders migration ジョブのカットオーバー」—ソースから移行した データが含まれるターゲットに、ソースからカットオーバーする準備ができたら、このセクショ ンを参照してください。

# Files and folders migration の要件

Files and folders migration には次の要件があります。

- オペレーティングシステム 一次のオペレーティングシステムは、Files and folders migration ジョブでサポートされます。
  - Windows 2016 および Server Core 2016
  - ・ Windows 2012 R2 および Server Core 2012 R2
  - Windows 2012 および Server Core 2012
  - ・ Windows 2008 R2 Service Pack 1 以降、および Server Core 2008 R2 Service Pack 1 以降
  - Windows 2016 のサポートは、Windows 2012 で使用できる主要なオペレーティングシ ステムの機能です。Nano Server、Windows Containers など、Windows 2016 固有の 新しいオペレーティングシステム機能はサポートされていません。

Server Core サーバでは DNS アップデートはサポートされません。

- クラウド Carbonite Move を使用して、クラウドにある既存のサーバにデータを移行で きます。VPN などの適切なセキュリティ対策を有効にして、データをクラウドに移行する 場合にはデータを保護する必要があります。
- ファイルシステム Carbonite Move は NTFS ファイルシステムをサポートします。FAT、 FAT32、および ReFS はサポートされません。その他のファイルシステム機能の詳細について は、3ページの「ミラーリングとレプリケーション機能」を参照してください。
- Microsoft .NET Framework Microsoft .NET Framework バージョン 4.5.1 以降がソ ースとターゲットで必要です。
- ・ システムメモリー各サーバの最小システムメモリは 1GB です。
- プログラムファイルのディスク容量 Carbonite Move のプログラムファイルで必要となる ディスク容量です。容量はオペレーティングシステムのバージョンによって異なりますが、 350~500MBの範囲です。
  - Microsoft Windows のインストーラファイルはオペレーティングシステムのブートボ リュームに自動的にインストールされますが、Double-Take のプログラムファイルは、 任意のボリュームにインストールできます。

Carbonite Move のキューやログなどのためのディスク容量を別途必ず確保してください。

- サーバ名 Carbonite Move では、Unicode ファイルシステムがサポートされますが、 サーバ名は ASCII 形式でなければなりません。さらに、すべての Carbonite Move サー バとアプライアンスには一意のサーバ名が必要です。
- 時間 –Carbonite Move サーバ間の時計の差異は数分以内でなければなりません (UTC)。時計の時間の差異が大きい場合 (5 分以上)、Carbonite Move でエラーが発生 します。
- プロトコルとネットワーク サーバは、次のプロトコルとネットワークの要件を満たしている必要があります。

- ・ サーバに固定の IP が指定される TCP/IP が必要です。
- IPv4 のみの構成はサポートされます。IPv4 と IPv6 の組み合わせはサポートされま すが、IPv6 のみの構成はサポートされません。
- サーバで IPv6 を使用している場合、クライアントは IPv6 に対応するマシンから実行 する必要があります。
- IPv6 アドレスをホスト名に適切に解決するには、DNSでエントリを逆引き参照する 必要があります。
- WAN 経由で Carbonite Move を使用しており、DNS 名を解決しない場合、 Carbonite Move を実行している各サーバのローカルホストファイルにホスト名を追 加する必要があります。
- NAT サポート Carbonite Move は、NAT 環境で IP およびポートフォワーディングをサポートしますが、以下の注意点があります。
  - IPv4 のみがサポートされます。
  - スタンドアロンサーバのみがサポートされます。
  - 適切なパブリックまたはプライベート IP アドレスを使用して Carbonite Replication Console にサーバを追加していることを確認します。サーバをコンソールに追加す るために使用する名前または IP アドレスは、コンソールを実行している場所によっ て異なります。ルータと同じ側のサーバのプライベート IP アドレスをコンソールとし て指定します。ルータの反対側のサーバのパブリック IP アドレスをコンソールとして 指定します。
  - DNS のフェイルオーバーと更新は、構成により異なります。
    - ソースまたはターゲットのいずれかのみをルータの背後に配置でき、両方を配置 することはできません。
    - DNS サーバはターゲットからルーティングできる必要があります。
- 逆引き参照ゾーン-DNS 逆引き参照ゾーンを使用している場合は、Active Directory を統合する必要があります。Carbonite Move は、Active Directory が統合されているかどうかを判断できないため、統合されていない場合でも、ジョブの作成時にユーザに警告できません。
- DNS アップデート-フェイルオーバー時にソースサーバ名がターゲット IP アドレスに解決されるように、Microsoft DNS レコードをフェイルオーバーできます。Microsoft DNS レコードをセットアップおよびフェイルオーバーできるようにするには、お使いの環境が次の要件を満たしている必要があります。
  - ・ ソースサーバとターゲットサーバは同じドメインに存在する必要があります。
  - 更新するように構成した DNS サーバと WMI/DCOM 接続を確立する必要があります。
  - 各サーバのネットワークアダプタでは、DNS サフィックスが定義されており、プライマ リ DNS サフィックスがソースとターゲットで同じである必要があります。ネットワークア ダプタの TCP/IP の詳細設定で DNS サフィックスを設定したり、コンピュータ名に DNS サフィックスを設定したりできます。DNS サフィックスの構成の詳細について は、お使いのオペレーティングシステムのドキュメントを参照してください。
  - DNS 逆引き参照ゾーンを使用している場合は、フォワードゾーンを Active Directory に統合する必要があります。Carbonite Move は、Active Directory が統合されてい るかどうかを判断できないため、統合されていない場合でも、ジョブの作成時にユー ザに警告できません。DNS レコードのロックを可能にするため、ゾーンはソース専用 アップデートに設定する必要があります。

Server Core サーバでは DNS アップデートはサポートされません。

- Windowsファイアウォール -サーバでWindowsファイアウォールが有効になっている場合、Windowsファイアウォールの構成で2つの要件を満たす必要があります。
  - Carbonite Move インストールプログラムは、Carbonite Move 用にポート 6320、 6325、および 6326 を自動的に構成しようとします。この手順をキャンセルすると、こ れらのポートを手動で構成しなければなりません。
  - Carbonite Move を使用して Windows サーバにプッシュインストールを実行する場合、 RPC (リモートプロシージャコール) を使用する WMI (Windows Management Instrumentation) のためにファイアウォールポートを開く必要があります。デフォルトで は、RPC は 1024 より上のポートをランダムに使用するため、これらのポートはファイア ウォールで開いておく必要があります。RPC ポートは、特定のレジストリを変更して再起 動することで、特定の範囲になるように構成できます。手順については、マイクロソフトサ ポート技術情報の文書番号 154596 を参照してください。さらに、ポート 135~139 とポー ト 445 を使用する SMB (サーバメッセージブロック) 通信のためにファイアウォールポート を開く必要があります。また、ファイルとプリンタの共有のためのポートを開く必要がありま す。また、プッシュインストールが完了するまで Windows ファイアウォールを一時的に無 効にすることもできます。

お使いの環境におけるファイアウォールの処理方法については、251ページの「ファイアウォー ル」を参照してください。

 Windows Management Instrumentation (WMI) – Carbonite Move は WMI サービスを 利用します。お使いの環境でこのサービスを使用していない場合、テクニカルサポートにお問 い合わせください。

| 構成                       | 説明                                                                                                    | サポート対象 | サポート<br>対象外 |
|--------------------------|----------------------------------------------------------------------------------------------------|--------|-------------|
| 1 対 1<br>アクティブ/<br>スタンバイ | 単一のソースを単一のターゲットに移行できま<br>す。ターゲットには本番稼働のアクティビティはあ<br>りません。ソースが、データを実際に複製している<br>唯一のサーバになります。                | Х      |             |
| 1 対 1<br>アクティブ/<br>アクティブ | 単一のソースを単一のターゲットに移行すること<br>はできず、各サーバは、ソースとターゲットの両方<br>として動作し、データを実際に相互に複製します。                               |        | Х           |
| 多対 1                     | 複数のソースサーバを1つのターゲットに移行で<br>きます。各ソースから1つのターゲットに対してレ<br>プリケーションが行われます。この場合には、複<br>数のソースサーバが単一のサーバに統合されま<br>す。 | Х      |             |
| 1 対多数                    | 単一のソースを複数のターゲットサーバに移行す<br>ることはできません。                                                                       |        | Х           |
| 構成                       | 説明                                                                                                    | サポート対象 | サポート<br>対象外 |

**サポートされている構成** - 次の表には、ファイルおよびフォルダの移行ジョブでサポートされる構成を示します。

| T                                     | 単一のソースを単一のターゲットに移行することはできず、ターゲットはデータを受け取った後に                                                                                                    |   | v |
|---------------------------------------|----------------------------------------------------------------------------------------------------|---|---|
|                                       | ソースとして動作し、元のソースの同じデータを<br>最終的なターゲットサーバに送信します。                                                                                                    |   | ~ |
| 単一のサーバ                                | 単一のソースを自分自身に移行できます。この<br>場合、同じボリューム上の別の場所、または同じ<br>サーバの別のボリュームにデータを複製できま<br>す。                                                                                                    | Х |   |
| スタンドアロン間                              | スタンドアロンサーバ間で移行するように構成で<br>きます。                                                                                                    | Х |   |
| スタンドアロン<br>からクラスタ                     | クラスタをターゲットにする構成はデフォルトでは<br>サポートされませんが、プロフェッショナルサービ<br>スをご利用いただくと、サポートされます。スタン<br>ドアロンからクラスタをターゲットにして移行する<br>場合は、セールス担当者またはプロフェッショナ<br>ルサービスにお問い合わせください。これは高度<br>な構成ですので、詳細はプロフェッショナルサー<br>ビスにお問い合わせください。 | Х |   |
| クラスタから<br>スタンドアロン                     | クラスタをソースにする構成はデフォルトではサ<br>ポートされませんが、プロフェッショナルサービス<br>をご利用いただくと、サポートされます。クラスタ<br>から移行する場合は、セールス担当者またはプ<br>ロフェッショナルサービスにお問い合わせくださ<br>い。これは高度な構成ですので、詳細はプロ<br>フェッショナルサービスにお問い合わせください。                       | x |   |
| クラスタ間                                 | クラスタをソースとターゲットにする構成はデフォ<br>ルトではサポートされませんが、プロフェッショナ<br>ルサービスをご利用いただくと、サポートされま<br>す。クラスタ間で移行する場合は、セールス担当<br>者またはプロフェッショナルサービスにお問い合<br>わせください。これは高度な構成ですので、詳細<br>はプロフェッショナルサービスにお問い合わせく<br>ださい。             | Х |   |
| クラスタの共有<br>ボリューム<br>(CSV)<br>(ゲストレベル) | クラスタの共有ボリュームにある仮想マシンを移<br>行できます。仮想マシンの移行はゲスト OS レベ<br>ルで実行します。                                                                                                    | х |   |
| クラスタの共有<br>ボリューム<br>(CSV)<br>(ホストレベル) | ホストのクラスタ共有ボリュームにある仮想マシン<br>は移行できません。                                                                                                    |   | Х |

# Files and folders migration ジョブの作成

次の操作手順で、Files and folders migration ジョブを作成します。

- [Servers (サーバ)] ページから、移行するサーバを右クリックして、[Migrate (移行)] を選択します。また、サーバを強調表示し、ツールバーで [Create a New Job (新規ジョブの作成)] をクリックしてから、[Migrate (移行)] を選択することもできます。
- 移行するワークロードのタイプを選択します。[Server Workloads (サーバワークロード)]の [Workload types (ワークロードのタイプ)] ペインで、[Files and Folders Migration] を選択し ます。[Workload items (ワークロード項目)] ペインには、ソースのボリュームと共有フォルダ (存在する場合) が表示されます。移行するソースのボリュームまたは共有フォルダを選択しま す。[Replication Rules (レプリケーションルール)] セクションで、詳細なファイルとフォルダを選 択できます。

移行するワークロードが表示されていない場合は、[Show all workload types (すべてのワーク ロードタイプを表示)]を有効にします。ワークロードタイプがグレーのテキストで表示されている 場合、選択したソースサーバでは使用できません。使用できないワークロードタイプの上にマウ スを移動すると、選択したソースでこのワークロードタイプが使用できない理由が表示されま す。

| ▲ Server Workloads    | Conversion Markelande     Conversion Markelande |  |
|-----------------------|-------------------------------------------------|--|
| Workload types:       | Workload items:                                 |  |
| Full Server Migration |                                                 |  |

3. 詳細なファイルとフォルダを選択するには、[Replication Rules (レプリケーションルール)]の見 出しをクリックし、[Folders (フォルダ)]の下にあるボリュームを展開します。

| <ul> <li>Server Workloa</li> </ul> | ls                          |              |          |         |           |        |
|------------------------------------|-----------------------------|--------------|----------|---------|-----------|--------|
| ▼ Replication Ru                   | <b>'S</b>                   |              |          |         |           |        |
| Folders:                           | Files:                      |              |          |         |           |        |
| E C:                               | <ul> <li>Name</li> </ul>    |              | Date Mo  | dified  | Size      | Attrib |
| 🕀 📄 \$Recycle                      | Bin Recycle.Bi              | n            | 7/13/200 | 9 10:3  | 1 KB      | HS     |
| 🕀 🔛 Applicati                      | n Data Application          | Data         | 6/23/201 | 7 10:4  | 1 KB      |        |
| 🕀 🔄 Docume                         | is and Settir Documents     | and Settings | 7/14/200 | 9 1:06  | 1 KB      | HS     |
| 🕀 🚺 Home                           | Home                        |              | 6/23/201 | 7 10:4  | 1 KB      |        |
| PerfLogs                           | PerfLogs                    |              | 7/13/200 | 9 11:2  | 1 KB      |        |
| 🕀 🔄 Program                        | Files 👘 🔚 📴 Program Fil     | es           | 6/22/201 | 7 12:1  | 1 KB      | R      |
| 🕀 🔄 Program                        | Files (x86) 🛛 🔂 Program Fil | les (x86)    | 6/20/201 | 7 3:04  | 1 KB      | R      |
| 🕀 🔄 Program                        | ata 🛛 🔂 ProgramDat          | ta           | 5/25/201 | 7 12:1  | 1 KB      | н      |
| 🕀 🔄 Recovery                       | Recovery                    |              | 3/25/201 | 5 4:57  | 1 KB      | HS     |
| 4                                  |                             |              |          |         |           | 1      |
| Path: C:\                          | Zuresð                      |              | Include  | *       | Recursive | Add F  |
| Path                               |                             |              | 1        | include | Recurs    | Remov  |
| C:\                                |                             |              | I        | xclude  | Recurs    |        |
| C:\Application Data                |                             |              | 1        | nclude  | Recurs    |        |
| C:\Home                            |                             |              | 1        | nclude  | Recurs    |        |

緑色の強調表示されているボリュームとフォルダは、すべて移行の対象に含まれます。淡い黄色 で強調表示されたボリュームとフォルダは、その一部である個々のファイルやフォルダが移行の 対象に含まれます。強調表示されているボリュームやフォルダがない場合、移行の対象になって いるボリュームやフォルダはありません。選択した項目を変更するには、ボリューム、フォルダ、ま たはファイルを強調表示し、[Add Rule (ルールの追加)]をクリックします。[Include (含める)]ま たは [Exclude (含めない)]を選択して、項目を追加するか除外するか指定します。また、ルール を再帰的にするかどうかを指定します。再帰的にすると、このルールが指定されたパスのサブ ディレクトリに自動的に適用されます。[Recursive (再帰的)]を選択しない場合、ルールはサブ ディレクトリには適用されません。

ワイルドカードルールを入力することもできますが、注意が必要です。ルールは、ディレクトリツ リーの直下にあるファイルに適用されます。複数のフォルダを含むルールがある場合は、除外 ルール適用する必要のある各フォルダについて、ワイルドカードによる除外ルールを追加する必 要があります。たとえば、ルールに D:¥、D:¥Dir1、および D:¥Dir2 が含まれている場合に、 D:\ にあるすべての .log ファイルを除外する場合は、ルートと各サブフォルダルールに除外ルー ルを追加する必要があります。つまり、D:\\*.log、D:\Dir1\\*.log、および D:\Dir2\\*.log の除外ルー ルを追加する必要があります。

ルールを削除する必要がある場合は、そのルールを画面下部にあるリストで強調表示し、 [Remove Rule (ルールの削除)] をクリックします。ルールを削除する場合には、細心の注意を 払ってください。Carbonite Move では、ディレクトリを追加するときに複数のルールが作成され ることがあります。たとえば、保護する対象に E:\Data を追加すると、E:\ は除外されます。 E:\ の除外ルールを削除すると、E:\Data のルールも削除されます。

ジョブ作成ワークフローの [Back (戻る)] ボタンを使用してこのページに戻ると、選択した [Workload Type (ワークロードタイプ)] が再構築され、指定した手動のレプリケーションルール が上書きされる可能性があります。このページに戻る場合は、[Workload Type (ワークロードタ イプ)] と [Replication Rules (レプリケーションルール)] が希望の設定になっていることを確認し てから、操作を進めてください。

- 4. [Next (次へ)] をクリックして続行します。
- 5. ターゲットサーバを選択します。これは、ソースから移行されるデータを受信するサーバです。

| Choose | Target Server                              |             |                   |    |
|--------|--------------------------------------------|-------------|-------------------|----|
|        | Choose the server that will store the prot | ected data. |                   |    |
|        | ▲ Current Servers                          |             |                   |    |
|        | Servers:                                   |             |                   |    |
|        | Server 🔺                                   | Version     | Product           |    |
|        | 👼 🏋 BETA                                   | 8.1.0.614.0 | DoubleTake Target |    |
|        |                                            |             |                   |    |
|        |                                            |             |                   |    |
|        |                                            |             |                   |    |
|        |                                            |             |                   |    |
|        |                                            |             |                   |    |
|        |                                            |             |                   |    |
|        |                                            |             |                   |    |
|        |                                            |             |                   |    |
|        |                                            |             |                   |    |
|        |                                            |             |                   |    |
|        |                                            |             |                   |    |
|        | Show all servers                           |             |                   |    |
|        | ▼ Find a New Server                        |             |                   | Ĩ  |
|        |                                            |             |                   | 7. |
|        | Diagnostics job                            |             |                   |    |

- [Current Servers (現在のサーバ)]—このリストには、お使いの Console セッションで 現在使用可能なサーバが表示されます。選択したワークフローに対してライセンスが付 与されていないサーバと選択したワークロードタイプには適用されないサーバは、リスト から除外されます。リストからターゲットサーバを選択します。探しているサーバが表示 されていない場合は、[Show all servers (すべてのサーバを表示)]を有効にします。 サーバが赤のテキストで表示されている場合、ソースサーバとして、あるいは選択した ワークロードタイプでは使用できません。使用できないサーバの上にマウスを移動する と、このサーバが使用できない理由が表示されます。
- [Find a New Server (新しいサーバの検索)]—必要なサーバが [Current Servers (現在のサーバ)] リストにない場合は、[Find a New Server (新しいサーバの検 索)] という見出しをクリックします。ここでは、サーバとサーバにログインする認証 情報を指定できます。必要な場合、[Browse (参照)] をクリックして、[Network (ネットワーク)] ドリルダウンリストからサーバを選択できます。
- ターゲットサーバの完全修飾ドメイン名を入力すると、Carbonite Replication Console は入 カしたドメイン名をサーバの短縮名に解決します。短縮名が2つの異なるドメインに存在して いると、名前の解決で問題が発生する恐れがあります。このような場合には、サーバの IP ア ドレスを入力してください。

新しいサーバの認証情報を指定するときは、ローカルの Double-Take 管理者および ローカル管理者のセキュリティグループのメンバーになっているユーザを指定します。

6. [Next (次へ)] をクリックして続行します。

ターゲットからソースまでのルートを指定するように要求されることがあります。ターゲットがソースと通信できジョブオプションを構築できるように、このルートと、デフォルト以外のポートを使用する場合には、そのポートが使用されます。このダイアログボックスは、必要な場合にのみ表示されます。

- Files and folders migration ジョブでは、さまざまなオプションを利用できます。お使いの環境に 合ったオプションを構成してください。
   下記に説明する各ページに移動して、[Set Options (オプションの設定)] ページのセクションで使用 可能なオプションを確認してください。オプションを構成したら、79 ページの次の手順に進みます。
  - 66 ページの「一般」
  - 67 ページの「フェイルオーバーオプション」
  - 69 ページの「ファイルのミラーリングと検証、および孤立ファイル」
  - 72 ページの「*ネットワークルート*」
  - 73ページの「パスのマッピング」
  - 75 ページの「*圧縮*」
  - 76ページの「帯域幅」
  - 78 ページの「*スクリプト*」

### [General (一般)]

| General       |    |  |
|---------------|----|--|
| Job name:     | p. |  |
| alpha to beta |    |  |

[Job name (ジョブ名)] で、ユーザのジョブに一意の名前を指定します。

### [Failover Options (フェイルオーバーオプション)]

| Wait for user to initiate failover    |            |
|---------------------------------------|------------|
| Shutdown source server                |            |
| aroet scripts                         |            |
| re-failover script;                   | Arguments: |
|                                       |            |
| Delay failover until script completes |            |
| ost-failover script:                  | Arguments: |
| 50146 66 million (1891)               |            |

- [Wait for user to initiate failover (ユーザがフェイルオーバーを開始するのを待機する)] 一カットオーバープロセスが開始するのを待機することができ、カットオーバーが発生するタイミングを制御できます。カットオーバーが発生すると、ジョブは [Protecting (保護中)]の状態になり、ユーザが手動でカットオーバープロセスを開始するのを待機します。ミラーリングが完了した直後にカットオーバーを実行する場合は、このオプションを無効にします。
- ・ [Failover shares (共有フォルダをフェイルオーバー)] —必要に応じて、ソースの共有フォルダのデータをミラーリングしてターゲットに複製できます。カットオーバー中は、これらの共有フォルダはターゲットに追加されます。新しいサーバの共有フォルダにユーザやアプリケーションをリダイレクトするには、カットオーバーの後に追加の操作が必要となる場合があります。たとえば、新しいサーバの名前を、元のサーバの名前に変更するか、新しいサーバ名に合わせてログインスクリプトを更新する必要があります。
  - 自動の共有フォルダのカットオーバーは、標準の Windows ファイルシステム共有での み発生します。他の共有フォルダについては、フェイルオーバースクリプトを使用して カットオーバー用に構成するか、ターゲット上で手動で作成する必要があります。詳細 については、255 ページの「Macintosh 共有」または 256 ページ「NFS 共有」を参照し てください。

Windows 共有をカットオーバーしても、ソースとターゲットに同じドライブ文字がな い場合は、ジョブを確立するときに、[Path Mapping (パスのマッピング)]の下に ある [All to One (すべてを単一ボリュームに保存)]を選択する必要があります。 そうしないと、カットオーバー時にターゲット上に共有フォルダは作成されません。

Windows 共有フォルダの情報は、30秒ごとに自動的に更新されます。

 [Target Scripts (ターゲットスクリプト)] ターゲット上でスクリプトを実行すること で、カットオーバーの処理をカスタマイズできます。スクリプトには、有効な Windows コマンド、実行可能ファイル、またはバッチファイルを追加できます。スク リプトは、サーバプロパティを使用して特定のアカウントを指定しない限り、Double-Take 管理サービスを実行しているのと同じアカウントを使用して処理されます。48 ページの「スクリプトの認証情報」を参照してください。スクリプトで指定される機能によっ
て、必要でない場合にカットオーバー前にターゲットでサービスを停止したり、ソースのマ シン名や IP アドレスを使用して再起動する必要があるターゲット上のサービスを停止し たり、サービスを開始したり、アイドル状態のアプリケーションをロードしたり、カットオー バーが発生するまで待機するスタンバイモードを設定したり、カットオーバーの前後で管 理者に通知したりできます。カットオーバースクリプトには2つのタイプがあります。

- [Pre-failover script (フェイルオーバー前実行スクリプト)]—このスクリプト は、カットオーバープロセスの開始時にターゲットで実行されます。スクリプト ファイルのフルパスと名前を指定します。
- [Post-failover script (フェイルオーバー後実行スクリプト)]—カットオーバー プロセスが終了すると、このスクリプトがターゲットで実行されます。スクリプト ファイルのフルパスと名前を指定します。
- [Arguments (引数)]—スクリプトを実行するために必要な有効な引数のコンマ 区切りリストを指定します。
- [Delay until script completes (スクリプトの実行が完了するまで遅延する)]—関連付けられたスクリプトが完了するまで、カットオーバープロセスを遅延する場合、このオプションを有効にします。このオプションを選択する場合には、スクリプトがエラーを処理できることを確認してください。スクリプトがエラーを処理できないと、プロセスが完了することがないスクリプトを待機してしまい、カットオーバープロセスが完了しない場合があります。

Double-Take サービスがデスクトップと対話するように設定されていないと、スクリプトは実行されますが、画面に表示されません。このオプションは、Windowsサービスアプレットを介して有効にします。

# [Mirror, Verify & Orphaned Files (ファイルのミラーリングと検証、 および孤立ファイル)

| Compare file attributes. Send the attributes and bytes that differ. | • |
|---------------------------------------------------------------------|---|
| rification Options                                                  |   |
| Enable scheduled verification                                       |   |
| Verify on this interval; 1 🚽 Days 💌                                 |   |
| G Beain immediately                                                 |   |
| Begin at this time: 9/26/2016  15  10:00:43 AM                      |   |
| Report and comparison ontions                                       |   |
| © Report only                                                       |   |
| C Report and mirror files                                           |   |
| Compare file attributes and data                                    | v |

- [Mirror Options (ミラーリングオプション)]—比較方法と、ファイル全体をミラーリングするか、各ファイルの異なるバイトのみをミラーリングするかを選択します。
  - データベースアプリケーションを使用している場合や、ドメインコントローラを保護 している場合は、必要であることが分かっている限り、ファイル属性のみの比較オ プションは使用しないでください。データベースアプリケーションを使用している場 合、ドメインコントローラはデータをデータベースに格納するため、一部のファイル だけでなくすべてのファイルをミラーリングすることが極めて重要です。この場合、 属性とデータの両方を比較する必要があります。
  - [Do not compare files. Send the entire file. (ファイルを比較せずに、ファイル 全体を送信する)]—Carbonite Move は、ソースとターゲットのファイルを比較しません。すべてのファイルがターゲットにミラーリングされ、ファイル全体が送信されます。
    - [Compare file attributes. Send the entire file. (ファイル属性を比較し、ファイ ル全体を送信する)]—Carbonite Move はファイルの属性を比較し、属性が異なる 場合にはファイルをミラーリングして、ファイル全体を送信します。
    - [Compare file attributes. Send the attributes and bytes that differ. (ファイ ル属性を比較し、異なる属性とバイトを送信する)]—Carbonite Move は、ファイル 属性を比較し、異なる属性とバイトのみをミラーリングします。
    - [Compare file attributes and data. Send the attributes and bytes that differ. (ファイル属性とデータを比較し、異なる属性とバイトを送信す る)]—Carbonite Move は、ファイル属性とファイルデータを比較し、異なる属性とバ イトのみをミラーリングします。
- [Verification Options (検証オプション)]—ターゲット上のソース複製データがソースにある実際のデータと同一であることを定期的に確認するかどうかを選択します。検証すると、検証の内容と同期されていないファイルの詳細を示すログファイルが作成されます。データが同じではない場合、自動的に再ミラーリングを開始できます(構成している場合)。再ミラーリングによって、ソースとターゲットの間のデータの整合性が保証されます。

Windows キャッシュマネージャがメモリを処理する方法が原因で、最小限または 軽量な処理を行っているマシンでは、別の操作によってファイル操作がフラッシュさ れるまで、これらのファイル操作がキャッシュに残る場合があります。これにより、 ターゲットにある Carbonite Move ファイルが同期されていないように見える場合 があります。Windows キャッシュマネージャがソースとターゲットにあるキャッシュ 内の操作を解放すると、ファイルはターゲットで更新されます。

- [Enable scheduled verification (スケジュールされた検証を有効にする)]—このオプションを有効にすると、Carbonite Move はターゲットにある ソース複製データを検証します。
- [Verify on this interval (検証する間隔)]—検証する間隔を指定します。
- [Begin immediately (すぐに開始)]—ジョブが確立された直後に検証を開始する場合は、このオプションを選択します。
- [Begin at this time (この日時に検証を開始)]—指定した日時に検証を開始する場合は、このオプションを選択します。
- [Report only (レポートのみを生成する)] 一検証レポートのみを生成する場合は、このオプションを選択します。このオプションを使用すると、異なるデータが見つかってもターゲットにミラーリングしません。検証プロセスでファイルを比較する方法を選択します。
- [Report and mirror files (ファイルをレポートしてミラーリングする)] 一検 証レポートを生成し、異なるデータをターゲットにミラーリングする場合は、このオプションを選択します。比較方法と、使用するミラーリングのタイプを選択します。「ミラーリングオプション」で前に説明したミラーリングの方法を参照してください。
- SQL を使用して SQL データベースのスナップショットを作成している場合、検証レポートでは、ソースとターゲット上のスナップショットファイルのファイルサイズが異なると報告されます。これはレポート上のみの問題です。スナップショットファイルはミラーリングされ、完全にターゲットに複製されます。

HP StorageWorks File Migration Agent を使用している場合、移行されたファイルの変更されたタイムスタンプが、検証レポートで誤って報告されます。これはレポート上のみの問題です。

- 「[General Options (一般オプション)]—一般的なミラーリングオプションを選択します。
  - [Calculate size of protected data upon connection (接続時に保護される データサイズを計算)]—保護されるデータの量に基づいてミラーリングのパーセン テージの計算を判断するかどうかを指定します。このオプションを有効にすると、ミ ラーリングを開始する時に計算が開始されます。最初のミラーリングの場合、計算 を完了するまでに完了したミラーリング量が調整され、計算の完了後にパーセン テージが表示されます。後続のミラーリングでは、最後に計算されたサイズがまず 使用され、おおよそのパーセンテージが表示されます。計算が完了すると、完了し たミラーリング量を考慮して、パーセンテージが自動的に増減されて調整されま す。計算を無効にすると、完了したパーセンテージまたはミラーリングされる必要が ある残りのバイト数がミラーリングのステータスに表示されなくなります。

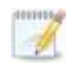

- データセットに圧縮ファイルまたはスパースファイルが含まれている場合、保護されるデータについて計算される量はわずかに低くなることがあります。
- [Delete orphaned files (孤立ファイルを削除)]—孤立ファイルとは、ター ゲット上の複製データに存在するものの、ソース上の保護対象データに存在 していないファイルです。このオプションは、孤立ファイルをターゲットで削除 するかどうかを指定します。

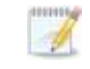

孤立ファイルについての構成は、各ターゲットで行います。同じターゲットに対するす べてのジョブに、孤立ファイルに関する同じ構成が関連付けられます。

孤立ファイルの削除が有効になっている場合は、ワイルドカードを使用する レプリケーションルールは慎重に確認してください。保護から除外するワイ ルドカードを指定した場合、それらのワイルドカードに一致するファイルも孤 立ファイルの処理から除外され、ターゲットからは削除されなくなります。た だし、ワイルドカードを指定してファイルを保護に追加するようにしている場 合、ワイルドカードによる追加ルールが適用されないファイルは孤立ファイ ルとみなされ、ターゲットから削除されます。

孤立ファイルの機能は、代替データストリームを削除しません。代替データ ストリームを削除するには、完全なミラーリングを使用して、ファイルが再作 成されるときに追加のストリームを削除します。

孤立ファイルを削除するのではなく移動する場合は、削除ファイルの移動 機能と一緒にこのオプションを構成し、孤立ファイルを指定された削除ファ イル向けのディレクトリに移動できます。詳細については、44 ページの 「ターゲットサーバのプロパティ」を参照してください。

ミラー中に、孤立ファイルの処理が成功すると、そのメッセージはソースに ある個別の孤立ファイルのログに記録されます。これにより、孤立ファイル の処理が成功したことを示すメッセージが、Carbonite Move のログにいく つも記録されなくなります。孤立ファイルの処理統計と孤立ファイル処理の エラーは、Carbonite Move のログに記録され、差分のミラーリング、検 証、およびリストア中には、すべての孤立ファイルの処理メッセージは、 Carbonite Move のログに記録されます。孤立ファイルのログは、ソースに 対して指定された [Logging folder (ログフォルダ)] に置かれます。フォル ダの場所の詳細については、49 ページの「ログファイルのプロパティ」を参 照してください。孤立ファイルのログは、ミラーリング時における孤立ファイ ルの各処理で追加されます。ログファイルの最大サイズは、50 MB です。

## [Network Route (ネットワークルート)]

| Network Route                      |                     |  |
|------------------------------------|---------------------|--|
| Send data to the target server usi | this <u>r</u> oute: |  |
| 10.10.10.30                        | *                   |  |

Carbonite Move は、データ送信のためにデフォルトのターゲットルートを選択します。必要に応 じて、データを送信する別のターゲットのルートを指定します。これにより、Carbonite Move のト ラフィックを送信する別のルートを選択できます。たとえば、複数の IP アドレスがあるマシンで は、通常のネットワークトラフィックと Carbonite Move のトラフィックを分離できます。また、NAT 環境を使用している場合は、パブリック IP アドレス (サーバのルータのパブリック IP アドレス)を 選択または手動で入力できます。パブリック IP アドレスを入力すると、追加のフィールドが表示 され、デフォルトの通信ポートを無効にし、使用する他のポート番号を指定して、ターゲットが ルータ経由で通信できるようにします。[Management Service port (管理サービスポート)] は、共有が保護されるときに、ソースの共有構成を保持するために使用されます。[Replication Service port (レプリケーションサービスポート)] は、データの送信に使用されます。

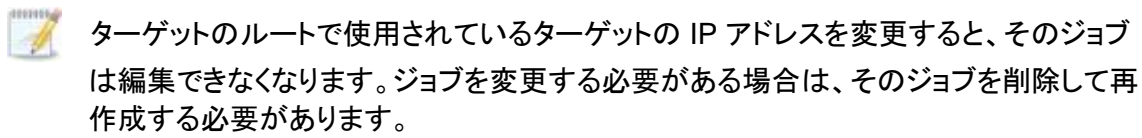

# [Path Mapping (パスのマッピング)]

| <u>M</u> appings: |             |            |          |
|-------------------|-------------|------------|----------|
| Source Path       | Target Path |            |          |
| C:\               | C:\ALPHA\C\ |            |          |
|                   |             | All to One | One to O |

- [Mappings (マッピング)] --- スデータの複製を保存するターゲットの場所を指定します。デフォルトでは、ソースの複製データは、1対1の構成で、ターゲットの同じディレクトリ構造に保存されます。複数のソースまたはジョブを保護しており、同じターゲットを使用する場合には、この保存場所を必ず更新してください。Carbonite Move では、事前に定義されている2つの場所を利用することができます。また、パスを設定するカスタムオプションも利用できます。
  - [All To One (すべてを単一ボリュームに保存)]—このボタンをクリックすると、 ソースの複製データがターゲットの単一ボリュームに保存されるようにマッピング が設定されます。事前に定義されたパスは、\source\_ name\volume\_name で す。ソース上の複数のボリュームを保護する場合、各ボリュームはターゲット上 の同じボリュームに格納されます。たとえば、ソース Alpha の C:\data および D:\files は、それぞれ D:\alpha\C および D:\alpha\D に格納されます。
  - [One To One (同じディレクトリ構造に保存)]—このボタンをクリックすると、ソースの複製データがターゲットの同じディレクトリ構造に保存されるようにマッピングが設定されます。たとえば、ソースの C:\data および D:\files は、それぞれターゲットの C:\data および D:\files に格納されます。
  - [Custom Location (保存場所を指定)]—あらかじめ定義されているオプションではネットワーク操作に適した場所にデータが保存されない場合、ソースの複製データを保存する場所を指定できます。[Target Path (ターゲットパス)]をクリックして編集し、適切な場所を選択します。
  - システム状態データ (Program Files や Documents and Settings ディレクトリなど) を 保護している場合、共有違反を避けるために、[All To One (すべてを単一ボリューム に保存)] マッピングを選択するか、カスタマイズした場所を指定する必要があります。

動的なボリュームやマウントポイントを保護している場合、ターゲット上の場所は、 ソースに保存される可能性のあるデータ量に対応できる必要があります。

複数のマウントポイントを保護している場合、ディレクトリマッピングで循環構成つ まりループが作成されることがないことを確認してください。たとえば、C: ボリュー ムが D:\C にマウントされ、D: ボリュームが C:\D にマウントされている場合は、 循環構成になります。C:\D または D:\C のいずれかのジョブを作成すると、循環 構成になっているため、Carbonite Move のミラーリングは完了しません。

スパースファイルを保護している場合、使用可能なディスク容量を、スパースファ イル全体のサイズよりも大きくする必要があります。ターゲットの場所が、NTFS 5 ボリュームである場合、使用可能なディスク容量を、スパースファイルのオンディ スクサイズよりも大きくする必要があります。 [Block target paths upon connection (接続時にターゲットパスをブロックする)] ―ターゲット上にある複製ソースデータへの書き込みをブロックできます。これにより、データが Carbonite Move の処理の外部で変更されないようになります。ブロックされたターゲットパスは、カットオーバープロセスで自動的にブロックが解除され、ユーザはカットオーバー後にデータを変更できるようになります。

## [Compression (圧縮)]

| Compression         |        |         |  |
|---------------------|--------|---------|--|
| Enable compression: |        |         |  |
| i                   | 1      |         |  |
| - 귀<br>Minimum      | Medium | Maximum |  |

Carbonite Move データを送信するのに必要な帯域幅を削減するために、データをネットワーク に送信する前に圧縮機能を使用してデータを圧縮できます。WAN 環境では、圧縮を利用して、 ネットワークリソースを最適に使用できます。圧縮が有効な場合、ソースから送信される前に データが圧縮されます。ターゲットが圧縮データを受信すると、ターゲットは圧縮データを解凍し てディスクに書き込みます。必要に応じて、圧縮レベル ([Minimum (最小)] から [Maximum (最 大)] を設定できます。

データを圧縮する処理は、ソースのプロセッサ使用率に影響を与えます。ご使用の環境で圧縮 機能が有効になっており、パフォーマンスに影響している場合には、低い圧縮レベルに調整する か、圧縮を無効にしてください。圧縮機能を有効にする必要があるかどうかは、次のガイドライン に従って判断してください。

- データが常時ソースでキューされている場合は、圧縮機能を有効にすることを検 討してください。
- サーバの CPU 使用率が平均で 85% を超える場合は、圧縮機能を有効にする かどうかを慎重に判断してください。
- ・ 圧縮レベルが高いほど、CPU 使用率は高くなります。
- 多くのデータが元から圧縮されている場合、圧縮機能は有効にしないでください。多くの画像 (.jpg、.gif) やメディアファイル (.wmv、.mp3、.mpg) ファイルは、 すでに圧縮されています。.bmp や .tif などの一部の画像ファイルは圧縮されていないため、圧縮機能はこれらのタイプのファイルでは有効です。
- 高帯域幅の環境であっても、圧縮機能によりパフォーマンスが向上することがあります。
- WAN アクセラレータを使用している場合、圧縮機能を有効にしないでください。 どちらか一方を使用して Carbonite Move データを圧縮してください。

ターゲットの同じ IP アドレスに接続する単一のソースのすべてのジョブでは、同じ圧縮 構成が適用されます。

# [Bandwidth (帯域幅)]

| o not limit bandwidth | i              |                        |          |  |
|-----------------------|----------------|------------------------|----------|--|
| e a fixed limit (byte | s per second): |                        |          |  |
| reset bandwidth:      |                | Bandwidth (bytes per s | econd):  |  |
|                       | Ŧ              | 1                      | <u>*</u> |  |
| e scheduled limits:   | Ctart          | End                    | Limit    |  |
| Every day             | 6:00 AM        | 6:00 PM                | 1250000  |  |
| Every day             | 6:00 PM        | 6:00 AM                | 5625000  |  |
| a 11                  |                |                        |          |  |

帯域幅を制限して、Carbonite Move データの送信に使用するネットワーク帯域幅を制限できます。帯域幅が制限されていると、Carbonite Move はその割り当てられた帯域幅を超過して送信することはありません。Carbonite Move が使用しない帯域幅は、他のすべてのネットワークトラフィックで使用できます。

ターゲットの同じ IP アドレスに接続する単一のソースのすべてのジョブでは、同じ帯域 幅構成が適用されます。

- [**Do not limit bandwidth (帯域幅を制限しない)**]—Carbonite Move は利用可能なすべての帯域幅を使用してデータを送信します。
- [Use a fixed limit (一定の制限を使用する)]—Carbonite Move は、制限された固定の帯域幅を使用してデータを送信します。一般的な帯域幅の制限値から、 [Preset bandwidth (プリセット帯域幅)] 制限レートを選択します。[Bandwidth (帯域幅)] フィールドは、選択した帯域幅の1秒あたりのバイト数に自動的に更新されます。これは1秒間に送信されるデータの最大量です。必要に応じて、1秒あたりのバイト数を使用して帯域幅を変更します。最小制限は3500バイト/秒です。
- [Use scheduled limits (スケジュールに応じて制限する)]—Carbonite Move は、ユーザが構成するスケジュールに基づいて動的な帯域幅でデータを送信し ます。スケジュールされていない時間帯には帯域幅は制限されません。
  - [New (新規)]—新しくスケジュールする帯域幅制限を作成するには、[New (新規)]を クリックします。以下の情報を指定してください。
    - [Daytime entry (日中の時間帯)]—帯域幅を制限する期間を、同日の開始時間と終了時間で指定する場合 (午前 12:01 から深夜まで)、このオプションを選択します。開始時刻は、終了時刻より前でなければなりません。
    - [Overnight entry (翌日まで継続)]—帯域幅を制限する期間がある日から 深夜を通じて翌日に継続する場合、このオプションを選択します。開始時刻 は終了時刻より後でなければなりません。たとえば、午後6時から午前6 時のように指定します。
    - [Day (日付)]—帯域幅を制限する日付を入力します。特定の曜日を選択できます。[Weekdays (平日)]を選択して、月曜日から金曜日まで帯域幅を制限できます。[Weekends (週末)]を選択して、土曜日と日曜日に帯域幅を制限できます。また、[Every day (毎日)]を指定すると、週のすべての曜日で制限できます。

- [Start time (開始時間)]—帯域幅制限を開始する時間を入力します。
- [End time (終了時間)]—帯域幅制限を終了する時間を入力します。
- [Preset bandwidth (プリセット帯域幅)]—一般的な帯域幅制限値から帯 域幅制限レートを選択します。[Bandwidth (帯域幅)] フィールドは、選択 した帯域幅の1秒あたりのバイト数に自動的に更新されます。
- [Bandwidth (帯域幅)]—必要に応じて、1 秒あたりのバイト数を使用して 帯域幅を変更します。最小制限は 3500 バイト/秒です。
- [Edit (編集)]—スケジュールされた既存の帯域幅制限を編集するには、 [Edit (編集)] をクリックします。
- [Delete (削除)]—スケジュールされた帯域幅制限を削除するには、[Delete (削除)] をクリックします。

ジョブオプションを [Use scheduled limits (スケジュールに応じて制限する)] を [Do not limit bandwidth (帯域幅を制限しない)] または [Use a fixed limit (一定の制限を使用す る)] に変更すると、ユーザが作成したスケジュールは保持されます。ジョブオプションを [Use scheduled limits (スケジュールに応じて制限する)] に戻すと、このスケジュールが再利用 されます。

[Other Job Options (その他のジョブオプション)]、[Set Bandwidth (帯域幅の 設定)] を選択して、ジョブが作成された後にスケジュールを手動で上書きできま す。[No bandwidth limit (帯域幅制限なし)] または [Fixed bandwidth limit (固定帯域幅制限)] を選択した場合は、[Other Job Options (その他のジョブオ プション)]、[Set Bandwidth (帯域幅の設定)]、[Scheduled bandwidth limit (帯域幅制限のスケジュール)] を選択してスケジュールに戻るまで、手動による オーバーライドが使用されます。たとえば、ジョブが日中の帯域幅制限を受けるよ うに構成されている場合、その日中の期間は制限されますが、夜間は制限されま せん。しかし、その設定をオーバーライドすると、スケジュールに戻るまで、オー バーライドした設定が日中も夜間も継続されます。ジョブタイプと [Other Job Options (その他のジョブオプション)] の詳細については、「ジョブの管理と制御」 を参照してください。

# [Script (スクリプト)]

| Scripts                                                           |                    |      |
|-------------------------------------------------------------------|--------------------|------|
| Mirror Start                                                      |                    |      |
| Script file:                                                      | Arguments:         |      |
| c:\scripts\mirrorstart.bat                                        |                    | Test |
| Allow script to interact with desktop 🛛 🔽 Delay until script comp | etes               |      |
| Mirror Complete                                                   | tantar dar         |      |
| Script file:                                                      | <u>A</u> rguments: |      |
|                                                                   |                    | Tes  |
| Allow script to interact with desktop 🛛 🔽 Delay until script comp | etes               |      |
| Mirror Stop                                                       | Paren un           |      |
| Script file:                                                      | <u>A</u> rguments: |      |
| c:\scripts\mirrorcomplete.bat                                     | arg1               | Tes  |
| Allow script to interact with desktop 🔽 Delay until script compl  | etes               |      |

ミラーリングプロセスの事前に定義した時点でスクリプトをターゲットで実行し、ミラーリングをカス タマイズできます。スクリプトには、有効な Windows コマンド、実行可能ファイル、またはバッチ ファイルを追加できます。スクリプトは、サーバプロパティを使用して特定のアカウントを指定しな い限り、Double-Take サービスを実行しているのと同じアカウントを使用して処理されます。ミ ラーリングスクリプトには3つのタイプがあります。

- [Mirror Start (ミラーリング開始時)] ―ターゲットが最初のミラーリング操作を受信すると開始します。差分ミラーリングの場合は、ターゲットで最初の差分データが受信されるまでスクリプトは開始しないため、ミラーリングが開始されてから、スクリプトが実行されるまでにしばらく時間がかかることがあります。データが同期され、差分ミラーリングの対象データが見つからない場合、スクリプトは実行されません。スクリプトファイルのフルパスと名前を指定します。
- [Mirror Complete (ミラーリング完了時)]—ミラーリングが完了したときに、このスクリプトが開始します。実際にまだファイルを処理中である場合(たとえば、代替データストリームが存在し、ジョブサイズが計算された後にファイルが追加された場合など)、ミラーリング統計ではミラーリングの進捗が99~100%となる可能性があるため、スクリプトはすべてのミラーリングデータがターゲットで完全に処理されるまで開始されません。スクリプトファイルのフルパスと名前を指定します。
- [Mirror Stop (ミラーリング停止時)]—ミラーリングが停止するときに、このスクリプト が開始されます。これは、ミラーリングの実行中に自動切断が発生した場合、ミラーリ ングが実行されている間にサービスが停止した場合、または手動でミラーを停止した 場合に、スクリプトが実行される場合があります。スクリプトファイルのフルパスと名前 を指定します。
- [Arguments (引数)]—スクリプトを実行するために必要な有効な引数のコンマ区切りリストを指定します。
- [Allow script to interact with desktop (スクリプトとデスクトップとの対話を許可 する)]—スクリプトの処理を画面に表示する場合は、このオプションを有効にします。 このオプションを有効にしないと、スクリプトはバックグラウンドでサイレントモードで実 行されます。このオプションを有効にする場合、スクリプトを実行しているアカウントに デスクトップと対話する許可が必要となります。
- [Delay until script completes (スクリプトの実行が完了するまで遅延する)]—関 連付けられたスクリプトが完了するまで、ミラーリングプロセスを遅延する場合、この オプションを有効にします。このオプションを選択する場合には、スクリプトがエラーを 処理できることを確認してください。スクリプトがエラーを処理できないと、プロセスが 完了することがないスクリプトを待機してしまい、ミラーリングプロセスが完了しない場

合があります。

- [Test (テスト)]—[Test (テスト)] をクリックしてスクリプトを手動でテストできます。テストするときに、ユーザのスクリプトが実行されます。スクリプトをテストした後、必要に応じて、ターゲットで実行したくない変更があれば手動で元に戻します。
- あるジョブに対してミラーリングスクリプトを作成し、同じターゲットパスのマッピングを使用して同じターゲットに追加のジョブを作成すると、ミラーリングスクリプトはこれらの後続ジョブに自動的に適用されます。別のターゲットパスマッピングを選択すると、新しいジョブではミラーリングスクリプトを再構成する必要があります。
- 8. [Next (次へ)] をクリックして続行します。
- 9. Carbonite Move は、ソースとターゲットに互換性があることを検証します。[Summary (サマリ)] ページには、オプションと検証項目が表示されます。

エラーは、赤い円の中にある白い X で示されます。警告は、黄色の三角形の中にある黒い感 嘆符(!) で示されます。成功した検証は、緑色の円の中に白いチェックマークで示されいます。 アイコンでリストをソートすると、エラー、警告、または成功した検証を一緒に表示できます。い ずれかの検証項目をクリックすると詳細が表示されます。続行する前に、エラーを修正する必 要があります。エラーによっては、[Fix (修正)] または [Fix All (すべて修正)] をクリックする と、問題が自動的に解決される場合があります。Carbonite Move によって自動的に修正され ないエラーは、ソースまたはターゲットを修正してエラーを修正するか、別のターゲットを選択 する必要があります。検証チェックがエラーなしで完了するまで、[Recheck (再確認)] をクリッ クして、選択したサーバを再検証する必要があります。

ジョブ検証中にパス変換エラーが表示され、ターゲットサーバにボリュームが存在しないことが 示される場合、ソースに保護対象の対応データがない場合でも、レプリケーションルールを手 動で変更する必要があります。[Choose Data (データの選択)] のページに戻り、 [Replication Rules (レプリケーションルール)] の下でエラーメッセージに関するボリュームを 見つけます。そのボリュームに関連付けられているルールを削除します。ワークフローの残り の部分を完了すると、検証がパスするはずです。

ジョブを作成する前に、検証チェックの結果がターゲットの Double-Take 管理サービスのログに 記録されます。ジョブを作成したら、検証チェックの結果がジョブのログに記録されます。各種の Carbonite Move のログファイルについては、『*Carbonite Availability および Carbonite Move リファレンスガイド*』を参照してください。

10. サーバが検証にパスし、移行を開始する準備が整ったら、[Finish (終了)] をクリックします。自動 的に [Jobs (ジョブ)] ページに移動します。

NAT 環境のジョブは開始に時間がかかることがあります。

# Files and folders migration ジョブの管理と制御

Carbonite Replication Console のメインツールバーから [Jobs (ジョブ)] をクリックします。[Jobs (ジョブ)] ページでは、ジョブに関するステータス情報を表示できます。このページからジョブを制御することもできます。

右上のペインに表示されるジョブは、左ペインで選択したサーバグループのフォルダに応じて変わりま す。[Jobs on All Servers (すべてのサーバのジョブ)] グループが選択されると、Console セッションの 各サーバのすべてのジョブが表示されます。サーバグループを作成して入力している場合 (15 ページ の「サーバの管理」を参照)、そのサーバグループにあるソースまたターゲットサーバに関連付けられて いるジョブだけが、右側のペインに表示されます。

- 80ページの「右上のペインに表示されるジョブの概要情報」
- 83ページの「右下のペインに表示されるジョブの詳細情報」
- 85 ページの「*ジョブの制御*」

## 右上のペインに表示されるジョブの概要情報

上部のペインには、ジョブに関する概要が表示されます。列のデータは、昇順および降順でソートできます。また、列は左右に移動でき、希望する列の順序にすることができます。次のリストは、デフォルト設定における列 (左から右の順番)を示しています。

サーバグループを使用している場合は、[Server Groups (サーバグループ)]の見出しを展開して、 サーバグループを選択して、右上のペインに表示するジョブをフィルタリングできます。

### 列 1 (空白)

最初の空の列は、ジョブの状態を示します。

らいチェックマークが付いた緑色の丸は、ジョブが正常な状態であることを示します。操作は何も必要ありません。

▲ 黒い感嘆符が付いた黄色の三角は、ジョブが保留状態または警告状態にある ことを示します。このアイコンは、作成したすべてのサーバグループに状態が保留 中または警告のジョブが含まれる場合にも表示されます。Carbonite Move は、保 留中のプロセスを処理中または待機中であるか、または警告の状態を解決しようと しています。

◎ 白い X が付いた赤色の丸は、ジョブがエラー状態であることを示します。このアイコンは、作成したすべてのサーバグループにエラー状態のジョブが含まれる場合にも表示されます。エラーを調査して解決する必要があります。

🦻 ジョブの状態が不明です。

[Job (ジョブ)]

ジョブの名前。

#### [Source Server (ソースサーバ)]

ソースの名前。ソースの名前または IP アドレスになります。

[Target Server (ターゲットサーバ)]

ターゲットの名前。ターゲットの名前または IP アドレスになります。

[Job Type (ジョブタイプ)]

各ジョブタイプには、固有のジョブタイプ名が付けられます。このジョブは、Files and Folders Migration ジョブです。すべてのジョブタイプ名の詳細なリストについては、 F1 キーを押して Carbonite Replication Console のオンラインヘルプを表示してください。

### [Activity (アクティビティ)]

ジョブのアクティビティを通知するさまざまな [Activity (アクティビティ)] メッセージがあります。ほとんどのアクティビティメッセージは通知を目的としており、管理者による操作は不要です。エラーメッセージが表示された場合は、ジョブの詳細を確認してください。[Idle (アイドル)] は、Console からサーバへのアクティビティがアイドルしていることを示しており、サーバがアイドルしていることを示しているわけではありません。

### [Mirror Status (ミラーのステータス)]

- ・ [Calculating (計算中)]—ミラーリングされるデータ量が計算されています。
- ・ [In Progress (進行中)]—データは現在ミラーリングされています。
- [Waiting (待機中)]—ミラーリングは完了しましたが、データがターゲットにまだ書 き込まれています。
- ・ [Idle (アイドル)]—データは現在ミラーリングされていません。
- [Paused (一時停止)]—ミラーリングが一時停止されています。
- [Stopped (停止)]—ミラーリングが停止しています。
- [Removing Orphans (孤立ファイルを削除中)]—ターゲットの孤立ファイルは、 移動または削除されています (構成により異なります)。
- [Verifying (検証中)]—ソースとターゲットの間でデータが検証されています。
- [Unknown (不明)]—Console はステータスを判別できません。

[Replication Status (レプリケーションのステータス)]

- [Replicating (複製中)]—データがターゲットに複製されています。
- [Ready (準備中)] 複製するデータはありません。
- [Pending (保留中)]—レプリケーションは保留中です。
- [Stopped (停止)]—レプリケーションが停止しています。
- [Out of Memory (メモリ不足)]— レプリケーションのためのメモリがすべて 使用されています。
- [Failed (失敗)]—Double-Take サービスは Carbonite Move ドライバから レプリケーション操作を受信していません。ドライバに関連する問題につい ては、イベントビューアを確認してください。
- [Unknown (不明)]—Console はステータスを判別できません。

### [Transmit Mode (送信モード)]

- ・ [Active (アクティブ)]—データがターゲットに送信されています。
- [Paused (一時停止)]—データ送信が一時停止されています。
- [Scheduled (スケジュール済)]—データ転送はスケジュールされている条件を待っています。

- [Stopped (停止)]—データがターゲットに送信されていません。
- [Error (エラー)]—送信エラーがあります。
- [Unknown (不明)]—Console はステータスを判別できません。

[Operating System (オペレーティングシステム)]

ジョブタイプのオペレーティングシステム。

## 右下のペインに表示されるジョブの詳細情報

下部のペインに表示される詳細には、上部のペインでハイライト表示されているジョブの詳細情報が表示されます。下部のペインを展開または縮小するには、[Job Highlights (ジョブハイライト)]の見出しをクリックします。

[Name (名前)]

ジョブの名前。

[Target data state (ターゲットデータの状態)]

- [OK]—ターゲット上のデータは良好な状態です。
- [Mirroring (ミラーリング)] -- ターゲットでミラーリングが実施中です。ミラーリングが完了するまで、データは良好な状態にはなりません。
- [Mirror Required (要ミラーリング)]—再ミラーリングが必要であり、ターゲットのデータの状態は良好ではありません。これは、ミラーリングが完了していなかったり、ミラーリングが停止されていたり、ターゲットで操作がドロップしていたりすることが原因です。
- [Busy (ビジー)]—ソースのメモリが不足しているため、ターゲットのデータの 状態の把握が遅延しています。
- [Not Loaded (未ロード)]—Carbonite Move のターゲット機能がターゲット サーバにロードされていません。これは、ライセンスキーのエラーが原因であ る可能性があります。
- [Unknown (不明)]—Console はステータスを判別できません。

### [Mirror remaining (残りのミラーリング)]

ソースからターゲットに送信されるミラーリングバイトの残りの合計数。35 ページの 「サーバセットアッププロパティ」で説明した [Mirror only changed files when source reboots (ソースの再起動時に変更されたファイルのみミラーリング)] を有効 にした場合、この値はゼロになることがあります。

### [Mirror skipped (スキップされたミラーリング)]

差分ミラーリングを実行するときにスキップされたバイト数の合計。ソースとターゲット でデータが同一であったために、これらのバイトはスキップされています。35 ページ の「サーバセットアッププロパティ」で説明した [Mirror only changed files when source reboots (ソースの再起動時に変更されたファイルのみミラーリング)] を有効 にした場合、この値はゼロになることがあります。

### [Replication queue (レプリケーションキュー)]

ソースキューにあるレプリケーションバイトの合計数。

[Disk queue (ディスクキュー)]

ソースでデータをキューに入れるために使用されるディスク容量。

### [Recovery point latency (リカバリポイントの遅延)]

ソースと比較した場合、ターゲットで遅延しているレプリケーションの時間。これは、現時点で障害が発生した場合に失われるデータの期間を示します。

### [Bytes sent (送信されたパイト数)]

ターゲットに送信されたミラーリングおよびレプリケーションの合計バイト数。

#### [Bytes sent (compressed) (送信されたバイト数 (圧縮)]

ターゲットに送信されたミラーリングおよびレプリケーションの圧縮データの合計バイト数。圧縮を無効にしている場合、この統計値は [Bytes sent (送信されたバイト数)] と同じになります。

#### [Connected since (接続時間)]

現在のジョブが開始された日時。

#### [Recent activity (最近のアクティビティ)]

選択したジョブの最新のアクティビティと、最後に開始されたアクティビティが成功また は失敗したか示すアイコンが表示されます。リンクをクリックすると、選択したジョブの 最近のアクティビティのリストが表示されます。リストのアクティビティを強調表示し、ア クティビティの追加の詳細を表示することができます。

#### [Additional information (追加情報)]

ジョブの現在の状態によっては、ジョブの進捗状況やステータスをユーザに通知する ための追加情報が表示される場合があります。追加情報がない場合、[None (なし)] と表示されます。

## [Job controls (ジョブコントロール)]

[Jobs (ジョブ)] ページで使用可能なツールバーのボタンを使用してジョブをコントロールできます。複数のジョブを選択する場合、最初に選択されたジョブにのみ適用されるコントロールと、選択されたすべてのジョブに適用されるコントロールがあります。たとえば、[View Job Details (ジョブの詳細を表示)] を選択すると、最初に選択したジョブの詳細のみが表示され、[Stop (停止)] を選択すると、選択したすべてのジョブの保護が停止されます。

1 つのジョブだけをコントロールする場合は、そのジョブを右クリックしてポップアップメニューからコ ントロールにアクセスすることもできます。

[View Job Details (ジョブの詳細を表示)] 🞑

このボタンは、[Jobs (ジョブ)] ページに表示されたままになり、クリックすると、[View Job Details (ジョブの詳細を表示)] が表示されます。

[Edit Job Properties (ジョブプロパティの編集)]

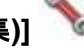

このボタンは、[Jobs (ジョブ)] ページに表示されたままになり、クリックすると、[Edit Job Properties (ジョブプロパティの編集)] が表示されます。

[Delete (削除)] 🔟

実行中の場合は停止し、選択したジョブを削除します。

[Provide Credentials (認証情報の提供)]

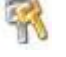

ターゲットマシンにあるジョブが、ジョブのサーバを認証するためのログイン認証情報 を変更します。このボタンをクリックすると、[Provide Credentials (認証情報の提供)] ダイアログボックスが表示され、新しいアカウント情報と更新するサーバを指定できま す。28 ページの「サーバの認証情報の提供」を参照してください。サーバの認証情報 を更新した後も、[Jobs (ジョブ)] ページがそのまま表示されます。サーバが同じ認証 情報を使用している場合は、[Servers (サーバ)] ページで必ず認証情報を更新し、 Console セッションで Carbonite Replication Console がサーバを認証できるように してください。15 ページの「サーバの管理」を参照してください。

[View Recent Activity (最近のアクティビティを表示)] 🚨

選択したジョブの最近のアクティビティリストを表示します。リストのアクティビティを強調 表示し、アクティビティの追加の詳細を表示します。

[Start (開始)] 퉫

選択したジョブを開始または再開します。

以前に保護を停止した場合、ジョブはミラーリングとレプリケーションを再開します。

以前に保護を一時停止していると、ジョブが一時停止している間に Carbonite Move のキューが一杯になっていない限り、ジョブはミラーリングを継続し、中断した場所から

レプリケーションを続行します。ジョブが一時停止されている間に、Carbonite Move の キューが一杯になると、ジョブはミラーリングとレプリケーションを再開します。

また、以前に保護を一時停止している場合、同じソースからターゲット上の同じ IP アドレスへのすべてのジョブが再開されます。

[Pause (一時停止)]

選択したジョブを一時停止します。ジョブが一時停止しているときには、ソースでデータ がキューに入れられます。

同じソースからターゲット上の同じ IP アドレスへのすべてのジョブは一時停止されます。

### [Stop (停止)]

選択したジョブを停止します。ジョブはコンソールで使用可能なままですが、ソースから ターゲットに送信されるミラーリングまたはレプリケーションデータはありません。ジョブ が停止している間は、ミラーリングおよびレプリケーションデータはソースでキューに入 れられないため、ジョブが再開されたときには再ミラーリングが必要になります。再ミ ラーリングのタイプは、ユーザのジョブ設定によって異なります。

[Take Snapshot (スナップショットの取得)]

スナップショットは移行ジョブには適用されません。

[Manage Snapshots (スナップショットの管理)]

スナップショットは移行ジョブには適用されません。

[Failover or Cutover (フェイルオーバーまたはカットオーバー)]

カットオーバープロセスを開始します。Files and folders migration ジョブのカットオー バー処理と詳細については、99 ページの「*Files and folders migration ジョブのカッ トオーバー*」を参照してください。

[Failback (フェールバック)]

フェールバックプロセスを開始します。フェールバックは移行ジョブには適用されません。

[Restore (リストア)] 💴

リストアプロセスを開始します。リストアは移行ジョブには適用されません。

[Reverse (リバース)] 🍑

保護をリバースします。リバース保護は移行ジョブには適用されません。

[Undo Failover or Cutover (フェイルオーバーまたはカットオーバーの取り消し)] 🌋

テストカットオーバーを取り消して、キャンセルします。フェイルオーバーの取り消しは移行 ジョブには適用されません。

# [View Job Log (ジョブログを表示)] 📃

ジョブログを開きます。このオプションは右クリックメニューで [View Logs (ログの表示)] になり、ジョブログ、ソースサーバログ、またはターゲットサーバログを開くオプションも利 用できます。

# [Other Job Actions (その他のジョブアクション)] 🎬

他のジョブアクションのための小さなメニューが開きます。これらのジョブアクションはす ぐに開始されますが、ジョブを停止して再開すると、ジョブで構成されている設定は、 ユーザが開始した他のジョブアクションよりも優先されます。

[Mirroring (ミラーリング)]—実行中のジョブのミラーリングを開始、停止、一時停止、および再開できます。

ミラーリングを一時停止すると、Carbonite Move はソースでミラーリングデータ をキューに入れる操作を停止しますが、ターゲットにミラーリングする必要のある 情報は何かを決定するためのポインタは保持します。したがって、一時停止した ミラーリングを再開すると、中断した場所からプロセスは続行されます。

ミラーリングを停止する場合には、Carbonite Move はソースでミラーリングデー タをキューに入れる操作を停止し、ターゲットにミラーリングする必要のある情報 は何かを決定するためのポインタも保持しません。したがって、停止されたミラー リングを開始する場合、実行するミラーリングの種類を決定する必要がありま す。

- [Mirror Options (ミラーリングオプション)]—比較方法と、ファイル全体 をミラーリングするか、各ファイルの異なるバイトのみをミラーリングする かを選択します。
  - データベースアプリケーションを使用している場合や、ドメインコントロー ラを保護している場合は、必要であることが分かっている限り、ファイル 属性のみの比較オプションは使用しないでください。データベースアプリ ケーションを使用している場合、ドメインコントローラはデータをデータ ベースに格納するため、一部のファイルだけでなくすべてのファイルをミ ラーリングすることが極めて重要です。この場合、属性とデータの両方を 比較する必要があります。
  - [Do not compare files. Send the entire file. (ファイルを比較 せずに、ファイル全体を送信する)]—Carbonite Move は、ソースと ターゲットのファイルを比較しません。すべてのファイルがターゲット にミラーリングされ、ファイル全体が送信されます。
  - [Compare file attributes. Send the entire file. (ファイル属性 を比較し、ファイル全体を送信する)]—Carbonite Move はファイル の属性を比較し、属性が異なる場合にはファイルをミラーリングし て、ファイル全体を送信します。
  - [Compare file attributes. Send the attributes and bytes that differ. (ファイル属性を比較し、異なる属性とバイトを送信す る)]—Carbonite Move は、ファイル属性を比較し、異なる属性とバ イトのみをミラーリングします。
  - [Compare file attributes and data. Send the attributes and bytes that differ. (ファイル属性とデータを比較し、異なる属性と

バイトを送信する)]—Carbonite Move は、ファイル属性とファイル データを比較し、異なる属性とバイトのみをミラーリングします。

・ [Calculate size of protected data before mirroring(ミラーリングの 前に保護されるデータサイズを計算)]—保護されるデータの量に基づい てミラーリングのパーセンテージの計算を判断するかどうかを指定しま す。このオプションを有効にすると、ミラーリングを開始する時に計算が 開始されます。最初のミラーリングの場合、計算を完了するまでに完了 したミラーリング量が調整され、計算の完了後にパーセンテージが表示 されます。後続のミラーリングでは、最後に計算されたサイズがまず使 用され、おおよそのパーセンテージが表示されます。計算が完了すると、 完了したミラーリング量を考慮して、パーセンテージが自動的に増減され て調整されます。計算を無効にすると、完了したパーセンテージまたはミ ラーリングされる必要がある残りのバイト数がミラーリングのステータス に表示されなくなります。

データセットに圧縮ファイルまたはスパースファイルが含まれている場合、保護されるデータについて計算される量はわずかに低くなることがあります。

- [Verify (検証)]—検証プロセスをスケジュールしている場合でも、ミラーリン グが進行していない場合には、いつでも手動で実施できます。
  - [Report only (レポートのみを生成する)] 一検証レポートのみを生成する場合は、このオプションを選択します。このオプションを使用すると、異なるデータが見つかってもターゲットにミラーリングしません。検証プロセスでファイルを比較する方法を選択します。
  - [Report and mirror files (ファイルをレポートしてミラーリングする)] 一検証レポートを生成し、異なるデータをターゲットにミラーリングする場合は、このオプションを選択します。比較方法と、使用するミラーリングのタイプを選択します。「ミラーリングオプション」で前に説明したミラーリングの方法を参照してください。
- [Set Bandwidth (帯域幅を設定する)]—いつでもジョブで構成した帯域幅 設定を手動でオーバーライドできます。
  - [No bandwidth limit (帯域幅を制限しない)]—Carbonite Move は 利用可能なすべての帯域幅を使用してデータを送信します。
  - [Fixed bandwidth limit (一定の帯域幅に制限する)] Carbonite Move は、制限された固定の帯域幅を使用してデータを送信します。 一般的な帯域幅の制限値から、[Preset bandwidth (プリセット帯域 幅)] 制限レートを選択します。[Bandwidth (帯域幅)] フィールドは、 選択した帯域幅の1秒あたりのバイト数に自動的に更新されます。こ れは1秒間に送信されるデータの最大量です。必要に応じて、1秒あ たりのバイト数を使用して帯域幅を変更します。最小制限は3500バ イト/秒です。
  - [Scheduled bandwidth limit (スケジュールされた帯域幅制限)]— ジョブの帯域幅制限がスケジュール設定されている場合、このオプ ションを使用してそのスケジュールを有効にすることができます。
- [**Delete Orphans (孤立ファイルの削除)**]—ミラーリングおよび検証プロセス 中に孤立ファイルの削除を有効にしている場合であっても、手動でこれらの

ファイルは削除できます。

 [Target (ターゲット)]—ターゲットにあるソースからの Carbonite Move の受 信データをキューに入れるターゲットを一時停止できます。そのターゲットに対 するすべてのアクティブなジョブは、すでに進行している操作を完了します。 ターゲットが再開されるまでは、新しい操作は、ターゲット上でキューに入れら れます。ターゲットが再開されるまで、データはコミットされません。

ターゲットを一時停止すると、サーバ全体ではなく Carbonite Move の処理が一 時停止になります。ターゲットが一時停止されている間、Carbonite Move の ターゲットはデータを無限にキューに入れることができるわけではありません。 ターゲットキューが一杯になると、データはソースでキューに入れられ始めます。 ソースキューが一杯になると、Carbonite Move は自動的に接続を切断し、再接 続を試みます。

同じターゲットに複数のジョブがある場合、同じソースのすべてのジョブが一時 停止され、再開されます。

[Filter (フィルタ)]

特定のジョブのみを表示するには、ドロップダウンリストからフィルタオプションを選択しま す。正常なジョブ、警告のあるジョブ、またはエラーのあるジョブを表示できます。フィルタを クリアするには、[All jobs (すべてのジョブ)]を選択します。サーバグループを作成して設定 した場合、フィルタはそのサーバグループ内のサーバまたはターゲットサーバに関連付けら れているジョブにのみ適用されます。15ページの「サーバの管理」を参照してください。

#### [Search (検索)]

入力した条件と一致するリスト内の項目のソースまたはターゲットサーバ名を検索できま す。

[Overflow Chevron (オーバーフローシェブロン)]

ウィンドウサイズが小さくなっているときに、ビューで非表示になっているツールバーのボタンを表示します。

# Files and Folders Migration ジョブの詳細の表示

[Jobs (ジョブ)] ページで、ジョブを強調表示し、ツールバーの [View Job Details (ジョブの詳細の表示)] を クリックします。

次の表を参照して、[View Job Details (ジョブの詳細の表示)] ページに表示されるジョブの詳細情報 を確認してください。

[Job name (ジョブ名)]

ジョブの名前。

### [Job type (ジョブタイプ)]

各ジョブタイプには、固有のジョブタイプ名が付けられます。このジョブは、Files and Folders Migration ジョブです。すべてのジョブタイプ名の詳細なリストについては、F1 キーを押して Carbonite Replication Console のオンラインヘルプを表示してください。

### [Health (状態)]

- 🥙 ジョブは良好な状態です。
- 🤼 ジョブの状態は警告です。
- 🔞 ジョブの状態はエラーです。
- 🦩 ジョブの状態が不明です。

### [Activity (アクティビティ)]

ジョブのアクティビティを通知するさまざまな [Activity (アクティビティ)] メッセージがありま す。ほとんどのアクティビティメッセージは通知を目的としており、管理者による操作は不要 です。エラーメッセージが表示された場合は、ジョブの詳細の残りの部分を確認してくださ い。

### [Connection ID (接続 ID)]

接続の採番に使用される増分カウンタ。この番号は、接続が作成されると増分していきます。既存のジョブがない場合で、Double-Take サービスが再起動されると、カウンタはリ セットされます。

### [Transmit mode (送信モード)]

- ・ [Active (アクティブ)]—データがターゲットに送信されています。
- [Paused (一時停止)]—データ送信が一時停止されています。
- [Scheduled (スケジュール済)]—データ転送はスケジュールされている条件を待って います。
- [Stopped (停止)]—データがターゲットに送信されていません。
- [Error (エラー)]—送信エラーがあります。
- [**Unknown (不明)**]—Console はステータスを判別できません。

### [Target data state (ターゲットデータの状態)]

- [OK]—ターゲット上のデータは良好な状態です。
- [Mirroring (ミラーリング)] -- ターゲットでミラーリングが実施中です。ミラーリングが完了するまで、データは良好な状態にはなりません。
- [Mirror Required (要ミラーリング)]—再ミラーリングが必要であり、ターゲットのデータの状態は良好ではありません。これは、ミラーリングが完了していなかったり、ミラーリングが停止されていたり、ターゲットで操作がドロップしていたりすることが原因です。
- [Busy (ビジー)]—ソースのメモリが不足しているため、ターゲットのデータの 状態の把握が遅延しています。
- [Not Loaded (未ロード)]—Carbonite Move のターゲット機能がターゲット サーバにロードされていません。これは、ライセンスキーのエラーが原因であ る可能性があります。
- [Unknown (不明)]—Console はステータスを判別できません。

[Target route (ターゲットルート)]

Carbonite Move のデータ送信に使用されるターゲットの IP アドレス。

#### [Compression (圧縮)]

- [On / Level (オン/レベル)]—指定されたレベルでデータが圧縮されます。
- [Off (オフ)]—データは圧縮されません。

#### [Encryption (暗号化)]

- [On (オン)]—ソースからターゲットに送信される前にデータは暗号化されます。
- [Off (オフ)]—ソースからターゲットに送信される前には、データは暗号化されません。

### [Bandwidth limit (帯域幅の制限)]

帯域幅の制限が設定されている場合、この値によって制限が指定されます。キーワード [Unlimited (無制限)]は、ジョブに対して帯域幅制限が設定されていないことを意味します。

#### [Connected since (接続時間)]

現在のジョブが開始されたソースサーバの日時。ジョブが送信オプションを待機しているとき、または送信が停止している場合、このフィールドは空白になり、TCP/IPソケットが存在しないことを示します。送信が一時停止されている場合、このフィールドには日時が表示され、TCP/IPソケットが存在することを示します。

### [Additional information (追加情報)]

ジョブの現在の状態によっては、ジョブの進捗状況やステータスをユーザに通知する ための追加情報が表示される場合があります。追加情報がない場合、[None (なし)] と表示されます。

### [Mirror Status (ミラーリングステータス)]

- [Calculating (計算中)]—ミラーリングされるデータ量が計算されています。
- ・ [In Progress (進行中)]—データは現在ミラーリングされています。
- [Waiting (待機中)]—ミラーリングは完了しましたが、データがターゲットにまだ書き

込まれています。

- ・ [Idle (アイドル)]—データは現在ミラーリングされていません。
- [Paused (一時停止)]—ミラーリングが一時停止されています。
- [Stopped (停止)]—ミラーリングが停止しています。
- [Removing Orphans (孤立ファイルを削除中)]—ターゲットの孤立ファイルは、移動 または削除されています (構成により異なります)。
- ・ [Verifying (検証中)]-ソースとターゲットの間でデータが検証されています。
- [Unknown (不明)]—Console はステータスを判別できません。

[Mirror percent complete (完了したミラーリングのパーセント)]

完了しているミラーリングのパーセンテージを示します。

[Mirror remaining (残りのミラーリング)]

ソースからターゲットに送信されるミラーリングバイトの残りの合計数。35 ページの 「サーバセットアッププロパティ」で説明した [Mirror only changed files when source reboots (ソースの再起動時に変更されたファイルのみミラーリング)] を有効 にした場合、この値はゼロになることがあります。

### [Mirror skipped (スキップされたミラーリング)]

差分ミラーリングを実行するときにスキップされたバイト数の合計。ソースとターゲット でデータが同一であったために、これらのバイトはスキップされています。35 ページ の「サーバセットアッププロパティ」で説明した [Mirror only changed files when source reboots (ソースの再起動時に変更されたファイルのみミラーリング)] を有効 にした場合、この値はゼロになることがあります。

[Replication status (レプリケーションのステータス)]

- [Replicating (複製中)]ーデータがターゲットに複製されています。
- ・ [Ready (準備中)] ~ 複製するデータはありません。
- [Pending (保留中)]—レプリケーションは保留中です。
- ・ [Stopped (停止)]—レプリケーションが停止しています。
- [Out of Memory (メモリ不足)]— レプリケーションのためのメモリがすべて 使用されています。
- [Failed (失敗)]—Double-Take サービスは Carbonite Move ドライバから レプリケーション操作を受信していません。ドライバに関連する問題につい ては、イベントビューアを確認してください。
- [Unknown (不明)]—Console はステータスを判別できません。

[Replication queue (レプリケーションキュー)]

ソースキューにあるレプリケーションバイトの合計数。

[Disk queue (ディスクキュー)]

ソースでデータをキューに入れるために使用されるディスク容量。

[Bytes sent (送信されたバイト数)]

ターゲットに送信されたミラーリングおよびレプリケーションの合計バイト数。

### [Bytes sent compressed (圧縮された送信されたバイト数]

ターゲットに送信されたミラーリングおよびレプリケーションの圧縮データの合計バイト数。圧縮を無効にしている場合、この統計値は [Bytes sent (送信されたバイト数)] と同じになります。

#### [Recovery point latency (リカバリポイントの遅延)]

ソースと比較した場合、ターゲットで遅延しているレプリケーションの時間。これは、現時点で障害が発生した場合に失われるデータの期間を示します。

[Mirror start time (ミラーリング開始時間)]

ミラーリングが開始された時刻 (UTC)

#### [Mirror end time (ミラーリング終了時間)]

ミラーリングが終了した時刻 (UTC)

### [Total time for last mirror (最後のミラーリングの合計時間)]

最後のミラーリング処理を完了するまでにかかった時間。

# Files and folders migration ジョブの検証

ー定期間が経過すると、ネットワークや環境の変化が Carbonite Move のジョブに影響していないか確認したいと思われる場合があります。次の手順を使用して、既存のジョブを検証できます。

- [Jobs (ジョブ)] ページで、ジョブを強調表示し、ツールバーの [View Job Details (ジョブの詳細の 表示)] をクリックします。
- 2. [View Job Details (ジョブの詳細の表示)] ページの右にある [Tasks (タスク)] 領域で、[Validate job properties (ジョブプロパティの検証)] をクリックします。
- 3. Carbonite Move は、ソースとターゲットに互換性があることを検証します。[Summary (サマリ)] ページには、オプションと検証項目が表示されます。

エラーは、赤い円の中にある白い X で示されます。警告は、黄色の三角形の中にある黒い感嘆符 (!) で示されます。成功した検証は、緑色の円の中に白いチェックマークで示されいます。アイコンでリ ストをソートすると、エラー、警告、または成功した検証を一緒に表示できます。いずれかの検証項目 をクリックすると詳細が表示されます。続行する前に、エラーを修正する必要があります。エラーに よっては、[Fix (修正)] または [Fix All (すべて修正)] をクリックすると、問題が自動的に解決される 場合があります。Carbonite Move によって自動的に修正されないエラーは、ソースまたはターゲット を修正してエラーを修正するか、別のターゲットを選択する必要があります。検証チェックがエラーな しで完了するまで、[Recheck (再確認)] をクリックして、選択したサーバを再検証する必要がありま す。

既存のジョブの検証は、ターゲットサーバのジョブログに記録されます。

4. サーバが検証にパスしたら、[Close (閉じる)] をクリックします。

# Files and folders migration ジョブの編集

次の操作手順で、Files and folders migration ジョブを編集します。

- [Jobs (ジョブ)] ページで、ジョブを強調表示し、ツールバーの [View Job Details (ジョブの詳細の表示)] をクリックします。
- [View Job Details (ジョブの詳細の表示)] ページの右にある [Tasks (タスク)] 領域で、[Edit job properties (ジョブプロパティの編集)] をクリックします (Carbonite Replication Console セッションからジョブのソースを削除している場合や Carbonite Move を使用してセキュリティアク セスのみを監視している場合は、ジョブは編集できません)。
- Files and folders migration ジョブでは、ジョブを作成するときと同じオプションを使用できます。
  各ジョブオプションの詳細については、62ページの「Files and folders migration ジョブの作成」を 参照してください。
  - いくつかのオプションを変更すると、Carbonite Move による自動切断、再接続、再ミ ラーリングが求められる場合があります。

ルートのボリュームを除外するレプリケーションルールを指定した場合、ジョブを作成した後にそのジョブを編集すると、そのボリュームが誤って追加されます。ジョブを編集する必要がある場合は、追加ルールと除外ルールが適切に含まれるようにレプリケーションルールを変更します。

 ジョブのワークロード項目またはレプリケーションルールを変更する場合は、[Edit workload or replication rules (ワークロードまたはレプリケーションルールの編集)] をクリックします。必要に 応じて、保護している [Workload item (ワークロード項目)] を変更します。また、ジョブの特定の [Replication Rules (レプリケーションルール)] も変更できます。

緑色の強調表示されているボリュームとフォルダは、すべて移行の対象に含まれます。淡い黄色 で強調表示されたボリュームとフォルダは、その一部である個々のファイルやフォルダが移行の 対象に含まれます。強調表示されているボリュームやフォルダがない場合、移行の対象になって いるボリュームやフォルダはありません。選択した項目を変更するには、ボリューム、フォルダ、ま たはファイルを強調表示し、[Add Rule (ルールの追加)]をクリックします。[Include (含める)]ま たは [Exclude (含めない)]を選択して、項目を追加するか除外するか指定します。また、ルール を再帰的にするかどうかを指定します。再帰的にすると、このルールが指定されたパスのサブ ディレクトリに自動的に適用されます。[Recursive (再帰的)]を選択しない場合、ルールはサブ ディレクトリには適用されません。

ワイルドカードルールを入力することもできますが、注意が必要です。ルールは、ディレクトリツ リーの直下にあるファイルに適用されます。複数のフォルダを含むルールがある場合は、除外 ルール適用する必要のある各フォルダについて、ワイルドカードによる除外ルールを追加する必 要があります。たとえば、ルールに D:¥、D:¥Dir1、および D:¥Dir2 が含まれている場合に、 D:\ にあるすべての .log ファイルを除外する場合は、ルートと各サブフォルダルールに除外ルー ルを追加する必要があります。つまり、D:\\*.log、D:\Dir1\\*.log、および D:\Dir2\\*.log の除外ルー ルを追加する必要があります。

ルールを削除する必要がある場合は、そのルールを画面下部にあるリストで強調表示し、 [Remove Rule (ルールの削除)] をクリックします。ルールを削除する場合には、細心の注意を 払ってください。Carbonite Move では、ディレクトリを追加するときに複数のルールが作成され ることがあります。たとえば、保護する対象に E:\Data を追加すると、E:\ は除外されます。 E:\ の除外ルールを削除すると、E:\Data のルールも削除されます。 [OK] をクリックして、[Edit Job Properties (ジョブプロパティの編集)] に戻ります。

ワークロードからデータを削除する場合、そのデータがすでにターゲットに送信されている場合は、 そのデータをターゲットから手動で削除する必要があります。削除したデータはレプリケーション ルールに追加されなくなるため、Carbonite Move の孤立ファイルの検出機能ではデータは削除さ れません。したがって、手動で削除する必要があります。

- 5. [Next (次へ)] をクリックして続行します。
- 6. Carbonite Move は、ソースとターゲットに互換性があることを検証します。[Summary (サマリ)] ページには、オプションと検証項目が表示されます。

エラーは、赤い円の中にある白い X で示されます。警告は、黄色の三角形の中にある黒い感 嘆符(!) で示されます。成功した検証は、緑色の円の中に白いチェックマークで示されいます。 アイコンでリストをソートすると、エラー、警告、または成功した検証を一緒に表示できます。い ずれかの検証項目をクリックすると詳細が表示されます。続行する前に、エラーを修正する必 要があります。エラーによっては、[Fix (修正)] または [Fix All (すべて修正)] をクリックする と、問題が自動的に解決される場合があります。Carbonite Move によって自動的に修正され ないエラーは、ソースまたはターゲットを修正してエラーを修正するか、別のターゲットを選択 する必要があります。検証チェックがエラーなしで完了するまで、[Recheck (再確認)] をクリッ クして、選択したサーバを再検証する必要があります。

ジョブ検証中にパス変換エラーが表示され、ターゲットサーバにボリュームが存在しないことが 示される場合、ソースに保護対象の対応データがない場合でも、レプリケーションルールを手 動で変更する必要があります。[Choose Data (データの選択)] のページに戻り、 [Replication Rules (レプリケーションルール)] の下でエラーメッセージに関するボリュームを 見つけます。そのボリュームに関連付けられているルールを削除します。ワークフローの残り の部分を完了すると、検証がパスするはずです。

ジョブを作成する前に、検証チェックの結果がターゲットの Double-Take 管理サービスのログに 記録されます。ジョブを作成したら、検証チェックの結果がジョブのログに記録されます。各種の Carbonite Move のログファイルについては、『*Carbonite Availability および Carbonite Move リファレンスガイド*』を参照してください。

7. サーバが検証にパスし、ジョブを更新する準備ができたら、[Finish (完了)] をクリックします。

# Files and folders migration ジョブログの表示

[Jobs (ジョブ)] ページのツールバーから [View Job Log (ジョブログの表示)] を選択すると、 Carbonite Replication Console でジョブログファイルを表示できます。 ログウィンドウは別になってお り、 ログメッセージを監視しながら、 Carbonite Replication Console での作業を続行できます。 各ジョブ のログウィンドウを複数開くことができます。 Carbonite Replication Console を閉じると、 すべてのログ ウィンドウが自動的に閉じます。

| Job logs for ALPHA to | BETA                                                                                                    |   |
|-----------------------|----------------------------------------------------------------------------------------------------|---|
| Time •                | Description                                                                                                    | - |
| 6/22/2017 2:42:52 PM  | Hardware IDs as follows: Source = 'bb61e75f-f6d5-4c53-9091-29017e974f2f', Target = '2d                                                                                                    |   |
| 6/22/2017 2:42:52 PM  | Completing initialization of new job 6d2bfbd9-6a93-4eb4-8530-ca317cc7fcf9 (ALPHA to BE                                                                                                    |   |
| 5/22/2017 2:42:53 PM  | Initialization of job 6d2bfbd9-6a93-4eb4-8530-ca317cc7fcf9 (ALPHA to BETA) complete                                                                                                    |   |
| 5/22/2017 2:42:53 PM  | Changing to StoppedState from UninitializedState in response to InitializeEvent consumed                                                                                                    |   |
| 5/22/2017 2:42:53 PM  | Exited UninitializedState                                                                                                    |   |
| 5/22/2017 2:42:53 PM  | Entered InitializedState                                                                                                    |   |
| 5/22/2017 2:42:53 PM  | Starting monitor dfe2ee61-fde5-4afb-9ffa-17497808320c: name = FilesAndFolders_6d2bfb                                                                                                    |   |
| 5/22/2017 2:42:53 PM  | Entered StoppedState                                                                                                    |   |
| 5/22/2017 2:42:53 PM  | Stopping monitor dfe2ee61-fde5-4afb-9ffa-17497808320c; Name = FilesAndFolders_6d2bf                                                                                                    |   |
| 5/22/2017 2:42:53 PM  | Stopping share monitoring                                                                                                    |   |
| 5/22/2017 2:42:53 PM  | Changing connection health to Warning                                                                                                    |   |
| 5/22/2017 2:42:53 PM  | Event log entry written: '6008'.                                                                                                    |   |
| 5/22/2017 2:42:54 PM  | Scheduler added new request 5b60863f-1ef2-4981-ae0d-44c0a79ead37                                                                                                    |   |
| 5/22/2017 2:42:54 PM  | Deleted replication set named FilesAndFolders 6d2bfbd96a934eb48530ca317cc7fcf9                                                                                                    |   |
| 5/22/2017 2:42:55 PM  | Successfully created connection 92a61fa2-387a-4759-9fc8-60bc55141f08 connecting FilesA                                                                                                    |   |
| 5/22/2017 2:42:55 PM  | Attaching to engine connection on 172.31.206.200:6325 with following criteria:Guid = '92a                                                                                                    |   |
| 5/22/2017 2:42:55 PM  | Waiting 00:10:00 for source endpoint of 'FilesAndFolders' 6d2bfbd96a934eb48530ca317cc                                                                                                    |   |
| 5/22/2017 2:42:55 PM  | Established source endpoint of '172.31.206.200:6320' for engine connection with replication                                                                                                    |   |
| 5/22/2017 2:42:55 PM  | Updating failover options                                                                                                    |   |
| 5/22/2017 2:42:58 PM  | The Double-Take engine is initialized.                                                                                                    |   |
| 5/22/2017 2:42:58 PM  | Double-Take is NOT licensed to monitor or assume the identity of another machine.                                                                                                    |   |
| 6/22/2017 2:42:58 PM  | The Double-Take engine source module is initialized                                                                                                    |   |
| 5/22/2017 2:42:58 PM  | The Double-Take engine sourcet module is initialized                                                                                                    |   |
| 6/22/2017 2:43:01 PM  | Undation IPAddresses (Renuest - 5660863f-1ef2-4981-ae0d-44r0a79ead37, WorkflowId -                                                                                                    |   |
| 5/22/2017 2:43:01 PM  | Starting share monitoring                                                                                                    |   |
| 5/22/2017 2:43:01 PM  | Changing share interesting on the set of the set of the |   |
| 5/22/2017 2:43:03 PM  | Event log entry written (5004)                                                                                                    |   |
| 5/22/2017 2:43:03 PM  | Changing to Connected State from StonnedState in response to StartSurceadedEvent consu                                                                                                    |   |
| 5/22/2017 2:43:03 PM  | Evited StonedState                                                                                                    |   |
| 5/22/2017 2:43:03 PM  | Exited Supportate                                                                                                    |   |
| 22/2017 2:43:03 PM    | Subscribing to engine connection                                                                                                    |   |
| 22/2017 2:43:03 PM    | Character and the standard health to Ok                                                                                                    |   |
| 22/2017 2:43:03 PM    | Charging sourceActivationCode Health to Ok                                                                                                    |   |
| 22/2017 2:43:03 PM    | Charging Connection (1600) 10 OK                                                                                                    |   |
| 22/2017 2:43:03 PM    | Entered Protection Classes from Connecteus ate in response to Minor Completed Event                                                                                                    |   |
| 122/2017 2:43:03 PM   | Enterior Protectingstate                                                                                                    |   |
| 5/22/2017 2:43:03 PM  | Starting monitor drezeeo.hde5-4arb-9na-1/49/6083200: name = FilesAndPolders_6d20fb                                                                                                    |   |
| 22/2017 2:43:03 PM    | Enterea synchronizeastate                                                                                                    |   |
| y22/2017 2:43:03 PM   | Persisting snares                                                                                                    |   |
| 922/2017 2:43:03 PM   | Event log entry written: 6008.                                                                                                    |   |

次の表に、[Job logs (ジョブログ)] ウィンドウで使用できる各コントロールとテーブル列を示します。

[Start (開始)] ▶

このボタンを使用して、ウィンドウで新しいメッセージの追加とスクロールを開始します。

### [Pause (一時停止)] 🂵

このボタンを使用して、ウィンドウでの新しいメッセージの追加とスクロールを一時停止します。これは、[Job logs (ジョブログ)] ウィンドウでのみ使用されます。メッセージは引き続きサーバのそれぞれのファイルに記録されます。

[Copy (コピー)] 🗎

このボタンを使用して、[**Job logs (ジョブログ)**] ウィンドウで選択したメッセージを Windows クリップボードにコピーします。

### [Clear (消去)] 🥥

このボタンを使用して、[Job logs (ジョブログ)] ウィンドウに表示される情報を消去します。 メッセージは、サーバ上のそれぞれのファイルからは消去されません。すべてのメッセージ をもう一度表示するには、[Job logs (ジョブログ)] ウィンドウを閉じてから再度開きます。

#### [Time (時間)]

表のこの列は、メッセージが記録された日時を示します。

#### [Description (説明)]

表のこの列には、記録された実際のメッセージが表示されます。

# Files and folders migration ジョブのカットオーバー

移行ミラーリングが完了するときに、[Wait for user intervention before cutover (カットオーバー前 にユーザによる介入を待機する)] の選択によって、移行ジョブが自動的に終了する場合と終了しない 場合があります。このオプションを無効にすると、移行ジョブが自動的に終了して移行プロセスは完了し ます。このオプションを有効にしている場合、移行ミラーリングが完了すると、状態が [Protecting (保 護中)] に変わります。この時間を使用して、必要なタスクを完了します。移行を完了する準備ができた ら、以下の手順に従ってカットオーバーできます。

- [Jobs (ジョブ)] ページで、カットオーバーするジョブを強調表示し、ツールバーの [Failover, Cutover, or Recover (フェイルオーバー、カットオーバー、またはリカバリ)] をクリックします。
- 2. 実行するカットオーバーのタイプを選択します。
  - [Cutover live data (ライブデータのカットオーバー)]—このオプションを選択して、 ターゲット上の現在のデータを使用して完全なライブカットオーバーを開始します。ジョ ブの構成によっては、ソースが実行中の場合は自動的にシャットダウンされることがあ ります。
  - [Perform test cutover (テストカットオーバーを実行)]—このオプションは、ファイルおよびフォルダの移行ジョブには適用されません。
  - [Cutover to a snapshot (スナップショットへカットオーバー)]—このオプションは、移行ジョブでは使用できません。
- 3. ターゲットキューにあるデータの処理方法を選択します。
  - [Apply data in target queues before failover or cutover (フェイルオーバーまたはカットオーバーの前にターゲットキューにデータを適用する)]—カットオーバーの開始前に、ターゲットキューのすべてのデータが適用されます。このオプションの利点は、カットオーバーの開始前に、ターゲットが受信しているすべてのデータが適用されることです。このオプションの欠点は、キューにあるデータ量によっては、すべてのデータを適用するまでに長時間を要することがあることです。
  - [Discard data in the target queues and failover or cutover immediately (ターゲットキューにデータを破棄して、直ちにフェイルオーバーまたはカットオー バーを実行する)]—ターゲットキューのすべてのデータを破棄して、カットオーバー を直ちに開始します。このオプションの利点は、カットオーバーが直ちに実行される ことです。欠点は、ターゲットキューのデータが失われることです。
- 4. カットオーバーを開始する準備ができたら、[Cutover (カットオーバー)] をクリックします。

カットオーバー中にソースがネットワークから切断された場合、データをミラーリングして いた元のジョブは、そのマシンでは引き続き有効になります。そのマシンはネットワーク に復帰させないでください。ネットワークに復帰させると、元のジョブがデータのミラーリ ングを再開しようとし、データが失われる恐れがあります。マシンがネットワークから切 断されているときに、Double-Take サービスを停止し、Carbonite Move のインストール ディレクトリにある connect.sts ファイルを削除し、Double-Take サービスを再起動し て、必要に応じてマシンをネットワークに復帰させます。

Files and folders migration ジョブを作成するときに、共有フォルダのカットオーバーを 選択した場合、Carbonite Move はソースの共有フォルダのデータをミラーリングして ターゲットに複製します。カットオーバー中は、これらの共有フォルダはターゲットに追加 されます。新しいサーバの共有フォルダにユーザやアプリケーションをリダイレクトする には、カットオーバーの後に追加の操作が必要となる場合があります。たとえば、新しい サーバの名前を、元のサーバの名前に変更するか、新しいサーバ名に合わせてログイ ンスクリプトを更新する必要があります。

Windows 64 ビットでは厳格なドライバ署名ポリシーが設定されているため、フェイルオー バーの後に停止コード 0x7b (ブルースクリーン) が発生する場合、ドライバの署名がポリ シーを遵守していないため、ドライバのロードが失敗している恐れがあります。この場合 は、サーバを再起動して F8 キーを押します。ドライバ署名ポリシーを強制しないオプショ ンを選択します。これによりシステムを起動できる場合、cat ファイルの署名の不一致に よって問題が発生しています。それでもシステムが起動しない場合は、テクニカルサポー トにお問い合わせください。

# 第6章 Full server migration

サーバシステムの状態やアプリケーションなど、ソース全体を移行する場合は、Full server migration ジョブを作成します。

- 102 ページの「Full server migrationの要件」—サーバを完全に移行する場合、特定の要件があります。
- 109 ページの「*Full server migration ジョブの作成*」—このセクションでは、Full server migration ジョブを作成する手順を段階的に説明します。
- 129 ページの「Full server migration ジョブの管理と制御」—Full server migration ジョブに関す るステータス情報を表示できます。
- 148 ページの「Full server migration ジョブのカットオーバー」—新しいソースになるター ゲットに、ソースからカットオーバーする準備ができたら、このセクションを参照してください。

# Full server migration の要件

サーバを完全に移行する場合、以下の要件があります。ターゲットサーバが以下の要件を満たしている場合でも、カットオーバー後に、ソースとして利用することが適していない場合もあることに注意してください。特定のソース向けに適しているターゲットサーバに関する追加情報については、107ページの「ターゲットの互換性」を参照してください。

- オペレーティングシステム 一次のオペレーティングシステムは、Full server migration ジョブ でサポートされます。
  - Windows 2016 および Server Core 2016
  - Windows 2012 R2 および Server Core 2012 R2
  - ・ Windows 2012 および Server Core 2012
  - Windows 2008 R2 Service Pack 1 以降、および Server Core 2008 R2 Service Pack 1 以降

Windows 2016 のサポートは、Windows 2012 で使用できる主要なオペレーティングシステムの機能です。Nano Server、Windows Containers など、Windows 2016 固有の新しいオペレーティングシステム機能はサポートされていません。

Server Core オペレーティングシステムは、対応する Server Core と Server Core の 構成でのみサポートされます。

Server Core サーバでは DNS アップデートはサポートされません。

Hyper-V サーバのFull server migration はサポートされていません。

Windows Storage Server エディションを使用している場合は、サーバイメージを別の ハードウェアにカットオーバーする場合の技術的またはライセンス上の制限があるか どうかを NAS ベンダーに確認する必要があります。

- オペレーティングシステムの言語—サーバは同じ Windows のローカライズ版を実行している必要があります。たとえば、ソースで英語版の Windows を実行している場合、ターゲットでも英語版の Windows を実行している必要があります。ソースで日本語版のWindows を実行している場合、ターゲットでも日本語版の Windows を実行している必要があります。これはすべてのローカライズ言語で同じです。
- クラウド—Carbonite Move を使用して、クラウドにある既存のサーバにサーバを移行で きます。VPN などの適切なセキュリティ対策を有効にして、データをクラウドに移行する場 合にはデータを保護する必要があります。
- ソースとターゲットの準備―ソースとターゲットの両方から不要なアプリケーションやオペレーティングシステムの機能をアンインストールします。たとえば、使用していない言語パックがあると、検査する必要があるファイルが何千もあるために、カットオーバーに要する時間が長くなります。ターゲットはできるだけクリーンでシンプルな構成にすることが理想的です。

カットオーバー時に、Carbonite Move はプロトコルスタックと特定のインストール環境 を、ターゲットに追加することはできません。たとえば、VPN スタック、通信スタック、およ びMicrosoft RRAS (ルーティングとリモートアクセスサービス) などのサービスは、ター ゲットに事前にインストールしておく必要があります。

- ファイルシステム—Carbonite Move は NTFS ファイルシステムをサポートします。FAT、 FAT32、および ReFS はサポートされません。その他のファイルシステム機能の詳細について は、3ページの「ミラーリングとレプリケーション機能」を参照してください。
- Microsoft .NET Framework—Microsoft .NET Framework バージョン 4.5.1 以降がソ ースとターゲットで必要です。
- システムメモリ—各サーバの最小システムメモリは 1GB です。
- プログラムファイルのディスク容量—Carbonite Move のプログラムファイルで必要となる ディスク容量です。容量はオペレーティングシステムのバージョンによって異なりますが、 350~500MBの範囲です。
  - Microsoft Windows のインストーラファイルはオペレーティングシステムのブートボ リュームに自動的にインストールされますが、Double-Take のプログラムファイルは、 任意のボリュームにインストールできます。

Carbonite Move のキューやログなどのためのディスク容量を別途必ず確保してください。

- サーバ名—Carbonite Move では、Unicode ファイルシステムがサポートされますが、サーバ 名は ASCII 形式でなければなりません。さらに、すべての Carbonite Move サーバとアプライ アンスには一意のサーバ名が必要です。
- 時間—Carbonite Move サーバ間の時計の差異は数分以内でなければなりません (UTC)。時 計の時間の差異が大きい場合 (5 分以上)、Carbonite Move でエラーが発生します。
- プロトコルとネットワーク—サーバは、次のプロトコルとネットワークの要件を満たしている必要 があります。
  - ・ サーバに固定の IP が指定される TCP/IP が必要です。
  - IPv4 のみの構成はサポートされます。IPv4 と IPv6 の組み合わせはサポートされますが、IPv6 のみの構成はサポートされません。
  - たとえば、Windows Azure の場合など、ターゲットサーバが DHCP のみをサポートしている場合は、以下の点に注意してください。
    - 新しいアドレスが DHCP によって割り当てられているかどうかに応じて、ターゲットを再起動するときに、ジョブエラーが発生する場合もあります。
    - ソースでは DHCP クライアントサービスを無効にしないでください。無効にすると、カットオーバーが発生すると、DHCP クライアントは起動せず、IP アドレスを割り当てることができません。
  - サーバで IPv6 を使用している場合、クライアントは IPv6 に対応するマシンから実行 する必要があります。
  - IPv6 アドレスをホスト名に適切に解決するには、DNSでエントリを逆引き参照する必要があります。
  - WAN 経由で Carbonite Move を使用しており、DNS 名を解決しない場合、 Carbonite Move を実行している各サーバのローカルホストファイルにホスト名を追加 する必要があります。
- ネットワークアダプタ Windows 2012 の Microsoft NIC チーミングはサポートされますが、
  サードパーティの NIC チーミングソリューションは一切サポートされていません。
- NAT サポート Carbonite Move は、NAT 環境で IP およびポートフォワーディングをサポート しますが、以下の注意点があります。
  - IPv4 のみがサポートされます。
  - スタンドアロンサーバのみがサポートされます。
  - 適切なパブリックまたはプライベート IP アドレスを使用して Carbonite Replication Console にサーバを追加していることを確認します。サーバをコンソールに追加する ために使用する名前または IP アドレスは、コンソールを実行している場所によって 異なります。ルータと同じ側のサーバのプライベート IP アドレスをコンソールとして指 定します。ルータの反対側のサーバのパブリック IP アドレスをコンソールとして指定 します。
  - DNS のフェイルオーバーと更新は、構成により異なります。
    - ソースまたはターゲットのいずれかのみをルータの背後に配置でき、両方を配置することはできません。
    - DNS サーバはターゲットからルーティングできる必要があります。
- 逆引き参照ゾーン DNS 逆引き参照ゾーンを使用している場合は、Active Directory を 統合する必要があります。Carbonite Move は、Active Directory が統合されているかど うかを判断できないため、統合されていない場合でも、ジョブの作成時にユーザに警告 できません。
- DNS 更新 -フェイルオーバー時にソースサーバ名がターゲット IP アドレスに解決される ように、Microsoft DNS レコードをフェイルオーバーできます。Microsoft DNS レコードを セットアップおよびフェイルオーバーできるようにするには、お使いの環境が次の要件を 満たしている必要があります。
  - ソースサーバとターゲットサーバは同じドメインに存在する必要があります。
  - 更新するように構成した DNS サーバと WMI/DCOM 接続を確立する必要があり ます。
  - 各サーバのネットワークアダプタでは、DNS サフィックスが定義されており、プライマリ DNS サフィックスがソースとターゲットで同じである必要があります。ネットワークアダプタの TCP/IP の詳細設定で DNS サフィックスを設定したり、コンピュータ名に DNS サフィックスを設定したりできます。DNS サフィックスの構成の詳細については、お使いのオペレーティングシステムのドキュメントを参照してください。
  - DNS 逆引き参照ゾーンを使用している場合は、フォワードゾーンを Active Directory に統合する必要があります。Carbonite Move は、Active Directory が 統合されているかどうかを判断できないため、統合されていない場合でも、ジョブ の作成時にユーザに警告できません。DNS レコードのロックを可能にするため、 ゾーンはソース専用アップデートに設定する必要があります。

Server Core サーバでは DNS アップデートはサポートされません。

- Windowsファイアウォール -サーバでWindowsファイアウォールが有効になっている場合、 Windowsファイアウォールの構成で2つの要件を満たす必要があります。
  - Carbonite Move インストールプログラムは、Carbonite Move 用にポート 6320、 6325、および 6326 を自動的に構成しようとします。この手順をキャンセルすると、こ れらのポートを手動で構成しなければなりません。
  - Carbonite Move を使用して Windows サーバにプッシュインストールを実行する場合、RPC (リモートプロシージャコール) を使用する WMI (Windows Management Instrumentation) のためにファイアウォールポートを開く必要があります。デフォルトでは、RPC は 1024 より上のポートをランダムに使用するため、これらのポートはファ

イアウォールで開いておく必要があります。RPC ポートは、特定のレジストリを変更し て再起動することで、特定の範囲になるように構成できます。手順については、マイク ロソフトサポート技術情報の文書番号 154596を参照してください。さらに、ポート 135 ~139 とポート 445 を使用する SMB (サーバメッセージブロック) 通信のためにファ イアウォールポートを開く必要があります。また、ファイルとプリンタの共有のための ポートを開く必要があります。また、プッシュインストールが完了するまで Windows ファイアウォールを一時的に無効にすることもできます。

お使いの環境におけるファイアウォールの処理方法については、251ページの「ファイアウォール」 を参照してください。

- Windows Management Instrumentation (WMI)—Carbonite Move は WMI サービスを利用し ます。お使いの環境でこのサービスを使用していない場合、テクニカルサポートにお問い合わせくだ さい。
- サポートされている構成—次の表には、Full server migration ジョブでサポートされる構成を示します。

| 構成                       | 説明                                                                                                | サポート対象 | サポート<br>対象外 |
|--------------------------|---------------------------------------------------------------------------------------------------|--------|-------------|
| 1 対 1<br>アクティブ/<br>スタンバイ | 単一のソースを単一のターゲットに移行できま<br>す。ターゲットには本番稼働のアクティビティはあ<br>りません。ソースが、データを実際に複製している<br>唯一のサーバになります。       | Х      |             |
| 1 対 1<br>アクティブ/<br>アクティブ | 単一のソースを単一のターゲットに移行すること<br>はできず、各サーバは、ソースとターゲットの両方<br>として動作し、データを実際に相互に複製します。                      |        | х           |
| 多対 1                     | 複数のソースサーバを 1 つのターゲットサーバに<br>は移行できません。                                                             |        | х           |
| 1 対多数                    | 単一のソースを複数のターゲットサーバに移行す<br>ることはできません。                                                              |        | х           |
| チェーン                     | 単一のソースを単一のターゲットに移行すること<br>はできず、ターゲットはデータを受け取った後に<br>ソースとして動作し、元のソースの同じデータを<br>最終的なターゲットサーバに送信します。 |        | х           |
| 単一のサーバ                   | 単一のソースをそれ自体に移行することはできま<br>せん。                                                                     |        | Х           |
| スタンドアロン間                 | スタンドアロンサーバ間で移行するように構成で<br>きます。                                                                    | Х      |             |

| 構成                                    | 説明                                                                                                    | サポート対象 | サポート<br>対象外 |
|---------------------------------------|----------------------------------------------------------------------------------------------------|--------|-------------|
| スタンドアロン<br>からクラスタ                     | クラスタをターゲットにする構成はデフォルトでは<br>サポートされませんが、プロフェッショナルサービ<br>スをご利用いただくと、サポートされます。スタン<br>ドアロンからクラスタをターゲットにして移行する<br>場合は、セールス担当者またはプロフェッショナ<br>ルサービスにお問い合わせください。これは高度<br>な構成ですので、詳細はプロフェッショナルサー<br>ビスにお問い合わせください。 | х      |             |
| クラスタから<br>スタンドアロン                     | クラスタをソースにする構成はデフォルトではサ<br>ポートされませんが、プロフェッショナルサービス<br>をご利用いただくと、サポートされます。クラスタ<br>から移行する場合は、セールス担当者またはプ<br>ロフェッショナルサービスにお問い合わせくださ<br>い。これは高度な構成ですので、詳細はプロ<br>フェッショナルサービスにお問い合わせください。                       | Х      |             |
| クラスタ間                                 | クラスタをソースとターゲットにする構成はデフォ<br>ルトではサポートされませんが、プロフェッショナ<br>ルサービスをご利用いただくと、サポートされま<br>す。クラスタ間で移行する場合は、セールス担当<br>者またはプロフェッショナルサービスにお問い合<br>わせください。これは高度な構成ですので、詳細<br>はプロフェッショナルサービスにお問い合わせく<br>ださい。             | х      |             |
| クラスタの共有<br>ボリューム<br>(CSV)<br>(ゲストレベル) | クラスタの共有ボリュームにある仮想マシンを移<br>行できます。 仮想マシンの移行はゲスト OS レベ<br>ルで実行します。                                                                                                    | х      |             |
| クラスタの共有<br>ボリューム<br>(CSV)<br>(ホストレベル) | ホストのクラスタ共有ボリュームにある仮想マシン<br>は移行できません。                                                                                                    |        | Х           |

### ターゲットの互換性

- オペレーティングシステムの言語—サーバは同じ Windows のローカライズ版を実行している 必要があります。たとえば、ソースで英語版の Windows を実行している場合、ターゲットでも 英語版の Windows を実行している必要があります。ソースで日本語版の Windows を実行し ている場合、ターゲットでも日本語版の Windows を実行している必要があります。これはす べてのローカライズ言語で同じです。
- ソースとターゲットの準備
   ・ ソースとターゲットの両方から不要なアプリケーションやオペレー ティングシステムの機能をアンインストールします。たとえば、使用していない言語パックがあ ると、検査する必要があるファイルが何千もあるために、カットオーバーに要する時間が長くな ります。ターゲットはできるだけクリーンでシンプルな構成にすることが理想的です。
  - カットオーバー時に、Carbonite Move はプロトコルスタックと特定のインストール環境 を、ターゲットに追加することはできません。たとえば、VPN スタック、通信スタック、およ びMicrosoft RRAS (ルーティングとリモートアクセスサービス) などのサービスは、ター ゲットに事前にインストールしておく必要があります。
- Storage Server Edition—Windows Storage Server エディションを使用している場合は、 サーバイメージを別のハードウェアにカットオーバーする場合の技術的またはライセンス上の制限があるかどうかを NAS ベンダーに確認する必要があります。
- Windows Azure—Windows Azure は、Azure で実行されている仮想マシンへのコンソー ル接続にリモートデスクトッププロトコル (RDP)を使用するため、ターゲットが Windows Azure で実行されている場合、リモートデスクトップをソースで有効にする必要があります。
- サーバのロールーターゲットをドメインコントローラにすることはできません。理想的には、 カットオーバー時にファイルサーバ、アプリケーションサーバなどの機能は削除されるため、 ターゲットではこれらの機能をホスティングしないようにします。ソースがドメインコントローラ の場合、カットオーバー後に権限のないリストアモードで起動します。つまり、カットオーバー 前にソースが他のドメインコントローラと通信していた場合、更新を要求できるように、カット オーバー後にこれらのドメインコントローラの1つにアクセス可能である必要があります。 通信できない場合、カットオーバー後にはドメインコントローラは機能しなくなります。ソース が唯一のドメインコントローラである場合、これは問題ではありません。
- プロセッサ―プロセッサ数や速度には制限はありませんが、ソースとターゲットでは少なくとも同じ数のプロセッサが必要です。ターゲットのプロセッサ数が少ない場合や、ソースよりも低速なプロセッサである場合は、カットオーバー後にパフォーマンスが低下し、ユーザに影響が及びます。
- メモリーターゲットのメモリは、ソースのメモリの 25% の範囲内 (プラスまたはマイナス) である必要があります。ターゲットのメモリが少ない場合や、カットオーバー後にパフォーマンスが低下し、ユーザに影響が及びます。
- ネットワークアダプター少なくとも1つのソースのNICをターゲットの1つのNICにマッピングする必要があります。ソースに使用されていないNICがある場合は、NICを無効にす

ることをお勧めします。ソースにターゲットより多くの NIC がある場合、一部のソースの NIC はターゲットにマッピングされなくなり、これらの NIC に関連付けられている IP アドレスは、 カットオーバー後に使用できなくなります。ソースよりも多くの NIC がターゲットに存在する 場合、これらの追加の NIC はカットオーバー後でも使用でき、カットオーバー前のネット ワーク設定を保持します。

- ファイルシステム形式—ソースとターゲットの各サーバで、NTFS ファイルシステム形式が 必要です。FAT と FAT32 はサポートされなくなりました。
- 論理ボリューム― 論理ボリュームの数に制限はありませんが、オペレーティングシステムで利用できる制限があります。ソースで移行する各ボリュームについて、ターゲットで対応するボリュームが必要です。たとえば、ドライブ C: とD: をソースで移行する場合、ターゲットのD: ドライブとE: ドライブを使用することはできず、ターゲットでもドライブ C: とD: が必要です。その他のターゲットボリュームは保持され、カットオーバー後に使用でき、すべてのデータにアクセスできます。
- システムパス—ソースとターゲットのシステムパスは同じである必要があります。システム パスとは、Windows ファイル、プログラムファイル、および Documents and Settings の場 所などです。
- ディスク容量--ソースのデータを格納するのに十分な容量がターゲットに必要です。この ディスク容量は、保護するアプリケーションとデータファイルによって異なります。多くのデー タを保護するほど、必要なディスク容量は増加します。ターゲットには、ソースのシステム状 態データを保存、処理、および適用するための十分な容量も必要です。システム状態データ のサイズは、オペレーティングシステムおよびアーキテクチャによって異なります。

ソースシステムの状態データのコピーは、Staging-SSM というフォルダにあるターゲットの 起動ボリュームにステージングされます。起動ボリュームの次のフォルダのサイズを計算す ると、このステージングフォルダで必要となる容量の概算を予測できます。

- Documents and Settings
- Program Files
- Program Files (x86)
- Program Data
- Windows
- Users
- ・ ステージングのために手動で選択したその他のフォルダ

ターゲットの起動ボリュームに、ソースデータとステージングフォルダを保存するための十分な 領域がない場合、ジョブは再試行状態で停止し、同期を完了できなくなります。また、フェイル オーバー処理のための十分な容量が確保するため、上記で計算した容量の他にターゲットの 起動ボリュームには約 2~3 GB 以上の容量を確保する必要があります。

以下は、各種のオペレーティングシステムのステージングフォルダで必要となる空き領域の概 算です。

- ・ Windows 2008 R2 最小で 10 GB
- Windows 2012 最小で 14 GB
- ・ Windows 2012 R2 最小で 15 GB

これらは、オペレーティングシステムをクリーンインストールする場合の最小値です。オペレーティング システムをカスタマイズしている、アプリケーションをインストールしている、また、ユーザデータがある 場合、ディスク容量の要件は増大します。

# Full server migration ジョブの作成

次の操作手順で、Full server migration ジョブを作成します。

- [Servers (サーバ)] ページから、移行するサーバを右クリックして、[Migrate (移行)] を選択します。また、サーバを強調表示し、ツールバーで [Create a New Job (新規ジョブの作成)] をクリックしてから、[Migrate (移行)] を選択することもできます。
- 移行するワークロードのタイプを選択します。[Server Workloads (サーバワークロード)]の [Workload types (ワークロードのタイプ)] ペインで、[Full Server Migration] を選択します。
   [Workload items (ワークロード項目)] ペインで、移行するソースのボリュームを選択します。
   移行するワークロードが表示されていない場合は、[Show all workload types (すべてのワークロードタイプを表示)]を有効にします。ワークロードタイプがグレーのテキストで表示されている場合、選択したソースサーバでは使用できません。使用できないワークロードタイプの上にマウスを移動すると、選択したソースでこのワークロードタイプが使用できない理由が表示されます。

| - | Choose the data on this server that you want to pro | otect.          |  |
|---|-----------------------------------------------------|-----------------|--|
|   | ▲ Server Workloads                                  |                 |  |
|   | Workload types:                                     | Workload items: |  |
|   | Files and Folders Migration                         | C:              |  |
|   |                                                     |                 |  |

3. デフォルトでは、Carbonite Move ではソース全体を移行するように選択されます。必要に応じて、[Replication Rules (レプリケーションルール)]の見出しをクリックし、[Folders (フォルダ)]の下のボリュームを展開します。移行中に使用できない特定のファイルは自動的に除外されます。必要に応じて、移行しない他のファイルを除外できますが、データを除外するときは注意してください。ボリューム、フォルダ、またはファイルを除外すると、インストールされたアプリケーションの整合性が失われる恐れがあります。移行で必要となるボリューム、フォルダ、およびファイル(斜体のテキストで表示)がいくつかあり、それらは除外できません。たとえば、ブートファイルにはシステム状態の情報が保存されているため、除外できません。

緑色の強調表示されているボリュームとフォルダは、すべて移行の対象に含まれます。淡い黄色 で強調表示されたボリュームとフォルダは、その一部である個々のファイルやフォルダが移行の対 象に含まれます。強調表示されているボリュームやフォルダがない場合、移行の対象になっている ボリュームやフォルダはありません。選択した項目を変更するには、ボリューム、フォルダ、または ファイルを強調表示し、[Add Rule (ルールの追加)]をクリックします。[Include (含める)]または [Exclude (含めない)]を選択して、項目を追加するか除外するか指定します。また、ルールを再帰 的にするかどうかを指定します。再帰的にすると、このルールが指定されたパスのサブディレクトリ に自動的に適用されます。[Recursive (再帰的)]を選択しない場合、ルールはサブディレクトリに は適用されません。 ワイルドカードルールを入力することもできますが、注意が必要です。ルールは、ディレクトリツ リーの直下にあるファイルに適用されます。複数のフォルダを含むルールがある場合は、除外 ルール適用する必要のある各フォルダについて、ワイルドカードによる除外ルールを追加する必 要があります。たとえば、ルールに D:¥、D:¥Dir1、および D:¥Dir2 が含まれている場合に、 D:\にあるすべての .log ファイルを除外する場合は、ルートと各サブフォルダルールに除外ルー ルを追加する必要があります。つまり、D:\\*.log、D:\Dir1\\*.log、および D:\Dir2\\*.log の除外ルー ルを追加する必要があります。

ルールを削除する必要がある場合は、そのルールを画面下部にあるリストで強調表示し、 [Remove Rule (ルールの削除)] をクリックします。ルールを削除する場合には、細心の注意を 払ってください。Carbonite Move では、ディレクトリを追加するときに複数のルールが作成される ことがあります。たとえば、保護する対象に E:\Data を追加すると、E:\ は除外されます。E:\ の除 外ルールを削除すると、E:\Data のルールも削除されます。

ジョブ作成ワークフローの [Back (戻る)] ボタンを使用してこのページに戻ると、選択した [Workload Type (ワークロードタイプ)] が再構築され、指定した手動のレプリケーション ルールが上書きされる可能性があります。このページに戻る場合は、[Workload Type (ワークロードタイプ)] と [Replication Rules (レプリケーションルール)] が希望の設定 になっていることを確認してから、操作を進めてください。

ハードウェアベンダがソースとターゲットの両方でハードウェアプラットフォームマネージャ として IIS を使用している場合、[Replication Rules (レプリケーションルール)] の見出し の下でレプリケーションの対象から INetPub ディレクトリを削除する必要があります。IIS がソースでソフトウェアアプリケーションとして使用されているものの、ターゲットではハー ドウェアベンダによってハードウェアプラットフォームマネージャとして使用されている場合 は、このワークフローの後半で説明する [Set Options (オプション設定)] ページの [Staged Folders Options (ステージングフォルダオプション)] リストに INetPub ディレクト リを追加する必要があります。

- 4. [Next (次へ)] をクリックして続行します。
- 5. ターゲットサーバを選択します。これが、移行後に新しいソースとなるサーバです。

| Choose | Target     | Server                        |                |                   |  |
|--------|------------|-------------------------------|----------------|-------------------|--|
|        | Choose the | server that will store the pr | rotected data. |                   |  |
|        | + Curren   | t Servers                     |                |                   |  |
|        | Servers:   |                               |                |                   |  |
|        |            | Server ▲                      | Version        | Product           |  |
|        | 🗖 Y        | BETA                          | 8.1.0.614.0    | DoubleTake Target |  |
|        |            |                               |                |                   |  |
|        |            |                               |                |                   |  |
|        |            |                               |                |                   |  |
|        |            |                               |                |                   |  |
|        |            |                               |                |                   |  |
|        |            |                               |                |                   |  |
|        |            |                               |                |                   |  |
|        |            |                               |                |                   |  |
|        |            |                               |                |                   |  |
|        |            |                               |                |                   |  |
|        | Show all   | servers                       |                |                   |  |
|        | ▼ Find a   | New Server                    |                |                   |  |
|        | 🕅 Diagnost | ics job                       |                |                   |  |

[Current Servers (現在のサーバ)]—このリストには、お使いの Console セッションで現在使用可能なサーバが表示されます。選択したワークフローに対してライセン

スが付与されていないサーバと選択したワークロードタイプには適用されないサー バは、リストから除外されます。リストからターゲットサーバを選択します。探している サーバが表示されていない場合は、[Show all servers (すべてのサーバを表示)] を有効にします。サーバが赤のテキストで表示されている場合、ソースサーバとし て、あるいは選択したワークロードタイプでは使用できません。使用できないサーバ の上にマウスを移動すると、このサーバが使用できない理由が表示されます。

- [Find a New Server (新しいサーバの検索)]—必要なサーバが [Current Servers (現在のサーバ)] リストにない場合は、[Find a New Server (新しいサーバの検索)] という見出しをクリックします。ここでは、サーバとサーバにログインする認証情報を 指定できます。必要な場合、[Browse (参照)] をクリックして、[Network (ネットワー ク)]ドリルダウンリストからサーバを選択できます。
- ターゲットサーバの完全修飾ドメイン名を入力すると、Carbonite Replication Console は 入力したドメイン名をサーバの短縮名に解決します。短縮名が2つの異なるドメインに存 在していると、名前の解決で問題が発生する恐れがあります。このような場合には、サー バの IP アドレスを入力してください。

新しいサーバの認証情報を指定するときは、ローカルの Double-Take 管理者およびロー カル管理者のセキュリティグループのメンバーになっているユーザを指定します。ソースが ネットワークの唯一のドメインコントローラである場合、アカウントはターゲットのローカル 管理者グループのローカルアカウントになっている必要があります。カットオーバー時に、 Carbonite Move に DNS を更新させるには、そのアカウントが Domain Admins (ドメイン 管理者) グループのメンバーである必要があります。セキュリティポリシーでこのグループ の使用が許可されていない場合は、『Carbonite Availability ユーザガイト』の「特別なネッ トワーク構成」の章を参照し、指示に従って、DNS セクションで Carbonite Availability DFO ユーティリティの下で、ドメイン管理者以外のアカウントを使用します。

6. [Next (次へ)] をクリックして続行します。

ターゲットからソースまでのルートを指定するように要求されることがあります。ターゲットが ソースと通信できジョブオプションを構築できるように、このルートと、デフォルト以外のポート を使用する場合には、そのポートが使用されます。このダイアログボックスは、必要な場合に のみ表示されます。

7. Full server migration ジョブでは、さまざまなオプションを利用できます。お使いの環境に合った オプションを構成してください。

下記に説明する各ページに移動して、[Set Options (オプションの設定)] ページのセクションで使用可能なオプションを確認してください。オプションを構成したら、128 ページの次の手順に進みます。

- 112 ページの「一般」
- 113 ページの「*フェイルオーバーオプション*」
- 115 ページの「アイデンティティのフェイルオーバー」
- 117 ページの「*ネットワークアダプタオプション*」
- 118 ページの「ファイルのミラーリングと検証、および孤立ファイル」
- 121 ページの「*ネットワークルート*」
- 122 ページの「*ステージングフォルダのオプション*」
- 123 ページの「ターゲットサービス」
- 124 ページの「*圧縮*」
- 125 ページの「*帯域幅*」
- 127 ページの「*スクリプト*」

## [General (一般)]

| 🔗 General     |
|---------------|
| Job name:     |
| alpha to beta |

[Job name (ジョブ名)] で、ユーザのジョブに一意の名前を指定します。

## [Failover Options (フェイルオーバーオプション)]

| Failover Options                                   |            |
|----------------------------------------------------|------------|
| Wait for user to initiate failover                 |            |
| Shutdown source server                             |            |
| Change target ports to match source during cutover |            |
| Target scripts                                     |            |
| Pre-failover script:                               | Arguments: |
|                                                    |            |
| Delay failover until script completes              |            |
| Post-failover script:                              | Arguments: |
|                                                    |            |
| ļ                                                  |            |

- [Wait for user to initiate failover (ユーザがフェイルオーバーを開始するのを 待機する)]
   カットオーバープロセスが開始するのを待機することができ、カット オーバーが発生するタイミングを制御できます。カットオーバーが発生すると、ジョ ブは [Protecting (保護中)]の状態になり、ユーザが手動でカットオーバープロセス を開始するのを待機します。ミラーリングが完了した直後にカットオーバーを実行す る場合は、このオプションを無効にします。
- [Shutdown source server (ソースサーバのシャットダウン)]—ソースサーバが実行中の場合、ソースサーバがターゲットにカットオーバーされる前に、ソースサーバをシャットダウンするかどうかを指定します。このオプションは、ソースとターゲットがまだ両方の実行中で通信している場合に、ネットワークでの ID の競合が発生するのを防止します。
- [Change target ports to match source during failover (フェイルオーバー時 にソースと一致するようにターゲットポートを変更する)]—このオプションを使用す ると、カットオーバー時に、ターゲットの Carbonite Move ポートを更新してソースと 一致させるかどうかを指定できます。このオプションは、パブリックポートがプライ ベートポートと一致しない NAT 環境で役立ちます。
- [Target Scripts (ターゲットスクリプト)] ターゲット上でスクリプトを実行することで、カットオーバーの処理をカスタマイズできます。スクリプトには、有効なWindows コマンド、実行可能ファイル、またはバッチファイルを追加できます。スクリプトは、サーバプロパティを使用して特定のアカウントを指定しない限り、Double-Take 管理サービスを実行しているのと同じアカウントを使用して処理されます。48ページの「スクリプトの認証情報」を参照してください。スクリプトで指定される機能によって、必要でない場合にカットオーバー前にターゲットでサービスを停止したり、ソースのマシン名や IP アドレスを使用して再起動する必要があるターゲット上のサービスを停止したり、サービスを開始したり、アイドル状態のアプリケーションをロードしたり、カットオーバーが発生するまで待機するスタンバイモードを設定したり、カットオーバーの前後で管理者に通知したりできます。カットオーバースクリプトには 2 つのタイプがあります。
  - [Pre-failover script (フェイルオーバー前実行スクリプト)]—このスクリプト は、カットオーバープロセスの開始時にターゲットで実行されます。スクリプト ファイルのフルパスと名前を指定します。
  - [Post-failover script (フェイルオーバー後実行スクリプト)]—カットオーバー プロセスが終了すると、このスクリプトがターゲットで実行されます。スクリプト ファイルのフルパスと名前を指定します。
  - [Arguments (引数)]—スクリプトを実行するために必要な有効な引数のコンマ区切りリストを指定します。

[Delay until script completes (スクリプトの実行が完了するまで遅延する)]—関連付けられたスクリプトが完了するまで、カットオーバープロセスを遅延する場合、このオプションを有効にします。このオプションを選択する場合には、スクリプトがエラーを処理できることを確認してください。スクリプトがエラーを処理できないと、プロセスが完了することがないスクリプトを待機してしまい、カットオーバープロセスが完了しない場合があります。

Double-Take サービスがデスクトップと対話するように設定されていないと、スクリプト は実行されますが、画面に表示されません。このオプションは、Windowsサービスアプ レットを介して有効にします。

## [Failover Identity (フェイルオーバーアイデンティティ)]

| Remove |
|--------|
| Remove |
| Remove |
| Remove |
|        |
|        |
|        |
|        |
|        |
|        |
|        |
|        |
|        |
|        |
|        |

- [Apply source network configuration to the target (ソースネットワークの構成をターゲットに適用する)]—このオプションを選択すると、ソースの IP アドレスをターゲットにカットオーバーするように構成できます。ターゲットがソースと同じサブネット上にある場合 (LAN 環境では一般的です)、このオプションを選択する必要があります。ルータの逆側に異なるサブネットがある NAT 環境を使用している場合は、このオプションを選択しないでください。
  - ソースとターゲットを同じサブネットで利用するように VPN インフラストラクチャを 使用していない限り (この場合、IP アドレスのカットオーバーが LAN と同じように 動作します)、WAN 環境のターゲットにソースのネットワーク構成は適用しないで ください。VPN を使用していない場合は、フェイルオーバースクリプトによって、 ルータを自動的に再構成できます (ソースの物理ネットワークからターゲットの物 理ネットワークにソースのサブネットを移動します)。IP アドレスのカットオーバー を実施するためにルータの構成が必要なソリューションを設計する場合、いくつ かの注意点があります。ソースのサブネットへのルートはカットオーバー時に変 更されるため、ソースサーバはそのサブネットにある唯一のシステムでなければ ならず、すべてのサーバ通信がルータを経由する必要があります。さらに、ネット ワーク全体にある他のルータのルーティングテーブルを集約するまでに数分から 数時間かかることがあります。
  - [Retain target network configuration (ターゲットのネットワーク構成を保持する)]—このオプションを選択すると、ターゲットはすべての元の IP アドレスを保持します。ターゲットが異なるサブネット上にある場合 (WAN またはNAT 環境で一般的です)、このオプションを選択する必要があります。
    - [Update DNS server (DNSサーバの更新)]—カットオーバー時に Carbonite Move が DNS サーバを更新するかどうかを指定します。DNS を更新する場合、カットオーバー時に DNS レコードがロックされます。DNS を更新するための要件を必ず確認してください。

Server Core サーバでは DNS アップデートは利用できません。

ターゲットがソースの DNS レコードを検出できるようにターゲットから DNS サーバへの DNS プロトコルのためにポート 53 が開いていることを確認し ます。

DNS を更新している場合でも、ソースとターゲットがワークグループ内にあ る場合は、ソース NIC に DNS サフィックスを指定する必要があります。ま た、サフィックスは DNS サーバのゾーン名に対応する必要があります。

[DNS Options (DNSオプション)] セクションを展開して、更新方法を構成します。 DNS 情報が検出され、表示されます。サーバがワークグループ内にある場合は、 DNS 情報を検出して表示する前に DNS 認証情報を提供する必要があります。

- [Change (変更)] 必要に応じて、このボタンをクリックして、DNSレ コードにアクセスして変更する権限があるユーザを指定します。アカウ ントは、ドメインの DnsAdmins (DNS 管理者) グループのメンバーで ある必要があり、ソースの A (ホスト) および PTR (逆引き参照) レコー ドに対してフルコントロール許可がある必要があります。これらの許可 は、DnsAdmins グループにはデフォルトで含まれていません。
- [Remove (削除)]—更新しない DNS サーバがリストにある場合は、それらを強調表示して [Remove (削除)] をクリックします。
- [Update these source DNS entries with the corresponding target IP address (これらのソースDNSエントリを対応するターゲット IP アドレスで更新する)]—ソースの各 IP アドレスについて、フェイルオ ーバー後に DNS で使用するアドレスを指定します。
- [Update TTL (TTL の更新)]—変更されたすべての DNS Aレコードの 有効期間 (Time to live: TTL) の値の長さを秒単位で指定します。理 想的には、300 秒 (5 分) 以下を指定する必要があります。

ターゲットサーバがソースとターゲットの両方の DNS サーバと通信できない場合、 DNS の更新は無効になります。

[Retain your target network configuration (ターゲットのネットワーク構成を保持 する)] を選択し、[Update DNS server (DNSサーバの更新)] を有効にしない場 合は、フェイルオーバー時に DNS サーバを更新するフェイルオーバースクリプト を指定するか、フェイルオーバー後に手動で DNS サーバを更新する必要があり ます。これは、Microsoft Active Directory が統合される DNS サーバ以外にも適 用されます。ターゲットのネットワーク構成を維持したまま、DNS を更新したくない ケースもあります。この場合、フェイルオーバー時に DNS サーバを更新するフェ イルオーバースクリプトを指定するか、フェイルオーバー後に手動で DNS サーバ を更新する必要があります。

<sup>1</sup> 

## [Network Adapter Options (ネットワークアダプタオプション)]

| Map source network adapters to target | network adapters:       |   |  |
|---------------------------------------|-------------------------|---|--|
| Source Network Adapter                | Target Network Adapter  |   |  |
| Local Area Connection                 | Local Area Connection   | • |  |
| Local Area Connection 2               | Local Area Connection 2 |   |  |
|                                       |                         |   |  |
|                                       |                         |   |  |

[Map source network adapters to target network adapters (ソースネットワークアダプタを ターゲットネットワークアダプタに割り当てる)] の設定では、ソースの各 NIC に関連付けられた IP アドレスをターゲットの NIC にマッピングする方法を指定します。パブリックネットワークとプラ イベートネットワークを混在させないでください。

### [Mirror, Verify & Orphaned Files (ファイルのミラーリングと検証、 および孤立ファイル)]

|                                              | • |
|----------------------------------------------|---|
| cation Options                               |   |
| inable scheduled verification                |   |
| Verify on this interval: 1 📮 Days 👻          |   |
| Begin immediately                            |   |
| Begin at this time: 3/23/2017 15 10:53:32 AM |   |
| Report and comparison ontions                |   |
| Report only                                  |   |
| Report and mirror files                      |   |
| Compare file attributes and data             | ¥ |

- [Mirror Options (ミラーリングオプション)]—比較方法と、ファイル全体をミラーリングするか、各ファイルの異なるバイトのみをミラーリングするかを選択します。
  - [Do not compare files. Send the entire file. (ファイルを比較せずに、ファイル 全体を送信する)]—Carbonite Move は、ソースとターゲットのファイルを比較しません。すべてのファイルがターゲットにミラーリングされ、ファイル全体が送信されます。
  - [Compare file attributes. Send the attributes and bytes that differ. (ファイ ル属性を比較し、異なる属性とバイトを送信する)]—Carbonite Move は、ファイル 属性を比較し、異なる属性とバイトのみをミラーリングします。
  - [Compare file attributes and data. Send the attributes and bytes that differ. (ファイル属性とデータを比較し、異なる属性とバイトを送信する)]— Carbonite Move は、ファイル属性とファイルデータを比較し、異なる属性とバイトの みをミラーリングします。
- [Verification Options (検証オプション)]—ターゲット上のソース複製データがソースにある実際のデータと同一であることを定期的に確認するかどうかを選択します。検証すると、検証の内容と同期されていないファイルの詳細を示すログファイルが作成されます。データが同じではない場合、自動的に再ミラーリングを開始できます(構成している場合)。再ミラーリングによって、ソースとターゲットの間のデータの整合性が保証されます。
  - Windows キャッシュマネージャがメモリを処理する方法が原因で、最小限または 軽量な処理を行っているマシンでは、別の操作によってファイル操作がフラッシュさ れるまで、これらのファイル操作がキャッシュに残る場合があります。これにより、 ターゲットにある Carbonite Move ファイルが同期されていないように見える場合 があります。Windows キャッシュマネージャがソースとターゲットにあるキャッシュ 内の操作を解放すると、ファイルはターゲットで更新されます。
  - [Enable scheduled verification (スケジュールされた検証を有効にする)]—
    このオプションを有効にすると、Carbonite Move はターゲットにあるソース複製 データを検証します。
  - [Verify on this interval (検証する間隔)]—検証する間隔を指定します。

- [Begin immediately (すぐに開始)]—ジョブが確立された直後に検証を開始 する場合は、このオプションを選択します。
- [Begin at this time (この日時に検証を開始)]—指定した日時に検証を開始 する場合は、このオプションを選択します。
- [Report only (レポートのみを生成する)] 一検証レポートのみを生成する場合 は、このオプションを選択します。このオプションを使用すると、異なるデータが 見つかってもターゲットにミラーリングしません。検証プロセスでファイルを比較 する方法を選択します。
- [Report and mirror files (ファイルをレポートしてミラーリングする)] —検証レ ポートを生成し、異なるデータをターゲットにミラーリングする場合は、このオプ ションを選択します。比較方法と、使用するミラーリングのタイプを選択します。 「ミラーリングオプション」で前に説明したミラーリングの方法を参照してください。

1

SQL を使用して SQL データベースのスナップショットを作成している場合、検証 レポートでは、ソースとターゲット上のスナップショットファイルのファイルサイズが 異なると報告されます。これはレポート上のみの問題です。スナップショットファイ ルはミラーリングされ、完全にターゲットに複製されます。

HP StorageWorks File Migration Agent を使用している場合、移行されたファイルの変更されたタイムスタンプが、検証レポートで誤って報告されます。これはレポート上のみの問題です。

- [General Options (一般オプション)]—一般的なミラーリングオプションを選択します。
  - [Calculate size of protected data upon connection (接続時に保護される データサイズを計算)]—保護されるデータの量に基づいてミラーリングのパーセン テージの計算を判断するかどうかを指定します。このオプションを有効にすると、ミ ラーリングを開始する時に計算が開始されます。最初のミラーリングの場合、計算 を完了するまでに完了したミラーリング量が調整され、計算の完了後にパーセン テージが表示されます。後続のミラーリングでは、最後に計算されたサイズがまず 使用され、おおよそのパーセンテージが表示されます。計算が完了すると、完了し たミラーリング量を考慮して、パーセンテージが自動的に増減されて調整されま す。計算を無効にすると、完了したパーセンテージまたはミラーリングされる必要が ある残りのバイト数がミラーリングのステータスに表示されなくなります。

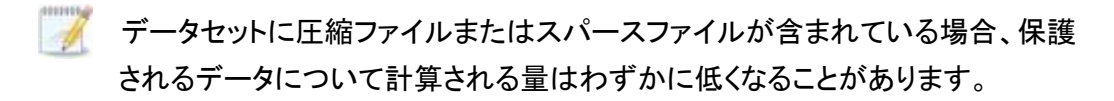

 [Delete orphaned files (孤立ファイルを削除)]—孤立ファイルとは、ター ゲット上の複製データに存在するものの、ソース上の保護対象データに存在 していないファイルです。このオプションは、孤立ファイルをターゲットで削除 するかどうかを指定します。

孤立ファイルについての構成は、各ターゲットで行います。同じターゲットに 対するすべてのジョブに、孤立ファイルに関する同じ構成が関連付けられま す。 孤立ファイルの削除が有効になっている場合は、ワイルドカードを使用する レプリケーションルールは慎重に確認してください。保護から除外するワイ ルドカードを指定した場合、それらのワイルドカードに一致するファイルも孤 立ファイルの処理から除外され、ターゲットからは削除されなくなります。た だし、ワイルドカードを指定してファイルを保護に追加するようにしている場 合、ワイルドカードによる追加ルールが適用されないファイルは孤立ファイ ルとみなされ、ターゲットから削除されます。

孤立ファイルの機能は、代替データストリームを削除しません。代替データ ストリームを削除するには、完全なミラーリングを使用して、ファイルが再作 成されるときに追加のストリームを削除します。

孤立ファイルを削除するのではなく移動する場合は、削除ファイルの移動 機能と一緒にこのオプションを構成し、孤立ファイルを指定された削除ファ イル向けのディレクトリに移動できます。詳細については、44 ページの 「ターゲットサーバのプロパティ」を参照してください。

ミラー中に、孤立ファイルの処理が成功すると、そのメッセージはソースに ある個別の孤立ファイルのログに記録されます。これにより、孤立ファイル の処理が成功したことを示すメッセージが、Carbonite Move のログにいく つも記録されなくなります。孤立ファイルの処理統計と孤立ファイル処理の エラーは、Carbonite Move のログに記録され、差分のミラーリング、検 証、およびリストア中には、すべての孤立ファイルの処理メッセージは、 Carbonite Move のログに記録されます。孤立ファイルのログは、ソースに 対して指定された [Logging folder (ログフォルダ)] に置かれます。フォル ダの場所の詳細については、49 ページの「ログファイルのプロパティ」を 参照してください。孤立ファイルのログは、ミラーリング時における孤立ファ イルの各処理で追加されます。ログファイルの最大サイズは、50 MB で す。

### [Network Route (ネットワークルート)]

| Network Route                       |                     |  |
|-------------------------------------|---------------------|--|
| Send data to the target server usir | this <u>r</u> oute: |  |
| 10.10.10.30                         | •                   |  |

Carbonite Move は、データ送信のためにデフォルトのターゲットルートを選択します。必要に応 じて、データを送信する別のターゲットのルートを指定します。これにより、Carbonite Move のト ラフィックを送信する別のルートを選択できます。たとえば、複数の IP アドレスがあるマシンで は、通常のネットワークトラフィックと Carbonite Move のトラフィックを分離できます。また、NAT 環境を使用している場合は、パブリック IP アドレス (サーバのルータのパブリック IP アドレス)を 選択または手動で入力できます。パブリック IP アドレスを入力すると、追加のフィールドが表示 され、デフォルトの通信ポートを無効にし、使用する他のポート番号を指定して、ターゲットが ルータ経由で通信できるようにします。[Management Service port (管理サービスポート)] は、共有が保護されるときに、ソースの共有構成を保持するために使用されます。[Replication Service port (レプリケーションサービスポート)] は、データの送信に使用されます。

## [Staging Folder Options (ステージングフォルダのオプション)]

| he system state and profile folders are staged by default.    |      |
|---------------------------------------------------------------|------|
| elect additional folders from the source server to be staged: |      |
|                                                               | Add. |
|                                                               | Remo |
|                                                               |      |
|                                                               |      |
|                                                               |      |

- [Select additional folders from the source that need to be staged (ステージン グが必要な別のフォルダをソースから選択する)]—Carbonite Move は、開いているア プリケーションファイルには書き込みができないため、停止できないアプリケーションが ターゲットで実行されてると、再試行操作が発生します。このようなケースでは、これら のアプリケーションファイルを実際の場所ではなくステージングの場所にミラーリングす ることをお勧めします。通常、これは Windows の Program Files ディレクトリにインス トールされていないアプリケーションにのみ適用されます。この場合は、[Add (追加)] をクリックし、ステージングするフォルダを指定します。ステージングされたフォルダは、 カットオーバー時に実際のインストール場所に適用されます。
  - IIS がソースでソフトウェアアプリケーションとして使用されているものの、ターゲットではハードウェアベンダによってハードウェアプラットフォームマネージャとして使用されている場合は、[Staged Folders Options (ステージングフォルダオプション)] リストに INetPub ディレクトリを追加する必要があります。ハードウェアベンダがソースとターゲットの両方でハードウェアプラットフォームマネージャとしてIIS を使用している場合、[Choose Data (データ選択)] ページに移動し、[Replication Rules (レプリケーションルール)] の見出しの下でレプリケーションの対象から INetPub ディレクトリを削除する必要があります。
- [Show system state and profile folders (システム状態とプロファイルフォルダ を表示する)]—このオプションでは、自動的にステージングされる重要なシステム 状態とプロファイルフォルダのリストが表示されます。これらの重要な項目は、手動 で追加したフォルダよりも淡色で表示され、リストからは削除できません。

## [Target Services (ターゲットサービス)]

| Services to leave running on the target server during protection: |       |
|-------------------------------------------------------------------|-------|
|                                                                   | bbA   |
|                                                                   | Remov |
|                                                                   |       |
|                                                                   |       |
|                                                                   |       |

 [Services to leave running on the target server during protection (保護中にタ ーゲットサーバで実行を継続するサービス)]—Carbonite Move は、保護中にターゲット で実行を継続するまたは停止するのサービスをコントロールできます。[Add (追加)] をク リックし、リストからサービスを選択して、実行を継続するサービスを指定できます。リスト からサービスを削除する場合、サービスを強調表示して、[Remove (削除)] をクリックし ます。

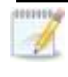

サービスはターゲットで停止され、再試行操作から保護されます。絶対に必要でない限 り、サービスの実行を継続しないでください。

[Show essential services (重要なサービスを表示する)]—このオプションは、ターゲットで実行を継続する必要がある重要なサービスのリストを表示します。重要なサービスは、手動で追加したサービスよりも淡色で表示されます。重要なサービスはリストからは削除できません。

### [Compression (圧縮)]

| O Compression       |        |         |  |
|---------------------|--------|---------|--|
| Enable compression: |        | 1       |  |
| <br>Minimum         | Medium | Maximum |  |

Carbonite Move データを送信するのに必要な帯域幅を削減するために、データをネットワーク に送信する前に圧縮機能を使用してデータを圧縮できます。WAN 環境では、圧縮を利用して、 ネットワークリソースを最適に使用できます。圧縮が有効な場合、ソースから送信される前に データが圧縮されます。ターゲットが圧縮データを受信すると、ターゲットは圧縮データを解凍し てディスクに書き込みます。必要に応じて、圧縮レベル ([Minimum (最小)] から [Maximum (最 大)] を設定できます。

データを圧縮する処理は、ソースのプロセッサ使用率に影響を与えます。ご使用の環境で圧縮 機能が有効になっており、パフォーマンスに影響している場合には、低い圧縮レベルに調整する か、圧縮を無効にしてください。圧縮機能を有効にする必要があるかどうかは、次のガイドライン に従って判断してください。

- データが常時ソースでキューされている場合は、圧縮機能を有効にすることを検討して ください。
- サーバの CPU 使用率が平均で 85% を超える場合は、圧縮機能を有効にするかどう かを慎重に判断してください。
- 圧縮レベルが高いほど、CPU 使用率は高くなります。
- 多くのデータが元から圧縮されている場合、圧縮機能は有効にしないでください。多くの画像 (.jpg、.gif) やメディアファイル (.wmv、.mp3、.mpg) ファイルは、すでに圧縮されています。.bmp や .tif などの一部の画像ファイルは圧縮されていないため、圧縮機能はこれらのタイプのファイルでは有効です。
- 高帯域幅の環境であっても、圧縮機能によりパフォーマンスが向上することがあります。
- WAN アクセラレータを使用している場合、圧縮機能を有効にしないでください。どちら か一方を使用して Carbonite Move データを圧縮してください。

ターゲットの同じ IP アドレスに接続する単一のソースのすべてのジョブでは、同じ圧縮 構成が適用されます。

## [Bandwidth (帯域幅)]

| o not limit bandwidth   |              |                               |          |  |
|-------------------------|--------------|-------------------------------|----------|--|
| se a fixed limit (bytes | per second): |                               |          |  |
| Preset bandwidth:       |              | Bandwidth (bytes per second): |          |  |
|                         | *            | 1                             | <u>+</u> |  |
| se scheduled limits:    | Ctart        | End                           | Limit    |  |
| Every day               | 6:00 AM      | 6:00 PM                       | 1250000  |  |
| Every day               | 6:00 PM      | 6:00 AM                       | 5625000  |  |
|                         |              | ſ                             |          |  |
| New E                   | Edit Delete  |                               |          |  |

帯域幅を制限して、Carbonite Move データの送信に使用するネットワーク帯域幅を制限できます。帯域幅が制限されていると、Carbonite Move はその割り当てられた帯域幅を超過して送信することはありません。Carbonite Move が使用しない帯域幅は、他のすべてのネットワークトラフィックで使用できます。

ターゲットの同じ IP アドレスに接続する単一のソースのすべてのジョブでは、同じ帯域 幅構成が適用されます。

- [**Do not limit bandwidth (帯域幅を制限しない)**]—Carbonite Move は利用可能なすべての帯域幅を使用してデータを送信します。
- [Use a fixed limit (一定の制限を使用する)]—Carbonite Move は、制限された固定の帯域幅を使用してデータを送信します。一般的な帯域幅の制限値から、 [Preset bandwidth (プリセット帯域幅)] 制限レートを選択します。[Bandwidth (帯域幅)] フィールドは、選択した帯域幅の1秒あたりのバイト数に自動的に更新されます。これは1秒間に送信されるデータの最大量です。必要に応じて、1秒あたりのバイト数を使用して帯域幅を変更します。最小制限は3500バイト/秒です。
- [Use scheduled limits (スケジュールに応じて制限する)]—Carbonite Move は、ユーザが構成するスケジュールに基づいて動的な帯域幅でデータを送信し ます。スケジュールされていない時間帯には帯域幅は制限されません。
  - [New (新規)]—新しくスケジュールする帯域幅制限を作成するには、[New (新規)] を クリックします。以下の情報を指定してください。
    - [Daytime entry (日中の時間帯)]—帯域幅を制限する期間を、同日の開始時間と終了時間で指定する場合 (午前 12:01 から深夜まで)、このオプションを選択します。開始時刻は、終了時刻より前でなければなりません。
    - [Overnight entry (翌日まで継続)]—帯域幅を制限する期間がある日から 深夜を通じて翌日に継続する場合、このオプションを選択します。開始時刻 は終了時刻より後でなければなりません。たとえば、午後6時から午前6 時のように指定します。
    - [Day (日付)]—帯域幅を制限する日付を入力します。特定の曜日を選択で きます。[Weekdays (平日)]を選択して、月曜日から金曜日まで帯域幅を 制限できます。[Weekends (週末)]を選択して、土曜日と日曜日に帯域幅 を制限できます。また、[Every day (毎日)]を指定すると、週のすべての曜 日で制限できます。
    - [Start time (開始時間)]—帯域幅制限を開始する時間を入力します。

- [End time (終了時間)]—帯域幅制限を終了する時間を入力します。
- [Preset bandwidth (プリセット帯域幅)]—一般的な帯域幅制限値から帯域 幅制限レートを選択します。[Bandwidth (帯域幅)] フィールドは、選択した 帯域幅の1秒あたりのバイト数に自動的に更新されます。
- [Bandwidth (帯域幅)]—必要に応じて、1 秒あたりのバイト数を使用して帯域 幅を変更します。最小制限は 3500 バイト/秒です。
- [Edit (編集)]—スケジュールされた既存の帯域幅制限を編集するには、[Edit (編集)] を クリックします。
- [Delete (削除)]—スケジュールされた帯域幅制限を削除するには、[Delete (削除)] をク リックします。

ジョブオプションを [Use scheduled limits (スケジュールに応じて制限する)] を [Do not limit bandwidth (帯域幅を制限しない)] または [Use a fixed limit (一 定の制限を使用する)] に変更すると、ユーザが作成したスケジュールは保持され ます。ジョブオプションを [Use scheduled limits (スケジュールに応じて制限す る)] に戻すと、このスケジュールが再利用されます。

[Other Job Options (その他のジョブオプション)]、[Set Bandwidth (帯域幅の 設定)] を選択して、ジョブが作成された後にスケジュールを手動で上書きできま す。[No bandwidth limit (帯域幅制限なし)] または [Fixed bandwidth limit (固定帯域幅制限)] を選択した場合は、[Other Job Options (その他のジョブオ プション)]、[Set Bandwidth (帯域幅の設定)]、[Scheduled bandwidth limit (帯域幅制限のスケジュール)] を選択してスケジュールに戻るまで、手動による オーバーライドが使用されます。たとえば、ジョブが日中の帯域幅制限を受けるよ うに構成されている場合、その日中の期間は制限されますが、夜間は制限されま せん。しかし、その設定をオーバーライドすると、スケジュールに戻るまで、オー バーライドした設定が日中も夜間も継続されます。ジョブタイプと [Other Job Options (その他のジョブオプション)] の詳細については、「ジョブの管理と制御」 を参照してください。

# [Script (スクリプト)]

| Mirror Start                                                          |                    |      |
|-----------------------------------------------------------------------|--------------------|------|
| Script file:                                                          | Arguments:         |      |
| c:\scripts\mirrorstart.bat                                            |                    | Ţest |
| Allow script to interact with desktop 🔽 Delay until script complet    | es                 |      |
| Mirror Complete                                                       | 1.000 U.S.         |      |
| Script file:                                                          | Arguments:         |      |
|                                                                       |                    | Tes  |
| Allow script to interact with desktop 🔽 Delay until script complete   | 25                 |      |
| Mirror Stop                                                           | Mask of            |      |
| Script file:                                                          | <u>A</u> rguments: |      |
| c:\scripts\mirrorcomplete.bat                                         | arg1               | Ţes  |
| Allow script to interact with desktop 🛛 🔽 Delay until script complete |                    | 128  |

ミラーリングプロセスの事前に定義した時点でスクリプトをターゲットで実行し、ミラーリングをカス タマイズできます。スクリプトには、有効な Windows コマンド、実行可能ファイル、またはバッチ ファイルを追加できます。スクリプトは、サーバプロパティを使用して特定のアカウントを指定しな い限り、Double-Take サービスを実行しているのと同じアカウントを使用して処理されます。ミ ラーリングスクリプトには3つのタイプがあります。

- [Mirror Start (ミラーリング開始時)] ―ターゲットが最初のミラーリング操作を受信すると開始します。差分ミラーリングの場合は、ターゲットで最初の差分データが受信されるまでスクリプトは開始しないため、ミラーリングが開始されてから、スクリプトが実行されるまでにしばらく時間がかかることがあります。データが同期され、差分ミラーリングの対象データが見つからない場合、スクリプトは実行されません。スクリプトファイルのフルパスと名前を指定します。
- [Mirror Complete (ミラーリング完了時)]—ミラーリングが完了したときに、このスクリプトが開始します。実際にまだファイルを処理中である場合(たとえば、代替データストリームが存在し、ジョブサイズが計算された後にファイルが追加された場合など)、ミラーリング統計ではミラーリングの進捗が99~100%となる可能性があるため、スクリプトはすべてのミラーリングデータがターゲットで完全に処理されるまで開始されません。スクリプトファイルのフルパスと名前を指定します。
- [Mirror Stop (ミラーリング停止時)]—ミラーリングが停止するときに、このスクリプトが開始されます。これは、ミラーリングの実行中に自動切断が発生した場合、ミラーリングが実行されている間にサービスが停止した場合、または手動でミラーを停止した場合に、スクリプトが実行される場合があります。スクリプトファイルのフルパスと名前を指定します。
- [Arguments (引数)]—スクリプトを実行するために必要な有効な引数のコンマ区切りリストを指定します。
- [Allow script to interact with desktop (スクリプトとデスクトップとの対話を許可 する)]—スクリプトの処理を画面に表示する場合は、このオプションを有効にします。 このオプションを有効にしないと、スクリプトはバックグラウンドでサイレントモードで実 行されます。このオプションを有効にする場合、スクリプトを実行しているアカウントに デスクトップと対話する許可が必要となります。
- [Delay until script completes (スクリプトの実行が完了するまで遅延する)]—関 連付けられたスクリプトが完了するまで、ミラーリングプロセスを遅延する場合、この オプションを有効にします。このオプションを選択する場合には、スクリプトがエラーを 処理できることを確認してください。スクリプトがエラーを処理できないと、プロセスが

完了することがないスクリプトを待機してしまい、ミラーリングプロセスが完了しない場 合があります。

- [Test (テスト)]—[Test (テスト)] をクリックしてスクリプトを手動でテストできます。テストするときに、ユーザのスクリプトが実行されます。スクリプトをテストした後、必要に応じて、ターゲットで実行したくない変更があれば手動で元に戻します。
- あるジョブに対してミラーリングスクリプトを作成し、同じターゲットパスのマッピングを使用して同じターゲットに追加のジョブを作成すると、ミラーリングスクリプトはこれらの後続ジョブに自動的に適用されます。別のターゲットパスマッピングを選択すると、新しいジョブではミラーリングスクリプトを再構成する必要があります。
- 8. [Next (次へ)] をクリックして続行します。
- 9. Carbonite Move は、ソースとターゲットに互換性があることを検証します。[Summary (サマリ)] ページには、オプションと検証項目が表示されます。

エラーは、赤い円の中にある白い X で示されます。警告は、黄色の三角形の中にある黒い感 嘆符(!) で示されます。成功した検証は、緑色の円の中に白いチェックマークで示されいます。 アイコンでリストをソートすると、エラー、警告、または成功した検証を一緒に表示できます。い ずれかの検証項目をクリックすると詳細が表示されます。続行する前に、エラーを修正する必 要があります。エラーによっては、[Fix (修正)] または [Fix All (すべて修正)] をクリックする と、問題が自動的に解決される場合があります。Carbonite Move によって自動的に修正され ないエラーは、ソースまたはターゲットを修正してエラーを修正するか、別のターゲットを選択 する必要があります。検証チェックがエラーなしで完了するまで、[Recheck (再確認)] をクリッ クして、選択したサーバを再検証する必要があります。

ジョブ検証中にパス変換エラーが表示され、ターゲットサーバにボリュームが存在しないことが 示される場合、ソースに保護対象の対応データがない場合でも、レプリケーションルールを手 動で変更する必要があります。[Choose Data (データの選択)] のページに戻り、 [Replication Rules (レプリケーションルール)] の下でエラーメッセージに関するボリュームを 見つけます。そのボリュームに関連付けられているルールを削除します。ワークフローの残り の部分を完了すると、検証がパスするはずです。

ジョブを作成する前に、検証チェックの結果がターゲットの Double-Take 管理サービスのログに 記録されます。ジョブを作成したら、検証チェックの結果がジョブのログに記録されます。各種の Carbonite Move のログファイルについては、『*Carbonite Availability および Carbonite Move リファレンスガイド*』を参照してください。

10. サーバが検証にパスし、移行を開始する準備が整ったら、[Finish (終了)] をクリックします。自動 的に [Jobs (ジョブ)] ページに移動します。

NAT 環境のジョブは開始に時間がかかることがあります。

# Full server migration ジョブの管理と制御

Carbonite Replication Console のメインツールバーから [**Jobs (ジョブ)**] をクリックします。[**Jobs (ジョ** ブ)] ページでは、ジョブに関するステータス情報を表示できます。このページからジョブを制御すること もできます。

右上のペインに表示されるジョブは、左ペインで選択したサーバグループのフォルダに応じて変わりま す。[Jobs on All Servers (すべてのサーバのジョブ)] グループが選択されると、Console セッションの 各サーバのすべてのジョブが表示されます。サーバグループを作成して入力している場合 (15 ページ の「サーバの管理」を参照)、そのサーバグループにあるソースまたターゲットサーバに関連付けられて いるジョブだけが、右側のペインに表示されます。

- 129 ページの「右上のペインに表示されるジョブの概要情報」
- 132 ページの「右下のペインに表示されるジョブの詳細情報」
- 134 ページの「*ジョブの制御*」

#### 右上のペインに表示されるジョブの概要情報

上のペインには、ジョブに関する概要が表示されます。列のデータは、昇順および降順でソートできます。また、列は左右に移動でき、希望する列の順序にすることができます。次のリストは、デフォルト設定における列 (左から右の順番)を示しています。

サーバグループを使用している場合は、[Server Groups (サーバグループ)]の見出しを展開して、 サーバグループを選択して、右上のペインに表示するジョブをフィルタリングできます。

#### 列1(空白)

最初の空の列は、ジョブの状態を示します。

らいチェックマークが付いた緑色の丸は、ジョブが正常な状態であることを示します。操作は何も必要ありません。

▲ 黒い感嘆符が付いた黄色の三角は、ジョブが保留状態または警告状態にある ことを示します。このアイコンは、作成したすべてのサーバグループに状態が保留 中または警告のジョブが含まれる場合にも表示されます。Carbonite Move は、保 留中のプロセスを処理中または待機中であるか、または警告の状態を解決しようと しています。

◎ 白い X が付いた赤色の丸は、ジョブがエラー状態であることを示します。このアイコンは、作成したすべてのサーバグループにエラー状態のジョブが含まれる場合にも表示されます。エラーを調査して解決する必要があります。

ジョブの状態が不明です。

[Job (ジョブ)]

ジョブの名前。

[Source Server (ソースサーバ)]

ソースの名前。ソースの名前または IP アドレスになります。

[Target Server (ターゲットサーバ)]

ターゲットの名前。ターゲットの名前または IP アドレスになります。

[Job Type (ジョブタイプ)]

各ジョブタイプには、固有のジョブタイプ名が付けられます。このジョブは、Full Server Migration ジョブです。すべてのジョブタイプ名の詳細なリストについては、F1 キーを 押して Carbonite Replication Console のオンラインヘルプを表示してください。

#### [Activity (アクティビティ)]

ジョブのアクティビティを通知するさまざまな [Activity (アクティビティ)] メッセージがあります。ほとんどのアクティビティメッセージは通知を目的としており、管理者による操作は不要です。エラーメッセージが表示された場合は、ジョブの詳細を確認してください。[Idle (アイドル)] は、Console からサーバへのアクティビティがアイドルしていることを示しており、サーバがアイドルしていることを示しているわけではありません。

#### [Mirror Status (ミラーリングステータス)]

- [Calculating (計算中)]—ミラーリングされるデータ量が計算されています。
- ・ [In Progress (進行中)]—データは現在ミラーリングされています。
- [Waiting (待機中)]—ミラーリングは完了しましたが、データがターゲットにまだ書 き込まれています。
- ・ [Idle (アイドル)]—データは現在ミラーリングされていません。
- ・ [Paused (一時停止)]—ミラーリングが一時停止されています。
- [Stopped (停止)]—ミラーリングが停止しています。
- [Removing Orphans (孤立ファイルを削除中)]—ターゲットの孤立ファイルは、 移動または削除されています (構成により異なります)。
- [Verifying (検証中)]—ソースとターゲットの間でデータが検証されています。
- [Unknown (不明)]—Console はステータスを判別できません。

[Replication Status (レプリケーションのステータス)]

- [Replicating (複製中)]—データがターゲットに複製されています。
- [Ready (準備中)] ~ 複製するデータはありません。
- [Pending (保留中)]—レプリケーションは保留中です。
- [Stopped (停止)]—レプリケーションが停止しています。
- [Out of Memory (メモリ不足)]— レプリケーションのためのメモリがすべて 使用されています。
- [Failed (失敗)]—Double-Take サービスは Carbonite Move ドライバから レプリケーション操作を受信していません。ドライバに関連する問題につい ては、イベントビューアを確認してください。
- [Unknown (不明)]—Console はステータスを判別できません。

[Transmit Mode (送信モード)]

- [Active (アクティブ)]—データがターゲットに送信されています。
- [Paused (一時停止)]—データ送信が一時停止されています。
- [Scheduled (スケジュール済)]—データ転送はスケジュールされている条件を待っています。
- [Stopped (停止)]—データがターゲットに送信されていません。

- [Error (エラー)]—送信エラーがあります。
- [Unknown (不明)]—Console はステータスを判別できません。

[Operating System (オペレーティングシステム)]

ジョブタイプのオペレーティングシステム。

### 右下のペインに表示されるジョブの詳細情報

下部のペインに表示される詳細には、上部のペインでハイライト表示されているジョブの詳細情報が表示されます。下のペインを展開または縮小するには、[Job Highlights (ジョブハイライト)]の見出しを クリックします。

#### [Name (名前)]

ジョブの名前。

#### [Target data state (ターゲットデータの状態)]

- [OK]—ターゲット上のデータは良好な状態です。
- [Mirroring (ミラーリング)] -- ターゲットでミラーリングが実施中です。ミラーリングが完了するまで、データは良好な状態にはなりません。
- [Mirror Required (要ミラーリング)]—再ミラーリングが必要であり、ターゲットのデータの状態は良好ではありません。これは、ミラーリングが完了していなかったり、ミラーリングが停止されていたり、ターゲットで操作がドロップしていたりすることが原因です。
- [Busy (ビジー)]—ソースのメモリが不足しているため、ターゲットのデータの 状態の把握が遅延しています。
- [Not Loaded (未ロード)]—Carbonite Move のターゲット機能がターゲット サーバにロードされていません。これは、ライセンスキーのエラーが原因であ る可能性があります。
- [Unknown (不明)]—Console はステータスを判別できません。

#### [Mirror remaining (残りのミラーリング)]

ソースからターゲットに送信されるミラーリングバイトの残りの合計数。35 ページの 「サーバセットアッププロパティ」で説明した [Mirror only changed files when source reboots (ソースの再起動時に変更されたファイルのみミラーリング)] を有効 にした場合、この値はゼロになることがあります。

#### [Mirror skipped (スキップされたミラーリング)]

差分ミラーリングを実行するときにスキップされたバイト数の合計。ソースとターゲット でデータが同一であったために、これらのバイトはスキップされています。35 ページ の「サーバセットアッププロパティ」で説明した [Mirror only changed files when source reboots (ソースの再起動時に変更されたファイルのみミラーリング)] を有効 にした場合、この値はゼロになることがあります。

#### [Replication queue (レプリケーションキュー)]

ソースキューにあるレプリケーションバイトの合計数。

[Disk queue (ディスクキュー)]

ソースでデータをキューに入れるために使用されるディスク容量。

#### [Recovery point latency (リカバリポイントの遅延)]

ソースと比較した場合、ターゲットで遅延しているレプリケーションの時間。これは、現時点で障害が発生した場合に失われるデータの期間を示します。

#### [Bytes sent (送信されたバイト数)]

ターゲットに送信されたミラーリングおよびレプリケーションの合計バイト数。

#### [Bytes sent (compressed) (送信されたバイト数 (圧縮)]

ターゲットに送信されたミラーリングおよびレプリケーションの圧縮データの合計バイト数。圧縮を無効にしている場合、この統計値は [Bytes sent (送信されたバイト数)] と同じになります。

#### [Connected since (接続時間)]

現在のジョブが開始された日時。

#### [Recent activity (最近のアクティビティ)]

選択したジョブの最新のアクティビティと、最後に開始されたアクティビティが成功また は失敗したか示すアイコンが表示されます。リンクをクリックすると、選択したジョブの 最近のアクティビティのリストが表示されます。リストのアクティビティを強調表示し、ア クティビティの追加の詳細を表示することができます。

#### [Additional information (追加情報)]

ジョブの現在の状態によっては、ジョブの進捗状況やステータスをユーザに通知する ための追加情報が表示される場合があります。追加情報がない場合、[None (なし)] と表示されます。

### [Job controls (ジョブコントロール)]

[Jobs (ジョブ)] ページで使用可能なツールバーのボタンを使用してジョブをコントロールできます。複数のジョブを選択する場合、最初に選択されたジョブにのみ適用されるコントロールと、選択されたす べてのジョブに適用されるコントロールがあります。たとえば、[View Job Details (ジョブの詳細を表 示)]を選択すると、最初に選択したジョブの詳細のみが表示され、[Stop (停止)]を選択すると、選択したすがてのジョブの保護が停止されます。

1 つのジョブだけをコントロールする場合は、そのジョブを右クリックしてポップアップメニューからコ ントロールにアクセスすることもできます。

[View Job Details (ジョブの詳細を表示)] 🞑

このボタンは、[Jobs (ジョブ)] ページに表示されたままになり、クリックすると、[View Job Details (ジョブの詳細を表示)] が表示されます。

[Edit Job Properties (ジョブプロパティの編集)]

[)] 🏷

このボタンは、[Jobs (ジョブ)] ページに表示されたままになり、クリックすると、[Edit Job Properties (ジョブプロパティの編集)] が表示されます。

[Delete (削除)] 🔟

実行中の場合は停止し、選択したジョブを削除します。

[Provide Credentials (認証情報の提供)] <sup>1</sup>

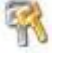

ターゲットマシンにあるジョブが、ジョブのサーバを認証するためのログイン認証情報 を変更します。このボタンをクリックすると、[Provide Credentials (認証情報の提供)] ダイアログボックスが表示され、新しいアカウント情報と更新するサーバを指定できま す。28 ページの「サーバの認証情報の提供」を参照してください。サーバの認証情報 を更新した後も、[Jobs (ジョブ)] ページがそのまま表示されます。サーバが同じ認証 情報を使用している場合は、[Servers (サーバ)] ページで必ず認証情報を更新し、 Console セッションで Carbonite Replication Console がサーバを認証できるように してください。15 ページの「サーバの管理」を参照してください。

[View Recent Activity (最近のアクティビティを表示)] 🔎

選択したジョブの最近のアクティビティリストを表示します。リストのアクティビティを強調 表示し、アクティビティの追加の詳細を表示します。

[Start (開始)] 🌡

選択したジョブを開始または再開します。

以前に保護を停止した場合、ジョブはミラーリングとレプリケーションを再開します。

以前に保護を一時停止していると、ジョブが一時停止している間に Carbonite Move

のキューが一杯になっていない限り、ジョブはミラーリングを継続し、中断した場所から レプリケーションを続行します。ジョブが一時停止されている間に、Carbonite Move の キューが一杯になると、ジョブはミラーリングとレプリケーションを再開します。

また、以前に保護を一時停止している場合、同じソースからターゲット上の同じ IP アドレスへのすべてのジョブが再開されます。

### [Pause (一時停止)]

選択したジョブを一時停止します。ジョブが一時停止しているときには、ソースでデータ がキューに入れられます。

同じソースからターゲット上の同じ IP アドレスへのすべてのジョブは一時停止されます。

### [Stop (停止)] 📕

選択したジョブを停止します。ジョブはコンソールで使用可能なままですが、ソースから ターゲットに送信されるミラーリングまたはレプリケーションデータはありません。ジョブ が停止している間は、ミラーリングおよびレプリケーションデータはソースでキューに入 れられないため、ジョブが再開されたときには再ミラーリングが必要になります。再ミ ラーリングのタイプは、ユーザのジョブ設定によって異なります。

[Take Snapshot (スナップショットの取得)]

スナップショットは移行ジョブには適用されません。

### [Manage Snapshots (スナップショットの管理)]

スナップショットは移行ジョブには適用されません。

[Failover or Cutover (フェイルオーバーまたはカットオーバー)]

カットオーバープロセスを開始します。Full server migration ジョブのカットオーバー 処理と詳細については、148 ページの「*Full server migration ジョブのカットオー* バー」を参照してください。

[Failback (フェールバック)]

フェールバックプロセスを開始します。フェールバックは移行ジョブには適用されません。

[Restore (リストア)] 💹

リストアプロセスを開始します。リストアは移行ジョブには適用されません。

[Reverse (リバース)] 🍣

保護をリバースします。リバース保護は移行ジョブには適用されません。

[Undo Failover or Cutover (フェイルオーバーまたはカットオーバーの取り消し)] 🌋

テストカットオーバーを取り消して、キャンセルします。フェイルオーバーの取り消しはFull

server migration ジョブには適用されません。

[View Job Log (ジョブログを表示)] 토

ジョブログを開きます。このオプションは右クリックメニューで [View Logs (ログの表示)] に なり、ジョブログ、ソースサーバログ、またはターゲットサーバログを開くオプションも利用 できます。

[Other Job Actions (その他のジョブアクション)] 🎬

他のジョブアクションのための小さなメニューが開きます。これらのジョブアクションはす ぐに開始されますが、ジョブを停止して再開すると、ジョブで構成されている設定は、 ユーザが開始した他のジョブアクションよりも優先されます。

[Mirroring (ミラーリング)]—実行中のジョブのミラーリングを開始、停止、一時停止、および再開できます。

ミラーリングを一時停止すると、Carbonite Move はソースでミラーリングデータ をキューに入れる操作を停止しますが、ターゲットにミラーリングする必要のある 情報は何かを決定するためのターゲット上でコミットされます。したがって、一時 停止したミラーリングを再開すると、中断した場所からプロセスは続行されます。

ミラーリングを停止する場合には、Carbonite Move はソースでミラーリングデー タをキューに入れる操作を停止し、ターゲットにミラーリングする必要のある情報 は何かを決定するためのポインタも保持しません。したがって、停止されたミラー リングを開始する場合、実行するミラーリングの種類を決定する必要がありま す。

- [Mirror Options (ミラーリングオプション)]—比較方法と、ファイル全体 をミラーリングするか、各ファイルの異なるバイトのみをミラーリングする かを選択します。
  - [Do not compare files. Send the entire file. (ファイルを比較 せずに、ファイル全体を送信する)]—Carbonite Move は、ソースと ターゲットのファイルを比較しません。すべてのファイルがターゲット にミラーリングされ、ファイル全体が送信されます。
  - [Compare file attributes. Send the attributes and bytes that differ. (ファイル属性を比較し、異なる属性とバイトを送信す る)]—Carbonite Move は、ファイル属性を比較し、異なる属性とバ イトのみをミラーリングします。
  - [Compare file attributes and data. Send the attributes and bytes that differ. (ファイル属性とデータを比較し、異なる属性と バイトを送信する)]—Carbonite Move は、ファイル属性とファイル データを比較し、異なる属性とバイトのみをミラーリングします。
- [Calculate size of protected data before mirroring(ミラーリングの 前に保護されるデータサイズを計算)]—保護されるデータの量に基づい てミラーリングのパーセンテージの計算を判断するかどうかを指定しま す。このオプションを有効にすると、ミラーリングを開始する時に計算が 開始されます。最初のミラーリングの場合、計算を完了するまでに完了 したミラーリング量が調整され、計算の完了後にパーセンテージが表示 されます。後続のミラーリングでは、最後に計算されたサイズがまず使 用され、おおよそのパーセンテージが表示されます。計算が完了すると、 完了したミラーリング量を考慮して、パーセンテージが自動的に増減され

て調整されます。計算を無効にすると、完了したパーセンテージまたはミ ラーリングされる必要がある残りのバイト数がミラーリングのステータス に表示されなくなります。

データセットに圧縮ファイルまたはスパースファイルが含まれてい る場合、保護されるデータについて計算される量はわずかに低く なることがあります。

- [Verify (検証)]—検証プロセスをスケジュールしている場合でも、ミラーリングが進行していない場合には、いつでも手動で実施できます。
  - [Report only (レポートのみを生成する)] 一検証レポートのみを生成する場合は、このオプションを選択します。このオプションを使用すると、異なるデータが見つかってもターゲットにミラーリングしません。検証プロセスでファイルを比較する方法を選択します。
  - [Report and mirror files (ファイルをレポートしてミラーリングする)] 一検証レポートを生成し、異なるデータをターゲットにミラーリングする場合は、このオプションを選択します。比較方法と、使用するミラーリングのタイプを選択します。「ミラーリングオプション」で前に説明したミラーリングの方法を参照してください。
- [Set Bandwidth (帯域幅を設定する)]—いつでもジョブで構成した帯域幅 設定を手動でオーバーライドできます。
  - [No bandwidth limit (帯域幅を制限しない)]—Carbonite Move は 利用可能なすべての帯域幅を使用してデータを送信します。
  - [Fixed bandwidth limit (一定の帯域幅に制限する)]—Carbonite Move は、制限された固定の帯域幅を使用してデータを送信します。 一般的な帯域幅の制限値から、[Preset bandwidth (プリセット帯域 幅)] 制限レートを選択します。[Bandwidth (帯域幅)] フィールドは、 選択した帯域幅の1秒あたりのバイト数に自動的に更新されます。こ れは1秒間に送信されるデータの最大量です。必要に応じて、1秒あ たりのバイト数を使用して帯域幅を変更します。最小制限は3500バ イト秒です。
  - [Scheduled bandwidth limit (スケジュールされた帯域幅制限)]— ジョブの帯域幅制限がスケジュール設定されている場合、このオプ ションを使用してそのスケジュールを有効にすることができます。
- [Delete Orphans (孤立ファイルの削除)]—ミラーリングおよび検証プロセス
  中に孤立ファイルの削除を有効にしている場合であっても、手動でこれらの
  ファイルは削除できます。
- [Target (ターゲット)]—ターゲットにあるソースからの Carbonite Move の受 信データをキューに入れるターゲットを一時停止できます。そのターゲットに対 するすべてのアクティブなジョブは、すでに進行している操作を完了します。 ターゲットが再開されるまでは、新しい操作は、ターゲット上でキューに入れら れます。ターゲットが再開されるまで、データはコミットされません。

ターゲットを一時停止すると、サーバ全体ではなく Carbonite Move の処理が一 時停止になります。ターゲットが一時停止されている間、Carbonite Move の ターゲットはデータを無限にキューに入れることができるわけではありません。 ターゲットキューが一杯になると、データはソースでキューに入れられ始めます。 ソースキューが一杯になると、Carbonite Move は自動的に接続を切断し、再接続を試みます。

同じターゲットに複数のジョブがある場合、同じソースのすべてのジョブが一時 停止され、再開されます。

#### [Filter (フィルタ)]

特定のジョブのみを表示するには、ドロップダウンリストからフィルタオプションを選択しま す。[Healthy jobs (正常なジョブ)]、[Jobs with warnings (警告のあるジョブ)]、または[Jobs with errors (エラーのあるジョブ)]を表示できます。フィルタをクリアするには、[All jobs (すべ てのジョブ)]を選択します。サーバグループを作成して設定した場合、フィルタはそのサーバ グループ内のサーバまたはターゲットサーバに関連付けられているジョブにのみ適用され ます。15 ページの「サーバの管理」を参照してください。

#### [Search (検索)]

入力した条件と一致するリスト内の項目のソースまたはターゲットサーバ名を検索できます。

#### [Overflow Chevron (オーバーフローシェブロン)]

ウィンドウサイズが小さくなっているときに、ビューで非表示になっているツールバーのボタンを表示します。

### Full server migration ジョブの詳細の表示

[Jobs (ジョブ)] ページで、ジョブを強調表示し、ツールバーの [View Job Details (ジョブの詳細の表示)] をクリックします。

次の表を参照して、[View Job Details (ジョブの詳細の表示)] ページに表示されるジョブの詳細情報 を確認してください。

[Job name (ジョブ名)]

ジョブの名前。

[Job type (ジョブタイプ)]

各ジョブタイプには、固有のジョブタイプ名が付けられます。このジョブは、Full Server Migration ジョブです。すべてのジョブタイプ名の詳細なリストについては、F1 キーを押し て Carbonite Replication Console のオンラインヘルプを表示してください。

#### [Health (状態)]

- 🥙 ジョブは良好な状態です。
- 🤼 ジョブの状態は警告です。
- 🔞 ジョブの状態はエラーです。
- 🦩 ジョブの状態が不明です。

#### [Activity (アクティビティ)]

ジョブのアクティビティを通知するさまざまな [Activity (アクティビティ)] メッセージがありま す。ほとんどのアクティビティメッセージは通知を目的としており、管理者による操作は不要 です。エラーメッセージが表示された場合は、ジョブの詳細の残りの部分を確認してくださ い。

#### [Connection ID (接続 ID)]

接続の採番に使用される増分カウンタ。この番号は、接続が作成されると増分していきます。既存のジョブがない場合で、Double-Take サービスが再起動されると、カウンタはリ セットされます。

[Transmit mode (送信モード)]

- ・ [Active (アクティブ)]—データがターゲットに送信されています。
- [Paused (一時停止)]—データ送信が一時停止されています。
- [Scheduled (スケジュール済)]—データ転送はスケジュールされている条件を待って います。
- [Stopped (停止)]—データがターゲットに送信されていません。
- [Error (エラー)]—送信エラーがあります。
- [Unknown (不明)]—Console はステータスを判別できません。
[Target data state (ターゲットデータの状態)]

- [OK]—ターゲット上のデータは良好な状態です。
- [Mirroring (ミラーリング)] -- ターゲットでミラーリングが実施中です。ミラーリングが完了するまで、データは良好な状態にはなりません。
- [Mirror Required (要ミラーリング)]—再ミラーリングが必要であり、ターゲット のデータの状態は良好ではありません。これは、ミラーリングが完了していな かったり、ミラーリングが停止されていたり、ターゲットで操作がドロップしてい たりすることが原因です。
- [Busy (ビジー)]—ソースのメモリが不足しているため、ターゲットのデータの 状態の把握が遅延しています。
- [Not Loaded (未ロード)]—Carbonite Move のターゲット機能がターゲット サーバにロードされていません。これは、ライセンスキーのエラーが原因であ る可能性があります。
- [Unknown (不明)]—Console はステータスを判別できません。

#### [Target route (ターゲットルート)]

Carbonite Move のデータ送信に使用されるターゲットの IP アドレス。

#### [Compression (圧縮)]

- [On / Level (オン/レベル)]—指定されたレベルでデータが圧縮されます。
- [Off (オフ)]—データは圧縮されません。

#### [Encryption (暗号化)]

- ・ [On (オン)] --- ソースからターゲットに送信される前にデータは暗号化されます。
- [Off (オフ)]—ソースからターゲットに送信される前には、データは暗号化されません。

#### [Bandwidth limit (帯域幅の制限)]

帯域幅の制限が設定されている場合、この値によって制限が指定されます。キーワード [Unlimited (無制限)]は、ジョブに対して帯域幅制限が設定されていないことを意味します。

#### [Connected since (接続時間)]

現在のジョブが開始されたソースサーバの日時。ジョブが送信オプションを待機しているとき、または送信が停止している場合、このフィールドは空白になり、TCP/IPソケットが存在しないことを示します。送信が一時停止されている場合、このフィールドには日時が表示され、TCP/IPソケットが存在することを示します。

#### [Additional information (追加情報)]

ジョブの現在の状態によっては、ジョブの進捗状況やステータスをユーザに通知する ための追加情報が表示される場合があります。追加情報がない場合、[None (なし)] と表示されます。

#### [Mirror Status (ミラーリングステータス)]

- ・ [Calculating (計算中)]—ミラーリングされるデータ量が計算されています。
- ・ [In Progress (進行中)]—データは現在ミラーリングされています。

- [Waiting (待機中)]—ミラーリングは完了しましたが、データがターゲットにまだ書き 込まれています。
- ・ [Idle (アイドル)] データは現在ミラーリングされていません。
- [Paused (一時停止)]—ミラーリングが一時停止されています。
- [Stopped (停止)] ミラーリングが停止しています。
- [Removing Orphans (孤立ファイルを削除中)]—ターゲットの孤立ファイルは、移動 または削除されています (構成により異なります)。
- ・ [Verifying (検証中)]—ソースとターゲットの間でデータが検証されています。
- [Unknown (不明)]—Console はステータスを判別できません。

[Mirror percent complete (完了したミラーリングのパーセント)]

完了しているミラーリングのパーセンテージを示します。

[Mirror remaining (残りのミラーリング)]

ソースからターゲットに送信されるミラーリングバイトの残りの合計数。35ページの 「サーバセットアッププロパティ」で説明した [Mirror only changed files when source reboots (ソースの再起動時に変更されたファイルのみミラーリング)] を有効 にした場合、この値はゼロになることがあります。

#### [Mirror skipped (スキップされたミラーリング)]

差分ミラーリングを実行するときにスキップされたバイト数の合計。ソースとターゲット でデータが同一であったために、これらのバイトはスキップされています。35 ページ の「サーバセットアッププロパティ」で説明した [Mirror only changed files when source reboots (ソースの再起動時に変更されたファイルのみミラーリング)] を有効 にした場合、この値はゼロになることがあります。

#### [Replication status (レプリケーションのステータス)]

- ・ [Replicating (複製中)]—データがターゲットに複製されています。
- ・ [Ready (準備中)] 一複製するデータはありません。
- [Pending (保留中)]—レプリケーションは保留中です。
- [Stopped (停止)]—レプリケーションが停止しています。
- [Out of Memory (メモリ不足)]— レプリケーションのためのメモリがすべて 使用されています。
- [Failed (失敗)]—Double-Take サービスは Carbonite Move ドライバから レプリケーション操作を受信していません。ドライバに関連する問題につい ては、イベントビューアを確認してください。
- [Unknown (不明)]—Console はステータスを判別できません。

[Replication queue (レプリケーションキュー)]

ソースキューにあるレプリケーションバイトの合計数。

[Disk queue (ディスクキュー)]

```
ソースでデータをキューに入れるために使用されるディスク容量。
```

#### [Bytes sent (送信されたバイト数)]

```
ターゲットに送信されたミラーリングおよびレプリケーションの合計バイト数。
```

#### [Bytes sent compressed (圧縮された送信されたバイト数]

ターゲットに送信されたミラーリングおよびレプリケーションの圧縮データの合計バイト数。圧縮を無効にしている場合、この統計値は [Bytes sent (送信されたバイト数)] と同じになります。

#### [Recovery point latency (リカバリポイントの遅延)]

ソースと比較した場合、ターゲットで遅延しているレプリケーションの時間。これは、現時点で障害が発生した場合に失われるデータの期間を示します。

[Mirror start time (ミラーリング開始時間)]

ミラーリングが開始された時刻 (UTC)

[Mirror end time (ミラーリング終了時間)]

ミラーリングが終了した時刻 (UTC)

#### [Total time for last mirror (最後のミラーリングの合計時間)]

最後のミラーリング処理を完了するまでにかかった時間。

## Full server migration ジョブの検証

ー定期間が経過すると、ネットワークや環境の変化が Carbonite Move のジョブに影響していないか確認したいと思われる場合があります。次の手順を使用して、既存のジョブを検証できます。

- [Jobs (ジョブ)] ページで、ジョブを強調表示し、ツールバーの [View Job Details (ジョブの詳細の表示)] をクリックします。
- 2. [View Job Details (ジョブの詳細の表示)] ページの右にある [Tasks (タスク)] 領域で、[Validate job properties (ジョブプロパティの検証)] をクリックします。
- 3. Carbonite Move は、ソースとターゲットに互換性があることを検証します。[Summary (サマリ)] ページには、オプションと検証項目が表示されます。

エラーは、赤い円の中にある白い X で示されます。警告は、黄色の三角形の中にある黒い感 嘆符(!) で示されます。成功した検証は、緑色の円の中に白いチェックマークで示されいます。 アイコンでリストをソートすると、エラー、警告、または成功した検証を一緒に表示できます。い ずれかの検証項目をクリックすると詳細が表示されます。続行する前に、エラーを修正する必 要があります。エラーによっては、[Fix (修正)] または [Fix All (すべて修正)] をクリックする と、問題が自動的に解決される場合があります。Carbonite Move によって自動的に修正され ないエラーは、ソースまたはターゲットを修正してエラーを修正するか、別のターゲットを選択 する必要があります。検証チェックがエラーなしで完了するまで、[Recheck (再確認)] をクリッ クして、選択したサーバを再検証する必要があります。

既存のジョブの検証は、ターゲットサーバのジョブログに記録されます。

4. サーバが検証にパスしたら、[Close (閉じる)] をクリックします。

## Full server migration ジョブの編集

次の操作手順で、Full server migration ジョブを編集します。

- [Jobs (ジョブ)] ページで、ジョブを強調表示し、ツールバーの [View Job Details (ジョブの詳細の表示)] をクリックします。
- [View Job Details (ジョブの詳細の表示)] ページの右にある [Tasks (タスク)] 領域で、[Edit job properties (ジョブプロパティの編集)] をクリックします (Carbonite Replication Console セッショ ンからジョブのソースを削除している場合や Carbonite Move を使用してセキュリティアクセスの みを監視している場合は、ジョブは編集できません)。
- ジョブを作成したときと同じFull server migration ジョブのオプションが表示されますが、それらの すべてを編集できるわけではありません必要に応じて、既存のジョブで構成可能なオプションを 編集します。各ジョブオプションの詳細については、109 ページの「Full server migration ジョブ の作成」を参照してください。

バマングンションを変更すると、Carbonite Move による自動切断、再接続、再ミラーリングが求められる場合があります。

ルートのボリュームを除外するレプリケーションルールを指定した場合、ジョブを作成した後にそのジョブを編集すると、そのボリュームが誤って追加されます。ジョブを編集する必要がある場合は、追加ルールと除外ルールが適切に含まれるようにレプリケーションルールを変更します。

 ジョブのワークロード項目またはレプリケーションルールを変更する場合は、[Edit workload or replication rules (ワークロードまたはレプリケーションルールの編集)] をクリックします。必要に 応じて、保護している [Workload item (ワークロード項目)] を変更します。また、ジョブの特定の [Replication Rules (レプリケーションルール)] も変更できます。

緑色の強調表示されているボリュームとフォルダは、すべて移行の対象に含まれます。淡い黄色 で強調表示されたボリュームとフォルダは、その一部である個々のファイルやフォルダが移行の 対象に含まれます。強調表示されているボリュームやフォルダがない場合、移行の対象になって いるボリュームやフォルダはありません。選択した項目を変更するには、ボリューム、フォルダ、ま たはファイルを強調表示し、[Add Rule (ルールの追加)] をクリックします。[Include (含める)] ま たは [Exclude (含めない)] を選択して、項目を追加するか除外するか指定します。また、ルール を再帰的にするかどうかを指定します。再帰的にすると、このルールが指定されたパスのサブ ディレクトリに自動的に適用されます。[Recursive (再帰的)] を選択しない場合、ルールはサブ ディレクトリには適用されません。

ワイルドカードルールを入力することもできますが、注意が必要です。ルールは、ディレクトリツ リーの直下にあるファイルに適用されます。複数のフォルダを含むルールがある場合は、除外 ルール適用する必要のある各フォルダについて、ワイルドカードによる除外ルールを追加する必 要があります。たとえば、ルールに D:¥、D:¥Dir1、および D:¥Dir2 が含まれている場合に、 D:\ にあるすべての .log ファイルを除外する場合は、ルートと各サブフォルダルールに除外ルー ルを追加する必要があります。つまり、D:\\*.log、D:\Dir1\\*.log、および D:\Dir2\\*.log の除外ルー ルを追加する必要があります。

ルールを削除する必要がある場合は、そのルールを画面下部にあるリストで強調表示し、 [Remove Rule (ルールの削除)] をクリックします。ルールを削除する場合には、細心の注意を 払ってください。Carbonite Move では、ディレクトリを追加するときに複数のルールが作成され ることがあります。たとえば、保護する対象に E:\Data を追加すると、E:\ は除外されます。 E:\ の除外ルールを削除すると、E:\Data のルールも削除されます。 [OK] をクリックして、[Edit Job Properties (ジョブプロパティの編集)] に戻ります。

- ワークロードからデータを削除する場合、そのデータがすでにターゲットに送信されている場合は、そのデータをターゲットから手動で削除する必要があります。削除したデータはレプリケーションルールに追加されなくなるため、Carbonite Move の孤立ファイルの検出機能ではデータは削除されません。したがって、手動で削除する必要があります。
- 5. [Next (次へ)] をクリックして続行します。
- 6. Carbonite Move は、ソースとターゲットに互換性があることを検証します。[Summary (サマリ)] ページには、オプションと検証項目が表示されます。

エラーは、赤い円の中にある白い X で示されます。警告は、黄色の三角形の中にある黒い感 嘆符(!) で示されます。成功した検証は、緑色の円の中に白いチェックマークで示されいます。 アイコンでリストをソートすると、エラー、警告、または成功した検証を一緒に表示できます。い ずれかの検証項目をクリックすると詳細が表示されます。続行する前に、エラーを修正する必 要があります。エラーによっては、[Fix (修正)] または [Fix All (すべて修正)] をクリックする と、問題が自動的に解決される場合があります。Carbonite Move によって自動的に修正され ないエラーは、ソースまたはターゲットを修正してエラーを修正するか、別のターゲットを選択 する必要があります。検証チェックがエラーなしで完了するまで、[Recheck (再確認)] をクリッ クして、選択したサーバを再検証する必要があります。

ジョブ検証中にパス変換エラーが表示され、ターゲットサーバにボリュームが存在しないことが 示される場合、ソースに保護対象の対応データがない場合でも、レプリケーションルールを手 動で変更する必要があります。[Choose Data (データの選択)] のページに戻り、 [Replication Rules (レプリケーションルール)] の下でエラーメッセージに関するボリュームを 見つけます。そのボリュームに関連付けられているルールを削除します。ワークフローの残り の部分を完了すると、検証がパスするはずです。

ジョブを作成する前に、検証チェックの結果がターゲットの Double-Take 管理サービスのログに 記録されます。ジョブを作成したら、検証チェックの結果がジョブのログに記録されます。各種の Carbonite Move のログファイルについては、『*Carbonite Availability および Carbonite Move リファレンスガイド*』を参照してください。

7. サーバが検証にパスし、ジョブを更新する準備ができたら、[Finish (完了)] をクリックします。

# Full server migration ジョブのログの表示

[Jobs (ジョブ)] ページのツールバーから [View Job Log (ジョブログの表示)] を選択すると、 Carbonite Replication Console でジョブログファイルを表示できます。 ログウィンドウは別になってお り、 ログメッセージを監視しながら、 Carbonite Replication Console での作業を続行できます。 各ジョブ のログウィンドウを複数開くことができます。 Carbonite Replication Console を閉じると、 すべてのログ ウィンドウが自動的に閉じます。

| Job logs for ALPHA to | BETA                                                                                       |   |
|-----------------------|--------------------------------------------------------------------------------------------|---|
|                       |                                                                                            |   |
| Time 🔺                | Description                                                                                | - |
| 6/22/2017 2:42:52 PM  | Hardware IDs as follows: Source = 'bb61e75f-f6d5-4c53-9091-29017e974f2f', Target = '2d     |   |
| 6/22/2017 2:42:52 PM  | Completing initialization of new job 6d2bfbd9-6a93-4eb4-8530-ca317cc7fcf9 (ALPHA to BE     |   |
| 6/22/2017 2:42:53 PM  | Initialization of job 6d2bfbd9-6a93-4eb4-8530-ca317cc7fcf9 (ALPHA to BETA) complete        |   |
| 6/22/2017 2:42:53 PM  | Changing to StoppedState from UninitializedState in response to InitializeEvent consumed   |   |
| 6/22/2017 2:42:53 PM  | Exited UninitializedState                                                                  |   |
| 6/22/2017 2:42:53 PM  | Entered InitializedState                                                                   |   |
| 6/22/2017 2:42:53 PM  | Starting monitor dfe2ee61-fde5-4afb-9ffa-17497808320c: name = FilesAndFolders_6d2bfb       |   |
| 5/22/2017 2:42:53 PM  | Entered StoppedState                                                                       |   |
| 6/22/2017 2:42:53 PM  | Stopping monitor dfe2ee61-fde5-4afb-9ffa-17497808320c: Name = FilesAndFolders_6d2bf        |   |
| 6/22/2017 2:42:53 PM  | Stopping share monitoring                                                                  |   |
| 6/22/2017 2:42:53 PM  | Changing connection health to Warning                                                      |   |
| 5/22/2017 2:42:53 PM  | Event log entry written: '6008'.                                                           |   |
| 5/22/2017 2:42:54 PM  | Scheduler added new request 5b60863f-1ef2-4981-ae0d-44c0a79ead37                           |   |
| 5/22/2017 2:42:54 PM  | Deleted replication set named FilesAndFolders_6d2bfbd96a934eb48530ca317cc7fcf9             |   |
| 5/22/2017 2:42:55 PM  | Successfully created connection 92a61fa2-387a-4759-9fc8-60bc55141f08 connecting FilesA     |   |
| 5/22/2017 2:42:55 PM  | Attaching to engine connection on 172.31.206.200:6325 with following criteria:Guid = '92a  |   |
| 5/22/2017 2:42:55 PM  | Waiting 00:10:00 for source endpoint of 'FilesAndFolders_6d2bfbd96a934eb48530ca317cc       |   |
| 5/22/2017 2:42:55 PM  | Established source endpoint of '172.31.206.200:6320' for engine connection with replicatio |   |
| 6/22/2017 2:42:55 PM  | Updating failover options                                                                  |   |
| 6/22/2017 2:42:58 PM  | The Double-Take engine is initialized.                                                     |   |
| 6/22/2017 2:42:58 PM  | Double-Take is NOT licensed to monitor or assume the identity of another machine.          |   |
| 6/22/2017 2:42:58 PM  | The Double-Take engine source module is initialized.                                       |   |
| 6/22/2017 2:42:58 PM  | The Double-Take engine target module is initialized.                                       |   |
| 6/22/2017 2:43:01 PM  | Updating IPAddresses (Request - 5b60863f-1ef2-4981-ae0d-44c0a79ead37, WorkflowId           |   |
| 5/22/2017 2:43:01 PM  | Starting share monitoring                                                                  |   |
| 5/22/2017 2:43:03 PM  | Changing targetActivationCode health to Ok                                                 |   |
| 5/22/2017 2:43:03 PM  | Event log entry written: '6004'.                                                           |   |
| 5/22/2017 2:43:03 PM  | Changing to ConnectedState from StoppedState in response to StartSucceededEvent consu      |   |
| 5/22/2017 2:43:03 PM  | Exited StoppedState                                                                        |   |
| 5/22/2017 2:43:03 PM  | Entered ConnectedState                                                                     |   |
| 5/22/2017 2:43:03 PM  | Subscribing to engine connection.                                                          |   |
| /22/2017 2:43:03 PM   | Changing sourceActivationCode health to Ok                                                 |   |
| /22/2017 2:43:03 PM   | Changing connection health to Ok                                                           |   |
| 5/22/2017 2:43:03 PM  | Changing to SynchronizedState from ConnectedState in response to MirrorCompletedEvent      |   |
| 5/22/2017 2:43:03 PM  | Entered ProtectingState                                                                    |   |
| 5/22/2017 2:43:03 PM  | Starting monitor dfe2ee61-fde5-4afb-9ffa-17497808320c; name = FilesAndFolders_6d2hfb       |   |
| 5/22/2017 2:43:03 PM  | Entered SynchronizedState                                                                  |   |
| 5/22/2017 2:43:03 PM  | Persisting shares                                                                          |   |
| 5/22/2017 2:43:03 PM  | Event log entry written: '6008'                                                            | 1 |

次の表に、[Job logs (ジョブログ)] ウィンドウで使用できる各コントロールとテーブル列を示します。

[Start (開始)] ▶

このボタンを使用して、ウィンドウで新しいメッセージの追加とスクロールを開始します。

#### [Pause (一時停止)] 🂵

このボタンを使用して、ウィンドウでの新しいメッセージの追加とスクロールを一時停止します。これは、[Job logs (ジョブログ)] ウィンドウでのみ使用されます。メッセージは引き続きサーバのそれぞれのファイルに記録されます。

[Copy (コピー)] 🗎

このボタンを使用して、[**Job logs (ジョブログ)**] ウィンドウで選択したメッセージを Windows クリップボードにコピーします。

#### [Clear (消去)] 🥥

このボタンを使用して、[Job logs (ジョブログ)] ウィンドウに表示される情報を消去します。 メッセージは、サーバ上のそれぞれのファイルからは消去されません。すべてのメッセージ をもう一度表示するには、[Job logs (ジョブログ)] ウィンドウを閉じてから再度開きます。

#### [Time (時間)]

表のこの列は、メッセージが記録された日時を示します。

#### [Description (説明)]

表のこの列には、記録された実際のメッセージが表示されます。

# Full server migration ジョブのカットオーバー

移行ミラーリングが完了するときに、[Wait for user intervention before cutover (カットオーバー前 にユーザによる介入を待機する)]の選択によって、ターゲットが自動的に再起動する場合としない場合 があります。このオプションを無効にすると、ターゲットが自動的に再起動して移行プロセスは完了しま す。このオプションを有効にしている場合、移行ミラーリングが完了すると、状態が [Protecting (保護 中)] に変わります。この時間を使用して、必要なタスクを完了します。移行を完了する準備ができたら、 以下の手順に従ってカットオーバーできます。

- 1. [Jobs (ジョブ)] ページで、カットオーバーするジョブを強調表示し、ツールバーの [Failover, Cutover, or Recover (フェイルオーバー、カットオーバー、またはリカバリ)] をクリックします。
- 2. 実行するカットオーバーのタイプを選択します。
  - ・ [Cutover to live data (ライブデータのカットオーバー)]—このオプションを選択して、ター ゲット上の現在のデータを使用して完全なライブカットオーバーを開始します。ジョブの構成 によっては、ソースが実行中の場合は自動的にシャットダウンされることがあります。ター ゲットは再起動して、システム状態を含むソースのアイデンティティをターゲットに適用する ことによって、ソースの代わりとして稼働するようになります。再起動後、ターゲットはソース になり、ターゲットは存在しなくなります。
  - [Perform test cutover (テストカットオーバーを実行)]—このオプションは、Full server migration ジョブには適用されません。
  - [Cutover to a snapshot (スナップショットへカットオーバー)]—このオプションは、移行 ジョブでは使用できません。
- 3. ターゲットキューにあるデータの処理方法を選択します。
  - [Apply data in target queues before failover or cutover (フェイルオーバーまたはカットオーバーの前にターゲットキューにデータを適用する)]
     カットオーバーの開始前に、ターゲットキューのすべてのデータが適用されます。このオプションの利点は、カットオーバーの開始前に、ターゲットが受信しているすべてのデータが適用されることです。このオプションの欠点は、キューにあるデータ量によっては、すべてのデータを適用するまでに長時間を要することがあることです。
  - [Discard data in the target queues and failover or cutover immediately (ターゲットキューにデータを破棄して、直ちにフェイルオーバーまたはカットオー バーを実行する)]—ターゲットキューのすべてのデータを破棄して、カットオーバー を直ちに開始します。このオプションの利点は、カットオーバーが直ちに実行される ことです。欠点は、ターゲットキューのデータが失われることです。
- 4. カットオーバーを開始する準備ができたら、[Cutover (カットオーバー)] をクリックします。
  - NIC がネットワーク負荷分散 (NLB) 用に構成されている場合は、カットオーバー後に NIC を再構成する必要があります。

フェイルオーバーが発生する直前に、Carbonite Move は Windows にとって最重要で ないすべてのサービスを停止します。停止コマンドが失敗した場合 (おそらく、アンチウイ ルスソフトウェアの場合のようにシャットダウンをブロックしているドライバがあるため)、 またはサードパーティのツールがこれらのサービスを再起動する場合、Carbonite Move はサービスによってロックされたファイルを正しくフェイルオーバーできない場合が あります。この場合、フェイルオーバー後にサーバを手動で変更する必要が生じる場合 があります。 ー部のアプリケーションおよびハードウェアデバイスは、オペレーティングシステム内で ソフトウェアデバイスを作成および使用しますが、ハードウェアデバイスのような特性を 備えていることがあります。たとえば、NIC チーミングソリューションは通常、オペレー ティングシステムに実装されていますが、ネットワークハードウェアをエミュレートするよう に設計されています。このような場合、ハードウェアデバイスのように見えるため、デバ イスはカットオーバーされません。

カットオーバー中にソースがネットワークから切断された場合、データをミラーリングして いた元のジョブは、そのマシンでは引き続き有効になります。そのマシンはネットワーク に復帰させないでください。ネットワークに復帰させると、元のジョブがデータのミラーリン グを再開しようとし、データが失われる恐れがあります。マシンがネットワークから切断さ れているときに、Double-Take サービスを停止し、Carbonite Move のインストールディ レクトリにある connect.sts ファイルを削除し、Double-Take サービスを再起動して、必 要に応じてマシンをネットワークに復帰させます。

Windows 製品のライセンス認証はハードウェアに依存しているため、カットオーバーの後 にWindows を再度ライセンス認証する必要があります。再アクティベーションは、サービ スパックレベル、Windows エディション、およびライセンスタイプなどのいくつかの要因に よって異なります。カットオーバー後にターゲットがオンラインになりライセンス認証に失敗 する場合には、ライセンスタイプに応じて以下の手順を実行します。さらに、Windows 2012 を使用している場合、Windows のライセンス認証の改ざん防止機能によってサー バが自動的にシャットダウンされるため、60 分以内にライセンス認証を完了する必要が あります。

- [Retail licensing (リテールライセンス)]—リテールライセンスを使用すると、単一の オペレーティングシステムのインストールをアクティベートできます。
  - 1. Windows のコントロールパネルからシステムアプレットを開きます。
  - ページの下部にある [Windows のライセンス認証] で、[プロダクト キーの変 更] をクリックします。
  - リテールライセンスキーを入力します。インターネットへのアクセスが必要になる 場合や、ライセンス認証を完了するために Microsoft に電話する必要がある場 合があります。
- [MAK volume licensing (MAKボリュームライセンス)]—マルチライセンス認 証キー(MAK) のライセンス設定では、同じライセンス認証キーを使用した複数 のオペレーティングシステムインストールのアクティベーションを可能にします。
  - Microsoft の Web サイトから『Microsoft Volume Activation Deployment Guide』をダウンロードしてご確認ください。
  - 2. 管理者ユーザアカウントを使用して、コマンドプロンプトを開き、展開ガイドの指示に従って MAK クライアントをアクティベートします。コマンドプロンプトにアクセスするまでに、複数回再起動することが必要となる場合があります。インターネットへのアクセスが必要になる場合や、ライセンス認証を完了するためにMicrosoft に電話する必要がある場合があります。
- [KMS volume licensing (KMS ボリュームライセンス)]―キー管理 サービス (KMS) ライセンスを使用すると、IT プロフェッショナルは Microsoft に連絡せずに、ローカルネットワークでアクティベーションを完 了できます。
  - Microsoft の Web サイトから『Microsoft Volume Activation Deployment Guide』をダウンロードしてご確認ください。
  - 2. 管理者ユーザアカウントを使用して、コマンドプロンプトを開き、展開ガイドの指示に従って MAK ライセンス認証クライアントを KMS クライアントに変換しま

す。コマンドプロンプトにアクセスするまでに、複数回再起動することが必要となる場合があります。

カットオーバーが完了し、ターゲットサーバがソースとしてオンラインになると、ログインするときに、Windowsを再起動した理由を指定する必要があります。理由を指定して続行できます。また、デバイスが変更されたために再起動が必要であることを示すプロンプトが表示される場合があります。このエラーを無視して、後で再起動することを選択できます。

Windows 64 ビットでは厳格なドライバ署名ポリシーが設定されているため、フェイルオーバー の後に停止コード 0x7b (ブルースクリーン) が発生する場合、ドライバの署名がポリシーを遵守 していないため、ドライバのロードが失敗している恐れがあります。この場合は、サーバを再起 動して F8 キーを押します。ドライバ署名ポリシーを強制しないオプションを選択します。これに よりシステムを起動できる場合、cat ファイルの署名の不一致によって問題が発生しています。 それでもシステムが起動しない場合は、テクニカルサポートにお問い合わせください。

# 第7章 Full server to ESX migration

物理サーバ全体または仮想マシンを ESX ターゲットに移行する場合には、Full server to ESX migration ジョブを作成します。

- 152 ページの「Full server to ESX migrationの要件」—サーバを完全に ESX へ移行す る場合、特定の要件があります。
- 156 ページの「Full server to ESX migration ジョブの作成」—このセクションでは、Full server to ESX migration ジョブを作成する手順を段階的に説明します。
- 178 ページの「Full server to ESX migration ジョブの管理と制御」—Full server to ESX migration ジョブに関するステータス情報を表示できます。
- 197 ページの「Full server to ESX migration ジョブのカットオーバー」—新しいソースになるターゲットに、ソースからカットオーバーする準備ができたら、このセクションを参照してください。

# Full server to ESX migrationの要件

Full server to ESX migrationには、以下の要件があります。

- ソースサーバー次のオペレーティングシステムは、Full server to ESX migration ジョブのソースでサポートされます。
  - Windows 2016 および Server Core 2016
  - Windows 2012 R2 および Server Core 2012 R2
  - ・ Windows 2012 および Server Core 2012
  - ・ Windows 2008 R2 Service Pack 1 以降、および Server Core 2008 R2 Service Pack 1 以降

Windows 2016 のサポートは、Windows 2012 で使用できる主要なオペレーティングシ ステムの機能です。Nano Server、Windows Containers など、Windows 2016 固有の 新しいオペレーティングシステム機能はサポートされていません。

Server Core サーバでは DNS アップデートはサポートされません。

- ESX サーバ -ターゲットをホストする ESX サーバでは、以下のオペレーティングシステム を使用できます。
  - ESXi 5.5
  - ESXi 6.0
  - ESXi 6.5
- vCenter—vCenter は必要ではありませんが、使用している場合は、バージョン 5.5 以 降を使用する必要があります。Carbonite Replication Console 環境の利用を開始した 後に vCenter のバージョンをアップグレードする場合は、Console がアップグレードされ たバージョンを認識できるように、vCenter を削除してから再追加する必要があります。
- vMotion ホストvMotionは、vCenter を使用している場合にのみサポートされます。ストレージ vMotion はサポートされていません。
- ・ 仮想リカバリアプライアンス—ESX サーバには、次の要件を満たす仮想リカバリアプライアンスと呼ばれる既存の仮想マシンが必要です。(保護ジョブを作成する場合、仮想リカバリアプライアンスは、新しい仮想サーバの作成、ディスクのマウントし、ディスクのフォーマットなどを行います。カットオーバーが発生すると、新しい仮想マシンが仮想リカバリアプライアンスから切り離され、パワーオンされます。新しい仮想マシンがオンラインになると、ソースのアイデンティティ、データ、およびシステム状態が関連付けられます。仮想リカバリアプライアンスは固有のアイデンティティを保持しているため、別のカットオーバーに再利用できます。)
  - オペレーティングシステム 一仮想リカバリアプライアンスは、以下の組み合わせで ソースサーバに上記でリストされたオペレーティングシステムのいずれかを使用でき ます。
    - 2016 または 2012 R2 アプライアンスが Windows 2016 または Windows 2012 R2 の場合、ソースにサポートされるすべての Windows OS を使用できます。
    - 2012 アプライアンスが Windows 2012 の場合、ソースに Windows 2012 R2 以前を使用できます。
    - 2008 R2 アプライアンスがWindows 2008 R2 Service Pack 1 の場合、ソース

に Windows 2012 以前を使用できます。

- オペレーティングシステムのインストール場所 VMwareは検出された最初の起動可能な ボリュームから起動するため、仮想リカバリアプライアンスの SCSI コントローラ 0、スロット 0 にオペレーティングシステムをインストールする必要があります。
- **Carbonite Move** –仮想リカバリアプライアンスには Carbonite Move がインストールされ ておりライセンスが付与されている必要があります。
- ドメインコントローラ -ソースがドメインコントローラの場合、カットオーバー後に権限のないリストアモードで起動します。つまり、カットオーバー前にソースが他のドメインコントローラと通信していた場合、更新を要求できるように、カットオーバー後にこれらのドメインコントローラの 1 つにアクセス可能である必要があります。通信できない場合、カットオーバー後にはドメインコントローラは機能しなくなります。ソースが唯一のドメインコントローラである場合、これは問題ではありません。
- ファイルシステム-Carbonite Move は NTFS ファイルシステムをサポートします。FAT、 FAT32、および ReFS はサポートされません。その他のファイルシステム機能の詳細について は、3ページの「ミラーリングとレプリケーション機能」を参照してください。
- Microsoft .NET Framework Microsoft .NET Framework バージョン 4.5.1 が必要です。
- システムメモリー各サーバの最小システムメモリは 1GB です。
- ・ ディスクコントローラ—VMware 準仮想化 SCSI コントローラはサポートされません。
- プログラムファイルのディスク容量 Carbonite Move のプログラムファイルで必要と なるディスク容量です。容量はオペレーティングシステムのバージョンによって異なりま すが、350~500MBの範囲です。

Microsoft Windows のインストーラファイルはオペレーティングシステムのブートボ リュームに自動的にインストールされますが、Double-Take のプログラムファイルは、

Carbonite Move のキューやログなどのためのディスク容量を別途必ず確保してください。

- サーバ名 Carbonite Move では、Unicode ファイルシステムがサポートされますが、サーバ 名は ASCII 形式でなければなりません。さらに、すべての Carbonite Move サーバとアプライ アンスには一意のサーバ名が必要です。
- 時間—Carbonite Move サーバ間の時計の差異は数分以内でなければなりません (UTC)。時 計の時間の差異が大きい場合 (5 分以上)、Carbonite Move でエラーが発生します。
- プロトコルとネットワークーサーバは、次のプロトコルとネットワークの要件を満たしている必要 があります。
  - ・ サーバに固定の IP が指定される TCP/IP が必要です。
  - IPv4 が唯一のサポートされるバージョンです。

任意のボリュームにインストールできます。

- WAN 経由で Carbonite Move を使用しており、DNS 名を解決しない場合、 Carbonite Move を実行している各サーバのローカルホストファイルにホスト名を 追加する必要があります。
- ・ ネットワークアダプターソースでは、10以上の NIC を有効にすることはできません。
- NAT サポート Carbonite Move は、NAT 環境で IP およびポートフォワーディングをサ

ポートしますが、以下の注意点があります。

- IPv4 のみがサポートされます。
- スタンドアロンサーバのみがサポートされます。
- 適切なパブリックまたはプライベート IP アドレスを使用して Carbonite Replication Console にサーバを追加していることを確認します。サーバをコンソールに追加するために使用する 名前または IP アドレスは、コンソールを実行している場所によって異なります。ルータと同じ 側のサーバのプライベート IP アドレスをコンソールとして指定します。ルータの反対側の サーバのパブリック IP アドレスをコンソールとして指定します。
- DNS のフェイルオーバーと更新は、構成により異なります。
  - ソースまたはターゲットのいずれかのみをルータの背後に配置でき、両方を配置することはできません。
  - DNS サーバはターゲットからルーティングできる必要があります。
- 逆引き参照ゾーン—DNS 逆引き参照ゾーンを使用している場合は、Active Directory を統合する必要があります。Carbonite Move は、Active Directory が統合されているかどうかを判断できないため、統合されていない場合でも、ジョブの作成時にユーザに警告できません。
- DNS 更新—フェイルオーバー時にソースサーバ名がターゲット IP アドレスに解決されるよう に、Microsoft DNS レコードをフェイルオーバーできます。Microsoft DNS レコードをセット アップおよびフェイルオーバーできるようにするには、お使いの環境が次の要件を満たしてい る必要があります。
  - ソースサーバとターゲットサーバは同じドメインに存在する必要があります。
  - ターゲットは、更新するように構成した DNS サーバと WMI/DCOM 接続を確立する 必要があります。
  - 各サーバのネットワークアダプタでは、DNS サフィックスが定義されており、プライマリ DNS サフィックスがソースとターゲットで同じである必要があります。ネットワークアダプタの TCP/IP の詳細設定で DNS サフィックスを設定したり、コンピュータ名にDNS サフィックスを設定したりできます。DNS サフィックスの構成の詳細については、お使いのオペレーティングシステムのドキュメントを参照してください。
  - DNS 逆引き参照ゾーンを使用している場合は、フォワードゾーンを Active Directory に統合する必要があります。Carbonite Move は、Active Directory が統合されてい るかどうかを判断できないため、統合されていない場合でも、ジョブの作成時にユー ザに警告できません。DNS レコードのロックを可能にするため、ゾーンはソース専用 アップデートに設定する必要があります。

Server Core サーバでは DNS アップデートはサポートされません。

- **Windowsファイアウォール** –サーバでWindowsファイアウォールが有効になっている場合、 Windowsファイアウォールの構成で2つの要件を満たす必要があります。
  - Carbonite Move インストールプログラムは、Carbonite Move 用にポート 6320、 6325、および 6326 を自動的に構成しようとします。この手順をキャンセルすると、こ れらのポートを手動で構成しなければなりません。
  - Carbonite Move を使用して Windows サーバにプッシュインストールを実行する場合、RPC (リモートプロシージャコール) を使用する WMI (Windows Management Instrumentation) のためにファイアウォールポートを開く必要があります。デフォルトでは、RPC は 1024 より上のポートをランダムに使用するため、これらのポートはファイアウォールで開いておく必要があります。RPC ポートは、特定のレジストリを変更して再起動することで、特定の範囲になるように構成できます。手順については、マイクロソフトサポート技術情報の文書番号 154596 を参照してください。さらに、ポート 135~139 とポート 445 を使用する SMB (サーバメッセージブロック) 通信のためにファイア

ウォールポートを開く必要があります。また、ファイルとプリンタの共有のためのポートを開く 必要があります。また、プッシュインストールが完了するまで Windows ファイアウォールを 一時的に無効にすることもできます。

お使いの環境におけるファイアウォールの処理方法については、251ページの「ファイアウォール」を 参照してください。

- Windows Management Instrumentation (WMI) Carbonite Move は WMI サービスを 利用します。お使いの環境でこのサービスを使用していない場合、テクニカルサポートにお問 い合わせください。
- サポートされている構成 一次の表には、Full server to ESX migration ジョブでサポートされる 構成を示します。

| 構成                    | 説明                                                                                                    | サポート対象 | サポート<br>対象外 |
|-----------------------|----------------------------------------------------------------------------------------------------|--------|-------------|
| 1 対 1 アクティブ<br>/スタンバイ | 単一のソースを単一のターゲットホストに移行で<br>きます。                                                                                                    | Х      |             |
| 1 対 1 アクティブ<br>/アクティブ | 単一のソースを単一のターゲットホストに移行す<br>ることはできず、各サーバは、ソースとターゲット<br>の両方として動作し、データを実際に相互に複製<br>します。                                               |        | х           |
| 多対 1                  | 複数のソースサーバを 1 つのターゲットホストに<br>は保護することはできません。                                                                                        |        | Х           |
| 1 対多数                 | 単一のソースを複数のターゲットホストに移行す<br>ることはできません。                                                                                              |        | Х           |
| チェーン                  | 単一のソースを単一のターゲットホストに移行す<br>ることはできず、元のソースを別のターゲットに送<br>信するため、ターゲットホストは次にソースとして<br>動作します。                                            |        | х           |
| 単一のサーバ                | 単一のソースをそれ自体に移行することはできま<br>せん。                                                                                                    |        | Х           |
| スタンドアロン間              | ソースとターゲットアプライアンスは、スタンドアロ<br>ン間の構成にすることができます。                                                                                      | Х      |             |
| スタンドアロン<br>からクラスタ     | ソースとターゲットアプライアンスは、スタンドアロ<br>ンからクラスタの構成にはできません。ターゲット<br>アプライアンスが実行しているホストは、クラスタ<br>構成にできます。                                        |        | х           |
| クラスタから<br>スタンドアロン     | ソースとターゲットアプライアンスは、クラスタから<br>スタンドアロンの構成にはできません。ソースが<br>スタンドアロン仮想マシンである場合、このマシン<br>を実行するホストは、クラスタに構成にできます。                          |        | х           |
| クラスタ間                 | ソースとターゲットアプライアンスは、クラスタ間の<br>構成にはできません。ソースが仮想マシンである<br>場合、このマシンを実行するホストは、クラスタに<br>構成にできます。ターゲットアプライアンスが実行<br>しているホストは、クラスタ構成にできます。 |        | Х           |

# Full server to ESX migration ジョブの作成

次の指示に従って、サーバ全体を ESX サーバの新しい仮想マシンに移行します。

- [Servers (サーバ)] ページから、移行するサーバを右クリックして、[Migrate (移行)] を選択します。また、サーバを強調表示し、ツールバーで [Create a New Job (新規ジョブの作成)] をクリックしてから、[Migrate (移行)] を選択することもできます。
- 移行するワークロードのタイプを選択します。[Server Workloads (サーバワークロード)]の [Workload types (ワークロードのタイプ)]ペインで、[Full Server to ESX Migration]を選択し ます。[Workload items (ワークロード項目)]ペインで、移行するソースのボリュームを選択しま す。

移行するワークロードが表示されていない場合は、[Show all workload types (すべてのワー クロードタイプを表示)]を有効にします。ワークロードタイプがグレーのテキストで表示されてい る場合、選択したソースサーバでは使用できません。使用できないワークロードタイプの上にマ ウスを移動すると、選択したソースでこのワークロードタイプが使用できない理由が表示されま す。

| ▲ Server Workloads          |                                                                                                    |                                                                                                    |
|-----------------------------|----------------------------------------------------------------------------------------------------|----------------------------------------------------------------------------------------------------|
| Workload types:             | Workload items:                                                                                                    |                                                                                                    |
| Files and Folders Migration | C:                                                                                                    |                                                                                                    |
|                             | _                                                                                                    |                                                                                                    |
|                             |                                                                                                    |                                                                                                    |
|                             |                                                                                                    |                                                                                                    |
|                             |                                                                                                    |                                                                                                    |
|                             |                                                                                                    |                                                                                                    |
|                             |                                                                                                    |                                                                                                    |
|                             | Server Workloads Workload types:  Files and Folders Migration  Full Server Migration  Full Server to Hyper-V or ESX Migration | Server Workloads Workload types: Workload items: Fiels and Folders Migration Full Server Migration C: C: |

3. デフォルトでは、Carbonite Move ではソース全体を移行するように選択されます。必要に応じて、[Replication Rules (レプリケーションルール)]の見出しをクリックし、[Folders (フォルダ)]の下のボリュームを展開します。移行中に使用できない特定のファイルは自動的に除外されます。必要に応じて、移行しない他のファイルを除外できますが、データを除外するときは注意してください。ボリューム、フォルダ、またはファイルを除外すると、インストールされたアプリケーションの整合性が失われる恐れがあります。移行で必要となるボリューム、フォルダ、およびファイル(斜体のテキストで表示)がいくつかあり、それらは除外できません。たとえば、ブートファイルにはシステム状態の情報が保存されているため、除外できません。

緑色の強調表示されているボリュームとフォルダは、すべて移行の対象に含まれます。淡い黄色 で強調表示されたボリュームとフォルダは、その一部である個々のファイルやフォルダが移行の 対象に含まれます。強調表示されているボリュームやフォルダがない場合、移行の対象になって いるボリュームやフォルダはありません。選択した項目を変更するには、ボリューム、フォルダ、ま たはファイルを強調表示し、[Add Rule (ルールの追加)]をクリックします。[Include (含める)]ま たは [Exclude (含めない)]を選択して、項目を追加するか除外するか指定します。また、ルール を再帰的にするかどうかを指定します。再帰的にすると、このルールが指定されたパスのサブ ディレクトリに自動的に適用されます。[Recursive (再帰的)]を選択しない場合、ルールはサブ ディレクトリには適用されません。

ワイルドカードルールを入力することもできますが、注意が必要です。ルールは、ディレクトリツ リーの直下にあるファイルに適用されます。複数のフォルダを含むルールがある場合は、除外 ルール適用する必要のある各フォルダについて、ワイルドカードによる除外ルールを追加する必 要があります。たとえば、ルールに D:¥、D:¥Dir1、および D:¥Dir2 が含まれている場合に、 D:\ にあるすべての .log ファイルを除外する場合は、ルートと各サブフォルダルールに除外ルー ルを追加する必要があります。つまり、D:\\*.log、D:\Dir1\\*.log、および D:\Dir2\\*.log の除外ルー ルを追加する必要があります。

ルールを削除する必要がある場合は、そのルールを画面下部にあるリストで強調表示し、 [Remove Rule (ルールの削除)] をクリックします。ルールを削除する場合には、細心の注意を 払ってください。Carbonite Move では、ディレクトリを追加するときに複数のルールが作成され ることがあります。たとえば、保護する対象に E:\Data を追加すると、E:\ は除外されます。 E:\ の除外ルールを削除すると、E:\Data のルールも削除されます。

- ジョブ作成ワークフローの [Back (戻る)] ボタンを使用してこのページに戻ると、選択した [Workload Type (ワークロードタイプ)] が再構築され、指定した手動のレプリケーション ルールが上書きされる可能性があります。このページに戻る場合は、[Workload Type (ワークロードタイプ)] と [Replication Rules (レプリケーションルール)] が希望の設定に なっていることを確認してから、操作を進めてください。
- 4. [Next (次へ)] をクリックして続行します。
- 5. ターゲットサーバを選択します。これは、お使いの ESX サーバにある仮想リカバリアプライアンス です。152 ページの「Full server to ESX migrationの要件」を参照してください。

| Choose | Target     | Server                        |               |                   |  |
|--------|------------|-------------------------------|---------------|-------------------|--|
|        | Choose the | server that will store the pr | otected data. |                   |  |
|        | ▲ Curren   | t Servers                     |               |                   |  |
|        | Servers:   |                               |               |                   |  |
|        |            | Server 🔺                      | Version       | Product           |  |
|        |            | BETA                          | 8.1.0.614.0   | DoubleTake Target |  |
|        |            |                               |               |                   |  |
|        |            |                               |               |                   |  |
|        |            |                               |               |                   |  |
|        |            |                               |               |                   |  |
|        |            |                               |               |                   |  |
|        |            |                               |               |                   |  |
|        |            |                               |               |                   |  |
|        |            |                               |               |                   |  |
|        |            |                               |               |                   |  |
|        |            |                               |               |                   |  |
|        |            |                               |               |                   |  |
|        |            |                               |               |                   |  |
|        | Show all   | servers                       |               |                   |  |
|        | ▼ Find a   | New Server                    |               |                   |  |
|        | Diagnost   | ice job                       |               |                   |  |
|        | Diagnost   | 100 000                       |               |                   |  |

 [Current Servers (現在のサーバ)]—このリストには、お使いの Console セッションで 現在使用可能なサーバが表示されます。選択したワークフローに対してライセンスが付 与されていないサーバと選択したワークロードタイプには適用されないサーバは、リスト から除外されます。リストからターゲットサーバを選択します。探しているサーバが表示 されていない場合は、[Show all servers (すべてのサーバを表示)]を有効にします。 サーバが赤のテキストで表示されている場合、ソースサーバとして、あるいは選択した ワークロードタイプでは使用できません。使用できないサーバの上にマウスを移動する と、このサーバが使用できない理由が表示されます。

- [Find a New Server (新しいサーバの検索)]—必要なサーバが [Current Servers (現在のサーバ)] リストにない場合は、[Find a New Server (新しいサ ーバの検索)] という見出しをクリックします。ここでは、サーバとサーバにログイン する認証情報を指定できます。必要な場合、[Browse (参照)] をクリックして、 ネットワークドリルダウンリストからサーバを選択できます。
- ターゲットサーバの完全修飾ドメイン名を入力すると、Carbonite Replication Console は入 カしたドメイン名をサーバの短縮名に解決します。短縮名が2つの異なるドメインに存在して いると、名前の解決で問題が発生する恐れがあります。このような場合には、サーバの IP ア ドレスを入力してください。

新しいサーバの認証情報を指定するときは、ローカルの Double-Take 管理者セキュリ ティグループのメンバーになっているユーザを指定します。

- 6. [Next (次へ)] をクリックして続行します。
- 7. ターゲットの仮想リカバリアプライアンスが配置されているサーバを選択します。これは、レプリカ 仮想マシンが配置されるサーバにもなります。

| select the VMware vCenter or ES | (Server where the virtual recovery appliance is hosted. |              |
|---------------------------------|---------------------------------------------------------|--------------|
| Current VMware Servers          |                                                         |              |
| VMware Servers:                 |                                                         |              |
| Server 💌                        | Version                                                 |              |
| 172.31.0.72                     | VMware vCenter Server 5.5.0 build-2183111               | 1 <u>1</u> 2 |
|                                 |                                                         |              |
|                                 |                                                         |              |
|                                 |                                                         |              |

- [Current VMware Servers (現在の VMware サーバ)]—このリストには、お使いの Console セッションで現在使用可能な vCenter および ESX サーバが表示されます。リストからサーバを選択します。
- [Find a New VMware Server (新しい VMware サーバの検索)]—必要なサーバ が [Current VMware Servers (現在の VMware サーバ)] リストにない場合は、 [Find a New VMware Server (新しい VMware サーバの検索)] という見出しをク リックします。
  - [vCenter/ESXi Server (vCenter/ESXi サーバ)]—リストからサーバを選択します。
     サーバがリストにない場合は、手動で入力します。
  - [User name (ユーザ名)]—指定したサーバのルートユーザや管理者ロールがある 別のユーザを指定します。
  - [Password (パスワード)]—入力した[User name (ユーザ名)]に関連付けられてい

るパスワードを指定します。

 [Domain (ドメイン)]— ドメイン環境で作業している場合は、[Domain (ドメイン)] を 指定します。

サーバ名がセキュリティ証明書と一致しない場合、またはセキュリティ証明書の有効期限 が切れている場合、信頼できないセキュリティ証明書をインストールするかどうかを尋ねる メッセージが表示されます。

- 8. [Next (次へ)] をクリックして続行します。
  - ターゲットからソースまでのルートを指定するように要求されることがあります。ターゲットがソースと通信できジョブオプションを構築できるように、このルートと、デフォルト以外のポートを使用する場合には、そのポートが使用されます。このダイアログボックスは、必要な場合にのみ表示されます。
- サーバの移行ジョブでは、さまざまなオプションを利用できます。お使いの環境に合ったオプションを構成してください。
   下記に説明する各ページに移動して、[Set Options (オプションの設定)] ページのセクションで 使用可能なオプションを確認してください。オプションを構成したら、176 ページの次の手順に進みます。

160 ページの「一般」 161 ページの「レプリカ仮想マシンの場所」 162 ページの「レプリカ仮想マシンの構成」 164 ページの「レプリカ仮想マシンのボリューム」 166 ページの「レプリカ仮想マシンのネットワーク設定」 167 ページの「フェイルオーバーのテスト」 169 ページの「フェイルオーバーオプション」 170 ページの「ファイルのミラーリングと検証、および孤立ファイル」 173 ページの「*ネットワークルート*」 174 ページの「*圧縮*」 175 ページの「*帯域幅*」

# [General (一般)]

| General       |  |
|---------------|--|
| Job name:     |  |
| alpha to heta |  |

[Job name (ジョブ名)] で、ユーザのジョブに一意の名前を指定します。

### [Replica Virtual Machine Location (レプリカ仮想マシンの場所)]

| cicco | t the datastore on | ule talget CDX server t | nac will note the replica vi | rtuarmachine. |        |  |
|-------|--------------------|-------------------------|------------------------------|---------------|--------|--|
| 2     | Volume 🔺           | Total Size              | Provisioned Space            | Free Space    | Owner  |  |
|       | EMC5               | 399.75 GB               | 141.46 GB                    | 57.33 GB      | esx51  |  |
|       | EMC6               | 399.75 GB               | 207.84 GB                    | 25.88 GB      | esx51  |  |
|       | EMC7               | 399.75 GB               | 349.34 GB                    | 33.55 GB      | ·esx51 |  |

リストからボリュームの1つを選択して、新しい仮想サーバが作成されたときの構成ファイルを保存するターゲットのボリュームを指定します。ターゲットのボリュームには十分な空き容量が必要です。レプリカ仮想マシンのボリュームで.vmdkファイルの場所を選択できます。

### [Replica Virtual Machine Configuration (レプリカ仮想マシンの構成)]

| Display name:          |               |         |                        |                        |  |
|------------------------|---------------|---------|------------------------|------------------------|--|
| ALDHA Deplice          |               |         |                        |                        |  |
| Hardware configuration | יח <b>ר</b> : |         | 1.1                    |                        |  |
|                        | Source        | Replica |                        |                        |  |
| Sockets                | 1             | 1       |                        |                        |  |
| Cores per socket       | 1             | 1       |                        |                        |  |
| Memory (MB)            | 4096          | 4096    |                        |                        |  |
| Network adapter type   |               |         |                        |                        |  |
| E1000                  |               | •       |                        |                        |  |
| Virtual switches:      |               |         |                        |                        |  |
| Source Networ          | k Adapter 🔺   |         | Replica Virtual Switch |                        |  |
| 🔔 Local Area Con       |               |         | InternalNetwork        |                        |  |
|                        |               |         |                        | St. 18 <mark>11</mark> |  |
|                        |               |         |                        |                        |  |
|                        |               |         |                        |                        |  |

- [Display name (表示名)]—レプリカ仮想マシンの名前を指定します。これは、ホストシステムの仮想マシンで表示される名前になります。
- [Hardware configuration (ハードウェア構成)]—レプリカ仮想マシンの作成方法 を指定します。
  - [Sockets (ソケット)]—新しい仮想マシンで作成するソケット数を指定します。ソース 上のソケットの数が表示され、適切に選択をする上で役立ちます。ソースよりも少な い数のソケットを選択すると、クライアントのレスポンスが遅くなる恐れがあります。
  - [Cores per socket (ソケットあたりのコア数)]—ソケット1 つについて作成するコア 数を指定します。ソース上のソケットあたりのコア数が表示され、適切に選択をする 上で役立ちます。
  - [Memory (メモリ)]—新しい仮想マシンで作成するメモリ容量 (MB) を指定します。 ソース上のメモリが表示され、適切に選択をする上で役立ちます。ソースよりも少な いメモリを選択すると、クライアントのレスポンスが遅くなる恐れがあります。
- [Network adapter type (ネットワークアダプタタイプ)]—ターゲットアプライアンス に VMware Tools がインストールされている場合は、レプリカ仮想マシンで使用す るアダプタのタイプ [E1000] または [VmxNet3] を選択できます。選択したアダプタ のタイプは、レプリカのすべてのアダプタに適用されます。
  - ソースに VMware Tools がインストールされているが、ターゲットアプライアンス にインストールされている VMware Tools より古いバージョンの場合は、 VmxNet3 アダプタを動作させるために、フェイルオーバー後にレプリカサーバの VMware Tools を更新する必要があります。
- [Virtual switches (仮想スイッチ)]—カットオーバー後にネットワークマッピングをどのように処理するかを指定します。[Source Network Adpater (ソースネットワークアダプタ)] 列には、ソースの NIC が表示されます。ターゲットの仮想ネットワークであるレプリカ仮想スイッチに各 NIC をマッピングします。ソースの NIC と IP アドレスを破棄することも選択できます。

 [Power on replica after failover (フェイルオーバー後にレプリカをパワーオン)]—デ フォルトでは、レプリカ仮想マシンは、カットオーバーが完了した後、自動的にパワーオン されます。レプリカ仮想マシンをパワーオフのままにする場合は、このオプションをオフに します。

[Replica Virtual Machine Volumes (レプリカ仮想マシンのボリューム)]

| _             | Volume 🔺                                | Disk Size                       | Used Space                            | Replica D          | isk Size       | Replica Disk Format   | Target Datastore               | Virtual Disk    | Pre-existing Disk Path |
|---------------|-----------------------------------------|---------------------------------|---------------------------------------|--------------------|----------------|-----------------------|--------------------------------|-----------------|------------------------|
|               | C:                                      | 145.9 GB                        | 15.92 GB                              | 145.9              | GB 🔻           | Flat Disk 💌           | EMC8                           | Create new disk | -                      |
|               |                                         |                                 |                                       |                    |                |                       |                                |                 |                        |
|               |                                         |                                 |                                       |                    |                |                       |                                |                 |                        |
|               |                                         |                                 |                                       |                    |                |                       |                                |                 |                        |
|               |                                         |                                 |                                       |                    |                |                       |                                |                 |                        |
|               |                                         |                                 |                                       |                    |                |                       |                                |                 |                        |
|               |                                         |                                 |                                       |                    |                |                       |                                |                 |                        |
|               |                                         |                                 |                                       |                    |                |                       |                                |                 |                        |
| s             | :<br>as to the disk                     | cize and dick                   | tune will not be u                    | ucad for pra       | avieting dick  | r baraura tha pra-avi | rting configuration will be us |                 |                        |
| s             | :<br>jes to the disk                    | size and disk                   | type will not be u                    | ised for pre       | -existing disk | s because the pre-exi | sting configuration will be us | ed.             |                        |
| es<br>ng<br>p | :<br>ges to the disk<br>re-existing dis | size and disk<br>sks might have | type will not be u<br>the below forma | ised for pre<br>t. | -existing disk | s because the pre-exi | sting configuration will be us | ed.             |                        |

- [Replica Disk Size (レプリカディスクサイズ)]—保護しているボリュームごとに、 ターゲットのレプリカディスクのサイズを指定します。ディスクには MB または GB の値を必ず入力してください。この値は、少なくともそのボリュームで指定される [Used Space (使用される容量)]のサイズ以上でなければなりません。
  - レプリカ仮想マシンは、仮想ディスクのブロックサイズのフォーマット方法が異なる ために、ソースボリュームのサイズよりも多くの仮想ディスクスペースを使用する ことがあります。この問題を回避するには、レプリカがすべてのファイルのサイズ だけでなくディスクのサイズを収容できることを確認してください。
- 「Replica Disk Format (レプリカディスクフォーマット)]—保護しているボリュームごとに、作成するディスクのフォーマットを指定します。
  - [Flat Disk (フラットディスク)]—このディスクフォーマットは、すべてのディスク容量を 直ちに割り当てますが、必要になるまでディスク容量をゼロに初期化しません。
  - [Thick (シック)]—このディスクフォーマットは、すべてのディスク容量を直ちに割り当て、割り当てられるすべてのディスク容量をゼロに初期化します。
  - [Thin (シン)]—このディスクフォーマットは、必要になるまでディスク容量を割り当てません。
- [Target Datastore (ターゲットデータストア)]—保護している各ボリュームについて、新しいレプリカ仮想マシンの仮想ディスクファイルを保存するターゲットのデータストアを指定します。[Replica Virtual Machine Location (レプリカ仮想マシンの場所)] で仮想マシンの構成ファイルの場所を指定できます。既存のディスクを再利用する場合は、ディスクが配置されているボリュームを選択します。
- [Virtual Disk (仮想ディスク)]—Carbonite Move でレプリカ仮想マシンの新しい ディスクを作成するか、既存のディスクを使用するかを指定します。

仮想ディスクを再利用すると、LAN 上のデータを事前にステージングし、最初のミラーリ ングが完了した後で仮想ディスクをリモートサイトに移動できることから便利な場合があ ります。仮想ディスクの作成手順を省略し、完全ミラーリングではなく差分ミラーを実行 して、時間を節約できます。事前にステージングすると、最初に送信する必要がある データ量が少なくなります。既存の仮想ディスクを使用するには、有効な仮想ディスクが なければなりません。他の仮想マシンに接続することはできず、仮想ディスクのサイズ とフォーマットは変更できません。

既存の各ディスクは、指定されたターゲットデータストアに配置する必要がありま す。.vmdk ファイルを手動でこの場所にコピーした場合は、関連する -flat.vmdk ファイ ルも必ずコピーしてください。vCenter を使用して仮想マシンをコピーした場合、関連す るファイルは自動的にコピーされます。.vmdk のファイル名に制限はありませんが、関 連する -flat.vmdk ファイルは同じ基本名を持ち、.vmdk 内のそのフラットファイルへの 参照が正しく設定されている必要があります。Carbonite Move は、仮想ディスクファイ ルをレプリカによって作成された適切なフォルダにコピーするのではなく移動しますの で、選択したターゲットデータストアがレプリカ仮想ディスクを配置する場所であることを 確認してください。

WAN 環境では、次のようなプロセスで、既存のディスクを使用して効果的に活用できます。

- a. LAN 環境でジョブを作成し、Carbonite Move に仮想ディスクを作成させます。
- b. ミラーリングプロセスをローカルで完了します。
- c. ジョブを削除します。プロンプトが表示されますので、レプリカを削除しないでください。
- d. レプリカ仮想マシンを ESX インベントリから削除します。これにより仮想マシンの 構成は削除されますが、関連する .vmdk ファイルは保持されます。
- e. ESX ターゲットサーバをシャットダウンしてリモートサイトに移動します。
- f. ESX ターゲットサーバがリモートサイトでオンラインに復帰したら、.vmdk ファイル を一時的な場所に移動します。
- g. 同じソースサーバで新しい保護ジョブを作成し、.vmdk ファイルの一時的な場所を 指定し、[Use existing disk (既存のディスクを使用する)] を選択します。 Carbonite Move は既存の .vmdk ファイルを再利用し (ファイルを正しい場所に 自動的に移動します)、WAN で差分ミラーリングを実行して仮想マシンを最新の 状態にします。
- [Pre-existing Disk Path (既存のディスクのパス)]—これは、再利用するように選択 された[Target Volume (ターゲットボリューム)] 上の既存の仮想ディスクの場所で す。

### [Replica Virtual Machine Network Settings (レプリカ仮想マシン のネットワーク設定)]

| Network adapter  | s:                    |                       |             |   |      |
|------------------|-----------------------|-----------------------|-------------|---|------|
| Local Area Conn  | ection (112.42.74.29) |                       |             |   |      |
| Source IP addres | sses:                 | Replica IP addresses: |             |   |      |
| IP Address       | Subnet Mask           | IP Address            | Subnet Mask |   | Add  |
| 112.42.74.29     | 255.255.0.0           | 112.52.74.29          | 255.255.0.0 |   | Remo |
| Source Default G | ateways:              | Replica Default Gatew | ays:        |   | 1000 |
| 112.42.48.9      |                       | 112.52.48.9           |             | + | Add  |
|                  |                       |                       |             | ÷ | Remo |
| Source DNS Serv  | ver addresses:        | Replica DNS Server ad | dresses:    |   |      |
| 112.42.48.20     |                       | 112.52.48.20          |             | + | Add  |
|                  |                       |                       |             |   | 1    |

- [Use advanced settings for replica virtual machine network configuration (レプリカ仮想マシンネットワーク構成に高度な設定を使用する)]— レプリカ仮想マシンのネットワーク構成を有効にするには、このオプションを選択し ます。この設定は主に WAN のサポートに使用されます。
- [Network adapters (ネットワークアダプタ)] ソースからネットワークアダプタを選択し、カットオーバー後に使用する [Replica IP addresses (レプリカ IP アドレス)]、[Replica Default Gateways (レプリカデフォルトゲートウェイ)] および [Replica DNS Server addresses (レプリカ DNS サーバアドレス)] を指定します。複数のゲートウェイまたは DNS サーバを追加する場合は、上下の矢印ボタンを使用して並べ替えることができます。ソースの各ネットワークアダプタについてこの手順を繰り返します。
  - カットオーバー時における更新は、保護ジョブが作成されるときのネットワークアダプタ 名が基準になります。この名前を変更する場合、カットオーバー時に新しい名前が使用 されるようにジョブを削除および再作成する必要があります。

詳細設定 (IP アドレス、ゲートウェイ、または DNS サーバ) のいずれかを更新す ると、これらのすべての設定を更新する必要があります。そうしないと、残りの項 目は空白のままになります。詳細設定を指定しない場合、レプリカ仮想マシンに はソースと同じネットワーク構成が割り当てられます。

デフォルトでは、ソースの IP アドレスがデフォルト IP アドレスとしてターゲットの IP アドレスリストに含まれます。フェイルオーバー後にソースの IP アドレスをター ゲットのデフォルトアドレスにしない場合、そのアドレスを [**Replica IP** addresses (レプリカ IP アドレス)] のリストから削除します。

### フェイルオーバーのテスト

これらのオプションを使用して、テストフェイルオーバーを実行できます。テストフェイルオーバーを使用するには、次の点に注意してください。

- ソース、ターゲット、および保護ジョブは、テスト中は、オンラインのままになり中 断されません。
- テストは、ジョブの作成時に構成したテストフェイルオーバー設定を使用して実行されます。
- テストでは、ターゲット上の現在のデータが使用されます。
- テストフェイルオーバーでは、ターゲット上の現在のデータのスナップショットが 作成され、仮想ディスクの新しいセットが作成されます。スナップショットのデー タは、保護ジョブと同じミラーリングオプションを使用して新しいディスクセットに ミラーリングされます。
- ミラーリングが完了すると、レプリカ仮想マシンは新しいディスクセットを使用して自動的にオンラインに復帰します。
- レプリカ仮想マシンは、保護ジョブのテストフェイルオーバー設定で指定された ネットワーク設定を使用します。
- テストが終了したら、取り消します。
- テストフェイルオーバーを取り消すと、新しいディスクセットが保護ジョブのテスト フェイルオーバー設定で指定されたとおりに維持または削除されます。
- テストフェイルオーバー中はいつでも、テストを取り消したり、ライブフェイルオー バーを実行したり、スナップショットにフェイルオーバーできます(ライブフェイル オーバーを実行するかスナップショットにフェイルオーバーすると、進行中のテ ストは自動的に取り消されます)。

| Network                                       | ica patuark adaptara a                                                       | a tast failanas                                   |   |  |
|-----------------------------------------------|------------------------------------------------------------------------------|---------------------------------------------------|---|--|
| C Connect and map re<br>Map source virtual sw | plica network adapters<br>plica network adapters<br>itches to target virtual | ; on test failover<br>switches for test failover: |   |  |
| Source Network                                | Adapter                                                                      | Replica Virtual Switch                            |   |  |
| 👃 Local Area Conr                             | nection                                                                      | InternalNetwork                                   | * |  |
|                                               |                                                                              |                                                   |   |  |
|                                               |                                                                              |                                                   |   |  |
| 1                                             |                                                                              |                                                   |   |  |

- [Do not connect replica network adapters on test failover (テストフェイル オーバー時にレプリカネットワークアダプタを接続しない)]—テストに使用するレプ リカ仮想マシンをネットワークに接続しない場合は、このオプションを選択します。
- [Connect and map replica network adapters on test failover (テストフェイ ルオーバー時にレプリカネットワークアダプタを接続してマッピングする)]—テスト に使用するレプリカ仮想マシンをネットワークに接続する場合は、このオプションを 選択します。テストでは、各 [Source Network Adapter (ソースネットワークアダ プタ)] を [Target Virtual Switch (ターゲット仮想スイッチ)] にマッピングする必要 があります。ソースの NIC と IP アドレスを破棄することも選択できます。
- [Delete test failover virtual disks (テストフェイルオーバーの仮想ディスクの削除)] 一テストフェイルオーバーで作成された新しい仮想ディスクを削除する場合は、 このオプションを選択します。このオプションを無効にすると、フェイルオーバーを取 り消しても新しいディスクが削除されません。

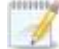

テストカットオーバーでネットワークアダプタを接続するように選択するときには、注意が 必要です。ネットワークアダプタのマッピングによっては、ユーザがターゲットにアクセス できるようになります。また、ソースはオンラインのままであるため、ソースまたはター ゲットへのアクセスがユーザにより分割される可能性があります。

## [Failover Options (フェイルオーバーオプション)]

Failover Options

Wait for user to initiate failover

- [Wait for user to initiate failover (ユーザがフェイルオーバーを開始するのを 待機する)]
   ・カットオーバープロセスが開始するのを待機することができ、カット オーバーが発生するタイミングを制御できます。カットオーバーが発生すると、ジョ ブは [Protecting (保護中)]の状態になり、ユーザが手動でカットオーバープロセ スを開始するのを待機します。ミラーリングが完了した直後にカットオーバーを実行 する場合は、このオプションを無効にします。

## [Mirror, Verify & Orphaned Files (ファイルのミラーリングと検証、 および孤立ファイル)]

| Compare file attributes. Send the attributes and bytes that differ. |   |
|---------------------------------------------------------------------|---|
| erification Options                                                 |   |
| Enable scheduled verification                                       |   |
| Verify on this interval:                                            |   |
| Regin immediately                                                   |   |
| Begin at this time: 3/23/2017     15     10:53:32 AM                |   |
| Penatt and comparison options                                       |   |
| Report only                                                         |   |
| C Report and mirror files                                           |   |
| Compare file attributes and data                                    | * |

- [Mirror Options (ミラーリングオプション)]—比較方法と、ファイル全体をミラーリングするか、各ファイルの異なるバイトのみをミラーリングするかを選択します。
  - [Do not compare files. Send the entire file. (ファイルを比較せずに、ファ イル全体を送信する)]—Carbonite Move は、ソースとターゲットのファイルを 比較しません。すべてのファイルがターゲットにミラーリングされ、ファイル全体 が送信されます。
  - [Compare file attributes. Send the attributes and bytes that differ.
     (ファイル属性を比較し、異なる属性とバイトを送信する)]—Carbonite Move は、ファイル属性を比較し、異なる属性とバイトのみをミラーリングします。
  - [Compare file attributes and data. Send the attributes and bytes that differ. (ファイル属性とデータを比較し、異なる属性とバイトを送信する)]— Carbonite Move は、ファイル属性とファイルデータを比較し、異なる属性とバ イトのみをミラーリングします。
- [Verification Options (検証オプション)]—ターゲット上のソース複製データがソースにある実際のデータと同一であることを定期的に確認するかどうかを選択します。検証すると、検証の内容と同期されていないファイルの詳細を示すログファイルが作成されます。データが同じではない場合、自動的に再ミラーリングを開始できます(構成している場合)。再ミラーリングによって、ソースとターゲットの間のデータの整合性が保証されます。
  - Windows キャッシュマネージャがメモリを処理する方法が原因で、最小限または 軽量な処理を行っているマシンでは、別の操作によってファイル操作がフラッシュされるまで、これらのファイル操作がキャッシュに残る場合があります。これにより、 ターゲットにある Carbonite Move ファイルが同期されていないように見える場合 があります。Windows キャッシュマネージャがソースとターゲットにあるキャッシュ 内の操作を解放すると、ファイルはターゲットで更新されます。
  - [Enable scheduled verification (スケジュールされた検証を有効にする)]—
     このオプションを有効にすると、Carbonite Move はターゲットにあるソース複 製データを検証します。

- [Verify on this interval (検証する間隔)]—検証する間隔を指定します。
- [Begin immediately (すぐに開始)]—ジョブが確立された直後に検証を開始 する場合は、このオプションを選択します。
- [Begin at this time (この日時に検証を開始)]—指定した日時に検証を開始 する場合は、このオプションを選択します。
- [Report only (レポートのみを生成する)] 一検証レポートのみを生成する場合は、このオプションを選択します。このオプションを使用すると、異なるデータが見つかってもターゲットにミラーリングしません。検証プロセスでファイルを比較する方法を選択します。
- [Report and mirror files (ファイルをレポートしてミラーリングする)] 一検証レ ポートを生成し、異なるデータをターゲットにミラーリングする場合は、このオプ ションを選択します。比較方法と、使用するミラーリングのタイプを選択します。 「ミラーリングオプション」で前に説明したミラーリングの方法を参照してください。

1

SQLを使用して SQL データベースのスナップショットを作成している場合、検証レポートでは、ソースとターゲット上のスナップショットファイルのファイルサイズが異なると報告されます。これはレポート上のみの問題です。スナップショットファイルはミラーリングされ、完全にターゲットに複製されます。

HP StorageWorks File Migration Agent を使用している場合、移行されたファイルの変更されたタイムスタンプが、検証レポートで誤って報告されます。これはレポート上のみの問題です。

- [General Options (一般オプション)]—一般的なミラーリングオプションを選択します。
  - 「Calculate size of protected data upon connection (接続時に保護される データサイズを計算)]—保護されるデータの量に基づいてミラーリングのパーセン テージの計算を判断するかどうかを指定します。このオプションを有効にすると、ミ ラーリングを開始する時に計算が開始されます。最初のミラーリングの場合、計算 を完了するまでに完了したミラーリング量が調整され、計算の完了後にパーセン テージが表示されます。後続のミラーリングでは、最後に計算されたサイズがまず 使用され、おおよそのパーセンテージが表示されます。計算が完了すると、完了し たミラーリング量を考慮して、パーセンテージが自動的に増減されて調整されま す。計算を無効にすると、完了したパーセンテージまたはミラーリングされる必要が ある残りのバイト数がミラーリングのステータスに表示されなくなります。

データセットに圧縮ファイルまたはスパースファイルが含まれている場合、 保護されるデータについて計算される量はわずかに低くなることがありま す。

[Delete orphaned files (孤立ファイルを削除)]—孤立ファイルとは、ターゲット上の複製データに存在するものの、ソース上の保護対象データに存在していないファイルです。このオプションは、孤立ファイルをターゲットで削除するかどうかを指定します。

1

孤立ファイルについての構成は、各ターゲットで行います。同じターゲットに対 するすべてのジョブに、孤立ファイルに関する同じ構成が関連付けられます。 孤立ファイルの削除が有効になっている場合は、ワイルドカードを使用する レプリケーションルールは慎重に確認してください。保護から除外するワイ ルドカードを指定した場合、それらのワイルドカードに一致するファイルも孤 立ファイルの処理から除外され、ターゲットからは削除されなくなります。た だし、ワイルドカードを指定してファイルを保護に追加するようにしている場 合、ワイルドカードによる追加ルールが適用されないファイルは孤立ファイ ルとみなされ、ターゲットから削除されます。

孤立ファイルの機能は、代替データストリームを削除しません。代替データ ストリームを削除するには、完全なミラーリングを使用して、ファイルが再作 成されるときに追加のストリームを削除します。

孤立ファイルを削除するのではなく移動する場合は、削除ファイルの移動 機能と一緒にこのオプションを構成し、孤立ファイルを指定された削除ファ イル向けのディレクトリに移動できます。詳細については、44 ページの 「ターゲットサーバのプロパティ」を参照してください。

ミラー中に、孤立ファイルの処理が成功すると、そのメッセージはソースに ある個別の孤立ファイルのログに記録されます。これにより、孤立ファイル の処理が成功したことを示すメッセージが、Carbonite Move のログにいく つも記録されなくなります。孤立ファイルの処理統計と孤立ファイル処理の エラーは、Carbonite Move のログに記録され、差分のミラーリング、検 証、およびリストア中には、すべての孤立ファイルの処理メッセージは、 Carbonite Move のログに記録されます。孤立ファイルのログは、ソースに 対して指定された [Logging folder (ログフォルダ)] に置かれます。フォル ダの場所の詳細については、49 ページの「ログファイルのプロパティ」を 参照してください。孤立ファイルのログは、ミラーリング時における孤立ファ イルの各処理で追加されます。ログファイルの最大サイズは、50 MB で す。

### [Network Route (ネットワークルート)]

| Network Route                      |             |  |
|------------------------------------|-------------|--|
| Send data to the target server usi | this route: |  |
| 10.10.10.30                        | *           |  |

Carbonite Move は、データ送信のためにデフォルトのターゲットルートを選択します。必要に応 じて、データを送信する別のターゲットのルートを指定します。これにより、Carbonite Move のト ラフィックを送信する別のルートを選択できます。たとえば、複数の IP アドレスがあるマシンで は、通常のネットワークトラフィックと Carbonite Move のトラフィックを分離できます。また、NAT 環境を使用している場合は、パブリック IP アドレス (サーバのルータのパブリック IP アドレス)を 選択または手動で入力できます。パブリック IP アドレスを入力すると、追加のフィールドが表示 され、デフォルトの通信ポートを無効にし、使用する他のポート番号を指定して、ターゲットが ルータ経由で通信できるようにします。[Management Service port (管理サービスポート)] が 破棄される場合があります。これは、その他のジョブタイプに使用されます。[Replication Service port (レプリケーションサービスポート)] は、データの送信に使用されます。

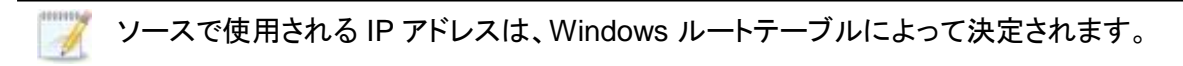

### [Compression (圧縮)]

| Ocompression                                     |        |         |  |
|--------------------------------------------------|--------|---------|--|
| Enable compression:                              |        |         |  |
| j                                                | 1      |         |  |
| <del>,                                    </del> | Medium | Maximum |  |

Carbonite Move データを送信するのに必要な帯域幅を削減するために、データをネットワーク に送信する前に圧縮機能を使用してデータを圧縮できます。WAN 環境では、圧縮を利用して、 ネットワークリソースを最適に使用できます。圧縮が有効な場合、ソースから送信される前に データが圧縮されます。ターゲットが圧縮データを受信すると、ターゲットは圧縮データを解凍し てディスクに書き込みます。必要に応じて、圧縮レベル ([Minimum (最小)] から [Maximum (最 大)] を設定できます。

データを圧縮する処理は、ソースのプロセッサ使用率に影響を与えます。ご使用の環境で圧縮 機能が有効になっており、パフォーマンスに影響している場合には、低い圧縮レベルに調整する か、圧縮を無効にしてください。圧縮機能を有効にする必要があるかどうかは、次のガイドライン に従って判断してください。

- データが常時ソースでキューされている場合は、圧縮機能を有効にすることを検討してください。
- サーバの CPU 使用率が平均で 85% を超える場合は、圧縮機能を有効にするかどうかを慎重に判断してください。
- 圧縮レベルが高いほど、CPU 使用率は高くなります。
- 多くのデータが元から圧縮されている場合、圧縮機能は有効にしないでください。多くの画像 (.jpg、.gif) やメディアファイル (.wmv、.mp3、.mpg) ファイルは、すでに圧縮されています。.bmp や .tif などの一部の画像ファイルは圧縮されていないため、圧縮機能はこれらのタイプのファイルでは有効です。
- 高帯域幅の環境であっても、圧縮機能によりパフォーマンスが向上することがありま す。
- WAN アクセラレータを使用している場合、圧縮機能を有効にしないでください。どちら かー方を使用して Carbonite Move データを圧縮してください。
- ターゲットの同じ IP アドレスに接続する単一のソースのすべてのジョブでは、同じ圧縮 構成が適用されます。

# [Bandwidth (帯域幅)]

| Do not limit bandwidth   |              |                               |                    |  |
|--------------------------|--------------|-------------------------------|--------------------|--|
| Use a fixed limit (bytes | per second): |                               |                    |  |
| Preset bandwidth:        |              | Bandwidth (bytes per second): |                    |  |
|                          | v            | 1                             | <u> </u>           |  |
| Use scheduled limits:    | Start        | End                           | Limit              |  |
| Every day                | 6:00 AM      | 6:00 PM                       | 1250000<br>5625000 |  |
| 2,00,00,                 | 0100111      |                               | 5025000            |  |
|                          |              |                               |                    |  |
|                          | this Delete  | 1                             |                    |  |

帯域幅を制限して、Carbonite Move データの送信に使用するネットワーク帯域幅を制限できます。帯域幅が制限されていると、Carbonite Move はその割り当てられた帯域幅を超過して送信することはありません。Carbonite Move が使用しない帯域幅は、他のすべてのネットワークトラフィックで使用できます。

ターゲットの同じ IP アドレスに接続する単一のソースのすべてのジョブでは、同じ帯域 幅構成が適用されます。

- [Do not limit bandwidth (帯域幅を制限しない)]—Carbonite Move は利用 可能なすべての帯域幅を使用してデータを送信します。
- [Use a fixed limit (一定の制限を使用する)]—Carbonite Move は、制限された固定の帯域幅を使用してデータを送信します。一般的な帯域幅の制限値から、[Preset bandwidth (プリセット帯域幅)] 制限レートを選択します。 [Bandwidth (帯域幅)] フィールドは、選択した帯域幅の1秒あたりのバイト数に自動的に更新されます。これは1秒間に送信されるデータの最大量です。必要に応じて、1秒あたりのバイト数を使用して帯域幅を変更します。最小制限は3500バイト/秒です。
- [Use scheduled limits (スケジュールに応じて制限する)]—Carbonite Move は、ユーザが構成するスケジュールに基づいて動的な帯域幅でデータを送信し ます。スケジュールされていない時間帯には帯域幅は制限されません。
  - [**New (新規)**]—新しくスケジュールする帯域幅制限を作成するには、[**New (新規)**] をクリックします。以下の情報を指定してください。
    - [Daytime entry (日中の時間帯)]—帯域幅を制限する期間を、同日の開始時 間と終了時間で指定する場合 (午前 12:01 から深夜まで)、このオプションを選 択します。開始時刻は、終了時刻より前でなければなりません。
    - [Overnight entry (翌日まで継続)]—帯域幅を制限する期間がある日から深夜 を通じて翌日に継続する場合、このオプションを選択します。開始時刻は終了時 刻より後でなければなりません。たとえば、午後6時から午前6時のように指定 します。
    - [Day (日付)]—帯域幅を制限する日付を入力します。特定の曜日を選択できます。[Weekdays (平日)]を選択して、月曜日から金曜日まで帯域幅を制限できます。[Weekends (週末)]を選択して、土曜日と日曜日に帯域幅を制限できます。また、[Every day (毎日)]を指定すると、週のすべての曜日で制限できます。
- [Start time (開始時間)]—帯域幅制限を開始する時間を入力します。
- [End time (終了時間)]—帯域幅制限を終了する時間を入力します。
- [Preset bandwidth (プリセット帯域幅)]—一般的な帯域幅制限値から帯域幅 制限レートを選択します。[Bandwidth (帯域幅)] フィールドは、選択した帯域幅 の1 秒あたりのバイト数に自動的に更新されます。
- [Bandwidth (帯域幅)]—必要に応じて、1 秒あたりのバイト数を使用して帯域 幅を変更します。最小制限は 3500 バイト/秒です。
- [Edit (編集)]—スケジュールされた既存の帯域幅制限を編集するには、[Edit (編集)] をクリックします。
- [Delete (削除)]—スケジュールされた帯域幅制限を削除するには、[Delete (削 除)] をクリックします。
  - ジョブオプションを [Use scheduled limits (スケジュールに応じて制限する)] を [Do not limit bandwidth (帯域幅を制限しない)] または [Use a fixed limit (一 定の制限を使用する)] に変更すると、ユーザが作成したスケジュールは保持され ます。ジョブオプションを [Use scheduled limits (スケジュールに応じて制限す る)] に戻すと、このスケジュールが再利用されます。

[Other Job Options (その他のジョブオプション)]、[Set Bandwidth (帯域幅の 設定)] を選択して、ジョブが作成された後にスケジュールを手動で上書きできま す。[No bandwidth limit (帯域幅制限なし)] または [Fixed bandwidth limit (固定帯域幅制限)] を選択した場合は、[Other Job Options (その他のジョブオ プション)]、[Set Bandwidth (帯域幅の設定)]、[Scheduled bandwidth limit (帯域幅制限のスケジュール)] を選択してスケジュールに戻るまで、手動による オーバーライドが使用されます。たとえば、ジョブが日中の帯域幅制限を受けるよ うに構成されている場合、その日中の期間は制限されますが、夜間は制限されま せん。しかし、その設定をオーバーライドすると、スケジュールに戻るまで、オー バーライドした設定が日中も夜間も継続されます。ジョブタイプと [Other Job Options (その他のジョブオプション)] の詳細については、「ジョブの管理と制御」 を参照してください。

- 10. [Next (次へ)] をクリックして続行します。
- 11. Carbonite Move は、ソースとターゲットに互換性があることを検証します。[Summary (サマリ)] ページには、オプションと検証項目が表示されます。

エラーは、赤い円の中にある白い X で示されます。警告は、黄色の三角形の中にある黒い感 嘆符(!) で示されます。成功した検証は、緑色の円の中に白いチェックマークで示されいます。 アイコンでリストをソートすると、エラー、警告、または成功した検証を一緒に表示できます。い ずれかの検証項目をクリックすると詳細が表示されます。続行する前に、エラーを修正する必 要があります。エラーによっては、[Fix (修正)] または [Fix All (すべて修正)] をクリックする と、問題が自動的に解決される場合があります。Carbonite Move によって自動的に修正され ないエラーは、ソースまたはターゲットを修正してエラーを修正するか、別のターゲットを選択 する必要があります。検証チェックがエラーなしで完了するまで、[Recheck (再確認)] をクリッ クして、選択したサーバを再検証する必要があります。

ジョブ検証中にパス変換エラーが表示され、ターゲットサーバにボリュームが存在しないことが 示される場合、ソースに保護対象の対応データがない場合でも、レプリケーションルールを手 動で変更する必要があります。[Choose Data (データの選択)] のページに戻り、 [Replication Rules (レプリケーションルール)] の下でエラーメッセージに関するボリュームを 見つけます。そのボリュームに関連付けられているルールを削除します。ワークフローの残り の部分を完了すると、検証がパスするはずです。

ジョブを作成する前に、検証チェックの結果がターゲットの Double-Take 管理サービスのログに 記録されます。ジョブを作成したら、検証チェックの結果がジョブのログに記録されます。各種の Carbonite Move のログファイルについては、『*Carbonite Availability および Carbonite Move リファレンスガイド*』を参照してください。

12. サーバが検証にパスし、移行を開始する準備が整ったら、[Finish (終了)] をクリックします。自動 的に [Jobs (ジョブ)] ページに移動します。

🚺 NAT 環境のジョブは開始に時間がかかることがあります。

# Full server to ESX migration ジョブの管理と制御

Carbonite Replication Console のメインツールバーから [**Jobs (ジョブ)**] をクリックします。[**Jobs (ジョブ)**] ページでは、ジョブに関するステータス情報を表示できます。このページからジョブを制御すること もできます。

右上のペインに表示されるジョブは、左ペインで選択したサーバグループのフォルダに応じて変わりま す。[Jobs on All Servers (すべてのサーバのジョブ)] グループが選択されると、Console セッション の各サーバのすべてのジョブが表示されます。サーバグループを作成して入力している場合 (15 ペー ジの「サーバの管理」を参照)、そのサーバグループにあるソースまたターゲットサーバに関連付けられ ているジョブだけが、右側のペインに表示されます。

- 178ページの「右上のペインに表示されるジョブの概要情報」
- 181 ページの「右下のペインに表示されるジョブの詳細情報」
- 183 ページの「*ジョブの制御*」

# 右上のペインに表示されるジョブの概要情報

上のペインには、ジョブに関する概要が表示されます。列のデータは、昇順および降順でソートできます。また、列は左右に移動でき、希望する列の順序にすることができます。次のリストは、デフォルト設定における列 (左から右の順番)を示しています。

サーバグループを使用している場合は、[Server Groups (サーバグループ)]の見出しを展開して、サーバグループを選択して、右上のペインに表示するジョブをフィルタリングできます。

## [Column 1(Blank) (列 1 (空白))]

最初の空の列は、ジョブの状態を示します。

らいチェックマークが付いた緑色の丸は、ジョブが正常な状態であることを示します。操作は何も必要ありません。

▲ 黒い感嘆符が付いた黄色の三角は、ジョブが保留状態または警告状態にある ことを示します。このアイコンは、作成したすべてのサーバグループに状態が保留 中または警告のジョブが含まれる場合にも表示されます。Carbonite Move は、保 留中のプロセスを処理中または待機中であるか、または警告の状態を解決しようと しています。

◎ 白い X が付いた赤色の丸は、ジョブがエラー状態であることを示します。このアイコンは、作成したすべてのサーバグループにエラー状態のジョブが含まれる場合にも表示されます。エラーを調査して解決する必要があります。

🦻 ジョブの状態が不明です。

[Job (ジョブ)]

ジョブの名前。

[Source Server (ソースサーバ)]

ソースの名前。ソースの名前または IP アドレスになります。

[Target Server (ターゲットサーバ)]

ターゲットの名前。ターゲットの名前または IP アドレスになります。

[Job Type (ジョブタイプ)]

各ジョブタイプには、固有のジョブタイプ名が付けられます。このジョブは、Full Server to ESX Migration ジョブです。すべてのジョブタイプ名の詳細なリストについては、F1 キーを押して Carbonite Replication Console のオンラインヘルプを表示してください。

# [Activity (アクティビティ)]

ジョブのアクティビティを通知するさまざまな [Activity (アクティビティ)] メッセージがあります。ほとんどのアクティビティメッセージは通知を目的としており、管理者による操作は不要です。エラーメッセージが表示された場合は、ジョブの詳細を確認してください。[Idle (アイドル)] は、Console からサーバへのアクティビティがアイドルしていることを示しており、サーバがアイドルしていることを示しているわけではありません。

[Mirror Status (ミラーリングステータス)]

- [Calculating (計算中)]—ミラーリングされるデータ量が計算されています。
- ・ [In Progress (進行中)]—データは現在ミラーリングされています。
- [Waiting (待機中)]—ミラーリングは完了しましたが、データがターゲットにまだ書 き込まれています。
- ・ [Idle (アイドル)]—データは現在ミラーリングされていません。
- [Paused (一時停止)]—ミラーリングが一時停止されています。
- [Stopped (停止)]—ミラーリングが停止しています。
- [Removing Orphans (孤立ファイルを削除中)]—ターゲットの孤立ファイルは、 移動または削除されています (構成により異なります)。
- [Verifying (検証中)]—ソースとターゲットの間でデータが検証されています。
- [Unknown (不明)]—Console はステータスを判別できません。

[Replication Status (レプリケーションのステータス)]

- [Replicating (複製中)]—データがターゲットに複製されています。
- [Ready (準備中)] ~ 複製するデータはありません。
- [Pending (保留中)]—レプリケーションは保留中です。
- [Stopped (停止)]—レプリケーションが停止しています。
- [Out of Memory (メモリ不足)]—レプリケーションのためのメモリがすべて 使用されています。
- [Failed (失敗)]—Double-Take サービスは Carbonite Move ドライバから レプリケーション操作を受信していません。ドライバに関連する問題につい ては、イベントビューアを確認してください。
- [Unknown (不明)]—Console はステータスを判別できません。

[Transmit Mode (送信モード)]

- [Active (アクティブ)]—データがターゲットに送信されています。
- [Paused (一時停止)]—データ送信が一時停止されています。
- [Scheduled (スケジュール済)]—データ転送はスケジュールされている条件を待っています。
- [Stopped (停止)]—データがターゲットに送信されていません。

- [Error (エラー)]—送信エラーがあります。
- [Unknown (不明)]—Console はステータスを判別できません。

# [Operating System (オペレーティングシステム)]

ジョブタイプのオペレーティングシステム。

# 右下のペインに表示されるジョブの詳細情報

下部のペインに表示される詳細には、上部のペインでハイライト表示されているジョブの詳細情報が表示されます。下のペインを展開または縮小するには、[Job Highlights (ジョブハイライト)] の見出しをクリックします。

## [Name (名前)]

ジョブの名前。

## [Target data state (ターゲットデータの状態)]

- [OK]—ターゲット上のデータは良好な状態です。
- [Mirroring (ミラーリング)] ターゲットでミラーリングが実施中です。ミラーリングが完了するまで、データは良好な状態にはなりません。
- [Mirror Required (要ミラーリング)]—再ミラーリングが必要であり、ターゲットのデータの状態は良好ではありません。これは、ミラーリングが完了していなかったり、ミラーリングが停止されていたり、ターゲットで操作がドロップしていたりすることが原因です。
- [Busy (ビジー)]—ソースのメモリが不足しているため、ターゲットのデータの 状態の把握が遅延しています。
- [Not Loaded (未ロード)]—Carbonite Move のターゲット機能がターゲット サーバにロードされていません。これは、ライセンスキーのエラーが原因であ る可能性があります。
- [Unknown (不明)]—Console はステータスを判別できません。

## [Mirror remaining (残りのミラーリング)]

ソースからターゲットに送信されるミラーリングバイトの残りの合計数。35 ページの 「サーバセットアッププロパティ」で説明した [Mirror only changed files when source reboots (ソースの再起動時に変更されたファイルのみミラーリング)] を有効 にした場合、この値はゼロになることがあります。

## [Mirror skipped (スキップされたミラーリング)]

差分ミラーリングを実行するときにスキップされたバイト数の合計。ソースとターゲット でデータが同一であったために、これらのバイトはスキップされています。35 ページ の「*サーバセットアッププロパティ*」で説明した [Mirror only changed files when source reboots (ソースの再起動時に変更されたファイルのみミラーリング)] を有効 にした場合、この値はゼロになることがあります。

## [Replication queue (レプリケーションキュー)]

ソースキューにあるレプリケーションバイトの合計数。

[Disk queue (ディスクキュー)]

ソースでデータをキューに入れるために使用されるディスク容量。

#### [Recovery point latency (リカバリポイントの遅延)]

ソースと比較した場合、ターゲットで遅延しているレプリケーションの時間。これは、現 時点で障害が発生した場合に失われるデータの期間を示します。

## [Bytes sent (送信されたバイト数)]

ターゲットに送信されたミラーリングおよびレプリケーションの合計バイト数。

#### [Bytes sent (compressed) (送信されたバイト数 (圧縮)]

ターゲットに送信されたミラーリングおよびレプリケーションの圧縮データの合計バイト数。圧縮を無効にしている場合、この統計値は [Bytes sent (送信されたバイト数)] と同じになります。

#### [Connected since (接続時間)]

現在のジョブが開始された日時。

#### [Recent activity (最近のアクティビティ)]

選択したジョブの最新のアクティビティと、最後に開始されたアクティビティが成功また は失敗したか示すアイコンが表示されます。リンクをクリックすると、選択したジョブの 最近のアクティビティのリストが表示されます。リストのアクティビティを強調表示し、ア クティビティの追加の詳細を表示することができます。

#### [Additional information (追加情報)]

ジョブの現在の状態によっては、ジョブの進捗状況やステータスをユーザに通知する ための追加情報が表示される場合があります。追加情報がない場合、[None (なし)] と表示されます。

# [Job controls (ジョブコントロール)]

[Jobs (ジョブ)] ページで使用可能なツールバーのボタンを使用してジョブをコントロールできます。複数のジョブを選択する場合、最初に選択されたジョブにのみ適用されるコントロールと、選択されたす べてのジョブに適用されるコントロールがあります。たとえば、[View Job Details (ジョブの詳細を表 示)]を選択すると、最初に選択したジョブの詳細のみが表示され、[Stop (停止)]を選択すると、選択したすがてのジョブの保護が停止されます。

1 つのジョブだけをコントロールする場合は、そのジョブを右クリックしてポップアップメニューからコ ントロールにアクセスすることもできます。

[View Job Details (ジョブの詳細を表示)] 🞑

このボタンは、[Jobs (ジョブ)] ページに表示されたままになり、クリックすると、[View Job Details (ジョブの詳細を表示)] が表示されます。

[Edit Job Properties (ジョブプロパティの編集)]

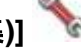

このボタンは、[Jobs (ジョブ)] ページに表示されたままになり、クリックすると、[Edit Job Properties (ジョブプロパティの編集)] が表示されます。

[Delete (削除)] 🔟

実行中の場合は停止し、選択したジョブを削除します。

[Provide Credentials (認証情報の提供)] <sup>1</sup>

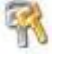

ターゲットマシンにあるジョブが、ジョブのサーバを認証するためのログイン認証情報 を変更します。このボタンをクリックすると、[Provide Credentials (認証情報の提供)] ダイアログボックスが表示され、新しいアカウント情報と更新するサーバを指定できま す。28 ページの「サーバの認証情報の提供」を参照してください。サーバの認証情報 を更新した後も、[Jobs (ジョブ)] ページがそのまま表示されます。サーバが同じ認証 情報を使用している場合は、[Servers (サーバ)] ページで必ず認証情報を更新し、 Console セッションで Carbonite Replication Console がサーバを認証できるように してください。15 ページの「サーバの管理」を参照してください。

[View Recent Activity (最近のアクティビティを表示)] 🔎

選択したジョブの最近のアクティビティリストを表示します。リストのアクティビティを強調 表示し、アクティビティの追加の詳細を表示します。

[Start (開始)] 🌡

選択したジョブを開始または再開します。

以前に保護を停止した場合、ジョブはミラーリングとレプリケーションを再開します。

以前に保護を一時停止していると、ジョブが一時停止している間に Carbonite Move

のキューが一杯になっていない限り、ジョブはミラーリングを継続し、中断した場所から レプリケーションを続行します。ジョブが一時停止されている間に、Carbonite Move の キューが一杯になると、ジョブはミラーリングとレプリケーションを再開します。

また、以前に保護を一時停止している場合、同じソースからターゲット上の同じ IP アドレスへのすべてのジョブが再開されます。

# [Pause (一時停止)]

選択したジョブを一時停止します。ジョブが一時停止しているときには、ソースでデータ がキューに入れられます。

同じソースからターゲット上の同じ IP アドレスへのすべてのジョブは一時停止されます。

[Stop (停止)] 📕

選択したジョブを停止します。ジョブはコンソールで使用可能なままですが、ソースから ターゲットに送信されるミラーリングまたはレプリケーションデータはありません。ジョブ が停止している間は、ミラーリングおよびレプリケーションデータはソースでキューに入 れられないため、ジョブが再開されたときには再ミラーリングが必要になります。再ミ ラーリングのタイプは、ユーザのジョブ設定によって異なります。

[Take Snapshot (スナップショットの取得)]

スナップショットは移行ジョブには適用されません。

[Manage Snapshots (スナップショットの管理)]

スナップショットは移行ジョブには適用されません。

[Failover or Cutover (フェイルオーバーまたはカットオーバー)]

カットオーバープロセスを開始します。Full server to ESX migration ジョブのカット オーバー処理と詳細については、197 ページの「*Full server to ESX migration ジョブ* のカットオーバー」を参照してください。

[Failback (フェールバック)]

フェールバックプロセスを開始します。フェールバックは移行ジョブには適用されません。

[Restore (リストア)] 💹

リストアプロセスを開始します。リストアは移行ジョブには適用されません。

[Reverse (リバース)] 🍣

保護をリバースします。リバース保護は移行ジョブには適用されません。

[Undo Failover or Cutover (フェイルオーバーまたはカットオーバーの取り消し)] 🌋

テストカットオーバーを取り消して、キャンセルします。サーバがリセットされ、ジョブが

元の状態に戻ります。Full server to ESX migration ジョブのカットオーバーの取り消 しの処理と詳細については、197 ページの「Full server to ESX migration ジョブの カットオーバー」を参照してください。

# [View Job Log (ジョブログを表示)] 📃

ジョブログを開きます。このオプションは右クリックメニューで [View Logs (ログの表示)] になり、ジョブログ、ソースサーバログ、またはターゲットサーバログを開くオプションも利 用できます。

[Other Job Actions (その他のジョブアクション)] 🎬

他のジョブアクションのための小さなメニューが開きます。これらのジョブアクションはす ぐに開始されますが、ジョブを停止して再開すると、ジョブで構成されている設定は、 ユーザが開始した他のジョブアクションよりも優先されます。

[Mirroring (ミラーリング)]—実行中のジョブのミラーリングを開始、停止、一時停止、および再開できます。

ミラーリングを一時停止すると、Carbonite Move はソースでミラーリングデータ をキューに入れる操作を停止しますが、ターゲットにミラーリングする必要のある 情報を判断するためのポインタを保持します。したがって、一時停止したミラーリ ングを再開すると、中断した場所からプロセスは続行されます。

ミラーリングを停止する場合には、Carbonite Move はソースでミラーリングデー タをキューに入れる操作を停止し、ターゲットにミラーリングする必要のある情報 を判断するためのポインタも保持しません。したがって、停止されたミラーリング を開始する場合、実行するミラーリングの種類を決定する必要があります。

- [Mirror Options (ミラーリングオプション)]—比較方法と、ファイル全体 をミラーリングするか、各ファイルの異なるバイトのみをミラーリングする かを選択します。
  - [Do not compare files. Send the entire file. (ファイルを比較 せずに、ファイル全体を送信する)]—Carbonite Move は、ソースと ターゲットのファイルを比較しません。すべてのファイルがターゲット にミラーリングされ、ファイル全体が送信されます。
  - [Compare file attributes. Send the attributes and bytes that differ. (ファイル属性を比較し、異なる属性とバイトを送信す る)]—Carbonite Move は、ファイル属性を比較し、異なる属性とバ イトのみをミラーリングします。
  - [Compare file attributes and data. Send the attributes and bytes that differ. (ファイル属性とデータを比較し、異なる属性と バイトを送信する)]—Carbonite Move は、ファイル属性とファイル データを比較し、異なる属性とバイトのみをミラーリングします。
- ・ [Calculate size of protected data before mirroring (ミラーリングの 前に保護されるデータサイズを計算)]—保護されるデータの量に基づい てミラーリングのパーセンテージの計算を判断するかどうかを指定しま す。このオプションを有効にすると、ミラーリングを開始する時に計算が 開始されます。最初のミラーリングの場合、計算を完了するまでに完了 したミラーリング量が調整され、計算の完了後にパーセンテージが表示 されます。後続のミラーリングでは、最後に計算されたサイズがまず使 用され、おおよそのパーセンテージが表示されます。計算が完了すると、

完了したミラーリング量を考慮して、パーセンテージが自動的に増減され て調整されます。計算を無効にすると、完了したパーセンテージまたはミ ラーリングされる必要がある残りのバイト数がミラーリングのステータス に表示されなくなります。

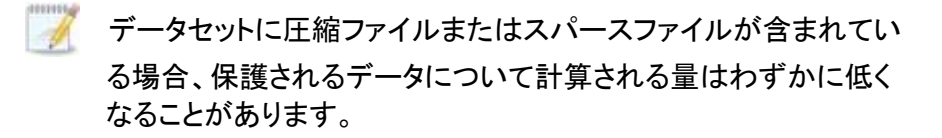

- [Verify (検証)]—検証プロセスをスケジュールしている場合でも、ミラーリン グが進行していない場合には、いつでも手動で実施できます。
  - [Report only (レポートのみを生成する)] 検証レポートのみを生成する場合は、このオプションを選択します。このオプションを使用すると、異なるデータが見つかってもターゲットにミラーリングしません。検証プロセスでファイルを比較する方法を選択します。
  - [Report and mirror files (ファイルをレポートしてミラーリングする)] 一検証レポートを生成し、異なるデータをターゲットにミラーリングする場合は、このオプションを選択します。比較方法と、使用するミラーリングのタイプを選択します。「ミラーリングオプション」で前に説明したミラーリングの方法を参照してください。
- [Set Bandwidth (帯域幅を設定する)]—いつでもジョブで構成した帯域幅 設定を手動でオーバーライドできます。
  - [No bandwidth limit (帯域幅を制限しない)]—Carbonite Move は 利用可能なすべての帯域幅を使用してデータを送信します。
  - [Fixed bandwidth limit (一定の帯域幅に制限する)]—Carbonite Move は、制限された固定の帯域幅を使用してデータを送信します。 一般的な帯域幅の制限値から、[Preset bandwidth (プリセット帯域 幅)] 制限レートを選択します。[Bandwidth (帯域幅)] フィールドは、 選択した帯域幅の1秒あたりのバイト数に自動的に更新されます。こ れは1秒間に送信されるデータの最大量です。必要に応じて、1秒あ たりのバイト数を使用して帯域幅を変更します。最小制限は3500バ イト秒です。
  - [Scheduled bandwidth limit (スケジュールされた帯域幅制限)]— ジョブの帯域幅制限がスケジュール設定されている場合、このオプ ションを使用してそのスケジュールを有効にすることができます。
- [Delete Orphans (孤立ファイルの削除)]—ミラーリングおよび検証プロセス
   中に孤立ファイルの削除を有効にしている場合であっても、手動でこれらの
   ファイルは削除できます。
- [Target (ターゲット)]—ターゲットにあるソースからの Carbonite Move の受 信データをキューに入れるターゲットを一時停止できます。そのターゲットに対 するすべてのアクティブなジョブは、すでに進行している操作を完了します。 ターゲットが再開されるまでは、新しい操作は、ターゲット上でキューに入れら れます。ターゲットが再開されるまで、データはコミットされません。

ターゲットを一時停止すると、サーバ全体ではなく Carbonite Move の処理が一 時停止になります。ターゲットが一時停止されている間、Carbonite Move の ターゲットはデータを無限にキューに入れることができるわけではありません。 ターゲットキューが一杯になると、データはソースでキューに入れられ始めます。 ソースキューが一杯になると、Carbonite Move は自動的に接続を切断し、再接 続を試みます。

同じターゲットに複数のジョブがある場合、同じソースのすべてのジョブが一時 停止され、再開されます。

[Filter (フィルタ)]

特定のジョブのみを表示するには、ドロップダウンリストからフィルタオプションを選択しま す。[Healthy jobs (正常なジョブ)]、[Jobs with warnings (警告のあるジョブ)]、または [Jobs with errors (エラーのあるジョブ)]を表示できます。フィルタをクリアするには、[All jobs (すべてのジョブ)]を選択します。サーバグループを作成して設定した場合、フィルタは そのサーバグループ内のサーバまたはターゲットサーバに関連付けられているジョブにの み適用されます。15 ページの「サーバの管理」を参照してください。

## [Search (検索)]

入力した条件と一致するリスト内の項目のソースまたはターゲットサーバ名を検索できま す。

[Overflow Chevron (オーバーフローシェブロン)]

ウィンドウサイズが小さくなっているときに、ビューで非表示になっているツールバーのボタンを表示します。

# Full server to ESX migration ジョブの詳細の表示

[Jobs (ジョブ)] ページで、ジョブを強調表示し、ツールバーの [View Job Details (ジョブの詳細の表示)] を クリックします。

次の表を参照して、[View Job Details (ジョブの詳細の表示)] ページに表示されるジョブの詳細情報 を確認してください。

[Job name (ジョブ名)]

ジョブの名前。

[Job type (ジョブタイプ)]

各ジョブタイプには、固有のジョブタイプ名が付けられます。このジョブは、Full Server to ESX Migration ジョブです。すべてのジョブタイプ名の詳細なリストについては、F1 キーを 押して Carbonite Replication Console のオンラインヘルプを表示してください。

# [Health (状態)]

- 🧭 ジョブは良好な状態です。
- 🦺 ジョブの状態は警告です。
- 🔇 ジョブの状態はエラーです。
- 🦩 ジョブの状態が不明です。

# [Activity (アクティビティ)]

ジョブのアクティビティを通知するさまざまな [Activity (アクティビティ)] メッセージがありま す。ほとんどのアクティビティメッセージは通知を目的としており、管理者による操作は不要 です。エラーメッセージが表示された場合は、ジョブの詳細の残りの部分を確認してくださ い。

# [Connection ID (接続 ID)]

接続の採番に使用される増分カウンタ。この番号は、接続が作成されると増分していきます。既存のジョブがない場合で、Double-Take サービスが再起動されると、カウンタはリセットされます。

[Transmit mode (送信モード)]

- ・ [Active (アクティブ)]—データがターゲットに送信されています。
- [Paused (一時停止)]—データ送信が一時停止されています。
- [Scheduled (スケジュール済)]—データ転送はスケジュールされている条件を待って います。
- [Stopped (停止)]—データがターゲットに送信されていません。
- ・ [Error (エラー)]—送信エラーがあります。
- [Unknown (不明)]—Console はステータスを判別できません。

[Target data state (ターゲットデータの状態)]

- [OK]—ターゲット上のデータは良好な状態です。
- [Mirroring (ミラーリング)] -- ターゲットでミラーリングが実施中です。ミラーリングが完了するまで、データは良好な状態にはなりません。
- [Mirror Required (要ミラーリング)]—再ミラーリングが必要であり、ターゲット のデータの状態は良好ではありません。これは、ミラーリングが完了していな かったり、ミラーリングが停止されていたり、ターゲットで操作がドロップしてい たりすることが原因です。
- [Busy (ビジー)]—ソースのメモリが不足しているため、ターゲットのデータの 状態の把握が遅延しています。
- [Not Loaded (未ロード)]—Carbonite Move のターゲット機能がターゲット サーバにロードされていません。これは、ライセンスキーのエラーが原因であ る可能性があります。
- [Unknown (不明)]—Console はステータスを判別できません。

## [Target route (ターゲットルート)]

Carbonite Move のデータ送信に使用されるターゲットの IP アドレス。

#### [Compression (圧縮)]

- [On / Level (オン/レベル)]—指定されたレベルでデータが圧縮されます。
- [Off (オフ)]—データは圧縮されません。

## [Encryption (暗号化)]

- ・ [On (オン)] --- ソースからターゲットに送信される前にデータは暗号化されます。
- [Off (オフ)]—ソースからターゲットに送信される前には、データは暗号化されません。

#### [Bandwidth limit (帯域幅の制限)]

帯域幅の制限が設定されている場合、この値によって制限が指定されます。キーワード [Unlimited (無制限)]は、ジョブに対して帯域幅制限が設定されていないことを意味します。

#### [Connected since (接続時間)]

現在のジョブが開始されたソースサーバの日時。ジョブが送信オプションを待機しているとき、または送信が停止している場合、このフィールドは空白になり、TCP/IPソケットが存在しないことを示します。送信が一時停止されている場合、このフィールドには日時が表示され、TCP/IPソケットが存在することを示します。

#### [Additional information (追加情報)]

ジョブの現在の状態によっては、ジョブの進捗状況やステータスをユーザに通知する ための追加情報が表示される場合があります。追加情報がない場合、[None (なし)] と表示されます。

## [Mirror Status (ミラーリングステータス)]

- ・ [Calculating (計算中)]—ミラーリングされるデータ量が計算されています。
- ・ [In Progress (進行中)]—データは現在ミラーリングされています。

- [Waiting (待機中)]—ミラーリングは完了しましたが、データがターゲットにまだ書き 込まれています。
- ・ [Idle (アイドル)] データは現在ミラーリングされていません。
- [Paused (一時停止)]—ミラーリングが一時停止されています。
- [Stopped (停止)]—ミラーリングが停止しています。
- [Removing Orphans (孤立ファイルを削除中)]—ターゲットの孤立ファイルは、移動 または削除されています (構成により異なります)。
- [Verifying (検証中)]—ソースとターゲットの間でデータが検証されています。
- [Unknown (不明)]—Console はステータスを判別できません。

[Mirror percent complete (完了したミラーリングのパーセント)]

完了しているミラーリングのパーセンテージを示します。

[Mirror remaining (残りのミラーリング)]

ソースからターゲットに送信されるミラーリングバイトの残りの合計数。35ページの 「サーバセットアッププロパティ」で説明した [Mirror only changed files when source reboots (ソースの再起動時に変更されたファイルのみミラーリング)] を有効 にした場合、この値はゼロになることがあります。

## [Mirror skipped (スキップされたミラーリング)]

差分ミラーリングを実行するときにスキップされたバイト数の合計。ソースとターゲット でデータが同一であったために、これらのバイトはスキップされています。35 ページ の「サーバセットアッププロパティ」で説明した [Mirror only changed files when source reboots (ソースの再起動時に変更されたファイルのみミラーリング)] を有効 にした場合、この値はゼロになることがあります。

## [Replication status (レプリケーションのステータス)]

- ・ [Replicating (複製中)]-データがターゲットに複製されています。
- ・ [Ready (準備中)] 一複製するデータはありません。
- [Pending (保留中)]—レプリケーションは保留中です。
- [Stopped (停止)]—レプリケーションが停止しています。
- [Out of Memory (メモリ不足)]— レプリケーションのためのメモリがすべて 使用されています。
- [Failed (失敗)]—Double-Take サービスは Carbonite Move ドライバから レプリケーション操作を受信していません。ドライバに関連する問題につい ては、イベントビューアを確認してください。
- [Unknown (不明)]—Console はステータスを判別できません。

[Replication queue (レプリケーションキュー)]

ソースキューにあるレプリケーションバイトの合計数。

[Disk queue (ディスクキュー)]

```
ソースでデータをキューに入れるために使用されるディスク容量。
```

#### [Bytes sent (送信されたバイト数)]

```
ターゲットに送信されたミラーリングおよびレプリケーションの合計バイト数。
```

## [Bytes sent compressed (圧縮された送信されたパイト数]

ターゲットに送信されたミラーリングおよびレプリケーションの圧縮データの合計バイト数。圧縮を無効にしている場合、この統計値は [Bytes sent (送信されたバイト数)] と同じになります。

## [Recovery point latency (リカバリポイントの遅延)]

ソースと比較した場合、ターゲットで遅延しているレプリケーションの時間。これは、現時点で障害が発生した場合に失われるデータの期間を示します。

[Mirror start time (ミラーリング開始時間)]

ミラーリングが開始された時刻 (UTC)

# [Mirror end time (ミラーリング終了時間)]

ミラーリングが終了した時刻 (UTC)

# [Total time for last mirror (最後のミラーリングの合計時間)]

最後のミラーリング処理を完了するまでにかかった時間。

# Full server to ESX migration ジョブの検証

ー定期間が経過すると、ネットワークや環境の変化が Carbonite Move のジョブに影響していないか確認したいと思われる場合があります。次の手順を使用して、既存のジョブを検証できます。

- [Jobs (ジョブ)] ページで、ジョブを強調表示し、ツールバーの [View Job Details (ジョブの詳細の表示)] をクリックします。
- [View Job Details (ジョブの詳細の表示)] ページの右にある [Tasks (タスク)] 領域で、[Validate job properties (ジョブプロパティの検証)] をクリックします。
- 3. Carbonite Move は、ソースとターゲットに互換性があることを検証します。[Summary (サマリ)] ページには、オプションと検証項目が表示されます。

エラーは、赤い円の中にある白い X で示されます。警告は、黄色の三角形の中にある黒い感嘆符(!) で示されます。成功した検証は、緑色の円の中に白いチェックマークで示されいます。アイコンでリスト をソートすると、エラー、警告、または成功した検証を一緒に表示できます。いずれかの検証項目をク リックすると詳細が表示されます。続行する前に、エラーを修正する必要があります。エラーによって は、[Fix (修正)] または [Fix All (すべて修正)] をクリックすると、問題が自動的に解決される場合が あります。Carbonite Move によって自動的に修正されないエラーは、ソースまたはターゲットを修正し てエラーを修正するか、別のターゲットを選択する必要があります。検証チェックがエラーなしで完了す るまで、[Recheck (再確認)] をクリックして、選択したサーバを再検証する必要があります。

既存のジョブの検証は、ターゲットサーバのジョブログに記録されます。

4. サーバが検証にパスしたら、[Close (閉じる)] をクリックします。

# Full server to ESX migration ジョブの編集

次の操作手順で、Full server to ESX migration ジョブを編集します。

- [Jobs (ジョブ)] ページで、ジョブを強調表示し、ツールバーの [View Job Details (ジョブの詳細の表示)] をクリックします。
- [View Job Details (ジョブの詳細の表示)] ページの右にある [Tasks (タスク)] 領域で、[Edit job properties (ジョブプロパティの編集)] をクリックします (Carbonite Replication Console セッションか らジョブのソースを削除している場合や Carbonite Move を使用してセキュリティアクセスのみを監視し ている場合は、ジョブは編集できません)。
- ジョブを作成したときと同じFull server to ESX migration ジョブで利用可能なオプションが表示されま すが、それらのすべてを編集できるわけではありません。必要に応じて、既存のジョブで構成可能なオ プションを編集します。各ジョブオプションの詳細については、156ページの「Full server to ESX migration ジョブの作成」を参照してください。

いくつかのオプションを変更すると、Carbonite Move による自動切断、再接続、再ミ ラーリングが求められる場合があります。

ルートのボリュームを除外するレプリケーションルールを指定した場合、ジョブを作成した後にそのジョブを編集すると、そのボリュームが誤って追加されます。ジョブを編集する必要がある場合は、追加ルールと除外ルールが適切に含まれるようにレプリケーションルールを変更します。

 ジョブのワークロード項目またはレプリケーションルールを変更する場合は、[Edit workload or replication rules (ワークロードまたはレプリケーションルールの編集)] をクリックします。必要に 応じて、保護している [Workload item (ワークロード項目)] を変更します。また、ジョブの特定の [Replication Rules (レプリケーションルール)] も変更できます。

緑色の強調表示されているボリュームとフォルダは、すべて移行の対象に含まれます。淡い黄色 で強調表示されたボリュームとフォルダは、その一部である個々のファイルやフォルダが移行の 対象に含まれます。強調表示されているボリュームやフォルダがない場合、移行の対象になって いるボリュームやフォルダはありません。選択した項目を変更するには、ボリューム、フォルダ、ま たはファイルを強調表示し、[Add Rule (ルールの追加)] をクリックします。[Include (含める)] ま たは [Exclude (含めない)] を選択して、項目を追加するか除外するか指定します。また、ルール を再帰的にするかどうかを指定します。再帰的にすると、このルールが指定されたパスのサブ ディレクトリに自動的に適用されます。[Recursive (再帰的)] を選択しない場合、ルールはサブ ディレクトリには適用されません。

ワイルドカードルールを入力することもできますが、注意が必要です。ルールは、ディレクトリツ リーの直下にあるファイルに適用されます。複数のフォルダを含むルールがある場合は、除外 ルール適用する必要のある各フォルダについて、ワイルドカードによる除外ルールを追加する必 要があります。たとえば、ルールに D:¥、D:¥Dir1、および D:¥Dir2 が含まれている場合に、 D:\ にあるすべての .log ファイルを除外する場合は、ルートと各サブフォルダルールに除外ルー ルを追加する必要があります。つまり、D:\\*.log、D:\Dir1\\*.log、および D:\Dir2\\*.log の除外ルー ルを追加する必要があります。

ルールを削除する必要がある場合は、そのルールを画面下部にあるリストで強調表示し、 [Remove Rule (ルールの削除)] をクリックします。ルールを削除する場合には、細心の注意を 払ってください。Carbonite Move では、ディレクトリを追加するときに複数のルールが作成され ることがあります。たとえば、保護する対象に E:\Data を追加すると、E:\ は除外されます。 E:\ の除外ルールを削除すると、E:\Data のルールも削除されます。 [OK] をクリックして、[Edit Job Properties (ジョブプロパティの編集)] に戻ります。

- ワークロードからデータを削除する場合、そのデータがすでにターゲットに送信されてい る場合は、そのデータをターゲットから手動で削除する必要があります。削除したデータ は、レプリケーションルールに追加されなくなるため、Carbonite Move の孤立ファイル の検出機能ではデータは削除されません。したがって、手動で削除する必要がありま す。
- 5. [Next (次へ)] をクリックして続行します。
- 6. Carbonite Move は、ソースとターゲットに互換性があることを検証します。[Summary (サマリ)] ページには、オプションと検証項目が表示されます。

エラーは、赤い円の中にある白い X で示されます。警告は、黄色の三角形の中にある黒い感嘆 符(!) で示されます。成功した検証は、緑色の円の中に白いチェックマークで示されいます。アイ コンでリストをソートすると、エラー、警告、または成功した検証を一緒に表示できます。いずれか の検証項目をクリックすると詳細が表示されます。続行する前に、エラーを修正する必要があり ます。エラーによっては、[Fix (修正)] または [Fix All (すべて修正)] をクリックすると、問題が自 動的に解決される場合があります。Carbonite Move によって自動的に修正されないエラーは、 ソースまたはターゲットを修正してエラーを修正するか、別のターゲットを選択する必要がありま す。検証チェックがエラーなしで完了するまで、[Recheck (再確認)] をクリックして、選択した サーバを再検証する必要があります。

ジョブ検証中にパス変換エラーが表示され、ターゲットサーバにボリュームが存在しないことが 示される場合、ソースに保護対象の対応データがない場合でも、レプリケーションルールを手動 で変更する必要があります。[Choose Data (データの選択)] のページに戻り、[Replication Rules (レプリケーションルール)] の下でエラーメッセージに関するボリュームを見つけます。そ のボリュームに関連付けられているルールを削除します。ワークフローの残りの部分を完了する と、検証がパスするはずです。

ジョブを作成する前に、検証チェックの結果がターゲットの Double-Take 管理サービスのログに 記録されます。ジョブを作成したら、検証チェックの結果がジョブのログに記録されます。各種の Carbonite Move のログファイルについては、『Carbonite Availability および Carbonite Move リファレンスガイド』を参照してください。

7. サーバが検証にパスし、ジョブを更新する準備ができたら、[Finish (完了)] をクリックします。

# Full server to ESX migration ジョブのログの表示

[Jobs (ジョブ)] ページのツールバーから [View Job Log (ジョブログの表示)] を選択すると、 Carbonite Replication Console でジョブログファイルを表示できます。 ログウィンドウは別になってお り、 ログメッセージを監視しながら、 Carbonite Replication Console での作業を続行できます。 各ジョブ のログウィンドウを複数開くことができます。 Carbonite Replication Console を閉じると、 すべてのログ ウィンドウが自動的に閉じます。

| Job logs for ALPHA to | BETA                                                                                       |                                       |
|-----------------------|--------------------------------------------------------------------------------------------|---------------------------------------|
| ▶ II 🖻 🖉 🚽            |                                                                                            |                                       |
| Time 🔺                | Description                                                                                |                                       |
| 5/22/2017 2:42:52 PM  | Hardware IDs as follows: Source = 'bb61e75f-f6d5-4c53-9091-29017e974f2f', Target = '2d     |                                       |
| 6/22/2017 2:42:52 PM  | Completing initialization of new job 6d2bfbd9-6a93-4eb4-8530-ca317cc7fcf9 (ALPHA to BE     |                                       |
| 5/22/2017 2:42:53 PM  | Initialization of job 6d2bfbd9-6a93-4eb4-8530-ca317cc7fcf9 (ALPHA to BETA) complete        |                                       |
| 5/22/2017 2:42:53 PM  | Changing to StoppedState from UninitializedState in response to InitializeEvent consumed   |                                       |
| 6/22/2017 2:42:53 PM  | Exited UninitializedState                                                                  |                                       |
| 6/22/2017 2:42:53 PM  | Entered InitializedState                                                                   |                                       |
| 6/22/2017 2:42:53 PM  | Starting monitor dfe2ee61-fde5-4afb-9ffa-17497808320c: name = FilesAndFolders_6d2bfb       |                                       |
| 6/22/2017 2:42:53 PM  | Entered StoppedState                                                                       |                                       |
| 6/22/2017 2:42:53 PM  | Stopping monitor dfe2ee61-fde5-4afb-9ffa-17497808320c: Name = FilesAndFolders_6d2bf        |                                       |
| 6/22/2017 2:42:53 PM  | Stopping share monitoring                                                                  |                                       |
| 6/22/2017 2:42:53 PM  | Changing connection health to Warning                                                      |                                       |
| 6/22/2017 2:42:53 PM  | Event log entry written: '6008'.                                                           |                                       |
| 6/22/2017 2:42:54 PM  | Scheduler added new request 5b60863f-1ef2-4981-ae0d-44c0a79ead37                           |                                       |
| 6/22/2017 2:42:54 PM  | Deleted replication set named FilesAndFolders_6d2bfbd96a934eb48530ca317cc7fcf9             |                                       |
| 5/22/2017 2:42:55 PM  | Successfully created connection 92a61fa2-387a-4759-9fc8-60bc55141f08 connecting FilesA     |                                       |
| 5/22/2017 2:42:55 PM  | Attaching to engine connection on 172.31.206.200:6325 with following criteria:Guid = '92a  |                                       |
| 5/22/2017 2:42:55 PM  | Waiting 00:10:00 for source endpoint of 'FilesAndFolders_6d2bfbd96a934eb48530ca317cc       |                                       |
| 6/22/2017 2:42:55 PM  | Established source endpoint of '172.31.206.200:6320' for engine connection with replicatio |                                       |
| 6/22/2017 2:42:55 PM  | Updating failover options                                                                  |                                       |
| 6/22/2017 2:42:58 PM  | The Double-Take engine is initialized.                                                     |                                       |
| 6/22/2017 2:42:58 PM  | Double-Take is NOT licensed to monitor or assume the identity of another machine.          |                                       |
| 6/22/2017 2:42:58 PM  | The Double-Take engine source module is initialized.                                       |                                       |
| 6/22/2017 2:42:58 PM  | The Double-Take engine target module is initialized.                                       |                                       |
| 6/22/2017 2:43:01 PM  | Updating IPAddresses (Request - 5b60863f-1ef2-4981-ae0d-44c0a79ead37, WorkflowId           |                                       |
| 5/22/2017 2:43:01 PM  | Starting share monitoring                                                                  |                                       |
| 5/22/2017 2:43:03 PM  | Changing targetActivationCode health to Ok                                                 |                                       |
| 6/22/2017 2:43:03 PM  | Event log entry written: '6004'.                                                           |                                       |
| 6/22/2017 2:43:03 PM  | Changing to ConnectedState from StoppedState in response to StartSucceededEvent consu      |                                       |
| 6/22/2017 2:43:03 PM  | Exited StoppedState                                                                        |                                       |
| 6/22/2017 2:43:03 PM  | Entered ConnectedState                                                                     |                                       |
| 5/22/2017 2:43:03 PM  | Subscribing to engine connection.                                                          |                                       |
| 5/22/2017 2:43:03 PM  | Changing sourceActivationCode health to Ok                                                 |                                       |
| 5/22/2017 2:43:03 PM  | Changing connection health to Ok                                                           |                                       |
| 5/22/2017 2:43:03 PM  | Changing to SynchronizedState from ConnectedState in response to MirrorCompletedEvent      |                                       |
| 5/22/2017 2:43:03 PM  | Entered ProtectingState                                                                    |                                       |
| 5/22/2017 2:43:03 PM  | Starting monitor dfe2ee61-fde5-4afb-9ffa-17497808320c; name = FilesAndFolders 6d2bfb       |                                       |
| 5/22/2017 2:43:03 PM  | Entered SynchronizedState                                                                  |                                       |
| 5/22/2017 2:43:03 PM  | Persisting shares                                                                          |                                       |
| 5/22/2017 2:43:03 PM  | Event log entry written: '6008'                                                            | i i i i i i i i i i i i i i i i i i i |

次の表に、[Job logs (ジョブログ)] ウィンドウで使用できる各コントロールとテーブル列を示します。

[Start (開始)] ▶

このボタンを使用して、ウィンドウで新しいメッセージの追加とスクロールを開始します。

# [Pause (一時停止)] 🂵

このボタンを使用して、ウィンドウでの新しいメッセージの追加とスクロールを一時停止します。これは、[Job logs (ジョブログ)] ウィンドウでのみ使用されます。メッセージは引き続きサーバのそれぞれのファイルに記録されます。

[Copy (コピー)] 🗎

このボタンを使用して、[**Job logs (ジョブログ)**] ウィンドウで選択したメッセージを Windows クリップボードにコピーします。

# [Clear (消去)] 🥥

このボタンを使用して、[Job logs (ジョブログ)] ウィンドウに表示される情報を消去します。 メッセージは、サーバ上のそれぞれのファイルからは消去されません。すべてのメッセージ をもう一度表示するには、[Job logs (ジョブログ)] ウィンドウを閉じてから再度開きます。

#### [Time (時間)]

表のこの列は、メッセージが記録された日時を示します。

#### [Description (説明)]

表のこの列には、記録された実際のメッセージが表示されます。

# Full server to ESX migration ジョブのカットオーバー

移行ミラーリングが完了するときに、[Wait for user intervention before cutover (カットオーバー前 にユーザによる介入を待機する)]の選択によって、ターゲットが自動的に再起動する場合としない場合 があります。このオプションを無効にすると、ターゲットが自動的に再起動して移行プロセスは完了しま す。このオプションを有効にしている場合、移行ミラーリングが完了すると、状態が [Protecting (保護 中)] に変わります。この時間を使用して、必要なタスクを完了します。移行を完了する準備ができたら、 以下の手順に従ってカットオーバーできます。

- [Jobs (ジョブ)] ページで、カットオーバーするジョブを強調表示し、ツールバーの [Failover, Cutover, or Recover (フェイルオーバー、カットオーバー、またはリカバリ)] をクリックします。
- 2. 実行するカットオーバーのタイプを選択します。
  - [Cutover to live data (ライブデータのカットオーバー)]—このオプションを選択して、ターゲット上の現在のデータを使用して完全なライブカットオーバーを開始します。ジョブの構成によっては、ソースが実行中の場合は自動的にシャットダウンされることがあります。保護ジョブが停止され、レプリカ仮想マシンは完全にネットワークに接続されてターゲットで開始されます。
  - [Perform test cutover (テストカットオーバーを実行する)]—テストカットオーバー を実行するには、このオプションを選択します。
    - ソース、ターゲット、および保護ジョブは、テスト中もオンラインのままになり中断されません。
    - テストは、ジョブの作成時に構成したテストフェイルオーバー設定を使用して実行されます。
    - テストでは、ターゲット上の現在のデータが使用されます。
    - テストフェイルオーバーでは、ターゲット上の現在のデータのスナップ ショットが作成され、仮想ディスクの新しいセットが作成されます。スナッ プショットのデータは、保護ジョブと同じミラーリングオプションを使用して 新しいディスクセットにミラーリングされます。
    - ミラーリングが完了すると、レプリカ仮想マシンは新しいディスクセットを 使用して自動的にオンラインに復帰します。
    - レプリカ仮想マシンは、保護ジョブのテストフェイルオーバー設定で指定 されたネットワーク設定を使用します。
    - テストが終了したら、取り消します。
    - テストフェイルオーバーを取り消すと、新しいディスクセットが保護ジョブのテストフェイルオーバー設定で指定されたとおりに維持または削除されます。
    - テストフェイルオーバー中はいつでも、テストを取り消したり、ライブフェイ ルオーバーを実行したり、スナップショットにフェイルオーバーできます(ラ イブフェイルオーバーを実行するかスナップショットにフェイルオーバーす ると、進行中のテストは自動的に取り消されます)。
  - [Cutover to a snapshot (スナップショットへカットオーバー)]—このオプションは、移行ジョブでは使用できません。
- 3. ターゲットキューにあるデータの処理方法を選択します。
  - [Apply data in target queues before failover or cutover (フェイルオーバーまたはカットオーバーの前にターゲットキューにデータを適用する)]
     カットオーバーの開始前に、ターゲットキューのすべてのデータが適用されます。このオプションの利点は、カットオーバーの開始前に、ターゲットが受信しているすべてのデータが適

用されることです。このオプションの欠点は、キューにあるデータ量によっては、すべてのデータを適用するまでに長時間を要することがあることです。

- [Discard data in the target queues and failover or cutover immediately (ターゲットキューにデータを破棄して、直ちにフェイルオーバーまたはカットオー バーを実行する)]—ターゲットキューのすべてのデータを破棄して、カットオーバー を直ちに開始します。このオプションの利点は、カットオーバーが直ちに実行される ことです。欠点は、ターゲットキューのデータが失われることです。
- 4. カットオーバーを開始する準備ができたら、[Cutover (カットオーバー)] をクリックします。
  - カットオーバー中にソースがネットワークから切断された場合、データをミラーリングしていた元のジョブは、そのマシンでは引き続き有効になります。そのマシンはネットワークに復帰させないでください。ネットワークに復帰させると、元のジョブがデータのミラーリングを再開しようとし、データが失われる恐れがあります。マシンがネットワークから切断されているときに、Double-Take サービスを停止し、Carbonite Move のインストールディレクトリにある connect.sts ファイルを削除し、Double-Take サービスを再起動して、必要に応じてマシンをネットワークに復帰させます。

Windows 製品のライセンス認証はハードウェアに依存しているため、カットオーバーの後 に Windows を再度ライセンス認証する必要があります。再アクティベーションは、サービ スパックレベル、Windows エディション、およびライセンスタイプなどのいくつかの要因に よって異なります。カットオーバー後にターゲットがオンラインになりライセンス認証に失敗 する場合には、ライセンスタイプに応じて以下の手順を実行します。さらに、Windows 2012 を使用している場合、Windows のライセンス認証の改ざん防止機能によってサー バが自動的にシャットダウンされるため、60 分以内にライセンス認証を完了する必要が あります。

- [Retail licensing (リテールライセンス)]—リテールライセンスを使用すると、単一の オペレーティングシステムのインストールをアクティベートできます。
  - Windows の[Control Panel (コントロールパネル)]から[System (システム)]ア プレットを開きます。
  - ページの下部にある [Windows activation (Windows のライセンス認証)] で、
     [Change product key (プロダクト キーの変更]] をクリックします。
  - リテールライセンスキーを入力します。インターネットへのアクセスが必要になる 場合や、ライセンス認証を完了するために Microsoft に電話する必要がある場合 があります。
- [MAK volume licensing (MAKボリュームライセンス)]—マルチライセンス認証 キー(MAK) のライセンス設定では、同じライセンス認証キーを使用した複数のオペ レーティングシステムインストールのアクティベーションを可能にします。
  - Microsoft の Web サイトから『Microsoft Volume Activation Deployment Guide』をダウンロードしてご確認ください。
  - 2. 管理者ユーザアカウントを使用して、コマンドプロンプトを開き、展開ガイドの指示に従って MAK クライアントをアクティベートします。コマンドプロンプトにアクセスするまでに、複数回再起動することが必要となる場合があります。インターネットへのアクセスが必要になる場合や、ライセンス認証を完了するためにMicrosoft に電話する必要がある場合があります。
  - [**KMS volume licensing (KMS ボリュームライセンス)**]―キー管理サービス (KMS) ライセンスを使用すると、IT プロフェッショナルは Microsoft に連絡せずに、 ローカルネットワークでアクティベーションを完了できます。

- Microsoft の Web サイトから『Microsoft Volume Activation Deployment Guide』をダウンロードしてご確認ください。
- 管理者ユーザアカウントを使用して、コマンドプロンプトを開き、展開ガイドの指示に従って MAK ライセンス認証クライアントを KMS クライアントに変換します。コマンドプロンプトにアクセスするまでに、複数回再起動することが必要となる場合があります。

ジョブで vCenter を使用していた場合、vCenter がダウンしていたり、アクセスできない 場合には、カットオーバーで問題が発生することがあります。このような状況でカットオー バーを完了する方法については、テクニカルサポートにお問い合わせください。

Windows 64 ビットでは厳格なドライバ署名ポリシーが設定されているため、フェイル オーバーの後に停止コード 0x7b (ブルースクリーン) が発生する場合、ドライバの署名 がポリシーを遵守していないため、ドライバのロードが失敗している恐れがあります。こ の場合は、サーバを再起動して F8 キーを押します。ドライバ署名ポリシーを強制しない オプションを選択します。これによりシステムを起動できる場合、cat ファイルの署名の不 ー致によって問題が発生しています。それでもシステムが起動しない場合は、テクニカ ルサポートにお問い合わせください。

 テストカットオ バ を実行した場合は、ツ ルバ の [Undo Failover or Cutover (フェイル オーバーまたはカットオーバーの取り消し)] を選択し、取り消すことができます。ターゲットのレプ リカ仮想マシンはシャットダウンされ、構成されている場合、テストカットオーバーに使用された仮 想ディスクが削除されます。

# 第8章 Full server to Hyper-V migration

物理サーバ全体または仮想マシンを Hyper-V ターゲットに移行する場合には、Full server to Hyper-V migration ジョブを作成します。

- 201 ページの「Full server to Hyper-V migrationの要件」—サーバを完全に Hyper-V へ移行 する場合、特定の要件があります。
- 205 ページの「Full server to Hyper-V migration ジョブの作成」—このセクションでは、Full server to Hyper-V migration ジョブを作成する手順を段階的に説明します。
- 227 ページの「Full server to Hyper-V migration ジョブの管理と制御」—Full server to Hyper-V migration ジョブに関するステータス情報を表示できます。
- 246 ページの「Full server to Hyper-V migration ジョブのカットオーバー」
  —新しいソースになるターゲットに、ソースからカットオーバーする準備ができたら、このセクションを参照してください。

# Full server to Hyper-V migration の要件

Full server to Hyper-V migration には、以下の要件があります。

- ソースサーバー次のオペレーティングシステムは、Full server to Hyper-V migration ジョ ブのソースでサポートされます。
  - Windows 2016 および Server Core 2016
  - Windows 2012 R2 および Server Core 2012 R2
  - Windows 2012 および Server Core 2012
  - ・ Windows 2008 R2 Service Pack 1 以降、および Server Core 2008 R2 Service Pack 1 以降
    - Windows 2016 のサポートは、Windows 2012 で使用できる主要なオペレーティングシ ステムの機能です。Nano Server、Windows Containers など、Windows 2016 固有の 新しいオペレーティングシステム機能はサポートされていません。

Server Core サーバでは DNS アップデートはサポートされません。

ターゲットホスト—物理 Hyper-V ホストマシンでは、上記の要件に記載されている任意の オペレーティングシステムを Hyper-V ロールを有効にして使用できます。また、Hyper-V Server 2008 R2、または Hyper-V ロールを有効にした任意の Server Core オペレーティ ングシステムを使用できます (Hyper-V Server 2008 および Server Core 2008 はサポー トされません)。

🔏 ターゲットホストは、以下のオペレーティングシステムの組み合わせのみを使用できます。

- 2016 または 2012 R2—ホストが Windows 2016 または Windows 2012 R2 の 場合、サポートされるすべての Windows オペレーティングシステムをソースで使 用できます。
- 2012—ホストが Windows 2012 の場合、ソースに Windows 2012 R2 以前を使用できます。
- 2008 R2—ホストがWindows 2008 R2 Service Pack 1 の場合、ソースに Windows 2012 以前を使用できます。
- ファイルシステム—Carbonite Move は NTFS ファイルシステムをサポートします。FAT、 FAT32、および ReFS はサポートされません。その他のファイルシステム機能の詳細について は、3ページの「ミラーリングとレプリケーション機能」を参照してください。
- Microsoft .NET Framework—Microsoft .NET Framework バージョン 4.5.1 が必要です。
- システムメモリ—各サーバの最小システムメモリは 1GB です。
- ディスクタイプ―ソース仮想マシンでは RAW、パススルー、または差分ディスクを使用できますが、ターゲットのレプリカではこれらは仮想ハードディスクになります。
- プログラムファイルのディスク容量—Carbonite Move のプログラムファイルで必要となるディスク容量です。容量はオペレーティングシステムのバージョンによって異なりますが、350~500MBの範囲です。

Microsoft Windows のインストーラファイルはオペレーティングシステムのブートボリュームに自動的にインストールされますが、Double-Takeのプログラムファイルは、任意のボリュームにインストールできます。

Carbonite Move のキューやログなどのためのディスク容量を別途必ず確保してください。

- サーバ名—Carbonite Move では、Unicode ファイルシステムがサポートされますが、サーバ 名は ASCII 形式でなければなりません。さらに、すべての Carbonite Move サーバとアプライ アンスには一意のサーバ名が必要です。
- 時間—Carbonite Move サーバ間の時計の差異は数分以内でなければなりません (UTC)。時 計の時間の差異が大きい場合 (5 分以上)、Carbonite Move でエラーが発生します。
- プロトコルとネットワーク サーバは、次のプロトコルとネットワークの要件を満たしている必要 があります。
  - サーバに固定の IP が指定される TCP/IP が必要です。
  - IPv4 が唯一のサポートされるバージョンです。
  - WAN 経由で Carbonite Move を使用しており、DNS 名を解決しない場合、 Carbonite Move を実行している各サーバのローカルホストファイルにホスト名を 追加する必要があります。
- ネットワークアダプターソースでは、12以上の NIC を有効にすることはできません (8 台の 合成アダプタと4 台のレガシー)。
- NAT サポート Carbonite Move は、NAT 環境で IP およびポートフォワーディングをサポートしますが、以下の注意点があります。
  - IPv4 のみがサポートされます。
  - スタンドアロンサーバのみがサポートされます。
  - 適切なパブリックまたはプライベート IP アドレスを使用して Carbonite Replication Console にサーバを追加していることを確認します。サーバをコンソールに追加するために使用する 名前または IP アドレスは、コンソールを実行している場所によって異なります。ルータと同じ 側のサーバのプライベート IP アドレスをコンソールとして指定します。ルータの反対側の サーバのパブリック IP アドレスをコンソールとして指定します。
  - DNS のフェイルオーバーと更新は、構成により異なります。
    - ソースまたはターゲットのいずれかのみをルータの背後に配置でき、両方を配置することはできません。
    - DNS サーバはターゲットからルーティングできる必要があります。
- 逆引き参照ゾーン
  —DNS 逆引き参照ゾーンを使用している場合は、Active Directory を統合する必要があります。Carbonite Move は、Active Directory が統合されているかどうかを判断できないため、統合されていない場合でも、ジョブの作成時にユーザに警告できません。
- DNS 更新—フェイルオーバー時にソースサーバ名がターゲット IP アドレスに解決されるよう に、Microsoft DNS レコードをフェイルオーバーできます。Microsoft DNS レコードをセット アップおよびフェイルオーバーできるようにするには、お使いの環境が次の要件を満たしてい る必要があります。
  - ソースサーバとターゲットサーバは同じドメインに存在する必要があります。
  - 更新するように構成した DNS サーバと WMI/DCOM 接続を確立する必要があります。

- 各サーバのネットワークアダプタでは、DNS サフィックスが定義されており、プライマ リ DNS サフィックスがソースとターゲットで同じである必要があります。ネットワーク アダプタの TCP/IP の詳細設定で DNS サフィックスを設定したり、コンピュータ名に DNS サフィックスを設定したりできます。DNS サフィックスの構成の詳細について は、お使いのオペレーティングシステムのドキュメントを参照してください。
- DNS 逆引き参照ゾーンを使用している場合は、フォワードゾーンを Active Directory に統合する必要があります。Carbonite Move は、Active Directory が統合されてい るかどうかを判断できないため、統合されていない場合でも、ジョブの作成時にユー ザに警告できません。DNS レコードのロックを可能にするため、ゾーンはソース専用 アップデートに設定する必要があります。

Server Core サーバでは DNS アップデートはサポートされません。

- **Windowsファイアウォール** –サーバでWindowsファイアウォールが有効になっている場合、 Windowsファイアウォールの構成で2つの要件を満たす必要があります。
  - Carbonite Move インストールプログラムは、Carbonite Move 用にポート 6320、 6325、および 6326 を自動的に構成しようとします。この手順をキャンセルすると、こ れらのポートを手動で構成しなければなりません。
  - Carbonite Move を使用して Windows サーバにプッシュインストールを実行する場合、RPC (リモートプロシージャコール) を使用する WMI (Windows Management Instrumentation) のためにファイアウォールポートを開く必要があります。デフォルト では、RPC は 1024 より上のポートをランダムに使用するため、これらのポートはファ イアウォールで開いておく必要があります。RPC ポートは、特定のレジストリを変更し て再起動することで、特定の範囲になるように構成できます。手順については、マイク ロソフトサポート技術情報の文書番号 154596 を参照してください。さらに、ポート 135~ 139 とポート 445 を使用する SMB (サーバメッセージブロック) 通信のためにファイア ウォールポートを開く必要があります。また、ファイルとプリンタの共有のためのポートを開 く必要があります。また、プッシュインストールが完了するまで Windows ファイアウォール を一時的に無効にすることもできます。

お使いの環境におけるファイアウォールの処理方法については、251ページの「ファイアウォール」を 参照してください。

- Windows Management Instrumentation (WMI) Carbonite Move は WMI サービスを 利用します。お使いの環境でこのサービスを使用していない場合、テクニカルサポートにお問 い合わせください。
  - **サポートされている構成**一次の表には、Full server to Hyper-V migration ジョブでサポートされる構成を示します。

| 構成                    | 説明                                                                                  | サポート対象 | サポート<br>対象外 |
|-----------------------|-------------------------------------------------------------------------------------|--------|-------------|
| 1 対 1 アクティブ<br>/スタンバイ | 単一のソースを単一のターゲットホストに移行で<br>きます。                                                      | Х      |             |
| 1 対 1 アクティブ<br>/アクティブ | 単一のソースを単一のターゲットホストに移行す<br>ることはできず、各サーバは、ソースとターゲット<br>の両方として動作し、データを実際に相互に複製<br>します。 |        | х           |

| 構成                                    | 説明                                                                                                    | サポート対象 | サポート<br>対象外 |
|---------------------------------------|----------------------------------------------------------------------------------------------------|--------|-------------|
| 多対 1                                  | 複数のソースサーバを 1 つのターゲットホストに<br>は保護することはできません。                                                                                                    |        | х           |
| 1 対多数                                 | 単一のソースを複数のターゲットホストに移行す<br>ることはできません。                                                                                                    |        | Х           |
| チェーン                                  | 単一のソースを単一のターゲットホストに移行す<br>ることはできず、元のソースを別のターゲットに送<br>信するため、ターゲットホストは次にソースとして<br>動作します。                                                                                            |        | х           |
| 単一のサーバ                                | 単一のソースをそれ自体に移行することはできません。                                                                                                    |        | Х           |
| スタンドアロン間                              | ソースとターゲットホストは、スタンドアロン間の構成にすることができます。                                                                                                    | Х      |             |
| スタンドアロン<br>からクラスタ                     | ソースとターゲットは、スタンドアロンからクラスタ<br>の構成にすることができます。ターゲットレプリカ<br>は、クラスタを認識し、標準の Microsoft クラスタ<br>リングを使用してクラスタに参加して、クラスタノー<br>ドにフェイルオーバーします。                                                | х      |             |
| クラスタから<br>スタンドアロン                     | ソースとターゲットは、クラスタからスタンドアロン<br>の構成にはできません。ソースがスタンドアロン<br>仮想マシンである場合、このマシンを実行するホ<br>ストは、クラスタに構成にできます。                                                                                 |        | х           |
| クラスタ間                                 | ソースとターゲットは、クラスタ間の構成にはでき<br>ません。ソースがスタンドアロン仮想マシンである<br>場合、このマシンを実行するホストは、クラスタに<br>構成にできます。ターゲットレプリカは、クラスタを<br>認識し、標準の Microsoft クラスタリングを使用し<br>てクラスタに参加して、クラスタノードにフェイル<br>オーバーします。 |        | Х           |
| クラスタの共有<br>ボリューム<br>(CSV)<br>(ゲストレベル) | クラスタの共有ボリュームにある仮想マシンを移<br>行できます。仮想マシンの移行はゲスト OS レベ<br>ルで実行します。                                                                                                    | х      |             |
| クラスタの共有<br>ボリューム<br>(CSV)<br>(ホストレベル) | ホストのクラスタ共有ボリュームにある仮想マシン<br>は移行できません。                                                                                                    |        | Х           |

# Full server to Hyper-V migration ジョブの作成

次の操作手順で、Full server to Hyper-V migration ジョブを作成します。

- [Servers (サーバ)] ページから、移行するサーバを右クリックして、[Migrate (移行)] を選択します。また、サーバを強調表示し、ツールバーで [Create a New Job (新規ジョブの作成)] をクリックしてから、[Migrate (移行)] を選択することもできます。
- 移行するワークロードのタイプを選択します。[Server Workloads (サーパワークロード)]の [Workload types (ワークロードのタイプ)] ペインで、[Full Server to Hyper-V Migration] を選 択します。[Workload items (ワークロード項目)] ペインで、移行するソースのボリュームを選択 します。

移行するワークロードが表示されていない場合は、[Show all workload types (すべてのワー クロードタイプを表示)]を有効にします。ワークロードタイプがグレーのテキストで表示されてい る場合、選択したソースサーバでは使用できません。使用できないワークロードタイプの上にマ ウスを移動すると、選択したソースでこのワークロードタイプが使用できない理由が表示されま す。

| 2 | Choose the data on this server that you want to protect.                                        |                 |  |  |  |  |
|---|-------------------------------------------------------------------------------------------------|-----------------|--|--|--|--|
|   | ▲ Server Workloads                                                                              |                 |  |  |  |  |
|   | Workload types:                                                                                 | Workload items: |  |  |  |  |
|   | Files and Folders Migration<br>Full Server Migration<br>Full Server to Hyper-V or ESX Migration | C:              |  |  |  |  |
|   |                                                                                                 |                 |  |  |  |  |
|   |                                                                                                 |                 |  |  |  |  |
|   |                                                                                                 |                 |  |  |  |  |
|   |                                                                                                 |                 |  |  |  |  |
|   |                                                                                                 |                 |  |  |  |  |

3. デフォルトでは、Carbonite Move ではソース全体を移行するように選択されます。必要に応じて、[Replication Rules (レプリケーションルール)]の見出しをクリックし、[Folders (フォルダ)]の下のボリュームを展開します。移行中に使用できない特定のファイルは自動的に除外されます。必要に応じて、移行しない他のファイルを除外できますが、データを除外するときは注意してください。ボリューム、フォルダ、またはファイルを除外すると、インストールされたアプリケーションの整合性が失われる恐れがあります。移行で必要となるボリューム、フォルダ、およびファイル(斜体のテキストで表示)がいくつかあり、それらは除外できません。たとえば、ブートファイルにはシステム状態の情報が保存されているため、除外できません。

緑色の強調表示されているボリュームとフォルダは、すべて移行の対象に含まれます。淡い黄色 で強調表示されたボリュームとフォルダは、その一部である個々のファイルやフォルダが移行の 対象に含まれます。強調表示されているボリュームやフォルダがない場合、移行の対象になって いるボリュームやフォルダはありません。選択した項目を変更するには、ボリューム、フォルダ、ま たはファイルを強調表示し、[Add Rule (ルールの追加)]をクリックします。[Include (含める)]ま たは [Exclude (含めない)]を選択して、項目を追加するか除外するか指定します。また、ルール を再帰的にするかどうかを指定します。再帰的にすると、このルールが指定されたパスのサブ ディレクトリに自動的に適用されます。[Recursive (再帰的)]を選択しない場合、ルールはサブ ディレクトリには適用されません。

ワイルドカードルールを入力することもできますが、注意が必要です。ルールは、ディレクトリツ リーの直下にあるファイルに適用されます。複数のフォルダを含むルールがある場合は、除外 ルール適用する必要のある各フォルダについて、ワイルドカードによる除外ルールを追加する必 要があります。たとえば、ルールに D:¥、D:¥Dir1、および D:¥Dir2 が含まれている場合に、 D:\ にあるすべての .log ファイルを除外する場合は、ルートと各サブフォルダルールに除外ルー ルを追加する必要があります。つまり、D:\\*.log、D:\Dir1\\*.log、および D:\Dir2\\*.log の除外ルー ルを追加する必要があります。

ルールを削除する必要がある場合は、そのルールを画面下部にあるリストで強調表示し、 [Remove Rule (ルールの削除)] をクリックします。ルールを削除する場合には、細心の注意を 払ってください。Carbonite Move では、ディレクトリを追加するときに複数のルールが作成され ることがあります。たとえば、保護する対象に E:\Data を追加すると、E:\ は除外されます。 E:\ の除外ルールを削除すると、E:\Data のルールも削除されます。

- ジョブ作成ワークフローの [Back (戻る)] ボタンを使用してこのページに戻ると、選択した [Workload Type (ワークロードタイプ)] が再構築され、指定した手動のレプリケーション ルールが上書きされる可能性があります。このページに戻る場合は、[Workload Type (ワークロードタイプ)] と [Replication Rules (レプリケーションルール)] が希望の設定に なっていることを確認してから、操作を進めてください。
- 4. [Next (次へ)] をクリックして続行します。
- ターゲットサーバを選択します。これは、移行後に新しいソースになり、仮想マシンをホストする Hyper-V サーバです。

| Choose | Target Ser                                            | ver    |             |                   |    |  |  |  |
|--------|-------------------------------------------------------|--------|-------------|-------------------|----|--|--|--|
|        | Choose the server that will store the protected data. |        |             |                   |    |  |  |  |
|        | Current Servers:                                      | rers   |             |                   | 7  |  |  |  |
|        | Ser                                                   | ver 🔺  | Version     | Product           |    |  |  |  |
|        | 🗖 🍸 BE                                                | TA     | 8.1.0.614.0 | DoubleTake Target |    |  |  |  |
|        | Show all server                                       | ~      |             |                   |    |  |  |  |
|        | Show all server                                       |        |             |                   | 7  |  |  |  |
|        | ▼ Find a New 9                                        | Server |             |                   | 22 |  |  |  |
|        | Diagnostics job                                       | ð.     |             |                   |    |  |  |  |

 [Current Servers (現在のサーバ)]—このリストには、お使いの Console セッションで 現在使用可能なサーバが表示されます。選択したワークフローに対してライセンスが付 与されていないサーバと選択したワークロードタイプには適用されないサーバは、リスト から除外されます。リストからターゲットサーバを選択します。探しているサーバが表示 されていない場合は、[Show all servers (すべてのサーバを表示)]を有効にします。 サーバが赤のテキストで表示されている場合、ソースサーバとして、あるいは選択した ワークロードタイプでは使用できません。使用できないサーバの上にマウスを移動する と、このサーバが使用できない理由が表示されます。

- [Find a New Server (新しいサーバの検索)]—必要なサーバが [Current Servers (現在のサーバ)] リストにない場合は、[Find a New Server (新しいサ ーバの検索)] という見出しをクリックします。ここでは、サーバとサーバにログイン する認証情報を指定できます。必要な場合、[Browse (参照)] をクリックして、 ネットワークドリルダウンリストからサーバを選択できます。
- ターゲットサーバの完全修飾ドメイン名を入力すると、Carbonite Replication Console は入 カしたドメイン名をサーバの短縮名に解決します。短縮名が2つの異なるドメインに存在して いると、名前の解決で問題が発生する恐れがあります。このような場合には、サーバの IP ア ドレスを入力してください。

新しいサーバの認証情報を指定するときは、ローカルの Double-Take 管理者および ローカル管理者のセキュリティグループのメンバーになっているユーザを指定します。 ユーザには、Microsoft Hyper-V の管理者権限も必要です。

6. [Next (次へ)] をクリックして続行します。

ターゲットからソースまでのルートを指定するように要求されることがあります。ターゲッ トがソースと通信できジョブオプションを構築できるように、このルートと、デフォルト以外 のポートを使用する場合には、そのポートが使用されます。このダイアログボックスは、 必要な場合にのみ表示されます。

7. サーバの移行ジョブでは、さまざまなオプションを利用できます。お使いの環境に合ったオプションを構成してください。

下記に説明する各ページに移動して、[Set Options (オプションの設定)] ページのセクションで使用 可能なオプションを確認してください。オプションを構成したら、225 ページの次の手順に進みます。

- 208 ページの「一般」
- 209 ページの「レプリカ仮想マシンの場所」
- 211 ページの「レプリカ仮想マシンの構成」
- 213 ページの「レプリカ仮想マシンのボリューム」
- 215 ページの「レプリカ仮想マシンのネットワーク設定」
- 216 ページの「フェイルオーバーのテスト」
- 218 ページの「フェイルオーバーオプション」
- 219 ページの「ファイルのミラーリングと検証、および孤立ファイル」
- 222 ページの「*ネットワークルート*」
- 223 ページの「*圧縮*」
- 224 ページの「*帯域幅*」

# [General (一般)]

| General       |    |
|---------------|----|
| Job name:     | pi |
| alpha to heta |    |

[Job name (ジョブ名)] で、ユーザのジョブに一意の名前を指定します。

# [Replica Virtual Machine Location (レプリカ仮想マシンの場所)]

| 5 10                                          | ocal File Volum                                                                                   | P                                                                                    | C SMB Share                    |                             |  |
|-----------------------------------------------|---------------------------------------------------------------------------------------------------|--------------------------------------------------------------------------------------|--------------------------------|-----------------------------|--|
|                                               |                                                                                                   |                                                                                      | U shib share                   |                             |  |
| Selec                                         | t the volume a                                                                                    | and folder on the targe                                                              | t server that will hold        | he replica virtual machine: |  |
|                                               | Volume                                                                                            | Total Size                                                                           | Free Space                     | Owner                       |  |
| \$                                            | C:                                                                                                | 100 GB                                                                               | 32.88 GB                       | 10. N.                      |  |
| -                                             | D:                                                                                                | 308.37 GB                                                                            | 93.67 GB                       |                             |  |
| 6                                             | E:                                                                                                | 136.02 GB                                                                            | 65.79 GB                       |                             |  |
| =ull p<br>D:\H                                | path where the<br>VRA_Replicas\                                                                   | replica virtual machine<br>alpha                                                     | e will be stored:              |                             |  |
| =ull p<br>D:\H                                | path where the<br>VRA_Replicas\                                                                   | replica virtual machine<br>alpha                                                     | e will be stored:              |                             |  |
| Eull p<br>D:\H<br>Repl                        | path where the<br>VRA_Replicas\<br><b>lica Virtual M</b>                                          | replica virtual machine<br>alpha<br>achine Location                                  | e will be stored:              |                             |  |
| Full p<br>D:\H<br>Repl                        | oath where the<br>VRA_Replicas\<br>lica Virtual M<br>.ocal File Volun                             | replica virtual machine<br>alpha<br>achine Location<br>ne                            | e will be stored:<br>SMB Share |                             |  |
| File                                          | oath where the<br>VRA_Replicas\<br>lica Virtual M<br>.ocal File Volun<br>server name:             | replica virtual machine<br>alpha<br>achine Location<br>ne<br>FileServer              | e will be stored:<br>SMB Share |                             |  |
| Full p<br>D;\H<br>Repl<br>D L<br>File<br>Shar | oath where the<br>VRA_Replicas\<br>lica Virtual M<br>.ocal File Volun<br>server name:<br>re name: | replica virtual machine<br>alpha<br>achine Location<br>ne<br>FileServer<br>ShareName | e will be stored:<br>SMB Share |                             |  |

このページに表示されるオプションは、ターゲットの Hyper-V サーバのオペレー ティングシステムによって異なります。

- [Local File Volume (ローカルファイルボリューム)]—ターゲットのローカルボリュームに 新しい仮想サーバを保存する場合は、このオプションを選択します。
  - [Select the volume and folder on the target server that will hold the replica virtual machine (レプリカ仮想マシンを保持するターゲットサーバの ボリュームとフォルダを選択する)]—リストからボリュームの1つを選択して、新 しい仮想サーバを作成するときに保存するターゲットのボリュームを指定しま す。ターゲットボリュームには、ソースデータを保存するのに十分な [Free Space (空き領域)] が必要です。
  - [Full path where the replica virtual machine will be stored (レプリカ仮想マ シンの保存先のフルパス)]—ソースのレプリカを保存するために、選択した [Volume (ボリューム)] の場所を指定します。既存のフォルダを指定することで、以前のジョブによって作成された Hyper-V ターゲットの既存の仮想マシンを再利用で きます。

仮想ディスクを再利用すると、LAN 上のデータを事前にステージングし、最初のミ ラーリングが完了した後で仮想ディスクをリモートサイトに移動できることから便利 な場合があります。仮想ディスクの作成手順を省略し、完全ミラーリングではなく差 分ミラーを実行して、時間を節約できます。事前にステージングすると、最初に送信 する必要があるデータ量が少なくなります。既存の仮想ディスクを使用するには、 有効な仮想ディスクがなければなりません。他の仮想マシンに接続することはでき ず、仮想ディスクのサイズとフォーマットは変更できません。

既存のディスクを使用する場合、Carbonite Move は仮想ディスクの作成を省略 します。そのため、既存の仮想ディスクを [Full path where the replica virtual machine will be stored (レプリカ仮想マシンの保存先のフルパス)] で指定した 場所に保存することが重要です。

WAN 環境では、次のようなプロセスで、既存のディスクを使用して効果的に活用できます。

- a. LAN 環境でジョブを作成し、Carbonite Move に仮想ディスクを作成させま す。
- b. ミラーリングプロセスをローカルで完了します。
- c. ジョブを削除します。プロンプトが表示されますので、レプリカを削除しないでください。
- d. Hyper-V マネージャーから、レプリカ仮想マシンを削除します。この操作により、仮想マシンの構成は削除されますが、関連するハードディスクファイルは保持されます。
- e. Hyper-V ターゲットサーバをシャットダウンしてリモートサイトに移動します。
- f. Hyper-Vターゲットサーバがリモートサイトでオンラインに復帰した後、同じ ソースサーバで新しいジョブを作成します。Carbonite Move は既存のハード ディスクファイルを再利用し、WAN で差分ミラーリングを実行して仮想マシン を最新の状態にします。
- [SMB Share (SMB 共有フォルダ)]—ターゲットが Windows 2012 の場合で、新しい仮想サーバを SMB 3.0 共有フォルダに保存する場合に、このオプションを選択できます。共有フォルダがあるファイルサーバは、ターゲットの Hyper-V サーバと同じサーバにはできません。
  - [File server name (ファイルサーバ名)]—SMB 共有フォルダが存在するファ イルサーバの名前を指定します。
  - [Share name (共有フォルダ名)]—新しい仮想サーバを保存するファイルサーバの共有フォルダ名を指定します。ターゲットの Hyper-V サーバには、共有フォルダへの書き込み権限が必要です。
  - [Folder (フォルダ)]—新しい仮想サーバを保存する共有フォルダを指定します。

# [Replica Virtual Machine Configuration (レプリカ仮想マシンの構成)]

| Display name:      |                |         |                                          |                     |              |
|--------------------|----------------|---------|------------------------------------------|---------------------|--------------|
| ALPHA_Replica      |                |         |                                          |                     |              |
| Hardware configura | ation:         |         |                                          |                     |              |
|                    | Source         | Replica |                                          |                     |              |
| Processors         | 1              | 1       | -                                        |                     |              |
| Memory (MB)        | 4096           | 4096    | -                                        |                     |              |
| Network adapter ty | /pe:           |         |                                          |                     |              |
| Legacy             |                | •       |                                          |                     |              |
| Virtual switches:  |                |         |                                          |                     |              |
| Source Netw        | vork Adapter 🔺 |         | Replica Virtual Switch                   | Set VLAN on replica | Replica VLAN |
| 👃 Local Area C     |                |         | Broadcom BCM5708C NetXtreme II GigE (N 💌 |                     | 0            |
|                    |                |         |                                          |                     |              |
|                    |                |         |                                          |                     |              |
|                    |                |         |                                          |                     |              |

このセクションに表示されるオプションは、ソースとターゲットサーバのオペレーティン グシステムによって異なります。

- [Display name (表示名)]—レプリカ仮想マシンの名前を指定します。これは、ホストシステムの仮想マシンで表示される名前になります。
- [Hardware configuration (ハードウェア構成)]— レプリカ仮想マシンの作成方法 を指定します。
  - [Processors (プロセッサ)]—新しい仮想マシンで作成するプロセッサ数を指定します。ソース上のプロセッサの数が表示され、適切に選択をする上で役立ちます。ソースよりも少ない数のプロセッサを選択すると、クライアントのレスポンスが遅くなる恐れがあります。
  - [Memory (メモリ)]—新しい仮想マシンで作成するメモリ容量 (MB) を指定します。ソース上のメモリが表示され、適切に選択をする上で役立ちます。ソースよりも少ないメモリを選択すると、クライアントのレスポンスが遅くなる恐れがあります。
- [Network adapter type (ネットワークアダプタタイプ)]—オペレーティングシステム によっては、レプリカ仮想マシンで使用するアダプタのタイプ [Legacy (レガシー)] または [Synthetic (合成)] を選択できます。選択したアダプタのタイプは、レプリカ のすべてのアダプタに適用されます。
  - [Windows 2008]—レガシーアダプタと合成アダプタの両方がオペレーティングシス テムと Carbonite Move でサポートされている場合、このオプションが表示されます。
  - [Windows 2012]—レガシーアダプタと合成アダプタの両方がオペレーティングシス テムと Carbonite Move でサポートされていますが、1 つ例外があります。ソースが Windows 2012 以降でターゲットが Windows 2012 R2 の場合は、合成アダプタだ けがオペレーティングシステムと Carbonite Move で使用可能です。この例外的な 状況以外では、このオプションは表示されます。

4 台のレガシーアダプタと8 台の合成アダプタまでに制限されます。

 [Replica virtual machine generation (レプリカ仮想マシンの世代)]—ソース が Windows 2012 または Windows 2012 R2 を実行し、ターゲットの Hyper-V サーバが Windows 2012 R2 の場合は、レプリカ仮想マシンが第1世代また は第2世代であるかどうかを指定できます。これらの2つの構成のいずれかが
ないと、このオプションは表示されません。

- [Virtual switches (仮想スイッチ)]—カットオーバー後にネットワークマッピングをどのように処理するかを指定します。[Source Network Adpater (ソースネットワークアダプタ)] 列には、ソースの NIC が表示されます。ターゲットの仮想ネットワークである[Replica Virtual Switch (レプリカ仮想スイッチ)]に各 NIC をマッピングします。 ソースの NIC と IP アドレスを破棄するか、NIC と IP アドレスをフェイルオーバーすることもできますが、これらは、接続されていない状態にしてください。
- [Set VLAN on replica (レプリカで VLAN を設定)] および [Replica VLAN (レプリカ VLAN)]—VLAN IDを指定する場合は、このチェックボックスをオンにします。レプリカ仮想マシン上のネットワークアダプタで使用される VLAN ID を指定します。
- [Power on replica after failover (フェイルオーバー後にレプリカをパワーオン)] デフォルトでは、レプリカ仮想マシンは、カットオーバーが完了した後、自動的にパ ワーオンされます。レプリカ仮想マシンをパワーオフのままにする場合は、このオプ ションをオフにします。

[Replica Virtual Machine Volumes (レプリカ仮想マシンのボリューム)]

| 1 | Volume 🔺 | Disk Size         | Used Space | Replica D | isk Size | Replica Disk Format | Storage Cor | ntroller | Target Volume |  |
|---|----------|-------------------|------------|-----------|----------|---------------------|-------------|----------|---------------|--|
| - | C:       | 126.9 GB 10.71 GB | 126.9      | GB 💌      | Dynamic  | IDE                 | Ψ.          | D:       |               |  |

 [Replica Disk Size (レプリカディスクサイズ)]—保護しているボリュームごとに、 ターゲットのレプリカディスクのサイズを指定します。ディスクには MB または GB の値を必ず入力してください。この値は、少なくともそのボリュームで指定される [Used Space (使用される容量)]のサイズ以上でなければなりません。

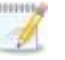

レプリカ仮想マシンは、仮想ディスクのブロックサイズのフォーマット方法が異なる ために、ソースボリュームのサイズよりも多くの仮想ディスクスペースを使用する ことがあります。この問題を回避するには、レプリカがすべてのファイルのサイズ だけでなくディスクのサイズを収容できることを確認してください。

- [Replica Disk Format (レプリカディスクフォーマット)]—保護しているボリュームごとに、レプリカ仮想マシンで作成するディスクのフォーマット ([Dynamic (動的)] または [Fixed (固定)] を指定します。[Replica Virtual Machine Location (レプリカ仮想マシンの場所)] セクションの [Full path where the replica virtual machine will be stored (レプリカ仮想マシンの保存先のフルパス)] でディスクを再利用している場合、ディスクフォーマットの指定は破棄されます。
- [Storage Controller (ストレージコントローラ)]—保護する各ボリュームについて、 ターゲットの各ボリュームに使用する [Storage Controller (ストレージコントロー ラ)]のタイプを指定します。このときには、次の点に注意してください。
  - 保護される仮想マシンが Windows Server 2012 より前のバージョンであり、ター ゲットの Hyper-V バージョンが Windows Server 2012 R2 よりも前である場合、 Carbonite Move は常にシステムボリュームと最初の 2 つのデータディスクを IDE コントローラに配置します。それ以降のすべてのボリュームは SCSI になります。 ターゲットが Windows 2012 よりも前のバージョンである場合は、フェイルオーバー 後に SCSI デバイスを取得して、SCSI ボリュームをレプリカ仮想マシンに接続する ために、Hyper-V の統合コンポーネントをインストールする必要があります。詳細に ついては、Microsoft のマニュアルを参照してください。
  - 保護される仮想マシンが Windows 2012 以降で、ターゲットの Hyper-V が Windows Server 2012 R2 の場合、仮想マシンの世代を選択できます。
    - [Generation 1 (第1世代)]—第1世代の仮想マシンを選択した場合、 Carbonite Move は常にシステムボリュームを IDE コントローラに配置しま すが、それ以降のすべてのボリュームについてはストレージコントローラの タイプを選択できます。SCSI コントローラを選択する場合、フェイルオー バー後に SCSI デバイスを取得して、SCSI ボリュームをレプリカ仮想マシ ンに接続するために、Hyper-V の統合コンポーネントが必要になります。 統合コンポーネントの詳細については、Microsoft のマニュアルを参照して ください。
    - [Generation 2 (第 2 世代)]—第 2 世代の仮想マシンを選択した場合、す べてのボリュームは SCSI になります。

[Target Volume (ターゲットボリューム)]—保護している各ボリュームについて、新しいレプリカ仮想マシンの仮想ディスクファイルを保存するターゲットのボリュームを指定します。ターゲットの構成に応じて、スタンドアロンボリューム、CSV、またはクラスタストレージを選択します([Replica Virtual Machine Location (レプリカ仮想マシンの場所)]で仮想マシンの構成ファイルの場所を指定します)。

### [Replica Virtual Machine Network Settings (レプリカ仮想マシン のネットワーク設定)]

| Network adapter  | s:                    |                       |             |        |     |
|------------------|-----------------------|-----------------------|-------------|--------|-----|
| Local Area Conne | ection (112.42.74.29) |                       |             |        |     |
| Source IP addres | sses:                 | Replica IP addresses: |             |        |     |
| 1P Address       | Subnet Mask           | IP Address            | Subnet Mask |        | Ad  |
| 112.42.74.29     | 255.255.0.0           | 112.52.74.29          | 255.255.0.0 |        | Rem |
| Source Default G | ateways:              | Replica Default Gatew | ays:        |        | 1   |
| 112.42.48.9      |                       | 112.52.48.9           |             | 1      | Ad  |
|                  |                       |                       |             | ÷      | Rem |
| Source DNS Serv  | ver addresses:        | Replica DNS Server ad | dresses:    |        |     |
|                  |                       |                       |             | 177402 | 1   |

- [Use advanced settings for replica virtual machine network configuration (レプリカ仮想マシンネットワーク構成に高度な設定を使用す る)]—レプリカ仮想マシンのネットワーク構成を有効にするには、このオプションを 選択します。この設定は主に WAN のサポートに使用されます。
- [Network adapters (ネットワークアダプタ)]—ソースからネットワークアダプタを選択し、カットオーバー後に使用する [Replica IP addresses (レプリカ IP アドレス)]、[Replica Default Gateways (レプリカデフォルトゲートウェイ)] および [Replica DNS Server addresses (レプリカ DNS サーバアドレス)] を指定します。複数のゲートウェイまたは DNS サーバを追加する場合は、上下の矢印ボタンを使用して並べ替えることができます。ソースの各ネットワークアダプタについてこの手順を繰り返します。
  - カットオーバー時における更新は、保護ジョブが作成されるときのネットワークアダプタ 名が基準になります。この名前を変更する場合、カットオーバー時に新しい名前が使用 されるようにジョブを削除および再作成する必要があります。

詳細設定 (IP アドレス、ゲートウェイ、または DNS サーバ) のいずれかを更新す ると、これらのすべての設定を更新する必要があります。そうしないと、残りの項 目は空白のままになります。詳細設定を指定しない場合、レプリカ仮想マシンに はソースと同じネットワーク構成が割り当てられます。

デフォルトでは、ソースの IP アドレスがデフォルト IP アドレスとしてターゲットの IP アドレスリストに含まれます。フェイルオーバー後にソースの IP アドレスをター ゲットのデフォルトアドレスにしない場合、そのアドレスを [**Replica IP** addresses (レプリカ IP アドレス)] のリストから削除します。

### フェイルオーバーのテスト

これらのオプションを使用して、テストフェイルオーバーを実行できます。テストフェイルオーバーを使用するには、次の点に注意してください。

- ソース、ターゲット、および保護ジョブは、テスト中もオンラインのままになり中断されません。
- テストは、ジョブの作成時に構成したテストフェイルオーバー設定を使用して実行されます。
- テストでは、ターゲット上の現在のデータが使用されます。
- テストフェイルオーバーでは、ターゲット上の現在のデータのスナップショットが作成され、仮想ディスクの新しいセットが作成されます。スナップショットのデータは、保護ジョブと同じミラーリングオプションを使用して新しいディスクセットにミラーリングされます。
- ミラーリングが完了すると、レプリカ仮想マシンは新しいディスクセットを使用して自動的にオンラインに復帰します。
- レプリカ仮想マシンは、保護ジョブのテストフェイルオーバー設定で指定されたネット ワーク設定を使用します。
- テストが終了したら、取り消します。
- テストフェイルオーバーを取り消すと、新しいディスクセットが保護ジョブのテストフェイ ルオーバー設定で指定されたとおりに維持または削除されます。
- テストフェイルオーバー中はいつでも、テストを取り消したり、ライブフェイルオーバーを 実行したり、スナップショットにフェイルオーバーできます(ライブフェイルオーバーを実 行するかスナップショットにフェイルオーバーすると、進行中のテストは自動的に取り消 されます)。

| t connect replica network adapters o<br>ect and map replica network adapters<br>urce virtual switches to target virtual                                                                                                    | n test failover<br>s on test failover<br>switches for test failover;                                                                                                  |                                                                                                    |                                                                                                    |                                                                                                    |                                                                                                    |
|----------------------------------------------------------------------------------------------------|----------------------------------------------------------------------------------------------------|----------------------------------------------------------------------------------------------------|----------------------------------------------------------------------------------------------------|----------------------------------------------------------------------------------------------------|----------------------------------------------------------------------------------------------------|
| ource Network Adapter                                                                                                    | Replica Virtual Switch                                                                                                    |                                                                                                    | Set VLAN on Replica                                                                                                    | Replica VLAN                                                                                                    |                                                                                                    |
| ocal Area Connection                                                                                                    | Not Connected                                                                                                    | *                                                                                                    |                                                                                                    | 0                                                                                                    |                                                                                                    |
| The second second secon | connect replica network adapters of<br>ct and map replica network adapters<br>rce virtual switches to target virtual<br>surce Network Adapter<br>ical Area Connection | t connect replica network adapters on test failover<br>ct and map replica network adapters on test failover<br>rce virtual switches to target virtual switches for test failover:<br>purce Network Adapter<br>rcel Area Connection<br>Not Connected | t connect replica network adapters on test failover<br>ct and map replica network adapters on test failover<br>rce virtual switches to target virtual switches for test failover:<br>source Network Adapter Replica Virtual Switch<br>Incal Area Connection Not Connected | t connect replica network adapters on test failover<br>ct and map replica network adapters on test failover:<br>rce virtual switches to target virtual switches for test failover:<br>purce Network Adapter Replica Virtual Switch Set VLAN on Replica<br>rcal Area Connection Not Connected | t connect replica network adapters on test failover<br>ct and map replica network adapters on test failover<br>rce virtual switches to target virtual switches for test failover:<br>surce Network Adapter Replica Virtual Switch Set VLAN on Replica Replica VLAN<br>ical Area Connection Not Connected 0 |

- [Do not connect replica network adapters on test failover (テストフェイル オーバー時にレプリカネットワークアダプタを接続しない)]—テストに使用するレプリ カ仮想マシンをネットワークに接続しない場合は、このオプションを選択します。
- [Connect and map replica network adapters on test failover (テストフェイル オーバー時にレプリカネットワークアダプタを接続してマッピングする)]—テストに使 用するレプリカ仮想マシンをネットワークに接続する場合は、このオプションを選択し ます。テストでは、各 [Source Network Adapter (ソースネットワークアダプタ)]を [Target Virtual Switch (ターゲット仮想スイッチ)] にマッピングする必要がありま す。ソースの NIC と IP アドレスを破棄するか、NIC と IP アドレスをフェイルオー バーすることもできますが、これらは、接続されていない状態にしてください。VLAN ID を指定する場合、[Set VLAN on Replica (レプリカで VLAN を設定する)]を有 効にして、[Replica VLAN (レプリカ VLAN)] を指定します。
- [Delete test failover virtual disks (テストフェイルオーバーの仮想ディスクの削除)] 一テストフェイルオーバーで作成された新しい仮想ディスクを削除する場合は、このオプションを選択します。このオプションを無効にすると、フェイルオーバーを取り消しても新しいディスクが削除されません。

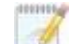

テストカットオーバーでネットワークアダプタを接続するように選択するときには、注意が

必要です。ネットワークアダプタのマッピングによっては、ユーザがターゲットにアクセス できるようになります。また、ソースはオンラインのままであるため、ソースまたはター ゲットへのアクセスがユーザにより分割される可能性があります。

## [Failover Options (フェイルオーバーオプション)]

Failover Options

Wait for user to initiate failover

- [Wait for user to initiate failover (ユーザがフェイルオーバーを開始するのを 待機する)]
   ・カットオーバープロセスが開始するのを待機することができ、カット オーバーが発生するタイミングを制御できます。カットオーバーが発生すると、ジョ ブは [Protecting (保護中)]の状態になり、ユーザが手動でカットオーバープロセ スを開始するのを待機します。ミラーリングが完了した直後にカットオーバーを実行 する場合は、このオプションを無効にします。

## [Mirror, Verify & Orphaned Files (ファイルのミラーリングと検証、 および孤立ファイル)]

| Compare file attributes. Send the attributes and bytes that differ. |   |
|---------------------------------------------------------------------|---|
| rification Options                                                  |   |
| Enable scheduled verification                                       |   |
| Verify on this interval:                                            |   |
| Regin immediately                                                   |   |
| Begin at this time: 3/23/2017     15     10:53:32 AM                |   |
| Percet and comparison entires                                       |   |
| Report only                                                         |   |
| C Report and mirror files                                           |   |
| Compare file attributes and data                                    | * |
|                                                                     |   |

- [Mirror Options (ミラーリングオプション)]—比較方法と、ファイル全体をミラーリングするか、各ファイルの異なるバイトのみをミラーリングするかを選択します。
  - [Do not compare files. Send the entire file. (ファイルを比較せずに、ファイル 全体を送信する)]—Carbonite Move は、ソースとターゲットのファイルを比較しません。すべてのファイルがターゲットにミラーリングされ、ファイル全体が送信されます。
  - [Compare file attributes. Send the attributes and bytes that differ. (ファイ ル属性を比較し、異なる属性とバイトを送信する)]—Carbonite Move は、ファイル 属性を比較し、異なる属性とバイトのみをミラーリングします。
  - [Compare file attributes and data. Send the attributes and bytes that differ. (ファイル属性とデータを比較し、異なる属性とバイトを送信する)]— Carbonite Move は、ファイル属性とファイルデータを比較し、異なる属性とバイトの みをミラーリングします。
- [Verification Options (検証オプション)]—ターゲット上のソース複製データがソースにある実際のデータと同一であることを定期的に確認するかどうかを選択します。検証すると、検証の内容と同期されていないファイルの詳細を示すログファイルが作成されます。データが同じではない場合、自動的に再ミラーリングを開始できます(構成している場合)。再ミラーリングによって、ソースとターゲットの間のデータの整合性が保証されます。
  - Windows キャッシュマネージャがメモリを処理する方法が原因で、最小限または 軽量な処理を行っているマシンでは、別の操作によってファイル操作がフラッシュさ れるまで、これらのファイル操作がキャッシュに残る場合があります。これにより、 ターゲットにある Carbonite Move ファイルが同期されていないように見える場合 があります。Windows キャッシュマネージャがソースとターゲットにあるキャッシュ 内の操作を解放すると、ファイルはターゲットで更新されます。
- [Enable scheduled verification (スケジュールされた検証を有効にする)]—このオプ ションを有効にすると、Carbonite Move はターゲットにあるソース複製データを検証しま す。

- [Verify on this interval (検証する間隔)]—検証する間隔を指定します。
- [Begin immediately (すぐに開始)]—ジョブが確立された直後に検証を開始する場合 は、このオプションを選択します。
- [Begin at this time (この日時に検証を開始)]—指定した日時に検証を開始する場合 は、このオプションを選択します。
- [Report only (レポートのみを生成する)]—検証レポートのみを生成する場合は、このオ プションを選択します。このオプションを使用すると、異なるデータが見つかってもターゲッ トにミラーリングしません。検証プロセスでファイルを比較する方法を選択します。
- [Report and mirror files (ファイルをレポートしてミラーリングする)] 検証レポートを生成し、異なるデータをターゲットにミラーリングする場合は、このオプションを選択します。
   比較方法と、使用するミラーリングのタイプを選択します。「ミラーリングオプション」で前に説明したミラーリングの方法を参照してください。

SQL を使用して SQL データベースのスナップショットを作成している場合、検証 レポートでは、ソースとターゲット上のスナップショットファイルのファイルサイズが 異なると報告されます。これはレポート上のみの問題です。スナップショットファイ ルはミラーリングされ、完全にターゲットに複製されます。

HP StorageWorks File Migration Agent を使用している場合、移行されたファ イルの変更されたタイムスタンプが、検証レポートで誤って報告されます。これは レポート上のみの問題です。

- [General Options (一般オプション)]—一般的なミラーリングオプションを選択します。
  - [Calculate size of protected data upon connection (接続時に保護される データサイズを計算)]—保護されるデータの量に基づいてミラーリングのパーセン テージの計算を判断するかどうかを指定します。このオプションを有効にすると、ミ ラーリングを開始する時に計算が開始されます。最初のミラーリングの場合、計算 を完了するまでに完了したミラーリング量が調整され、計算の完了後にパーセン テージが表示されます。後続のミラーリングでは、最後に計算されたサイズがまず 使用され、おおよそのパーセンテージが表示されます。計算が完了すると、完了し たミラーリング量を考慮して、パーセンテージが自動的に増減されて調整されま す。計算を無効にすると、完了したパーセンテージまたはミラーリングされる必要が ある残りのバイト数がミラーリングのステータスに表示されなくなります。

データセットに圧縮ファイルまたはスパースファイルが含まれている場合、 保護されるデータについて計算される量はわずかに低くなることがありま す。

 [Delete orphaned files (孤立ファイルを削除)]—孤立ファイルとは、ター ゲット上の複製データに存在するものの、ソース上の保護対象データに存在 していないファイルです。このオプションは、孤立ファイルをターゲットで削除 するかどうかを指定します。

1

孤立ファイルについての構成は、各ターゲットで行います。同じターゲットに対 するすべてのジョブに、孤立ファイルに関する同じ構成が関連付けられます。 孤立ファイルの削除が有効になっている場合は、ワイルドカードを使用する レプリケーションルールは慎重に確認してください。保護から除外するワイ ルドカードを指定した場合、それらのワイルドカードに一致するファイルも孤 立ファイルの処理から除外され、ターゲットからは削除されなくなります。た だし、ワイルドカードを指定してファイルを保護に追加するようにしている場 合、ワイルドカードによる追加ルールが適用されないファイルは孤立ファイ ルとみなされ、ターゲットから削除されます。

孤立ファイルの機能は、代替データストリームを削除しません。代替データ ストリームを削除するには、完全なミラーリングを使用して、ファイルが再作 成されるときに追加のストリームを削除します。

孤立ファイルを削除するのではなく移動する場合は、削除ファイルの移動 機能と一緒にこのオプションを構成し、孤立ファイルを指定された削除ファ イル向けのディレクトリに移動できます。詳細については、44 ページの 「ターゲットサーバのプロパティ」を参照してください。

ミラー中に、孤立ファイルの処理が成功すると、そのメッセージはソースに ある個別の孤立ファイルのログに記録されます。これにより、孤立ファイル の処理が成功したことを示すメッセージが、Carbonite Move のログにいく つも記録されなくなります。孤立ファイルの処理統計と孤立ファイル処理の エラーは、Carbonite Move のログに記録され、差分のミラーリング、検 証、およびリストア中には、すべての孤立ファイルの処理メッセージは、 Carbonite Move のログに記録されます。孤立ファイルのログは、ソースに 対して指定された [Logging folder (ログフォルダ)] に置かれます。フォル ダの場所の詳細については、49 ページの「ログファイルのプロパティ」を参 照してください。孤立ファイルのログは、ミラーリング時における孤立ファイ ルの各処理で追加されます。ログファイルの最大サイズは、50 MB です。

### [Network Route (ネットワークルート)]

Network Route
Send data to the target server using this route:
10.10.10.30

このセクションは、クラスタ環境には適用されません。

Carbonite Move は、データ送信のためにデフォルトのターゲットルートを選択します。必要に応 じて、データを送信する別のターゲットのルートを指定します。これにより、Carbonite Move のト ラフィックを送信する別のルートを選択できます。たとえば、複数の IP アドレスがあるマシンで は、通常のネットワークトラフィックと Carbonite Move のトラフィックを分離できます。また、NAT 環境を使用している場合は、パブリック IP アドレス (サーバのルータのパブリック IP アドレス)を 選択または手動で入力できます。パブリック IP アドレスを入力すると、追加のフィールドが表示 され、デフォルトの通信ポートを無効にし、使用する他のポート番号を指定して、ターゲットが ルータ経由で通信できるようにします。[Management Service port (管理サービスポート)] が 破棄される場合があります。これは、その他のジョブタイプに使用されます。[Replication Service port (レプリケーションサービスポート)] は、データの送信に使用されます。

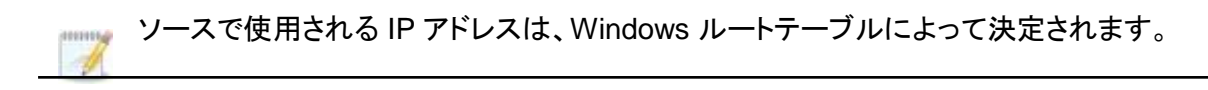

### [Compression (圧縮)]

| Ocompression        |        |         |  |
|---------------------|--------|---------|--|
| Enable compression: |        |         |  |
| j                   |        |         |  |
| Minimum             | Medium | Maximum |  |

Carbonite Move データを送信するのに必要な帯域幅を削減するために、データをネットワーク に送信する前に圧縮機能を使用してデータを圧縮できます。WAN 環境では、圧縮を利用して、 ネットワークリソースを最適に使用できます。圧縮が有効な場合、ソースから送信される前に データが圧縮されます。ターゲットが圧縮データを受信すると、ターゲットは圧縮データを解凍し てディスクに書き込みます。必要に応じて、圧縮レベル ([Minimum (最小)] から [Maximum (最 大)] を設定できます。

データを圧縮する処理は、ソースのプロセッサ使用率に影響を与えます。ご使用の環境で圧縮 機能が有効になっており、パフォーマンスに影響している場合には、低い圧縮レベルに調整する か、圧縮を無効にしてください。圧縮機能を有効にする必要があるかどうかは、次のガイドライン に従って判断してください。

- データが常時ソースでキューされている場合は、圧縮機能を有効にすることを検討してください。
- サーバの CPU 使用率が平均で 85% を超える場合は、圧縮機能を有効にするかどうかを慎重に判断してください。
- 圧縮レベルが高いほど、CPU 使用率は高くなります。
- 多くのデータが元から圧縮されている場合、圧縮機能は有効にしないでください。
- 多くの画像 (.jpg、.gif) やメディアファイル (.wmv、.mp3、.mpg) ファイルは、すでに圧縮されています。.bmp や .tif などの一部の画像ファイルは圧縮されていないため、 圧縮機能はこれらのタイプのファイルでは有効です。
- 高帯域幅の環境であっても、圧縮機能によりパフォーマンスが向上することがありま す。
- WAN アクセラレータを使用している場合、圧縮機能を有効にしないでください。どちら か一方を使用して Carbonite Move データを圧縮してください。
- ダーゲットの同じ IP アドレスに接続する単一のソースのすべてのジョブでは、同じ圧縮構 成が適用されます。

## [Bandwidth (帯域幅)]

| o not limit bandwidth   |                    |                        |                    |  |
|-------------------------|--------------------|------------------------|--------------------|--|
| se a fixed limit (bytes | per second):       |                        |                    |  |
| Preset bandwidth:       |                    | Bandwidth (bytes per s | econd):            |  |
|                         | w.                 | 1                      | 4                  |  |
| Use scheduled limits:   |                    | End                    | Limit              |  |
| Every day<br>Every day  | 6:00 AM<br>6:00 PM | 6:00 PM<br>6:00 AM     | 1250000<br>5625000 |  |
|                         |                    |                        |                    |  |

帯域幅を制限して、Carbonite Move データの送信に使用するネットワーク帯域幅を制限できます。帯域幅が制限されていると、Carbonite Move はその割り当てられた帯域幅を超過して送信することはありません。Carbonite Move が使用しない帯域幅は、他のすべてのネットワークトラフィックで使用できます。

ターゲットの同じ IP アドレスに接続する単一のソースのすべてのジョブでは、同じ帯域 幅構成が適用されます。

- [Do not limit bandwidth (帯域幅を制限しない)]—Carbonite Move は利用 可能なすべての帯域幅を使用してデータを送信します。
- [Use a fixed limit (一定の制限を使用する)]—Carbonite Move は、制限された固定の帯域幅を使用してデータを送信します。一般的な帯域幅の制限値から、[Preset bandwidth (プリセット帯域幅)] 制限レートを選択します。 [Bandwidth (帯域幅)] フィールドは、選択した帯域幅の1秒あたりのバイト数に自動的に更新されます。これは1秒間に送信されるデータの最大量です。必要に応じて、1秒あたりのバイト数を使用して帯域幅を変更します。最小制限は3500バイト/秒です。
- [Use scheduled limits (スケジュールに応じて制限する)]—Carbonite Move は、ユーザが構成するスケジュールに基づいて動的な帯域幅でデータを送信し ます。スケジュールされていない時間帯には帯域幅は制限されません。
  - [**New (新規)**]—新しくスケジュールする帯域幅制限を作成するには、[**New (新規)**] をクリックします。以下の情報を指定してください。
    - [Daytime entry (日中の時間帯)]—帯域幅を制限する期間を、同日の開始時 間と終了時間で指定する場合 (午前 12:01 から深夜まで)、このオプションを選 択します。開始時刻は、終了時刻より前でなければなりません。
    - [Overnight entry (翌日まで継続)]—帯域幅を制限する期間がある日から深夜 を通じて翌日に継続する場合、このオプションを選択します。開始時刻は終了時 刻より後でなければなりません。たとえば、午後6時から午前6時のように指定 します。
    - [Day (日付)]—帯域幅を制限する日付を入力します。特定の曜日を選択できます。[Weekdays (平日)]を選択して、月曜日から金曜日まで帯域幅を制限できます。[Weekends (週末)]を選択して、土曜日と日曜日に帯域幅を制限できます。また、[Every day (毎日)]を指定すると、週のすべての曜日で制限できます。

- [Start time (開始時間)]—帯域幅制限を開始する時間を入力します。
- [End time (終了時間)]—帯域幅制限を終了する時間を入力します。
- [Preset bandwidth (プリセット帯域幅)]—一般的な帯域幅制限値から帯域幅 制限レートを選択します。[Bandwidth (帯域幅)] フィールドは、選択した帯域幅 の1秒あたりのバイト数に自動的に更新されます。
- [Bandwidth (帯域幅)]—必要に応じて、1 秒あたりのバイト数を使用して帯域 幅を変更します。最小制限は 3500 バイト/秒です。
- [Edit (編集)]—スケジュールされた既存の帯域幅制限を編集するには、[Edit (編集)] をクリックします。
- [Delete (削除)]—スケジュールされた帯域幅制限を削除するには、[Delete (削除)] をクリックします。
  - ジョブオプションを [Use scheduled limits (スケジュールに応じて制限する)] を [Do not limit bandwidth (帯域幅を制限しない)] または [Use a fixed limit (一 定の制限を使用する)] に変更すると、ユーザが作成したスケジュールは保持され ます。ジョブオプションを [Use scheduled limits (スケジュールに応じて制限す る)] に戻すと、このスケジュールが再利用されます。

[Other Job Options (その他のジョブオプション)]、[Set Bandwidth (帯域幅の 設定)] を選択して、ジョブが作成された後にスケジュールを手動で上書きできま す。[No bandwidth limit (帯域幅制限なし)] または [Fixed bandwidth limit (固定帯域幅制限)] を選択した場合は、[Other Job Options (その他のジョブオ プション)]、[Set Bandwidth (帯域幅の設定)]、[Scheduled bandwidth limit (帯域幅制限のスケジュール)] を選択してスケジュールに戻るまで、手動による オーバーライドが使用されます。たとえば、ジョブが日中の帯域幅制限を受けるよ うに構成されている場合、その日中の期間は制限されますが、夜間は制限されま せん。しかし、その設定をオーバーライドすると、スケジュールに戻るまで、オー バーライドした設定が日中も夜間も継続されます。ジョブタイプと [Other Job Options (その他のジョブオプション)] の詳細については、「ジョブの管理と制御」 を参照してください。

- 8. [Next <del>(次へ)] をクリックして続行します。</del>
- 9. Carbonite Move は、ソースとターゲットに互換性があることを検証します。[Summary (サマリ)] ページには、オプションと検証項目が表示されます。

エラーは、赤い円の中にある白い X で示されます。警告は、黄色の三角形の中にある黒い感 嘆符(!) で示されます。成功した検証は、緑色の円の中に白いチェックマークで示されいます。 アイコンでリストをソートすると、エラー、警告、または成功した検証を一緒に表示できます。い ずれかの検証項目をクリックすると詳細が表示されます。続行する前に、エラーを修正する必 要があります。エラーによっては、[Fix (修正)] または [Fix All (すべて修正)] をクリックする と、問題が自動的に解決される場合があります。Carbonite Move によって自動的に修正され ないエラーは、ソースまたはターゲットを修正してエラーを修正するか、別のターゲットを選択 する必要があります。検証チェックがエラーなしで完了するまで、[Recheck (再確認)] をクリッ クして、選択したサーバを再検証する必要があります。

ジョブ検証中にパス変換エラーが表示され、ターゲットサーバにボリュームが存在しないことが 示される場合、ソースに保護対象の対応データがない場合でも、レプリケーションルールを手 動で変更する必要があります。[Choose Data (データの選択)]のページに戻り、 [Replication Rules (レプリケーションルール)]の下でエラーメッセージに関するボリュームを 見つけます。そのボリュームに関連付けられているルールを削除します。ワークフローの残り の部分を完了すると、検証がパスするはずです。

ジョブを作成する前に、検証チェックの結果がターゲットの Double-Take 管理サービスのログに 記録されます。ジョブを作成したら、検証チェックの結果がジョブのログに記録されます。各種の Carbonite Move のログファイルについては、『*Carbonite Availability および Carbonite Move リファレンスガイド*』を参照してください。

10. サーバが検証にパスし、移行を開始する準備が整ったら、[Finish (終了)] をクリックします。自動 的に [Jobs (ジョブ)] ページに移動します。

🚺 NAT 環境のジョブは開始に時間がかかることがあります。

# Full server to Hyper-V migration ジョブの管理と制御

Carbonite Replication Console のメインツールバーから [**Jobs (ジョブ)**] をクリックします。[**Jobs (ジョブ)**] ページでは、ジョブに関するステータス情報を表示できます。このページからジョブを制御すること もできます。

右上のペインに表示されるジョブは、左ペインで選択したサーバグループのフォルダに応じて変わりま す。[Jobs on All Servers (すべてのサーバのジョブ)] グループが選択されると、Console セッション の各サーバのすべてのジョブが表示されます。サーバグループを作成して入力している場合 (15 ペー ジの「サーバの管理」を参照)、そのサーバグループにあるソースまたターゲットサーバに関連付けられ ているジョブだけが、右側のペインに表示されます。

- 227 ページの「右上のペインに表示されるジョブの概要情報」
- 230 ページの「右下のペインに表示されるジョブの詳細情報」
- 232 ページの「*ジョブの制御*」

### 右上のペインに表示されるジョブの概要情報

上のペインには、ジョブに関する概要が表示されます。列のデータは、昇順および降順でソートできます。また、列は左右に移動でき、希望する列の順序にすることができます。次のリストは、デフォルト設定における列 (左から右の順番)を示しています。

サーバグループを使用している場合は、[Server Groups (サーバグループ)]の見出しを展開して、 サーバグループを選択して、右上のペインに表示するジョブをフィルタリングできます。

### 列 1 (空白)

最初の空の列は、ジョブの状態を示します。

らいチェックマークが付いた緑色の丸は、ジョブが正常な状態であることを示します。操作は何も必要ありません。

▲ 黒い感嘆符が付いた黄色の三角は、ジョブが保留状態または警告状態にある ことを示します。このアイコンは、作成したすべてのサーバグループに状態が保留 中または警告のジョブが含まれる場合にも表示されます。Carbonite Move は、保 留中のプロセスを処理中または待機中であるか、または警告の状態を解決しようと しています。

◎ 白い X が付いた赤色の丸は、ジョブがエラー状態であることを示します。このア イコンは、作成したすべてのサーバグループにエラー状態のジョブが含まれる場合 にも表示されます。エラーを調査して解決する必要があります。

🦻 ジョブの状態が不明です。

[Job (ジョブ)]

ジョブの名前。

[Source Server (ソースサーバ)]

ソースの名前。ソースの名前または IP アドレスになります。

[Target Server (ターゲットサーバ)]

ターゲットの名前。ターゲットの名前または IP アドレスになります。

[Job Type (ジョブタイプ)]

各ジョブタイプには、固有のジョブタイプ名が付けられます。このジョブは、Full Server to Hyper-V Migration ジョブです。すべてのジョブタイプ名の詳細なリストについて は、F1 キーを押して Carbonite Replication Console のオンラインヘルプを表示して ください。

### [Activity (アクティビティ)]

ジョブのアクティビティを通知するさまざまな [Activity (アクティビティ)] メッセージがあります。ほとんどのアクティビティメッセージは通知を目的としており、管理者による操作は不要です。エラーメッセージが表示された場合は、ジョブの詳細を確認してください。[Idle (アイドル)] は、Console からサーバへのアクティビティがアイドルしていることを示しており、サーバがアイドルしていることを示しているわけではありません。

### [Mirror Status (ミラーリングステータス)]

- [Calculating (計算中)]—ミラーリングされるデータ量が計算されています。
- ・ [In Progress (進行中)]—データは現在ミラーリングされています。
- [Waiting (待機中)]—ミラーリングは完了しましたが、データがターゲットにまだ書 き込まれています。
- ・ [Idle (アイドル)]—データは現在ミラーリングされていません。
- [Paused (一時停止)]—ミラーリングが一時停止されています。
- [Stopped (停止)]—ミラーリングが停止しています。
- [Removing Orphans (孤立ファイルを削除中)]—ターゲットの孤立ファイルは、 移動または削除されています (構成により異なります)。
- [Verifying (検証中)]—ソースとターゲットの間でデータが検証されています。
- [Unknown (不明)]—Console はステータスを判別できません。

[Replication Status (レプリケーションのステータス)]

- [Replicating (複製中)]—データがターゲットに複製されています。
- [Ready (準備中)] ~ 複製するデータはありません。
- [Pending (保留中)]—レプリケーションは保留中です。
- [Stopped (停止)]—レプリケーションが停止しています。
- [Out of Memory (メモリ不足)]—レプリケーションのためのメモリがすべて 使用されています。
- [Failed (失敗)]—Double-Take サービスは Carbonite Move ドライバから レプリケーション操作を受信していません。ドライバに関連する問題につい ては、イベントビューアを確認してください。
- [Unknown (不明)]—Console はステータスを判別できません。

### [Transmit Mode (送信モード)]

- [Active (アクティブ)]—データがターゲットに送信されています。
- [Paused (一時停止)]—データ送信が一時停止されています。
- [Scheduled (スケジュール済)]—データ転送はスケジュールされている条件を待っています。
- [Stopped (停止)]—データがターゲットに送信されていません。

- [Error (エラー)]—送信エラーがあります。
- [Unknown (不明)]—Console はステータスを判別できません。

[Operating System (オペレーティングシステム)]

ジョブタイプのオペレーティングシステム。

### 右下のペインに表示されるジョブの詳細情報

下部のペインに表示される詳細には、上部のペインでハイライト表示されているジョブの詳細情報が表示されます。下のペインを展開または縮小するには、[Job Highlights (ジョブハイライト)]の見出しを クリックします。

### [Name (名前)]

ジョブの名前。

[Target data state (ターゲットデータの状態)]

- [OK]—ターゲット上のデータは良好な状態です。
- [Mirroring (ミラーリング)] ターゲットでミラーリングが実施中です。ミラーリングが完了するまで、データは良好な状態にはなりません。
- [Mirror Required (要ミラーリング)]—再ミラーリングが必要であり、ターゲットのデータの状態は良好ではありません。これは、ミラーリングが完了していなかったり、ミラーリングが停止されていたり、ターゲットで操作がドロップしていたりすることが原因です。
- [Busy (ビジー)]—ソースのメモリが不足しているため、ターゲットのデータの 状態の把握が遅延しています。
- [Not Loaded (未ロード)]—Carbonite Move のターゲット機能がターゲット サーバにロードされていません。これは、ライセンスキーのエラーが原因であ る可能性があります。
- [Unknown (不明)]—Console はステータスを判別できません。

### [Mirror remaining (残りのミラーリング)]

ソースからターゲットに送信されるミラーリングバイトの残りの合計数。35 ページの 「サーバセットアッププロパティ」で説明した [Mirror only changed files when source reboots (ソースの再起動時に変更されたファイルのみミラーリング)] を有効 にした場合、この値はゼロになることがあります。

### [Mirror skipped (スキップされたミラーリング)]

差分ミラーリングを実行するときにスキップされたバイト数の合計。ソースとターゲット でデータが同一であったために、これらのバイトはスキップされています。35 ページ の「サーバセットアッププロパティ」で説明した [Mirror only changed files when source reboots (ソースの再起動時に変更されたファイルのみミラーリング)] を有効 にした場合、この値はゼロになることがあります。

### [Replication queue (レプリケーションキュー)]

ソースキューにあるレプリケーションバイトの合計数。

[Disk queue (ディスクキュー)]

```
ソースでデータをキューに入れるために使用されるディスク容量。
```

### [Recovery point latency (リカバリポイントの遅延)]

ソースと比較した場合、ターゲットで遅延しているレプリケーションの時間。これは、現 時点で障害が発生した場合に失われるデータの期間を示します。

### [Bytes sent (送信されたバイト数)]

ターゲットに送信されたミラーリングおよびレプリケーションの合計バイト数。

#### [Bytes sent (compressed) (送信されたバイト数 (圧縮)]

ターゲットに送信されたミラーリングおよびレプリケーションの圧縮データの合計バイト数。圧縮を無効にしている場合、この統計値は [Bytes sent (送信されたバイト数)] と同じになります。

#### [Connected since (接続時間)]

現在のジョブが開始された日時。

#### [Recent activity (最近のアクティビティ)]

選択したジョブの最新のアクティビティと、最後に開始されたアクティビティが成功また は失敗したか示すアイコンが表示されます。リンクをクリックすると、選択したジョブの 最近のアクティビティのリストが表示されます。リストのアクティビティを強調表示し、ア クティビティの追加の詳細を表示することができます。

#### [Additional information (追加情報)]

ジョブの現在の状態によっては、ジョブの進捗状況やステータスをユーザに通知する ための追加情報が表示される場合があります。追加情報がない場合、[None (なし)] と表示されます。

### [Job controls (ジョブコントロール)]

[Jobs (ジョブ)] ページで使用可能なツールバーのボタンを使用してジョブをコントロールできます。複数のジョブを選択する場合、最初に選択されたジョブにのみ適用されるコントロールと、選択されたす べてのジョブに適用されるコントロールがあります。たとえば、[View Job Details (ジョブの詳細を表 示)]を選択すると、最初に選択したジョブの詳細のみが表示され、[Stop (停止)]を選択すると、選択したすがてのジョブの保護が停止されます。

1 つのジョブだけをコントロールする場合は、そのジョブを右クリックしてポップアップメニューからコ ントロールにアクセスすることもできます。

[View Job Details (ジョブの詳細を表示)] 🞑

このボタンは、[Jobs (ジョブ)] ページに表示されたままになり、クリックすると、[View Job Details (ジョブの詳細を表示)] が表示されます。

[Edit Job Properties (ジョブプロパティの編集)]

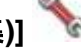

このボタンは、[Jobs (ジョブ)] ページに表示されたままになり、クリックすると、[Edit Job Properties (ジョブプロパティの編集)] が表示されます。

[Delete (削除)] 🔟

実行中の場合は停止し、選択したジョブを削除します。

[Provide Credentials (認証情報の提供)] <sup>1</sup>

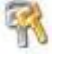

ターゲットマシンにあるジョブが、ジョブのサーバを認証するためのログイン認証情報 を変更します。このボタンをクリックすると、[Provide Credentials (認証情報の提供)] ダイアログボックスが表示され、新しいアカウント情報と更新するサーバを指定できま す。28 ページの「サーバの認証情報の提供」を参照してください。サーバの認証情報 を更新した後も、[Jobs (ジョブ)] ページがそのまま表示されます。サーバが同じ認証 情報を使用している場合は、[Servers (サーバ)] ページで必ず認証情報を更新し、 Console セッションで Carbonite Replication Console がサーバを認証できるように してください。15 ページの「サーバの管理」を参照してください。

[View Recent Activity (最近のアクティビティを表示)] 🚨

選択したジョブの最近のアクティビティリストを表示します。リストのアクティビティを強調 表示し、アクティビティの追加の詳細を表示します。

[Start (開始)] 🎚

選択したジョブを開始または再開します。

以前に保護を停止した場合、ジョブはミラーリングとレプリケーションを再開します。

以前に保護を一時停止していると、ジョブが一時停止している間に Carbonite Move

のキューが一杯になっていない限り、ジョブはミラーリングを継続し、中断した場所から レプリケーションを続行します。ジョブが一時停止されている間に、Carbonite Move の キューが一杯になると、ジョブはミラーリングとレプリケーションを再開します。

また、以前に保護を一時停止している場合、同じソースからターゲット上の同じ IP アドレスへのすべてのジョブが再開されます。

### [Pause (一時停止)]

選択したジョブを一時停止します。ジョブが一時停止しているときには、ソースでデータ がキューに入れられます。

同じソースからターゲット上の同じ IP アドレスへのすべてのジョブは一時停止されます。

[Stop (停止)] 📕

選択したジョブを停止します。ジョブはコンソールで使用可能なままですが、ソースから ターゲットに送信されるミラーリングまたはレプリケーションデータはありません。ジョブ が停止している間は、ミラーリングおよびレプリケーションデータはソースでキューに入 れられないため、ジョブが再開されたときには再ミラーリングが必要になります。再ミ ラーリングのタイプは、ユーザのジョブ設定によって異なります。

[Take Snapshot (スナップショットの取得)]

スナップショットは移行ジョブには適用されません。

[Manage Snapshots (スナップショットの管理)]

スナップショットは移行ジョブには適用されません。

[Failover or Cutover (フェイルオーバーまたはカットオーバー)]

カットオーバープロセスを開始します。Full server to Hyper-V migration ジョブのカットオーバー処理と詳細については、246 ページの「*Full server to Hyper-V migration ジョブのカットオーバー*」を参照してください。

[Failback (フェールバック)]

フェールバックプロセスを開始します。フェールバックは移行ジョブには適用されません。

[Restore (リストア)] 🔛

リストアプロセスを開始します。リストアは移行ジョブには適用されません。

[Reverse (リバース)] 🍣

保護をリバースします。リバース保護は移行ジョブには適用されません。

[Undo Failover or Cutover (フェイルオーバーまたはカットオーバーの取り消し)] 🌋

テストカットオーバーを取り消して、キャンセルします。サーバがリセットされ、ジョブが

元の状態に戻ります。Full server to Hyper-V migration ジョブのカットオーバーの取 り消しの処理と詳細については、246 ページの「*Full server to Hyper-V migration* ジョブのカットオーバー」を参照してください。

# [View Job Log (ジョブログを表示)] 트

ジョブログを開きます。このオプションは右クリックメニューで [View Logs (ログの表示)] になり、ジョブログ、ソースサーバログ、またはターゲットサーバログを開くオプションも利 用できます。

[Other Job Actions (その他のジョブアクション)] 🎬

他のジョブアクションのための小さなメニューが開きます。これらのジョブアクションはす ぐに開始されますが、ジョブを停止して再開すると、ジョブで構成されている設定は、 ユーザが開始した他のジョブアクションよりも優先されます。

[Mirroring (ミラーリング)]—実行中のジョブのミラーリングを開始、停止、一時停止、および再開できます。

ミラーリングを一時停止すると、Carbonite Move はソースでミラーリングデータ をキューに入れる操作を停止しますが、ターゲットにミラーリングする必要のある 情報は何かを決定するためのターゲット上でコミットされます。したがって、一時 停止したミラーリングを再開すると、中断した場所からプロセスは続行されます。

ミラーリングを停止する場合には、Carbonite Move はソースでミラーリングデー タをキューに入れる操作を停止し、ターゲットにミラーリングする必要のある情報 は何かを決定するためのポインタも保持しません。したがって、停止されたミラー リングを開始する場合、実行するミラーリングの種類を決定する必要がありま す。

- [Mirror Options (ミラーリングオプション)]—比較方法と、ファイル全体 をミラーリングするか、各ファイルの異なるバイトのみをミラーリングする かを選択します。
  - [Do not compare files. Send the entire file. (ファイルを比較 せずに、ファイル全体を送信する)]—Carbonite Move は、ソースと ターゲットのファイルを比較しません。すべてのファイルがターゲット にミラーリングされ、ファイル全体が送信されます。
  - [Compare file attributes. Send the attributes and bytes that differ. (ファイル属性を比較し、異なる属性とバイトを送信す る)]— Carbonite Move は、ファイル属性を比較し、異なる属性とバ イトのみをミラーリングします。
  - [Compare file attributes and data. Send the attributes and bytes that differ. (ファイル属性とデータを比較し、異なる属性と バイトを送信する)]—Carbonite Move は、ファイル属性とファイル データを比較し、異なる属性とバイトのみをミラーリングします。
- [Calculate size of protected data before mirroring (ミラーリングの 前に保護されるデータサイズを計算)]—保護されるデータの量に基づい てミラーリングのパーセンテージの計算を判断するかどうかを指定しま す。このオプションを有効にすると、ミラーリングを開始する時に計算が 開始されます。最初のミラーリングの場合、計算を完了するまでに完了 したミラーリング量が調整され、計算の完了後にパーセンテージが表示 されます。後続のミラーリングでは、最後に計算されたサイズがまず使

用され、おおよそのパーセンテージが表示されます。計算が完了すると、 完了したミラーリング量を考慮して、パーセンテージが自動的に増減され て調整されます。計算を無効にすると、完了したパーセンテージまたはミ ラーリングされる必要がある残りのバイト数がミラーリングのステータス に表示されなくなります。

データセットに圧縮ファイルまたはスパースファイルが含まれてい る場合、保護されるデータについて計算される量はわずかに低く なることがあります。

- [Verify (検証)] 検証プロセスをスケジュールしている場合でも、ミラーリン グが進行していない場合には、いつでも手動で実施できます。
  - [Report only (レポートのみを生成する)] 検証レポートのみを生成する場合は、このオプションを選択します。このオプションを使用すると、異なるデータが見つかってもターゲットにミラーリングしません。検証プロセスでファイルを比較する方法を選択します。
  - [Report and mirror files (ファイルをレポートしてミラーリングする)] 一検証レポートを生成し、異なるデータをターゲットにミラーリング する場合は、このオプションを選択します。比較方法と、使用するミ ラーリングのタイプを選択します。「ミラーリングオプション」で前に説明したミラーリングの方法を参照してください。
- [Set Bandwidth (帯域幅を設定する)]—いつでもジョブで構成した帯域幅
   設定を手動でオーバーライドできます。
  - [No bandwidth limit (帯域幅を制限しない)]—Carbonite Move は 利用可能なすべての帯域幅を使用してデータを送信します。
  - [Fixed bandwidth limit (一定の帯域幅に制限する)]—Carbonite Move は、制限された固定の帯域幅を使用してデータを送信します。 一般的な帯域幅の制限値から、[Preset bandwidth (プリセット帯域 幅)] 制限レートを選択します。[Bandwidth (帯域幅)] フィールドは、 選択した帯域幅の1秒あたりのバイト数に自動的に更新されます。こ れは1秒間に送信されるデータの最大量です。必要に応じて、1秒あ たりのバイト数を使用して帯域幅を変更します。最小制限は3500 バ イト/秒です。
  - [Scheduled bandwidth limit (スケジュールされた帯域幅制限)]— ジョブの帯域幅制限がスケジュール設定されている場合、このオプ ションを使用してそのスケジュールを有効にすることができます。
- [Delete Orphans (孤立ファイルの削除)]—ミラーリングおよび検証プロセス
   中に孤立ファイルの削除を有効にしている場合であっても、手動でこれらの
   ファイルは削除できます。
- [Target (ターゲット)]—ターゲットにあるソースからの Carbonite Move の受 信データをキューに入れるターゲットを一時停止できます。そのターゲットに対 するすべてのアクティブなジョブは、すでに進行している操作を完了します。 ターゲットが再開されるまでは、新しい操作は、ターゲット上でキューに入れら れます。ターゲットが再開されるまで、データはコミットされません。

ターゲットを一時停止すると、サーバ全体ではなく Carbonite Move の処理が一時停止になります。ターゲットが一時停止されている間、Carbonite Move の

ターゲットはデータを無限にキューに入れることができるわけではありません。 ターゲットキューが一杯になると、データはソースでキューに入れられ始めます。 ソースキューが一杯になると、Carbonite Move は自動的に接続を切断し、再接 続を試みます。

同じターゲットに複数のジョブがある場合、同じソースのすべてのジョブが一時 停止され、再開されます。

[Filter (フィルタ)]

特定のジョブのみを表示するには、ドロップダウンリストからフィルタオプションを選択しま す。[Healthy jobs (正常なジョブ)]、[Jobs with awrnings (警告のあるジョブ)]、または [Jobs with errors (エラーのあるジョブ)]を表示できます。フィルタをクリアするには、[All jobs (すべてのジョブ)] を選択します。サーバグループを作成して設定した場合、フィルタは そのサーバグループ内のサーバまたはターゲットサーバに関連付けられているジョブにの み適用されます。15 ページの「サーバの管理」を参照してください。

### [Search (検索)]

入力した条件と一致するリスト内の項目のソースまたはターゲットサーバ名を検索できます。

#### [Overflow Chevron (オーバーフローシェブロン)]

ウィンドウサイズが小さくなっているときに、ビューで非表示になっているツールバーのボタンを表示します。

## Full server to Hyper-V migration ジョブの詳細の表示

[Jobs (ジョブ)] ページで、ジョブを強調表示し、ツールバーの [View Job Details (ジョブの詳細の表示)] をクリックします。

次の表を参照して、[View Job Details (ジョブの詳細の表示)] ページに表示されるジョブの詳細情報 を確認してください。

[Job name (ジョブ名)]

ジョブの名前。

[Job type (ジョブタイプ)]

各ジョブタイプには、固有のジョブタイプ名が付けられます。このジョブは、Full Server to Hyper-V Migration ジョブです。すべてのジョブタイプ名の詳細なリストについては、F1 キーを押して Carbonite Replication Console のオンラインヘルプを表示してください。

### [Health (状態)]

- 🥙 ジョブは良好な状態です。
- 🦺 ジョブの状態は警告です。
- 🔞 ジョブの状態はエラーです。
- 🦩 ジョブの状態が不明です。

### [Activity (アクティビティ)]

ジョブのアクティビティを通知するさまざまな [Activity (アクティビティ)] メッセージがありま す。ほとんどのアクティビティメッセージは通知を目的としており、管理者による操作は不要 です。エラーメッセージが表示された場合は、ジョブの詳細の残りの部分を確認してください。

### [Connection ID (接続 ID)]

接続の採番に使用される増分カウンタ。この番号は、接続が作成されると増分していきます。既存のジョブがない場合で、Double-Take サービスが再起動されると、カウンタはリ セットされます。

[Transmit mode (送信モード)]

- [Active (アクティブ)]—データがターゲットに送信されています。
- [Paused (一時停止)]—データ送信が一時停止されています。
- [Scheduled (スケジュール済)]—データ転送はスケジュールされている条件を待って います。
- [Stopped (停止)]—データがターゲットに送信されていません。
- [Error (エラー)]—送信エラーがあります。
- [Unknown (不明)]—Console はステータスを判別できません。

### [Target data state (ターゲットデータの状態)]

- [OK]—ターゲット上のデータは良好な状態です。
- [Mirroring (ミラーリング)] ターゲットでミラーリングが実施中です。ミラーリングが完了するまで、データは良好な状態にはなりません。
- [Mirror Required (要ミラーリング)]—再ミラーリングが必要であり、ターゲットのデータの状態は良好ではありません。これは、ミラーリングが完了していなかったり、ミラーリングが停止されていたり、ターゲットで操作がドロップしていたりすることが原因です。
- [Busy (ビジー)]—ソースのメモリが不足しているため、ターゲットのデータの 状態の把握が遅延しています。
- [Not Loaded (未ロード)]—Carbonite Move のターゲット機能がターゲット サーバにロードされていません。これは、ライセンスキーのエラーが原因であ る可能性があります。
- [Unknown (不明)]—Console はステータスを判別できません。

[Target route (ターゲットルート)]

Carbonite Move のデータ送信に使用されるターゲットの IP アドレス。

#### [Compression (圧縮)]

- [On / Level (オン/レベル)]—指定されたレベルでデータが圧縮されます。
- [Off (オフ)]—データは圧縮されません。

#### [Encryption (暗号化)]

- [On (オン)]—ソースからターゲットに送信される前にデータは暗号化されます。
- [Off (オフ)]—ソースからターゲットに送信される前には、データは暗号化されません。

#### [Bandwidth limit (帯域幅の制限)]

帯域幅の制限が設定されている場合、この値によって制限が指定されます。キーワード [Unlimited (無制限)]は、ジョブに対して帯域幅制限が設定されていないことを意味します。

#### [Connected since (接続時間)]

現在のジョブが開始されたソースサーバの日時。ジョブが送信オプションを待機しているとき、または送信が停止している場合、このフィールドは空白になり、TCP/IPソケットが存在しないことを示します。送信が一時停止されている場合、このフィールドには日時が表示され、TCP/IPソケットが存在することを示します。

### [Additional information (追加情報)]

ジョブの現在の状態によっては、ジョブの進捗状況やステータスをユーザに通知する ための追加情報が表示される場合があります。追加情報がない場合、[None (なし)] と表示されます。

### [Mirror Status (ミラーリングステータス)]

- [Calculating (計算中)]—ミラーリングされるデータ量が計算されています。
- ・ [In Progress (進行中)]—データは現在ミラーリングされています。
- [Waiting (待機中)]—ミラーリングは完了しましたが、データがターゲットにまだ書き

込まれています。

- ・ [Idle (アイドル)]—データは現在ミラーリングされていません。
- [Paused (一時停止)]—ミラーリングが一時停止されています。
- ・ [Stopped (停止)]—ミラーリングが停止しています。
- [Removing Orphans (孤立ファイルを削除中)]—ターゲットの孤立ファイルは、移動 または削除されています (構成により異なります)。
- [Verifying (検証中)]—ソースとターゲットの間でデータが検証されています。
- [Unknown (不明)]—Console はステータスを判別できません。

[Mirror percent complete (完了したミラーリングのパーセント)]

完了しているミラーリングのパーセンテージを示します。

[Mirror remaining (残りのミラーリング)]

ソースからターゲットに送信されるミラーリングバイトの残りの合計数。35 ページの 「サーバセットアッププロパティ」で説明した [Mirror only changed files when source reboots (ソースの再起動時に変更されたファイルのみミラーリング)] を有効 にした場合、この値はゼロになることがあります。

### [Mirror skipped (スキップされたミラーリング)]

差分ミラーリングを実行するときにスキップされたバイト数の合計。ソースとターゲット でデータが同一であったために、これらのバイトはスキップされています。35 ページ の「サーバセットアッププロパティ」で説明した [Mirror only changed files when source reboots (ソースの再起動時に変更されたファイルのみミラーリング)]を有効 にした場合、この値はゼロになることがあります。

[Replication status (レプリケーションのステータス)]

- [Replicating (複製中)]—データがターゲットに複製されています。
- ・ [Ready (準備中)] ~ 複製するデータはありません。
- [Pending (保留中)]—レプリケーションは保留中です。
- [Stopped (停止)]—レプリケーションが停止しています。
- [Out of Memory (メモリ不足)]—レプリケーションのためのメモリがすべて 使用されています。
- [Failed (失敗)]—Double-Take サービスは Carbonite Move ドライバから レプリケーション操作を受信していません。ドライバに関連する問題につい ては、イベントビューアを確認してください。
- [Unknown (不明)]—Console はステータスを判別できません。

[Replication queue (レプリケーションキュー)]

ソースキューにあるレプリケーションバイトの合計数。

[Disk queue (ディスクキュー)]

```
ソースでデータをキューに入れるために使用されるディスク容量。
```

[Bytes sent (送信されたバイト数)]

ターゲットに送信されたミラーリングおよびレプリケーションの合計バイト数。

### [Bytes sent compressed (圧縮された送信されたバイト数]

ターゲットに送信されたミラーリングおよびレプリケーションの圧縮データの合計バイト数。圧縮を無効にしている場合、この統計値は [Bytes sent (送信されたバイト数)] と同じになります。

### [Recovery point latency (リカバリポイントの遅延)]

ソースと比較した場合、ターゲットで遅延しているレプリケーションの時間。これは、現時点で障害が発生した場合に失われるデータの期間を示します。

[Mirror start time (ミラーリング開始時間)]

ミラーリングが開始された時刻 (UTC)

### [Mirror end time (ミラーリング終了時間)]

ミラーリングが終了した時刻 (UTC)

### [Total time for last mirror (最後のミラーリングの合計時間)]

最後のミラーリング処理を完了するまでにかかった時間。

## Full server to Hyper-V migration ジョブの検証

ー定期間が経過すると、ネットワークや環境の変化が Carbonite Move のジョブに影響していないか確認したいと思われる場合があります。次の手順を使用して、既存のジョブを検証できます。

- [Jobs (ジョブ)] ページで、ジョブを強調表示し、ツールバーの [View Job Details (ジョブの詳細の表示)] をクリックします。
- [View Job Details (ジョブの詳細の表示)] ページの右にある [Tasks (タスク)] 領域で、 [Validate job properties (ジョブプロパティの検証)] をクリックします。
- 3. Carbonite Move は、ソースとターゲットに互換性があることを検証します。[Summary (サマリ)] ページには、オプションと検証項目が表示されます。

エラーは、赤い円の中にある白い X で示されます。警告は、黄色の三角形の中にある黒い感 嘆符(!) で示されます。成功した検証は、緑色の円の中に白いチェックマークで示されいます。 アイコンでリストをソートすると、エラー、警告、または成功した検証を一緒に表示できます。い ずれかの検証項目をクリックすると詳細が表示されます。続行する前に、エラーを修正する必 要があります。エラーによっては、[Fix (修正)] または [Fix All (すべて修正)] をクリックする と、問題が自動的に解決される場合があります。Carbonite Move によって自動的に修正され ないエラーは、ソースまたはターゲットを修正してエラーを修正するか、別のターゲットを選択 する必要があります。検証チェックがエラーなしで完了するまで、[Recheck (再確認)] をクリッ クして、選択したサーバを再検証する必要があります。

既存のジョブの検証は、ターゲットサーバのジョブログに記録されます。

4. サーバが検証にパスしたら、[Close (閉じる)] をクリックします。

## Full server to Hyper-V migration ジョブの編集

次の操作手順で、Full server to Hyper-V migration ジョブを編集します。

- [Jobs (ジョブ)] ページで、ジョブを強調表示し、ツールバーの [View Job Details (ジョブの詳細の表示)] をクリックします。
- [View Job Details (ジョブの詳細の表示)] ページの右にある [Tasks (タスク)] 領域で、[Edit job properties (ジョブプロパティの編集)] をクリックします (Carbonite Replication Console セッショ ンからジョブのソースを削除している場合や Carbonite Move を使用してセキュリティアクセスの みを監視している場合は、ジョブは編集できません)。
- ジョブを作成したときと同じFull server to Hyper-V migration ジョブで利用可能なオプションが表示されますが、それらのすべてを編集できるわけではありません必要に応じて、既存のジョブで構成可能なオプションを編集します。各ジョブオプションの詳細については、205ページの「Full server to Hyper-V migration ジョブの作成」を参照してください。

 Nくつかのオプションを変更すると、Carbonite Move による自動切断、再接続、再ミ ラーリングが求められる場合があります。

ルートのボリュームを除外するレプリケーションルールを指定した場合、ジョブを作成した後にそのジョブを編集すると、そのボリュームが誤って追加されます。ジョブを編集する必要がある場合は、追加ルールと除外ルールが適切に含まれるようにレプリケーションルールを変更します。

 ジョブのワークロード項目またはレプリケーションルールを変更する場合は、[Edit workload or replication rules (ワークロードまたはレプリケーションルールの編集)] をクリックします。必要に 応じて、保護している [Workload item (ワークロード項目)] を変更します。また、ジョブの特定の [Replication Rules (レプリケーションルール)] も変更できます。

緑色の強調表示されているボリュームとフォルダは、すべて移行の対象に含まれます。淡い黄色 で強調表示されたボリュームとフォルダは、その一部である個々のファイルやフォルダが移行の 対象に含まれます。強調表示されているボリュームやフォルダがない場合、移行の対象になって いるボリュームやフォルダはありません。選択した項目を変更するには、ボリューム、フォルダ、ま たはファイルを強調表示し、[Add Rule (ルールの追加)] をクリックします。[Include (含める)] ま たは [Exclude (含めない)] を選択して、項目を追加するか除外するか指定します。また、ルール を再帰的にするかどうかを指定します。再帰的にすると、このルールが指定されたパスのサブ ディレクトリに自動的に適用されます。[Recursive (再帰的)] を選択しない場合、ルールはサブ ディレクトリには適用されません。

ワイルドカードルールを入力することもできますが、注意が必要です。ルールは、ディレクトリツ リーの直下にあるファイルに適用されます。複数のフォルダを含むルールがある場合は、除外 ルール適用する必要のある各フォルダについて、ワイルドカードによる除外ルールを追加する必 要があります。たとえば、ルールに D:¥、D:¥Dir1、および D:¥Dir2 が含まれている場合に、 D:\ にあるすべての .log ファイルを除外する場合は、ルートと各サブフォルダルールに除外ルー ルを追加する必要があります。つまり、D:\\*.log、D:\Dir1\\*.log、および D:\Dir2\\*.log の除外ルー ルを追加する必要があります。

ルールを削除する必要がある場合は、そのルールを画面下部にあるリストで強調表示し、 [Remove Rule (ルールの削除)] をクリックします。ルールを削除する場合には、細心の注意を 払ってください。Carbonite Move では、ディレクトリを追加するときに複数のルールが作成され ることがあります。たとえば、保護する対象に E:\Data を追加すると、E:\ は除外されます。 E:\ の除外ルールを削除すると、E:\Data のルールも削除されます。 [OK] をクリックして、[Edit Job Properties (ジョブプロパティの編集)] に戻ります。

- ワークロードからデータを削除する場合、そのデータがすでにターゲットに送信されてい る場合は、そのデータをターゲットから手動で削除する必要があります。削除したデータ は、レプリケーションルールに追加されなくなるため、Carbonite Move の孤立ファイル の検出機能ではデータは削除されません。したがって、手動で削除する必要がありま す。
- 5. [Next (次へ)] をクリックして続行します。
- 6. Carbonite Move は、ソースとターゲットに互換性があることを検証します。[Summary (サマリ)] ページには、オプションと検証項目が表示されます。

エラーは、赤い円の中にある白い X で示されます。警告は、黄色の三角形の中にある黒い感 嘆符(!) で示されます。成功した検証は、緑色の円の中に白いチェックマークで示されいます。 アイコンでリストをソートすると、エラー、警告、または成功した検証を一緒に表示できます。い ずれかの検証項目をクリックすると詳細が表示されます。続行する前に、エラーを修正する必 要があります。エラーによっては、[Fix (修正)] または [Fix All (すべて修正)] をクリックする と、問題が自動的に解決される場合があります。Carbonite Move によって自動的に修正され ないエラーは、ソースまたはターゲットを修正してエラーを修正するか、別のターゲットを選択 する必要があります。検証チェックがエラーなしで完了するまで、[Recheck (再確認)] をクリッ クして、選択したサーバを再検証する必要があります。

ジョブ検証中にパス変換エラーが表示され、ターゲットサーバにボリュームが存在しないことが 示される場合、ソースに保護対象の対応データがない場合でも、レプリケーションルールを手 動で変更する必要があります。[Choose Data (データの選択)] のページに戻り、 [Replication Rules (レプリケーションルール)] の下でエラーメッセージに関するボリュームを 見つけます。そのボリュームに関連付けられているルールを削除します。ワークフローの残り の部分を完了すると、検証がパスするはずです。

ジョブを作成する前に、検証チェックの結果がターゲットの Double-Take 管理サービスのログに 記録されます。ジョブを作成したら、検証チェックの結果がジョブのログに記録されます。各種の Carbonite Move のログファイルについては、『*Carbonite Availability および Carbonite Move リファレンスガイド*』を参照してください。

7. サーバが検証にパスし、ジョブを更新する準備ができたら、[Finish (完了)] をクリックします。

# Full server to Hyper-V migration ジョブのログの表示

[Jobs (ジョブ)] ページのツールバーから [View Job Log (ジョブログの表示)] を選択すると、 Carbonite Replication Console でジョブログファイルを表示できます。 ログウィンドウは別になってお り、ログメッセージを監視しながら、 Carbonite Replication Console での作業を続行できます。 各ジョブ のログウィンドウを複数開くことができます。 Carbonite Replication Console を閉じると、 すべてのログ ウィンドウが自動的に閉じます。

| Job logs for ALPHA to | BETA                                                                                       |    |
|-----------------------|--------------------------------------------------------------------------------------------|----|
| Time •                | Description                                                                                | 1. |
| 6/22/2017 2:42:52 PM  | Hardware IDs as follows: Source = 'bb61e75f-f6d5-4c53-9091-29017e974f2f', Target = '2d     |    |
| 6/22/2017 2:42:52 PM  | Completing initialization of new job 6d2bfbd9-6a93-4eb4-8530-ca317cc7fcf9 (ALPHA to BE     |    |
| 6/22/2017 2:42:53 PM  | Initialization of job 6d2bfbd9-6a93-4eb4-8530-ca317cc7fcf9 (ALPHA to BETA) complete        |    |
| 6/22/2017 2:42:53 PM  | Changing to StoppedState from UninitializedState in response to InitializeEvent consumed   |    |
| 6/22/2017 2:42:53 PM  | Exited UninitializedState                                                                  |    |
| 6/22/2017 2:42:53 PM  | Entered InitializedState                                                                   |    |
| 6/22/2017 2:42:53 PM  | Starting monitor dfe2ee61-fde5-4afb-9ffa-17497808320c: name = FilesAndFolders 6d2bfb       |    |
| 6/22/2017 2:42:53 PM  | Entered StoppedState                                                                       |    |
| 6/22/2017 2:42:53 PM  | Stopping monitor dfe2ee61-fde5-4afb-9ffa-17497808320c; Name = FilesAndFolders 6d2bf        |    |
| 5/22/2017 2:42:53 PM  | Stopping share monitoring                                                                  |    |
| 6/22/2017 2:42:53 PM  | Changing connection health to Warning                                                      |    |
| 6/22/2017 2:42:53 PM  | Event log entry written: '6008'.                                                           |    |
| 6/22/2017 2:42:54 PM  | Scheduler added new request 5b60863f-1ef2-4981-ae0d-44c0a79ead37                           |    |
| 6/22/2017 2:42:54 PM  | Deleted replication set named FilesAndFolders 6d2bfbd96a934eb48530ca317cc7fcf9             |    |
| 6/22/2017 2:42:55 PM  | Successfully created connection 92a61fa2-387a-4759-9fc8-60bc55141f08 connecting FilesA     |    |
| 6/22/2017 2:42:55 PM  | Attaching to engine connection on 172,31,206,200:6325 with following criteria:Guid = '92a  |    |
| 6/22/2017 2:42:55 PM  | Waiting 00:10:00 for source endpoint of 'FilesAndFolders_6d2bfbd96a934eb48530ca317cc       |    |
| 6/22/2017 2:42:55 PM  | Established source endpoint of '172.31.206.200:6320' for engine connection with replicatio |    |
| 6/22/2017 2:42:55 PM  | Updating failover options                                                                  |    |
| 6/22/2017 2:42:58 PM  | The Double-Take engine is initialized.                                                     |    |
| 6/22/2017 2:42:58 PM  | Double-Take is NOT licensed to monitor or assume the identity of another machine.          |    |
| 6/22/2017 2:42:58 PM  | The Double-Take engine source module is initialized.                                       |    |
| 6/22/2017 2:42:58 PM  | The Double-Take engine target module is initialized.                                       |    |
| 6/22/2017 2:43:01 PM  | Updating IPAddresses (Request - 5b60863f-1ef2-4981-ae0d-44c0a79ead37, WorkflowId           |    |
| 6/22/2017 2:43:01 PM  | Starting share monitoring                                                                  |    |
| 6/22/2017 2:43:03 PM  | Changing targetActivationCode health to Ok                                                 |    |
| 6/22/2017 2:43:03 PM  | Event log entry written: '6004'.                                                           |    |
| 6/22/2017 2:43:03 PM  | Changing to ConnectedState from StoppedState in response to StartSucceededEvent consu      |    |
| 6/22/2017 2:43:03 PM  | Exited StoppedState                                                                        |    |
| 6/22/2017 2:43:03 PM  | Entered ConnectedState                                                                     |    |
| 6/22/2017 2:43:03 PM  | Subscribing to engine connection.                                                          |    |
| 6/22/2017 2:43:03 PM  | Changing sourceActivationCode health to Ok                                                 |    |
| 6/22/2017 2:43:03 PM  | Changing connection health to Ok                                                           |    |
| 6/22/2017 2:43:03 PM  | Changing to SynchronizedState from ConnectedState in response to MirrorCompletedEvent      |    |
| 6/22/2017 2:43:03 PM  | Entered ProtectingState                                                                    |    |
| 6/22/2017 2:43:03 PM  | Starting monitor dfe2ee61-fde5-4afb-9ffa-17497808320c: name = FilesAndFolders_6d2bfb       |    |
| 5/22/2017 2:43:03 PM  | Entered SynchronizedState                                                                  |    |
| 6/22/2017 2:43:03 PM  | Persisting shares                                                                          |    |
| 5/22/2017 2:43:03 PM  | Event log entry written: '6008'.                                                           |    |

次の表に、[Job logs (ジョブログ)] ウィンドウで使用できる各コントロールとテーブル列を示します。

[Start (開始)] ▶

このボタンを使用して、ウィンドウで新しいメッセージの追加とスクロールを開始します。

### [Pause (一時停止)] 🂵

このボタンを使用して、ウィンドウでの新しいメッセージの追加とスクロールを一時停止します。これは、[Job logs (ジョブログ)] ウィンドウでのみ使用されます。メッセージは引き続きサーバのそれぞれのファイルに記録されます。

[Copy (コピー)] 🗎

このボタンを使用して、[**Job logs (ジョブログ)**] ウィンドウで選択したメッセージを Windows クリップボードにコピーします。

### [Clear (消去)] 🥥

このボタンを使用して、[Job logs (ジョブログ)] ウィンドウに表示される情報を消去します。 メッセージは、サーバ上のそれぞれのファイルからは消去されません。すべてのメッセージ をもう一度表示するには、[Job logs (ジョブログ)] ウィンドウを閉じてから再度開きます。

#### [Time (時間)]

表のこの列は、メッセージが記録された日時を示します。

#### [Description (説明)]

表のこの列には、記録された実際のメッセージが表示されます。

# Full server to Hyper-V migration ジョブのカットオーバー

移行ミラーリングが完了するときに、[Wait for user intervention before cutover (カットオーバー前 にユーザによる介入を待機する)] の選択によって、ターゲットが自動的に再起動する場合としない場合 があります。このオプションを無効にすると、ターゲットが自動的に再起動して移行プロセスは完了しま す。このオプションを有効にしている場合、移行ミラーリングが完了すると、状態が [Protecting (保護 中)] に変わります。この時間を使用して、必要なタスクを完了します。移行を完了する準備ができたら、 以下の手順に従ってカットオーバーできます。

- [Jobs (ジョブ)] ページで、カットオーバーするジョブを強調表示し、ツールバーの [Failover, Cutover, or Recover (フェイルオーバー、カットオーバー、またはリカバリ)] をクリックします。
- 2. 実行するカットオーバーのタイプを選択します。
  - [Cutover to live data (ライブデータのカットオーバー)]—このオプションを選択して、 ターゲット上の現在のデータを使用して完全なライブカットオーバーを開始します。ジョブ の構成によっては、ソースが実行中の場合は自動的にシャットダウンされることがありま す。保護ジョブが停止され、レプリカ仮想マシンは完全にネットワークに接続されてター ゲットで開始されます。
  - ・ [Perform test cutover (テストカットオーバーを実行する)]—テストカットオーバーを実行するには、このオプションを選択します。
    - ソース、ターゲット、および保護ジョブは、テスト中もオンラインのままになり中断されません。
    - テストは、ジョブの作成時に構成したテストフェイルオーバー設定を使用して実行されます。
    - テストでは、ターゲット上の現在のデータが使用されます。
    - テストフェイルオーバーでは、ターゲット上の現在のデータのスナップ ショットが作成され、仮想ディスクの新しいセットが作成されます。スナッ プショットのデータは、保護ジョブと同じミラーリングオプションを使用して 新しいディスクセットにミラーリングされます。
    - ミラーリングが完了すると、レプリカ仮想マシンは新しいディスクセットを 使用して自動的にオンラインに復帰します。
    - レプリカ仮想マシンは、保護ジョブのテストフェイルオーバー設定で指定 されたネットワーク設定を使用します。
    - テストが終了したら、取り消します。
    - テストフェイルオーバーを取り消すと、新しいディスクセットが保護ジョブのテストフェイルオーバー設定で指定されたとおりに維持または削除されます。
    - テストフェイルオーバー中はいつでも、テストを取り消したり、ライブフェイルオーバーを実行したり、スナップショットにフェイルオーバーできます(ライブフェイルオーバーを実行するかスナップショットにフェイルオーバーすると、進行中のテストは自動的に取り消されます)。
  - ・ [Cutover to a snapshot (スナップショットへカットオーバー)]―このオプション は、移行ジョブでは使用できません。
- 3. ターゲットキューにあるデータの処理方法を選択します。
  - [Apply data in target queues before failover or cutover (フェイルオーバーまたはカットオーバーの前にターゲットキューにデータを適用する)]—カットオーバーの開始前に、ターゲットキューのすべてのデータが適用されます。このオプションの利点は、カットオーバーの開始前に、ターゲットが受信しているすべてのデータが適

用されることです。このオプションの欠点は、キューにあるデータ量によっては、すべてのデータを適用するまでに長時間を要することがあることです。

- [Discard data in the target queues and failover or cutover immediately (ターゲットキューにデータを破棄して、直ちにフェイルオーバーまたはカットオー バーを実行する)]—ターゲットキューのすべてのデータを破棄して、カットオーバー を直ちに開始します。このオプションの利点は、カットオーバーが直ちに実行される ことです。欠点は、ターゲットキューのデータが失われることです。
- 4. カットオーバーを開始する準備ができたら、[Cutover (カットオーバー)] をクリックします。
  - カットオーバー中にソースがネットワークから切断された場合、データをミラーリングしていた元のジョブは、そのマシンでは引き続き有効になります。そのマシンはネットワークに復帰させないでください。ネットワークに復帰させると、元のジョブがデータのミラーリングを再開しようとし、データが失われる恐れがあります。マシンがネットワークから切断されているときに、Double-Take サービスを停止し、Carbonite Move のインストールディレクトリにある connect.sts ファイルを削除し、Double-Take サービスを再起動して、必要に応じてマシンをネットワークに復帰させます。

Windows 製品のライセンス認証はハードウェアに依存しているため、カットオーバーの後 にWindows を再度ライセンス認証する必要があります。再アクティベーションは、サービ スパックレベル、Windows エディション、およびライセンスタイプなどのいくつかの要因に よって異なります。カットオーバー後にターゲットがオンラインになりライセンス認証に失敗 する場合には、ライセンスタイプに応じて以下の手順を実行します。さらに、Windows 2012を使用している場合、Windows のライセンス認証の改ざん防止機能によってサー バが自動的にシャットダウンされるため、60 分以内にライセンス認証を完了する必要が あります。

- [Retail licensing (リテールライセンス)]—リテールライセンスを使用すると、単一の オペレーティングシステムのインストールをアクティベートできます。
  - 1. Windows のコントロールパネルからシステムアプレットを開きます。
  - ページの下部にある [Windows のライセンス認証] で、[プロダクト キーの変更] をクリックします。
  - リテールライセンスキーを入力します。インターネットへのアクセスが必要になる 場合や、ライセンス認証を完了するために Microsoft に電話する必要がある場合 があります。
  - [**MAK volume licensing (MAKボリュームライセンス)**]—マルチライセンス認証 キー(MAK) のライセンス設定では、同じライセンス認証キーを使用した複数のオペ レーティングシステムインストールのアクティベーションを可能にします。
    - Microsoft の Web サイトから『Microsoft Volume Activation Deployment Guide』をダウンロードしてご確認ください。
    - 2. 管理者ユーザアカウントを使用して、コマンドプロンプトを開き、展開ガイドの指示に従って MAK クライアントをアクティベートします。コマンドプロンプトにアクセスするまでに、複数回再起動することが必要となる場合があります。インターネットへのアクセスが必要になる場合や、ライセンス認証を完了するためにMicrosoft に電話する必要がある場合があります。
  - [KMS volume licensing (KMS ボリュームライセンス)]―キー管理サービス (KMS) ライセンスを使用すると、IT プロフェッショナルは Microsoft に連絡せずに、 ローカルネットワークでアクティベーションを完了できます。
- Microsoft の Web サイトから『Microsoft Volume Activation Deployment Guide』をダウンロードしてご確認ください。
- 2. 管理者ユーザアカウントを使用して、コマンドプロンプトを開き、展開ガイドの指示に従って MAK ライセンス認証クライアントを KMS クライアントに変換します。コマンドプロンプトにアクセスするまでに、複数回再起動することが必要となる場合があります。

ソースが Windows Server 2008 で実行されていて、ターゲットレプリカに 1 つ以上の SCSI ドライブがある場合、カットオーバー後には CD/DVD ROM は割り当てられませ ん。CD/DVD ROM が必要な場合は、仮想マシンの設定を編集して、カットオーバー後 に CD/DVD ROM を追加する必要があります。これらの特定の条件で CD/DVD ROM を割り当てないようにすると、ドライブ文字の一貫性が保証されます。

ソースが ESX ホスト上で実行されている仮想マシンで、VMware Tools がインストール されている場合、VMware Tools は、カットオーバー中は無効になります。

Windows 64 ビットでは厳格なドライバ署名ポリシーが設定されているため、フェイル オーバーの後に停止コード 0x7b (ブルースクリーン) が発生する場合、ドライバの署名 がポリシーを遵守していないため、ドライバのロードが失敗している恐れがあります。こ の場合は、サーバを再起動して F8 キーを押します。ドライバ署名ポリシーを強制しない オプションを選択します。これによりシステムを起動できる場合、cat ファイルの署名の不 ー致によって問題が発生しています。それでもシステムが起動しない場合は、テクニカ ルサポートにお問い合わせください。

 テストカットオ バ を実行した場合は、ツ ルバ の [Undo Failover or Cutover (フェイル オーバーまたはカットオーバーの取り消し)] を選択し、取り消すことができます。ターゲットのレプ リカ仮想マシンはシャットダウンされ、構成されている場合、テストカットオーバーに使用された仮 想ディスクが削除されます。

# 第9章移行のシミュレーション

Carbonite Move は、移行を簡単にシミュレーションできる方法を提供しており、特定のソースとジョブ タイプがアクティブになったときに使用される帯域幅と所要時間の概算を把握するための統計情報を 生成します。このシミュレーションでは、TDU (Throughput Diagnostics Utility) が使用されます。これ は、実際のジョブをシミュレートするために組み込まれているヌル (存在しない) ターゲットです。実際 にネットワークを介してデータが送信されることはありません。本当のジョブは存在しないので、この診 断ユーティリティを利用して、導入のための戦略を立てることができます。

ジョブをシミュレートする前後で、Carbonite Move の操作に関連するネットワークとシステム情報を収 集する必要があります。Carbonite Replication Console を使用して、このデータを自動的に収集しま す。このユーティリティは、Carbonite Move のログファイル、Carbonite Move とシステムの設定、IP、 WINS、DNS アドレスなどのネットワーク構成情報、および Carbonite Move のパフォーマンスを評価 するために必要となるその他のデータを収集します。

- Carbonite Replication Console の [Servers (サーバ)] ページで、TDU を実行するソースを右ク リックし、[Gather Support Diagnostics (サポート診断情報を収集)] を選択し、圧縮された診断 情報を保存する場所を指定します。診断の処理が完了するまでに数分かかることがあります。完 了すると、収集された情報が含まれる.zip ファイルが作成されます。ファイル名はマシン名が基 準になります。
- 2. 移行ジョブを作成するときには、次の点に注意してください。
  - ターゲットを選択するときは、ターゲットサーバではなく [Diagnostics job (診断ジョ ブ)] チェックボックスをオンにします。
  - ワークフローの [Set Options (オプションの設定)] ページにアクセスすると、選択したジョブタイプの一部のオプションは適用されないため、表示されなくなります。たとえば、TDU には実際のターゲットがないため、ターゲットに関連する選択項目は表示されなくなります。
- ジョブを作成したら、ネットワークとソースサーバの使用状況に関する正確なデータを収集するため に、数日間稼働させるのが理想的です。シミュレーションデータは Carbonite Move 統計ファイルに 記録されます。DTStat の詳細については、『Carbonite Availability および Carbonite Move リファ レンスガイド』を参照してください。
- 4. シミュレーションが完了したら、手順1を繰り返して診断情報を再度収集します。

# 第 10 章 特別なネットワーク構成

小規模なネットワークやシンプルなネットワークの場合には、構成作業をほとんど実施することなく、 Carbonite Move を導入できますが、大規模または複雑な環境では、追加の構成が必要になることが あります。さまざまなネットワーク構成と環境が存在するため、可能性があるすべての構成について説 明することは困難です。特定のタイプのネットワーク環境の構成情報については、次のセクションを参 照してください。

- 251 ページの「*ファイアウォール*」
- 252 ページの「IP とポートフォワーディング」
- 255 ページの「*Macintosh 共有*」
- 256 ページの「NFS 共有」

## ファイアウォール

ソースとターゲットがファイアウォールの逆側にある場合、通信できるようにハードウェアを構成する必要があります。ハードウェアはすでに導入しており、ハードウェアのポートの設定方法についても理解されていることでしょう。そうでない場合は、ハードウェアのリファレンスマニュアルを参照してください。

- Carbonite Move のポート -ポート 6320、6325、および 6326 は Carbonite Move の通信に使用され、ファイアウォールで開いておく必要があります。 UDP と TCP をインバウンドとアウトバウンドの両方のトラフィック用に開きます。
- Microsoft WMI および RPC ポート Carbonite Move および Carbonite Replication Console の一部の機能は、RPC (リモートプロシージャコール) を使用する WMI (Windows Management Instrumentation) を使用します。デフォルトでは、RPC は 1024 より上のポートをランダムに使用するため、これらのポートはファイアウォールで開いてお く必要があります。RPC ポートは、特定のレジストリを変更して再起動することで、特定の 範囲になるように構成できます。手順については、マイクロソフトサポート技術情報の文書 番号 154596を参照してください。
- Microsoft ファイル共有とディレクトリポート—また、Carbonite Move のプッシュインストールは、ファイル共有およびディレクトリポートを使用しており、これらのポートがファイアウォールで開いている必要があります。これらのポートを変更する必要がある場合は、Microsoftのマニュアルを参照してください。
  - Microsoft ファイル共有は、TCP および UDP 通信にポート 135~139 を使用します。
  - Microsoft ディレクトリは、TCP および UDP 通信にポート 445 を使用します。
- ・ **ESX ポート**–VirtualCenter または ESX ホストを使用している場合は、ポート 443 も必要となり、開いておく必要があります。

適切な Carbonite Move ポート、Microsoft Windows ポート、および ESX ポートが開いているように ハードウェアを構成する必要があります。通信は双方向であるため、送受信トラフィックの両方を必ず 設定してください。

市場にはさまざまな種類のハードウェアがあり、その構成方法は異なります。特定のルータを設定する手順については、ハードウェアのリファレンスマニュアルを参照してください。

### IP とポートフォワーディング

要件のセクションで説明したように、Carbonite Move は、NAT 環境で IP およびポートフォワーディン グをサポートしますが、以下の注意点があります。

- IPv4 のみがサポートされます。
- スタンドアロンサーバのみがサポートされます。クラスタは、NAT 環境ではサポートされません。
- DNS のフェイルオーバーと更新は、構成により異なります。
  - ソースまたはターゲットのいずれかのみをルータの背後に配置でき、両方を配置することはできません。
  - ・ DNS サーバはターゲットからルーティングできる必要があります。

IP またはポートフォワーディングを使用する環境でジョブを設定する場合、以下の構成を必ず指定してください。

 適切なパブリックまたはプライベート IP アドレスを使用して Carbonite Replication Console にサーバを追加していることを確認します。サーバをコンソールに追加するために使用する名 前または IP アドレスは、コンソールを実行している場所によって異なります。ルータと同じ側の サーバのプライベート IP アドレスをコンソールとして指定します。ルータの反対側のサーバの パブリック IP アドレスをコンソールとして指定します。このオプションは、[Manual Entry (手動 エントリ)] タブの [Add Servers (サーバの追加)] ページにあります。

| Add Servers                                                                         |                               |         |           |
|-------------------------------------------------------------------------------------|-------------------------------|---------|-----------|
| Identify the servers in your environment that you want to manage. The servers you a | dd here appear on the Servers | page.   |           |
| Manual Entry Automatic Discovery                                                    | Servers to be added:          |         |           |
| Server                                                                              | Server 🔺                      | Details |           |
| 112.47.12.7                                                                         |                               |         |           |
| User name:                                                                          |                               |         |           |
| domain\administrator                                                                |                               |         |           |
| Password:                                                                           |                               |         |           |
| ••••••                                                                              |                               |         |           |
| Domain:                                                                             |                               |         |           |
| Management Service port:<br>1025 Use default port Add                               |                               |         |           |
|                                                                                     | Remove Remove A               | II      |           |
|                                                                                     |                               |         | OK Cancel |

ジョブのターゲットサーバを選択するときに、ターゲットからソースへのルートを確認するように求められることがあります。ターゲットがソースと通信できジョブオプションを構築できるように、このルートと、デフォルト以外のポートを使用する場合には、そのポートが使用されます。このダイアログボックスは、ジョブ作成ウィザードの [Choose Target (ターゲットの選択)] ページで [Next (次へ)] をクリックすると、必要な場合に表示されます。

| Source Address                                                                                                    |                                                            |
|----------------------------------------------------------------------------------------------------|------------------------------------------------------------|
| The Target Server was unable to communion<br>using any known route. Please provide an a<br>be used.<br>Alternate Source IP Address: | ate with the Source Server<br>Iternate IP address that can |
| 172.31.206.203                                                                                                    |                                                            |
| Management Service port:                                                                                                    |                                                            |
| 1025 📑 🗖 Use default port                                                                                                    |                                                            |
|                                                                                                    | OK Cancel                                                  |

 ネットワーク監視を構成する場合は、Double-Take レプリケーションサービスの監視に使用するポートを必ず指定してください。このオプションは、[Failover Monitor (フェイル オーバー監視)] セクションの [Set Options (オプションの設定)] ページのジョブ作成ウィ ザードにあります。

| S Failover Monitor                     |             |                  |  |
|----------------------------------------|-------------|------------------|--|
| Total time to failure: 00:05:00        |             |                  |  |
| C Consecutive failures: 20             | 14          |                  |  |
| Monitor on this interval: 00:00:10     |             |                  |  |
| Network monitoring                     |             |                  |  |
| Source IP Address                      | Replication | on Service port  |  |
| □ 10.10.0.10<br>□ 172.31.216.205 (NAT) | 1025        | Use default port |  |
| Monitoring method:                     |             |                  |  |
| Network service                        |             |                  |  |
| Failover trigger:                      |             |                  |  |
| All monitored IP addresses fail        |             |                  |  |

 Full server migration ジョブの場合、カットオーバー中にソースポートと一致するように ターゲットポートを変更するオプションを有効にできます。このオプションは、[Failover Options (フェイルオーバーオプション)] セクションの [Set Options (オプションの設定)] ページのジョブ作成ウィザードにあります。

| Wait for user to initiate failover                                                                                                    |            |
|----------------------------------------------------------------------------------------------------|------------|
| Change target ports to match source during cutover                                                                                                    |            |
| Target scripts                                                                                                    |            |
| Pre-failover script:                                                                                                    | Arguments: |
|                                                                                                    |            |
| Delay failover until script completes                                                                                                    |            |
| Post-failover script:                                                                                                    | Arguments: |
| -excentes of an operation of the contract of the contract of t |            |

Full server migration ジョブのネットワークルートやリバースルートを指定する場合は、パ ブリック IP アドレスを入力してから、Double-Take 管理サービスおよび Double-Take レ プリケーションサービスのポートを指定できます。このオプションは、[Network Route (ネットワークルート)] セクションまたはFull server migration ジョブの [Reverse Protection and Routing (リバース保護とルーティング)] セクションの [Set Options (オ プションの設定)] ページのジョブ作成ウィザードにあります。

| Network Route                                    |   |          |                  |             |                        |
|--------------------------------------------------|---|----------|------------------|-------------|------------------------|
| Send data to the target server using this route: |   | Manageme | nt Service port: | Replication | Service port:          |
| 172.31.216.205                                   | • | 1025     | Use default port | 1025        | 🗾 📕 🗌 Use default port |

| Send data to the target server using this route:                                                                                                    | Management Service port:  | Replication Service port:             |
|----------------------------------------------------------------------------------------------------|---------------------------|---------------------------------------|
| 172.31.216.205                                                                                                    | 1025 🗖 Use d              | default port 🛛 1025 🖉 🗖 Use default p |
| Enable reverse protection                                                                                                    |                           |                                       |
|                                                                                                    |                           |                                       |
| also be used to route the data in non-NAT environments<br>Select a reserved IP address on the source:                                                                                                    | -                         |                                       |
| also be used to route the data in non-NAT environments<br>Select a reserved IP address on the source:<br>10.10.0.10<br>Send data to source after reverse using this route:                                                                  | Replication Service port: |                                       |
| also be used to route the data in non-NAT environments<br>Select a reserved IP address on the source:<br>10.10.0.10<br>Send data to source after reverse using this route:<br>172.31.216.203                                                | Replication Service port: | se default port                       |
| also be used to route the data in non-NAT environments<br>Select a reserved IP address on the source:<br>10.10.0.10<br>Send data to source after reverse using this route:<br>172.31.216.203<br>Select a reserved IP address on the target: | Replication Service port: | ise default port                      |

•

### Macintosh 共有

共有とは、ネットワークで共有されるボリューム、ドライブ、またはディレクトリリソースです。フェイル オーバー時に、ターゲットはエンドユーザがそのままアクセスできるように、ソース共有を利用または追 加できます。自動の共有フォルダのフェイルオーバーは、標準の Windows ファイルシステム共有での み発生します。Macintosh ボリュームなどの他の共有については、フェイルオーバースクリプトを使用し てフェイルオーバー用に構成するか、ターゲット上で手動で作成する必要があります。

- ターゲットで、File Server for Macintosh サービスを手動開始に設定します。これにより、ターゲット のフェイルオーバー後に実行するスクリプトで、サービスをターゲットで開始するタイミングを制御で きます。
- 2. ターゲットマシンの各ボリュームを、ソースと同じように正確に作成します。共有フォルダウィザードを使用して、各ボリュームを Macintosh でアクセス可能なボリュームとして構成します。次の手順を実行して、ウィザードを開始します。
  - a. コントロールパネルを開き、[(Administrative Tools) 管理ツール]をクリックします。
  - b. [Configure Your Server (サーバの構成)] を選択します。
  - c. [Configure Your Server (サーバの構成)] ウィンドウで、[File Server (ファイル サーバ)] リンクをク リックします。
  - d. [Start the Shared Folder wizard (共有フォルダウィザードの開始)] をクリックして、ウィ ザードを開始し、そのウィザードの指示に従います。[Create Shared Folders (共有フォル ダの作成)] 画面で、[Apple Macintosh] を有効にする必要があります。

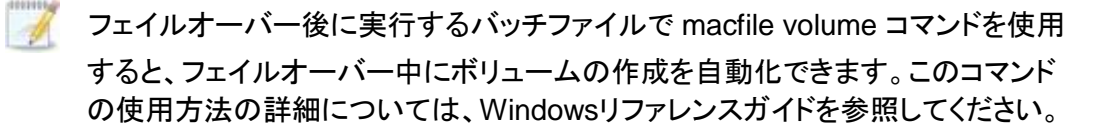

- ターゲットマシン上で、chngname ユーティリティ chngname.exe を Carbonite Move DVD の \tools\Win2Kディレクトリから、または Carbonite サポートの Web サイトから Carbonite Move がイ ンストールされているディレクトリにコピーします。
- 4. フェイルオーバースクリプトに以下を追加します。

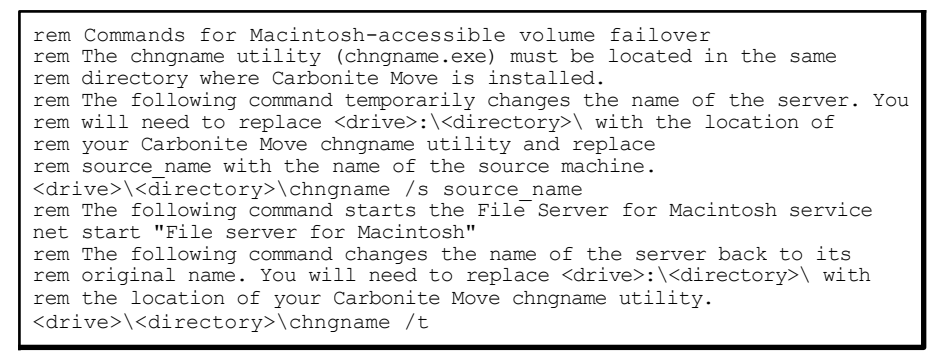

障害が発生した場合、Macintosh クライアントはボリュームにアクセスするためにボリュームを再マッピ ングする必要があります。Macintosh クライアントから、セレクタを使用して、再マッピングが必要なボ リュームを選択します。

### NFS 共有

共有とは、ネットワークで共有されるボリューム、ドライブ、またはディレクトリリソースです。フェイル オーバー時に、ターゲットはエンドユーザがそのままアクセスできるように、ソース共有を利用または追 加できます。自動の共有フォルダのフェイルオーバーは、標準の Windows ファイルシステム共有での み発生します。NFS ボリュームなどの他の共有については、フェイルオーバースクリプトを使用してフェ イルオーバー用に構成するか、ターゲット上で手動で作成する必要があります。

- 1. ターゲットで、NFS サービスを手動開始に設定します。これにより、ターゲットのフェイルオーバー後 に実行するスクリプトで、サービスをターゲットで開始するタイミングを制御できます。
- 2. ターゲットで各共有ドライブまたはディレクトリを、ソースと同じように正確に作成します。次の手順 に従って、各ドライブまたはディレクトリを NFS 共有として構成します。
  - a. 共有するドライブまたはディレクトリを右クリックし、[Sharing (共有)] を選択し、[Program Files Properties (プログラムファイルのプロパティ)] ダイアログボックスの [NFS Sharing (NFS共有)] タブをクリックします。
  - b. [Share this folder (このフォルダを共有)] を有効にし、共有の名前を入力して、[OK] をク リックします。
- 3. ターゲットマシン上で、chngname ユーティリティ chngname.exe を Carbonite Move DVD の \tools\Win2K ディレクトリから、またはサポートの Web サイトから Carbonite Move がインストール されているディレクトリにコピーします。
- 4. フェイルオーバースクリプトに以下を追加します。

rem Commands for NFS share failover rem The chngname utility (chngname.exe) must be located in the same rem directory where Carbonite Move is installed. rem The following command temporarily changes the name of the server. You rem will need to replace <drive>:\<directory>\ with the location of rem your Carbonite Move chngname utility and replace rem source name with the name of the source machine. <drive>\<directory>\chngname /s source name rem The following command starts the NFS service net start "Server for NFS"

障害が発生した場合、クライアントは共有にアクセスするために共有を再マウントする必要があります。